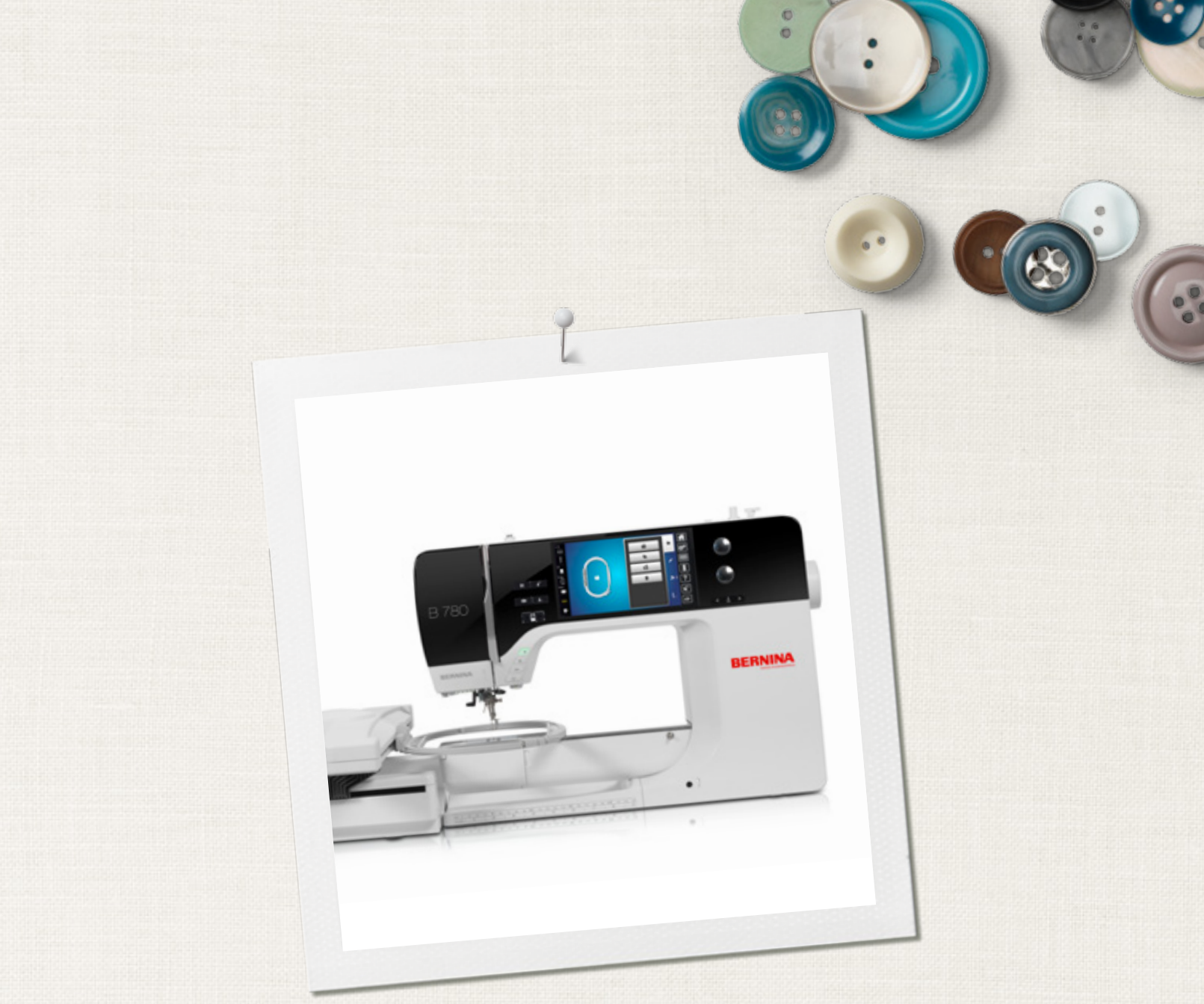

# BERNINA 780

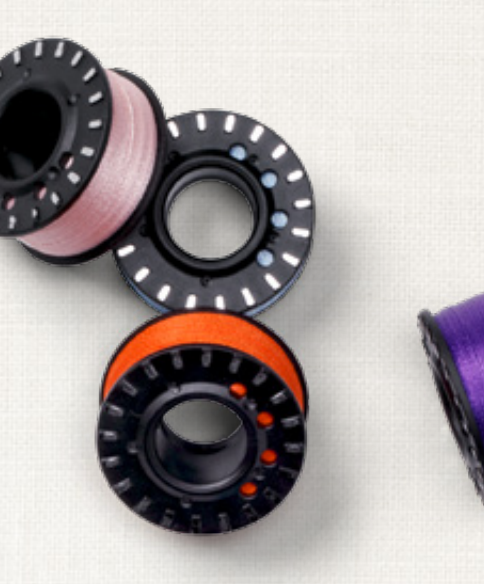

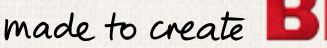

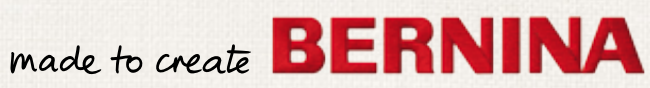

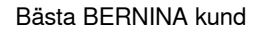

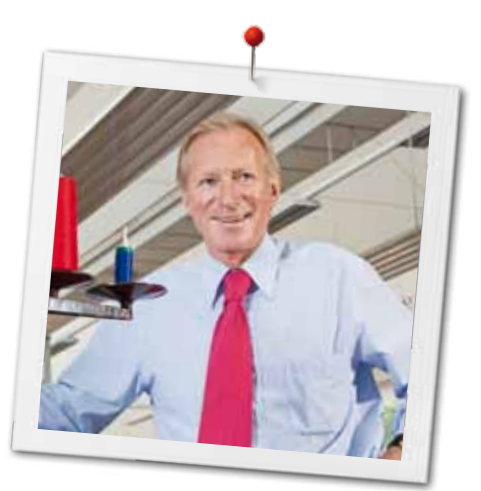

Hjärtliga gratulationer! Du har valt BERNINA, och därmed en produkt, som i många år framåt kommer att ge dig stor glädje. Sedan mer än 100 år lägger vårt familjeföretag största värde på nöjda kunder. Det är min personliga önskan, att erbjuda er schweizisk utveckling och precision, framtidsorienterad syteknologi och en omfattande kundservice.

BERNINA 7 serien består av tre toppmoderna modeller, under deras utveckling prioriterades förutom högsta krav på teknologin och användarvänlighet också produktens design. För att vi säljer våra produkter till kreativa människor som dig, som inte bara läggar stort värde på bästa kvalitet utan även på formspråk och design.

Njut av kreativ sömnad, kviltning och brodering med din nya BERNINA 780 och informera dig om det stora utbudet av tillbehör under www.bernina.com På vår hemsida hitter du dessutom många inspirerande syinstruktioner för gratis nedladdning.

Om ytterligare tjänster och serviceerbjudande informerar dig gärna din auktoriserade BERNINA-återförsäljare.

Jag önskar dig mycket glädje och kreativa timmar med din nya BERNINA.

H.P. Jumili

H.P. Ueltschi Innehavare BERNINA International AG CH-8266 Steckborn www.bernina.com

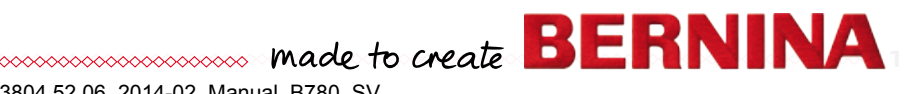

# SÄKERHETSINSTRUKTIONER

# VIKTIG INFORMATION

Vid användandet av elektriska maskiner måste alltid medföljande säkerhetsinformation följas, inklusive nedanstående:

Läs igenom alla instruktioner innan du använder denna sy-/broderidator.

När sydatorn inte används bör man alltid dra ur kontakten så att strömmen är bruten.

# **▲ FARA!**

För att undvika risken för elektriska stötar:

- **1.** Lämna aldrig sy-/broderidatorn utan uppsikt, när kontakten är isatt.
- 2. Dra alltid ur kontakten efter användning och före rengöring.
- **3.** LED-ljus titta aldrig rakt in i ljuset. Klass 1M LED produkt.

# **▲ VARNING!**

För att undvika risken för brännskador, eld, elektriska stötar och personskada:

- Använd denna sy-/broderidator endast för dess avsedda ändamål enligt instruktionsboken. Använd endast delar och tillbehör som rekommenderas av tillverkaren.
- 2. Tillåt inte att sy-/broderidatorn används som leksak. Noggrann uppmärksamhet påkallas när sy-/broderidatorn används av barn eller i närheten av barn. Sy-/broderidatorn får inte användas av personer (inklusive barn) med kroppsliga, sensoriska eller mentala funktionsnedsättningar, eller som saknar kunskap om sy-/broderidatorn utan en instruktör som ansvarar för personens säkerhet. För säkerhets skull ska barnen alltid vara under uppsikt vid sy-/broderidatorn.
- 3. Använd aldrig sy-/broderidatorn om:
  - sladd eller kontakt är skadad
  - sydatorn inte fungerar riktigt

2 0000000

- sydatorn tappats eller skadats
- sydatorn utsatts för vattenskada

Lämna in din sydator och broderimodulen till auktoriserad BERNINA återförsäljare för genomgång, reparation eller mekanisk justering.

- Använd aldrig sy-/broderidatorn med blockerade luftöppningar och håll de rena från ansamling av damm, ludd och tygrester.
- 5. Var försiktig med fingrarna runt rörliga delar på sydatorn. Var särskilt försiktig kring nålen.
- **6.** Se till att inga smådelar kommer in i någon av sydatorns öppningar.
- 7. Använd inte sy-/borderidatorn utomhus.
- 8. Använd inte sy-/broderidatorn i närheten av sprayer eller där syrgas används eller hanteras.
- **9.** Drag inte i eller skjut på arbetet under sömnaden. Det kan medföra att nålen böjs och går av.
- 10. Använd inte en böjd nål.
- **11.** Använd alltid en BERNINA originalstygnplåt. Fel stygnplåt kan orsaka nålbrott.
- **12.** När man stänger av sydatorn skall alla kontroller ställas på AV «0» läge, dra sedan ur kontakten. När du drar ur den så håll i själva kontakten, dra inte i sladden.
- 13. Alla kontroller skall stå på AV «0» läge när man gör någon justering t.ex. byter nålen, syfot osv.
- 14. Se alltid till att sydatorn är avstängd och att stickkontakten är utdragen ur väggkontakten om du smörjer sy-/broderidatorn eller gör några andra serviceåtgärder som nämns i denna manual.
- **15.** Denna sydator är dubbelisolerad. Använd bara originala reservdelar. Se instruktioner för dubbelisolerade produkter.

# SERVICE PÅ DUBBEL-ISOLERADE PRODUKTER

I en dubbelisolerad produkt finns det två isoleringssystem istället för jordning. Anordningar för jordning finns inte på en dubbelisolerad produkt och får inte heller läggas till. Att göra service på en dubbelisolerad produkt kräver extra försiktighet och kunskap om systemet och får endast utföras av behörig servicepersonal. Reservdelarna måste vara identiska med de originala. En dubbelisolerad produkt är märkt på följande sätt: «dubbel isolering» eller «dubbelt isolerad».

Symbolen 🔲 kan också finnas märkt på produkten.

# ANSVARSTAGANDE

Ansvar kommer ej att tagas för eventuella skador som uppkommer som resultat av ett felaktigt användande av sy-/broderidatorn.

Denna sy-/broderidator är endast avsedd för hemmabruk.

Denna sy-/broderidator följer det europeiska direktivet 2004/108/EC gällande elektromagnetisk kompatibilitet.

# SPARA DESSA INSTRUKTIONER!

Den nyaste versionen av din instruktionsbok hittar du under www.bernina.com

# Miljöskydd

BERNINA värnar om miljön. Vi strävar efter att så långt som möjligt minska skadlig påverkan på vår miljö genom en ständig förbättring av de material vi använder och tillverkningsteknologin.

När produkten inte används längre, se till att den omhändertas på ett miljövänligt sätt enligt de föreskrifter som gäller i ditt land. Kasta **ej** bort produkten med hushållsavfall. Om du är osäker på hur du skall förfara, kontakta din BERNINA återförsäljare.

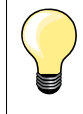

Förvaras sydatorn i ett kallt rum skall den ställas i ett varmt rum ca. 1 timme innan användning.

# Innehållsförteckning Sömnad

| Säkerhetsinstruktioner                                                           | 2         |
|----------------------------------------------------------------------------------|-----------|
| Miliöskvdd                                                                       | 3         |
| Symbolförklaring                                                                 | 8         |
| Ordförklaring                                                                    | 8         |
| Dynamisk navigering                                                              | 8         |
|                                                                                  | 0         |
| Tillbehör                                                                        | 9         |
| Standardtillbehör                                                                | 9         |
| Syfötter                                                                         | 10        |
| Fristående tillbehörsskåp                                                        | 11        |
| Spole                                                                            | 11        |
| Översikt sydator                                                                 | 12        |
| Framsida                                                                         | 12        |
| Detaljerad bild                                                                  | 12        |
| Viktig svinformation                                                             | 1/        |
|                                                                                  | 14        |
| Iraq<br>Nål tråd och tva                                                         | 14        |
| Nai, trad och tyg<br>Nål tråd                                                    | 14        |
| <ul> <li>Bätt nål/tråd kombination</li> </ul>                                    | 15<br>15  |
| <ul> <li>Tråden är för tunn eller nålen för tjock</li> </ul>                     | 15        |
| <ul> <li>Tråden är för tjock eller nålen för tunn</li> </ul>                     | 15        |
| Översikt nålar                                                                   | 16        |
| Förbereda sömnad                                                                 | 17        |
| Av/På knapp/Kabelanslutningar                                                    | 17        |
| Magnetiskt fäste för pekpenna                                                    | 17        |
| Fotpedal                                                                         | 17        |
| Förlängningsbord                                                                 | 18        |
| Sömguide                                                                         | 18        |
| Knäspak (FHS)                                                                    | 18        |
| Trådrullshållare lodrät                                                          | 19        |
| Spola undertråd                                                                  | <b>20</b> |
| Sätta i spolen/Trä undertråden                                                   | 20<br>21  |
| <ul> <li>Ta ur spolen ur spolkapseln</li> </ul>                                  | 21        |
| Byta spolkapsel                                                                  | 21        |
| Trädning av övertråden                                                           | 22        |
| Byta nål                                                                         | 22        |
| Trädning av tvillingnål                                                          | 23        |
| Trädning av trillingnål                                                          | 23        |
| Trä nålen                                                                        | 24        |
| Byte av syfot                                                                    | 24        |
| Stygnplåt                                                                        | 25        |
| <ul> <li>Stygnplåtsmarkeringar</li> <li>To bort atvgnplåtsmarkeringar</li> </ul> | 25        |
| <ul> <li>ra bort stygnplaten</li> <li>Sätta i stygnplåten</li> </ul>             | 25<br>25  |
| Trådspänning                                                                     | 26        |
| <ul> <li>Justera övertrådsspänningen</li> </ul>                                  | 26        |
| Spara övertrådsspänningen                                                        | 26        |
| <ul> <li>Atergå till grundinställningen</li> </ul>                               | 26        |

| Säkerhetsprogram                                                       | 27              |  |
|------------------------------------------------------------------------|-----------------|--|
| Indikator                                                              | 27              |  |
| • Välja nål                                                            | 27              |  |
| <ul> <li>Välja stygnplåt</li> </ul>                                    | 27              |  |
| • Spara                                                                | 27              |  |
| Nålval<br>● Välia nål                                                  | <b>27</b><br>27 |  |
| Välia syfot                                                            | 28              |  |
|                                                                        | 28              |  |
| Ontionala syfötter                                                     | 28              |  |
| Spara                                                                  | 28              |  |
| Återgå till grundinställningen                                         | 28              |  |
| Justera syfotstrycket                                                  | 29              |  |
| <ul> <li>Vid arbete med tjocka material t.ex. vid kviltning</li> </ul> | 29              |  |
| <ul> <li>Spara syfotstrycket</li> </ul>                                | 29              |  |
| <ul> <li>Återgå till grundinställningen</li> </ul>                     | 29              |  |
| Matare och tygmatning                                                  | 30              |  |
| Mataren sömnad/urkopplad                                               | 30              |  |
| Funktioner                                                             | 32              |  |
| Översikt «Funktions»-knappar                                           | 32              |  |
| <ul> <li>«Start/Stopp»-knapp</li> </ul>                                | 32              |  |
| <ul> <li>«Syfotsläge»-knapp</li> </ul>                                 | 32              |  |
| <ul> <li>«Automatisk trådavskärare»-knapp</li> </ul>                   | 32              |  |
| «Back»-knapp                                                           | 32              |  |
| <ul> <li>«Mönsterstart»-knapp</li> </ul>                               | 32              |  |
| <ul> <li>«Nålstopp»-knapp</li> </ul>                                   | 32              |  |
| <ul> <li>Programmerbar «Mönsterslut/Fästning»-knapp</li> </ul>         | 32              |  |
| <ul> <li>Hastighetsreglering</li> </ul>                                | 32              |  |
| <ul> <li>«Automatiskt fästprogram»-knapp</li> </ul>                    | 33              |  |
| <ul> <li>Stygnbredds- och stygnlängdsknappen</li> </ul>                |                 |  |
| (multifunktion)                                                        | 33              |  |
| • «Nålposition»-knappar                                                | 33              |  |
| Nalstopp-positionen uppe och «Back»-knappen                            | 33              |  |
| <ul> <li>Nalstopp-position nere och «Back»-knappen</li> </ul>          | 33              |  |
| Display                                                                | 34              |  |
| Översikt huvuddisplay                                                  | 34              |  |
| <ul> <li>Systeminställningar</li> </ul>                                | 34              |  |
| <ul> <li>Externa funktioner/indikatorer</li> </ul>                     | 34              |  |
| <ul> <li>Menyval</li> </ul>                                            | 34              |  |
| • Välja                                                                | 35              |  |
| <ul> <li>Sömöversikt</li> </ul>                                        | 35              |  |
| Sömindikator                                                           | 35              |  |
| Funktioner - Display                                                   | 36              |  |
| Översikt funktioner sömnad                                             | 36              |  |
| Allmänna funktioner                                                    | 36              |  |
| Översikt funktioner knannhål                                           | 38              |  |
| Övereikt funktioner kliappha                                           | 20              |  |
|                                                                        | 39              |  |
| Oversikt funktioner kombilaget                                         |                 |  |
| Setup-program                                                          |                 |  |
| Oversikt «Setup»-display                                               | 44              |  |
| Syinställningar                                                        | 45              |  |
| <ul> <li>Justera övertrådsspänningen</li> </ul>                        | 45              |  |
| Reglera syhastigheten                                                  | 45              |  |
| Faststygn vid monsterstart                                             | 45              |  |

| Programmera «Funktions»-knappen/                                    |    |
|---------------------------------------------------------------------|----|
| «Funktions»-fältet                                                  | 46 |
| <ul> <li>«Svävarläge» för sytoten</li> </ul>                        | 46 |
| <ul> <li>Fastprogram automatiskt</li> </ul>                         | 46 |
| <ul> <li>I radavskarare automatisk</li> <li>Häin nyfeten</li> </ul> | 46 |
| <ul> <li>Trådavskärare automatisk och fäststvon</li> </ul>          | 40 |
| Syfotsläge vid nålstopp nere                                        | 40 |
| <ul> <li>Programmera «Back»-knappen</li> </ul>                      | 47 |
| <ul> <li>Programmera «Fästning»-knappen</li> </ul>                  | 47 |
| Broderijnställningar                                                | 48 |
| <ul> <li>Justera broderiramen</li> </ul>                            | 48 |
| Tvatiocklek                                                         | 49 |
| Aktivera eller inaktivera fäststygn                                 | 49 |
| Trådklipp                                                           | 49 |
| Personliga inställningar                                            | 50 |
| Välkomsttexten                                                      | 50 |
| <ul> <li>Radera välkomsttext</li> </ul>                             | 50 |
| Korrekturer                                                         | 50 |
| Kontrollinställningar                                               | 50 |
| <ul> <li>Övertråds-/Undertrådsindikator</li> </ul>                  | 50 |
| Ändra signaltoninställningar                                        | 51 |
| <ul> <li>Välja söm/funktion/BSR</li> </ul>                          | 51 |
| Svdatorns inställningar                                             | 51 |
| <ul> <li>Språkval</li> </ul>                                        | 51 |
| Displayinställningar                                                | 52 |
| Kalibrera displayen                                                 | 52 |
| <ul> <li>Grundinställning</li> </ul>                                | 53 |
| Rengöring/Uppdatering                                               | 54 |
| <ul> <li>Kalibrera knapphålsfot med släde nr. 3A</li> </ul>         | 54 |
| Uppdatering                                                         | 54 |
| Rengöra tråduppfångaren                                             | 55 |
| <ul> <li>Smörja sy-/broderidatorn</li> </ul>                        | 55 |
| <ul> <li>Position for hedpackning</li> </ul>                        | 55 |
| Information                                                         | 56 |
| <ul> <li>Version</li> <li>Åtarfäraäliarinfarmation</li> </ul>       | 56 |
| <ul> <li>Alenorsaljanniormalion</li> <li>Sonvicedata</li> </ul>     | 56 |
|                                                                     | 50 |
| Vägledning                                                          | 57 |
| Översikt vägledning                                                 | 57 |
|                                                                     | 50 |
| Syguide                                                             | 58 |
|                                                                     | 58 |
| Oversikt sytekniker/Rekommendationer                                | 58 |
| Lämna syguiden                                                      | 58 |
| Hjälpprogram                                                        | 59 |
| Sömmar                                                              | 59 |
| Funktioner                                                          | 59 |
| <ul> <li>Lämna hjälpprogrammet</li> </ul>                           | 59 |
| Balans                                                              | 60 |
| Nytto- och dekorsömmar                                              | 60 |
| Korrigering                                                         | 60 |
| Tvärmatningssöm                                                     | 60 |
| <ul> <li>Vertikala korrigeringar</li> </ul>                         | 61 |
| Horisontella korrigeringar                                          | 61 |
| <ul> <li>Aterga till grundinställningen</li> </ul>                  | 61 |

| eco beskrivning                                                                                    | 62       |  |
|----------------------------------------------------------------------------------------------------|----------|--|
| Aktivera eco                                                                                       | 62       |  |
| Inaktivera eco                                                                                     | 62       |  |
| Nyttosömmar                                                                                        |          |  |
| Översikt nyttosömmar                                                                               | 64       |  |
| Välja söm                                                                                          | 66       |  |
| Direkt, alternativ 1                                                                               | 66       |  |
| Direkt, alternativ 2                                                                               | 66<br>66 |  |
| <ul> <li>Med somnummer</li> <li>Annullera</li> </ul>                                               | 66<br>66 |  |
| - Allinaida                                                                                        | 67       |  |
|                                                                                                    | 67       |  |
| Personligt minne tilifallig                                                                        | 67       |  |
| Personligt minne permanent                                                                         | 68       |  |
| Justera stygnbredd och stygnlängd                                                                  | 69       |  |
| Användningsexempel nyttosömmar                                                                     | 70       |  |
| Raksöm                                                                                             | 70       |  |
| Förstärkt raksöm                                                                                   | 70       |  |
| Förstärkt sick-sacksöm                                                                             | 71       |  |
| Blixtlås                                                                                           | 72       |  |
| Stoppning manuell                                                                                  | 73       |  |
| Stoppning automatisk                                                                               | 74       |  |
| Stoppning förstärkt, automatisk                                                                    | 75       |  |
| Förstärkt stoppningsprogram                                                                        | 75       |  |
| Överkasta tygkanter                                                                                | 76       |  |
| Dubbel overlock                                                                                    | 76       |  |
| Kantstickning                                                                                      | 77       |  |
| Osvnlig fåll                                                                                       | 78       |  |
| Svnlig söm                                                                                         | 78       |  |
| Fästprogram                                                                                        | 79       |  |
| Tråckelsöm                                                                                         |          |  |
| Flat omlottsöm                                                                                     | 80       |  |
| litiämpa tyglager/Sömnad med nivånlattor                                                           | 81       |  |
| Sy hörn                                                                                            | Q-1      |  |
|                                                                                                    | 01       |  |
| Knapphál                                                                                           | 82       |  |
| Översikt knapphål                                                                                  | 82       |  |
| Viktig information                                                                                 | 83       |  |
| <ul> <li>Markera manuella knapphål</li> <li>Markera automatiaka knapphål</li> </ul>                | 83       |  |
| <ul> <li>Markera nvckelknapphål</li> </ul>                                                         | 83       |  |
| <ul> <li>Syprov</li> </ul>                                                                         | 83       |  |
| <ul> <li>Justera stolpens bredd</li> </ul>                                                         | 83       |  |
| <ul> <li>Justera stygnlängden</li> </ul>                                                           | 83       |  |
| Mellanlägg                                                                                         | 84       |  |
| lläggstråd                                                                                         | 85       |  |
| <ul> <li>Hekommenderad llaggstrad</li> <li>Iläggstråd med knapphålsfot med släde pr. 34</li> </ul> | 85<br>85 |  |
| <ul> <li>Iläggstråd med knapphälsfot nr. 3C (extratillbehör)</li> </ul>                            | 85       |  |
| Fästa iläggstråden                                                                                 |          |  |
| <ul> <li>Öppna knapphålet med en sprättare</li> </ul>                                              |          |  |
| <ul> <li>Oppna knapphålet med knapphålsstansen</li> </ul>                                          | 0-       |  |
| (extratilidenor)                                                                                   | 85       |  |

| <ul> <li>Justera balansen</li> <li>Balans för längdmätt knapphål</li> <li>Balans för längdmätt nyckelknapphål eller</li> </ul> | <b>86</b><br>86 |
|----------------------------------------------------------------------------------------------------|-----------------|
| <ul><li>avrundat knapphål</li><li>Balans för manuellt nyckelknapphål eller</li></ul>                                           | 86              |
| avrundat knapphål                                                                                                    | 86              |
| <ul> <li>Balans for manuelit standardknapphal</li> <li>Balans för stygpräkpat knapphål</li> </ul>                              | 86              |
| <ul> <li>Radering av balans</li> </ul>                                                                                         | 86              |
| Programmera knapphål                                                                                                    | 87              |
| Automatiskt standard- och stretchknapphål m<br>längdmätning (auto-längd)                                                       | ied<br>87       |
| Automatiskt med direkt längdinmatning                                                                                          | 88              |
| Automatisk med knappmätning                                                                                                    | 88              |
| Automatiskt nyckelknapphål och avrundat<br>knapphål                                                                            | 89              |
| Knapphål med spetsträns och knapphål med                                                                                       | fluga 90        |
| Handsytt knapphål (Heirloom)                                                                                                   | 91              |
| Stygnräknat knapphål                                                                                                    | 91              |
| Knapphål i långtidsminnet                                                                                                    | 92              |
| 7- eller 5-stegs knapphål, manuellt                                                                                            | 94              |
| Knappisyningsprogram                                                                                                    | 95              |
| Öljettprogram                                                                                                    | 96              |
| Dekorsömmar                                                                                                    | 97              |
| Översikt dekorsömmar                                                                                                    | 97              |
| Användning                                                                                                    | 97              |
| Avsmalning                                                                                                    | 98              |
| <ul> <li>Andra vinkein</li> <li>Programmera längden av sektion 2</li> </ul>                                                    | 98<br>99        |
| <ul> <li>Programmera längden av sektionen 2 genom</li> </ul>                                                                   |                 |
| inmatning i mm                                                                                                    | 99              |
| <ul> <li>Manuell installning av sektionslängden 2</li> <li>Tillbaka</li> </ul>                                                 | 99<br>99        |
| Användningsexempel dekorsömmar                                                                                                 | 100             |
| Korsstygn                                                                                                    | 100             |
| Biesen                                                                                                    | 101             |
| Undertrådsdekorering                                                                                                    | 102             |
| Kviltsömmar                                                                                                    | 103             |
| Översikt kviltsömmar                                                                                                    | 103             |
| Användningsexempel kviltsömmar                                                                                                 | 104             |
| Handkviltsöm                                                                                                    | 104             |
| Frihandskviltning                                                                                                    | 105             |
| BSR (BERNINA-Stygnregulator)                                                                                                   | 106             |
| Kviltning med BSR                                                                                                    | 106             |
| <ul> <li>BSR-funktion</li> <li>BSR-funktion med raksöm pr. 1</li> </ul>                                                        | 106             |
| <ul> <li>BSR-funktion med sick-sack nr. 2</li> </ul>                                                                           | 106             |
| Två olika BSR-lägen                                                                                                    | 106             |
| Förberedelse                                                                                                    | 107             |

| Ta bort syfotsulan                                                                                                    | 107        |  |
|----------------------------------------------------------------------------------------------------|------------|--|
| Sätt på syfotssulan                                                                                                   | 107        |  |
| Nålstopp nere (Standard)                                                                                              | 108<br>108 |  |
| <ul> <li>Nålstopp uppe</li> </ul>                                                                                     | 108        |  |
| Höja/Sänka nålen                                                                                                    | 108        |  |
| <ul> <li>Fasta med «Start/Stopp»-knappen<br/>(endast BSR läge 1)</li> </ul>                                           | 108        |  |
| <ul> <li>Fästfunktion (endast läge 2)</li> </ul>                                                                      | 108        |  |
| Frihandskviltning (endast läge 2)                                                                                     | 108        |  |
| <ul> <li>Frihandskviltning med inaktiverat BSR-läge</li> <li>Aktivera/Inaktivera beepern (akustisk signal)</li> </ul> | 108        |  |
| <ul> <li>Välja signalton för BSR i Setup-programmet</li> </ul>                                                        | 109        |  |
| Signaltonsval för BSR i «BSR»-displayen                                                                               | 109        |  |
| <ul> <li>Aktivera BSR-funktionen</li> <li>Inaktivera BSR-funktionen vid användning av</li> </ul>                      | 110        |  |
| «Start/Stopp»-knappen                                                                                                 | 110        |  |
| Lämna BSR-funktionen                                                                                                  | 110        |  |
| BERNINA Övermatningsfunktion                                                                                          | 111        |  |
| • Syfotsval                                                                                                    | 111        |  |
| Aktivera BERNINA Overmatningstunktion                                                                                 | 111        |  |
| Tyger                                                                                                    | 112        |  |
|                                                                                                    | 113        |  |
|                                                                                                    |            |  |
| Tecken/Bokstäver                                                                                                    | 113        |  |
| Perfekt stygnbildning                                                                                                 | 113        |  |
| Kombinera bokstäver/tecken                                                                                            | 114        |  |
| <ul> <li>Stor displavindikator</li> </ul>                                                                             | 114        |  |
| Korrektur                                                                                                    | 114        |  |
| Korrigera kombinationen                                                                                               | 115        |  |
| <ul> <li>Infoga bokstäver/tecken</li> <li>Badera bokstäver/tecken</li> </ul>                                          | 115<br>115 |  |
| Alfabet i kombination med funktioner                                                                                  | 115        |  |
| <ul> <li>Välja små bokstäver</li> </ul>                                                                               | 115        |  |
| Åndra storlek                                                                                                    | 115        |  |
| Monogram<br>Monogramstorlekar                                                                                         | 116<br>117 |  |
| Balans                                                                                                    | 117        |  |
| Personligt program                                                                                                    | 118        |  |
| Skapa en personlig display                                                                                            | 118        |  |
| Förbereda sömmar                                                                                                    | 118        |  |
| Programmera/Spara första sömmen                                                                                       | 118        |  |
| <ul> <li>Programmera/Spara den andra sommen</li> <li>Sömval i personliga programmet</li> </ul>                        | 119        |  |
| Personlig display                                                                                                    | 119        |  |
| Ändra/Skriva över sömmar                                                                                              | 120        |  |
| Radera sömmar                                                                                                    | 121        |  |
| Kombiläge                                                                                                    | 122        |  |
| Skapa sömkombinationer                                                                                                | 122        |  |
| Programmera och spara                                                                                                 | 122        |  |
| <ul> <li>Iomma somingikator-taitet</li> <li>Radera söm efter söm</li> </ul>                                           | 123        |  |
| Radera en kombination                                                                                                 | 123        |  |

0000000000

 $\sim$ 

| Översikt kombination                                          | 123     |
|---------------------------------------------------------------|---------|
| Öppna sparad kombination                                      | 124     |
| Korrigera sömkombinationen                                    | 125     |
| <ul> <li>Infoga sömmar</li> </ul>                             | 125     |
| <ul> <li>Ändra sömmen</li> </ul>                              | 125     |
| <ul> <li>Anpassa längden inom kombinationen</li> </ul>        | 125     |
| <ul> <li>Anpassa bredden inom kombinationen</li> </ul>        | 126     |
| <ul> <li>Spegelvända hela kombinationen</li> </ul>            | 126     |
| <ul> <li>Kombination indelning</li> </ul>                     | 126     |
| <ul> <li>Kombination avbrott</li> </ul>                       | 126     |
| <ul> <li>Flytta kombinationens individuella sömmar</li> </ul> | 127     |
| <ul> <li>Flytta delar av en kombination</li> </ul>            | 127     |
| <ul> <li>Riktningssömnad av kombinationens individ</li> </ul> | luella  |
| sömmar                                                        | 127     |
| <ul> <li>Riktningssömnad av hela kombinationen</li> </ul>     | 127     |
| Sömkombination                                                | 128     |
| Skriva över                                                   | 128     |
| Radera                                                        | 128     |
| Historik                                                      | 128     |
| Innehållsförteckning Broderi                                  | 129-130 |
| Skötsel                                                       | 181-182 |
| Åtgärda fel                                                   | 183-187 |
| Sömmar                                                        | 188-198 |
| Broderimotiv                                                  | 199-209 |
| Alfabet                                                       | 210     |
| Index                                                         | 211     |

# Symbolförklaring

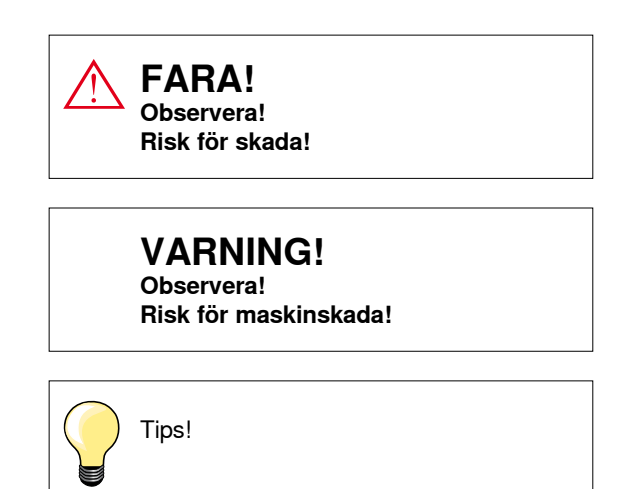

# Ordförklaring

| BERNINA USB-minne | Flyttbart lagringsmedium                                                                      |
|-------------------|-----------------------------------------------------------------------------------------------|
| Balans            | Utjämning av avvikelser i syresultatet                                                        |
| Tygvikning        | Vikt tygkant                                                                                  |
| BSR               | BERNINA-Stygnregulator. Frihandskviltning med oförändrad stygnlängd inom en bestämd hastighet |
| clr               | Clear. Radera inställningar eller data                                                        |
| Gripare           | Fångar öglan av övertråden och bildar med undertråden själva stygnet                          |
| LMS               | Längdmätningssystem vid knapphålet                                                            |
| Minne             | Långtidsminne                                                                                 |
| Stolpe            | Tät sick-sack                                                                                 |
| Träns             | Tvärförbindelse vid knapphål                                                                  |

# **Dynamisk navigering**

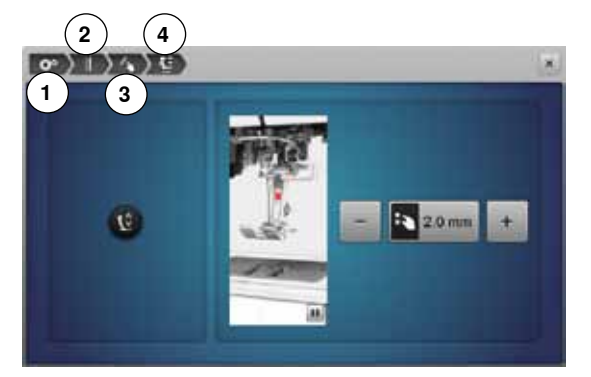

- 1 Setup-programmet är valt
- 2 Syinställningar är valt
- 3 «Funktions»-knappar/«Funktions»-fält är valt
- 4 Programmera svävarläge för syfoten är valt
- önskad display visas vid val av motsvarande fält

#### Alla rättigheter förbehålles

Av tekniska skäl kan produktförbättringar av sydatorns egenskaper, tillbehör eller delar ske när som helst utan avisering. Tillbehören kan variera från land till land.

8 ~~~~~

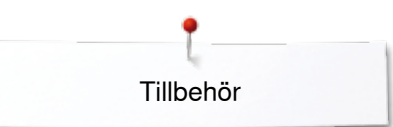

# Tillbehör Standardtillbehör

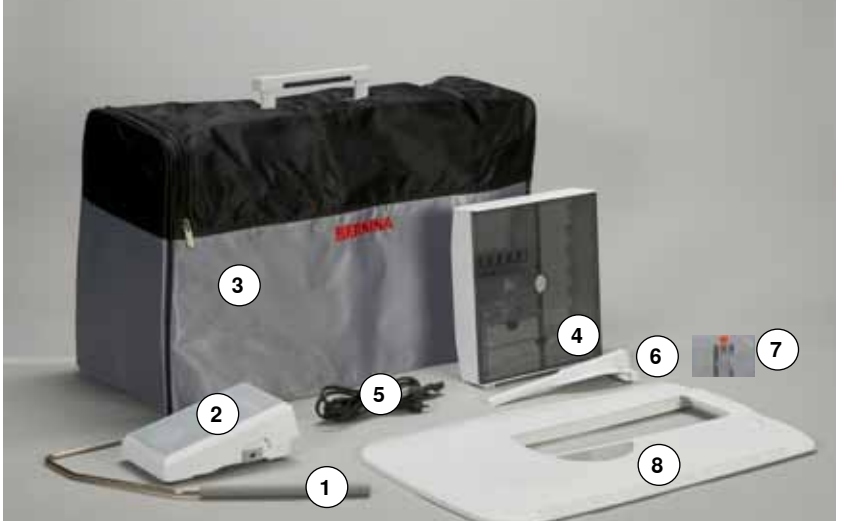

- Knäspak (FHS) 1
- 2
- Fotpedal Dammhuva 3
- Tillbehörsskåp 4
- 5 Nätsladd
- Sömguide (Kantlinjal till förlängningsbord) Raksöms-/CutWork stygnplåt 6
- 7
  - 8 Förlängningsbord

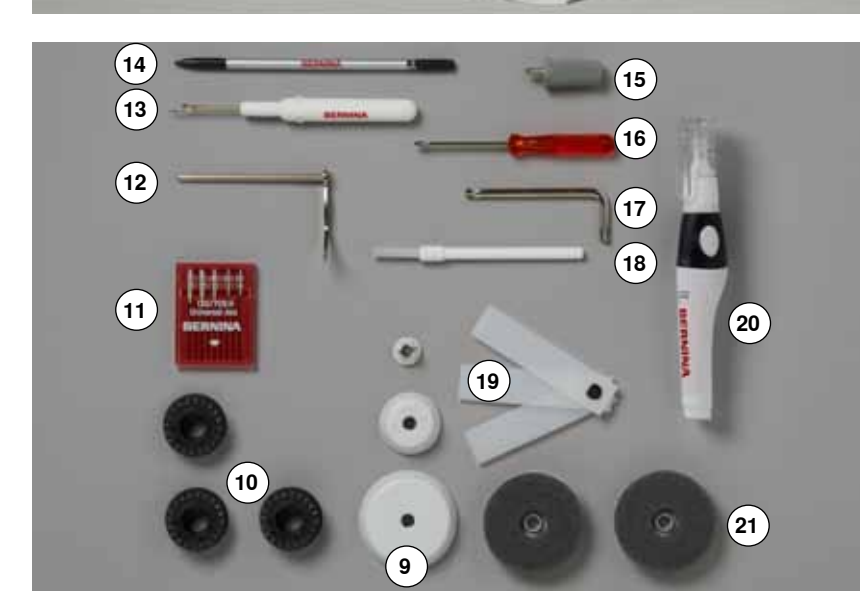

- 9 3 Spolbrickor10 4 Spolar (därav en i spolkapseln)11 Nålpaket
- 12 Kantlinjal höger
- 13 Sprättare
- 14 Pekpenna
- 15 Skruvmejsel grå Torx
- 16 Skruvmejsel röd17 Vinkelskruvmejsel Torx
- 18 Borste
- 19 Nivåplattor
- **20** Olja
- 21 2 Skumplastdynor

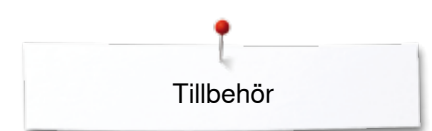

# Syfötter

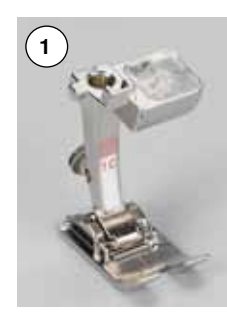

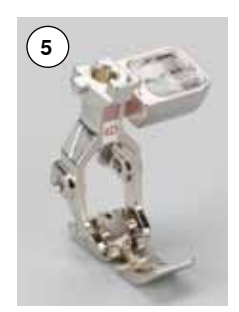

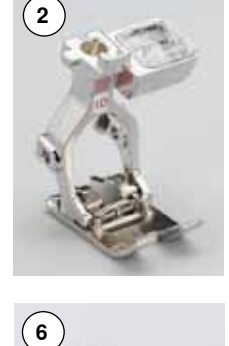

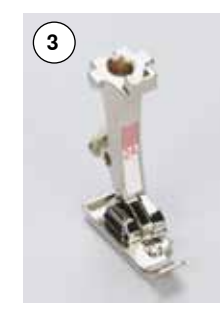

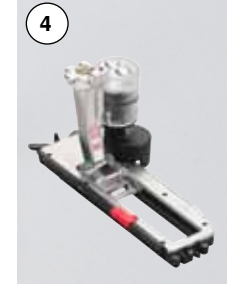

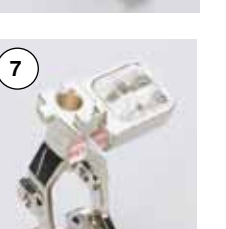

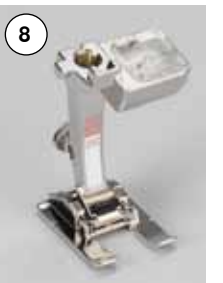

- Nr. 1C Syfot för matarstyrda sömmar Nr. 1D Syfot för matarstyrda sömmar Nr. 2A Overlockfot

1

2 3

- Nr. 3A Automatisk knapphålsfot med 4 släde
  - Nr. 4D Blixtlåsfot
- 5 Uppfållningsfot för osynlig fållsöm 6 Nr. 5
- Nr. 8D Jeansfot 7
- 8 Nr. 20C Öppen broderifot
  9 Nr. 40C Syfot för tvärmatning
  10 Nr. 42 BSR-syfot

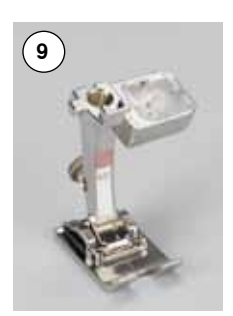

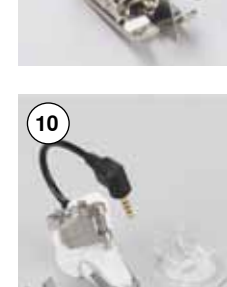

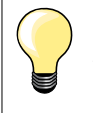

Fler tillbehör hittar du under www.bernina.com

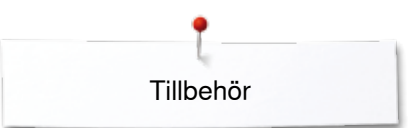

## Fristående tillbehörsskåp

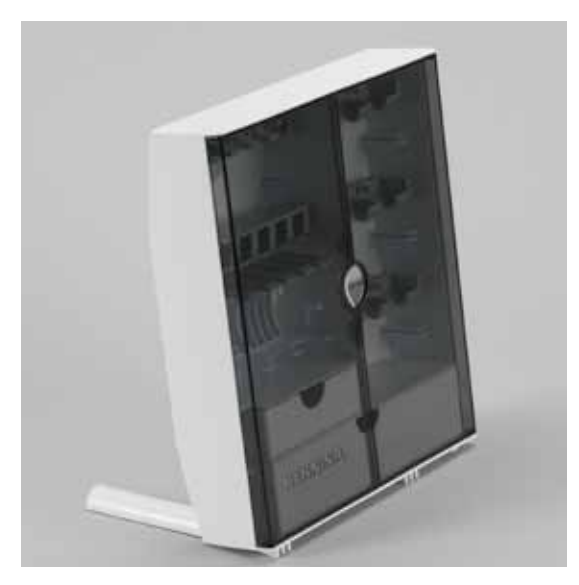

drag ut de båda stödbenen baktill på skåpet tills de klickar på plats

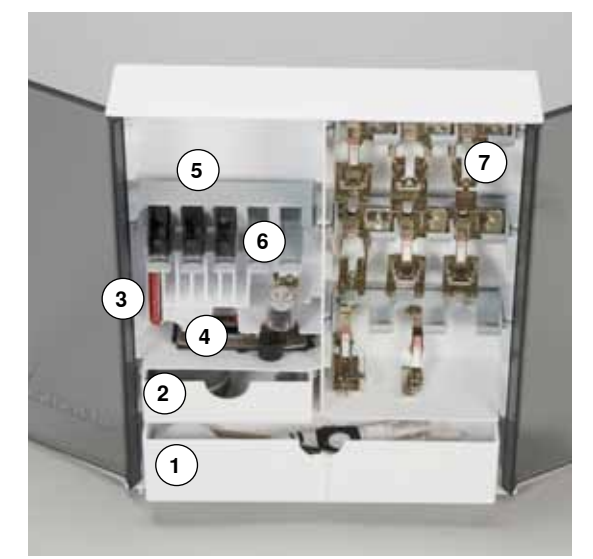

#### Innehåll

•

Skåpet är standard utrustat med en stor 1 och en liten låda 2 och hållare för både spolar 5 och syfötter 7.

- ta ut spolen = tryck lätt på spolhållaren 6
- knapphålsfot med släde nr. 3A kan förvaras i vänster fack 4
- de medföljande nålarna förvaras i specialfacket 3

Inredningsexempel

#### Spole

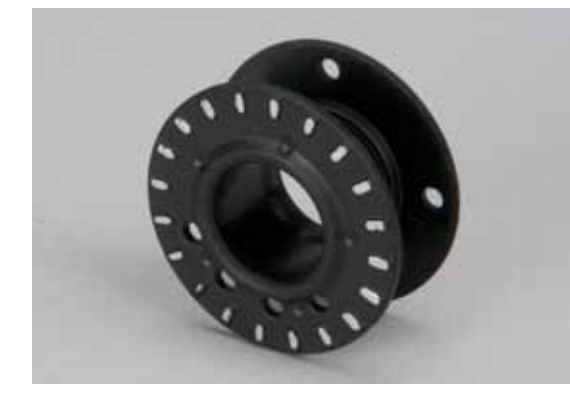

# **VARNING!**

Hantera spolarna med omsorg. Sensorytorna av silver får inte skadas eller vara smutsiga för undertrådsindikatorns funktion kan då ej garanteras.

# VARNING!

Placera spolen i motsvarande fack i tillbehörsskåpet så att sensorytan av silver är på höger sida. Annars kan spolen komma i kläm i facket för att de båda spolsidorna har olika diameter.

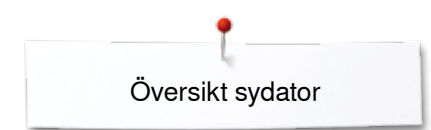

# Översikt sydator

# Framsida

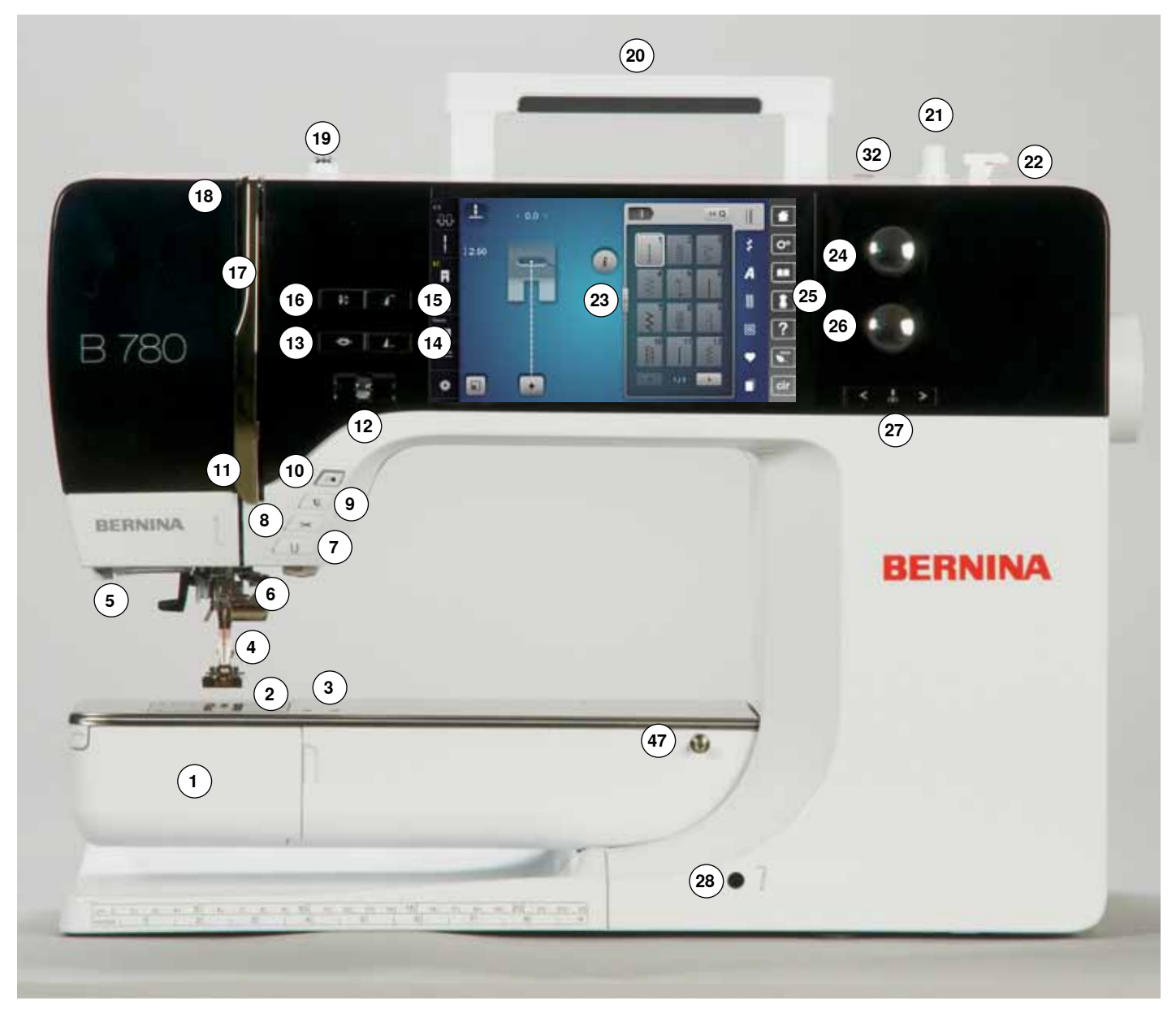

# Detaljerad bild

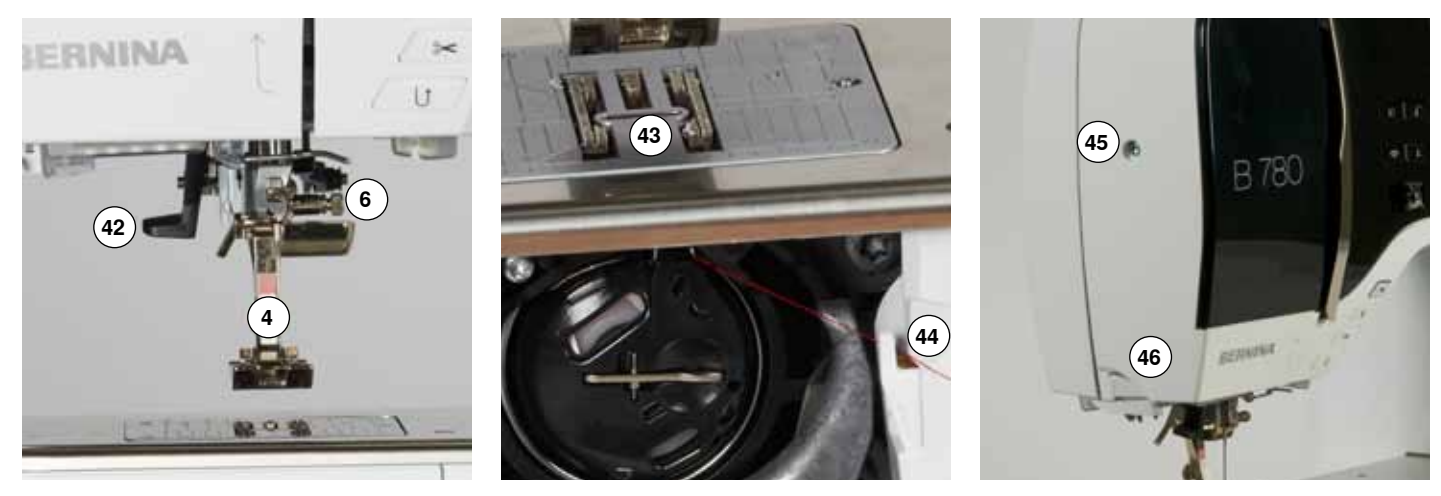

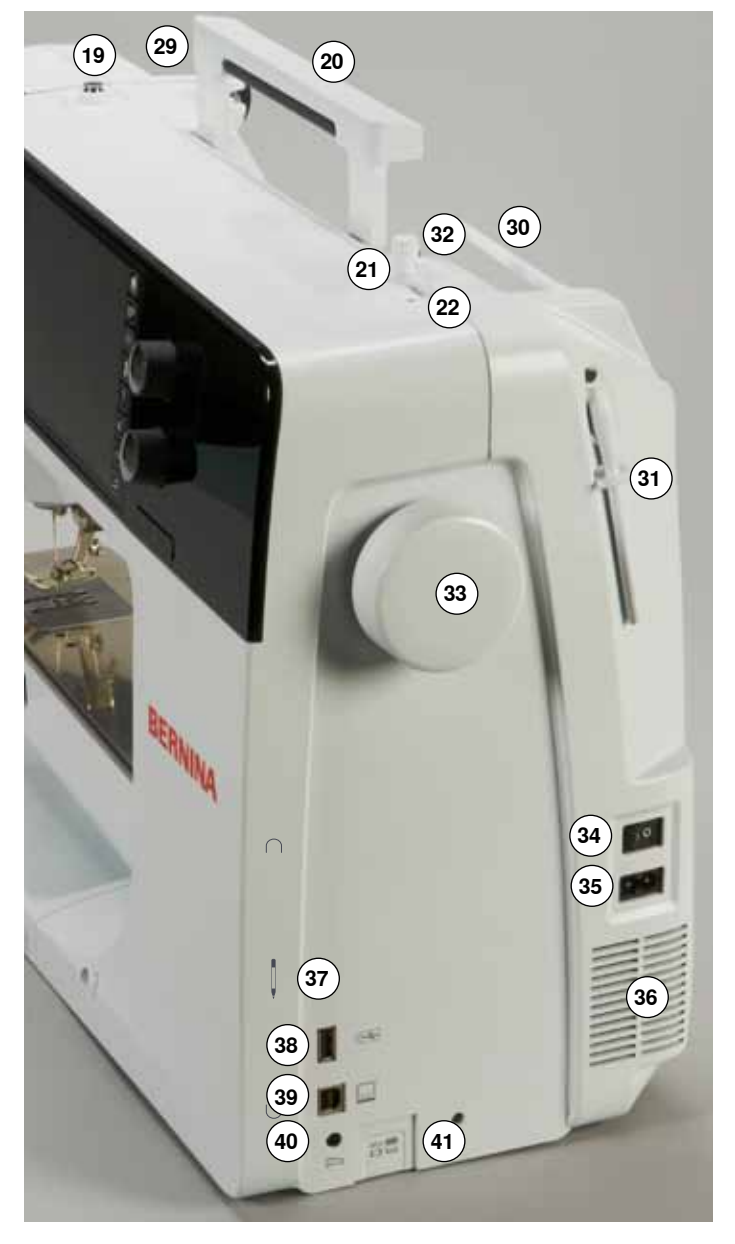

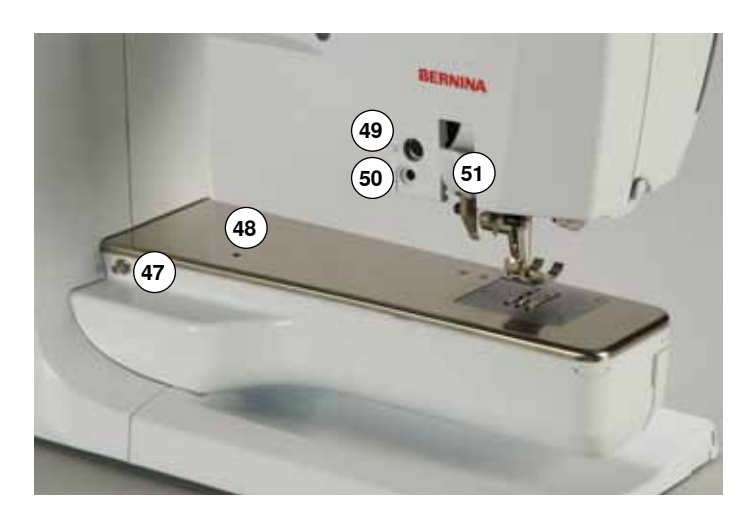

- 1 Lucka
- 2 Stygnplåt
- 3 Extratillbehörsanslutning
- 4 Syfot
- 5 LED syljus
- 6 Nålfäste 7 «Back»-ki
- 7 «Back»-knapp8 Automatisk trådavskärare
- 9 «Syfot»-knapp
- 10 «Start/Stopp»-knapp
- 11 Trådledare
- 12 Hastighetsreglering
- 13 «Fästning»-knapp
- 14 Programmerbar «Mönsterslut/Fästning»-knapp
- 15 «Mönsterstart»-knapp
- 16 «Nålstopp ner/upp»-knapp
- 17 Trådtilldragarskydd
- 18 Trådtilldragare
- 19 Förspänning för spolning
- 20 Bärhandtag
- 21 Spolanordning
- 22 Trådavskärare vid spolanordningen
- 23 Display
- 24 Stygnbreddsknapp
- 25 «Syhjälp»-knappar
  - «Home»-knapp
  - «Setup»-knapp
  - «Vägledning»-knapp
  - «Syguide»-knapp
  - «Hjälp»-knapp
  - «eco»-knapp
- «clr»-knapp26 Stygnlängdsknapp
- 27 «Nålposition»-knappar
- 28 Knäspak (FHS)-anslutning
- 29 Trådledare bak
- 30 Trådrullshållare liggande
- 31 Trådrullshållare lodrät
- 32 Öljett för trådledning
- 33 Handhjul
- 34 Huvudströmbrytare På «I»/Av «0»
- 35 Urtag för nätsladd
- 36 Luftöppningar
- 37 Magnetiskt fäste för pekpenna
- 38 USB-anslutning
- 39 PC-anslutning för broderi mjukvara
- 40 Urtag för pedalsladd
- 41 Matarurkoppling
- 42 Nålpåträdare
- 43 Matare
- 44 Undertrådsavskärare
- 45 Skruv till fäste av frontkåpan
- 46 Trådavskäraren på frontkåpan
- 47 Anslutning för förlängningsbord
- 48 Hål för stoppningsring
- 49 Extratillbehörsanslutning
- 50 BSR-Anslutning
- 51 BERNINA Övermatningsfunktion

# Viktig syinformation

Tråd

Välj tråden för det den ska användas till. För ett perfekt syresultat spelar kvaliteten av nål, tråd och material en stor roll. Att använda kvalitetsmärken rekommenderas.

#### Bomullstråd

- bomullstrådar har naturfibrernas fördelar och passar därför speciellt bra till att sy i bomullstyg
- om bomullstrådar är merceriserad blir den lite blank och bibehåller sina egenskaper vid tvättning

#### Polyestertråd

- polyestertrådar är mycket slitstark och färgbeständig
- polyestertrådar är mera töjbar än bomullstråd och rekommenderas för sömmar som skall vara starka och elastiska

#### Rayon-/Viskostråd

- rayon-/viskostrådar har naturfibrernas fördelar och visar upp en hög glans
- rayon-/viskostrådar passar speciellt bra till dekorsömmar då en snyggare effekt uppnås

## Nål, tråd och tyg

# **VARNING!**

Kontrollera att nålen är oskadd. Rekommendation: Byt nål vid början av ett nytt syprojekt. En skadad nål skadar inte bara tyget utan även sydatorn.

Var noggrann när du väljer nål och tråd så att de passar ihop.

Rätt nålstorlek beror inte endast på vald tråd utan även på vilket tyg den skall användas till. Tygtjockleken och tygmaterialet bestämmer vilken tråd, nålstorlek och nålspetstyp som skall användas.

#### Nål, tråd

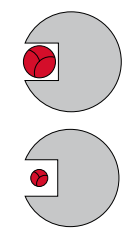

#### Rätt nål/tråd kombination

För att kunna sy optimalt skall tråden löpa friktionsfritt i skåran på nålens framsida.

#### Tråden är för tunn eller nålen för tjock

Tråden har för stort utrymme i nålskåran vilket kan orsaka hoppstygn och skada på tråden.

#### Tråden är för tjock eller nålen för tunn

Tråden gnids mot skårans kanter och kan komma i kläm. Tråden kan slitas av.

| <b>Riktlinjer</b><br>Material och tråd              | Nålstorlek    |
|-----------------------------------------------------|---------------|
| lätta tyger:<br>tunn tråd (stopptråd, broderitråd)  | 70-75         |
| mellantjocka tyger:<br>sytråd                       | 80-90         |
| tjocka tyger:<br>sytråd (kvilttråd, stickningstråd) | 100, 110, 120 |

#### 130/705 H-S/70

- 1 130 Skaftlängd
- 2 705 Platt kolv
- 3 H Nålhals
- 4 S Nålspetstyp (här t.ex. mellanstor kulspets)
- 5 70 Nålstorlek (skaftgrovlek)

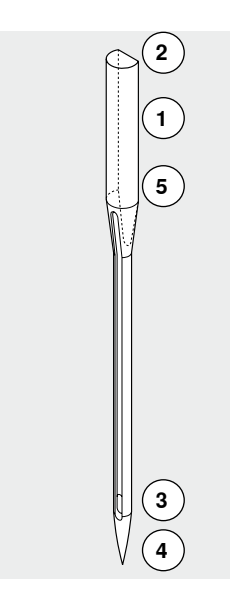

# Översikt nålar

| <b>Universal</b><br>130/705 H/60-100                                     |          | <b>Metafil</b><br>130/705 H-MET/75-80 eller<br>H-SUK/90-100 |
|--------------------------------------------------------------------------|----------|-------------------------------------------------------------|
| normal spets, lätt rundad                                                |          | stort öga                                                   |
| <br>för nästan alla natur- och syntetmaterial<br>(vävda och stickade)    |          | sömnad med metalltråd                                       |
| <b>Jersey/Trikå</b><br>130/705 H-S, H-SES, H-SUK/70-90                   |          | <b>Cordonnet (stickning)</b><br>130/705 H-N/80-100          |
| kulspets                                                                 |          | liten kulspets, långt öga                                   |
| <br>jersey, trikåtyger, stretchmaterial                                  | <u> </u> | stickningar med tjock tråd                                  |
| <b>Läder</b><br>130/705 H-LL, H-LR/90-100                                |          | <b>Vingnål (hålsömsnål)</b><br>130/705 HO/100-120           |
| med skärande spets                                                       |          | bred nål (vingnål)                                          |
| <br>alla typer av läder, vinyl, läderimitationer,<br>plast, vaxade tyger | <br>     | hålsöm                                                      |
| <b>Jeans</b><br>130/705 H-J/80-110                                       |          | <b>Dubbel vingnål</b><br>130/705 H-ZWI-HO/100               |
| mycket tunn spets                                                        |          | >                                                           |
| tjocka material t.ex. jeans, canvas,<br>blåställ                         |          | för specialeffekter vid hålsömsbroderi                      |
| <br><b>Microtex</b><br>130/705 H-M/60-90                                 |          | <b>Tvillingnål</b><br>130/705 H-ZWI/70-100                  |
| extra tunn spets                                                         |          | nålavstånd:<br>1.0/1.6/2.0/2.5/3.0/4.0/6.0/8.0              |
| <br>mikrofibermaterial och silke                                         |          | synliga fållar i stretchmaterial; biesen,<br>dekorsömnad    |
| <b>Kvilt</b><br>130/705 H-Q/75-90                                        |          | <b>Trillingnål</b><br>130/705 H-DRI/80                      |
| tunn spets                                                               |          | nålavstånd: 3.0                                             |
| raksöm och laskning/kantstickning                                        |          | synliga fållar i stretchmaterial;<br>dekorsömnad            |
| <br><b>Broderi</b><br>130/705 H-SUK/70-90                                |          |                                                             |
| stort öga, något rundad spets                                            |          |                                                             |
| broderi på alla natur- och<br>syntetmaterial                             |          |                                                             |
|                                                                          |          |                                                             |

16 •••••••••••••

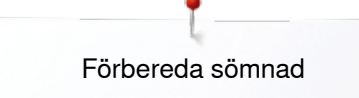

# Förbereda sömnad

# Av/På knapp/Kabelanslutningar

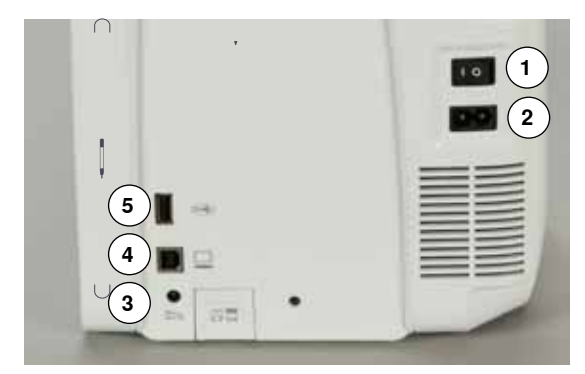

1 Av/På knapp (huvudströmbrytare)

Med av/på knappen sätts sydatorn och syljuset på och stängs av.

- I Sydatorn är påslagen
- 0 Sydatorn är avstängd
- 2 Urtag för nätsladd
- 3 Urtag för pedalsladd
- 4 PC-anslutning
- 5 USB-anslutning

# Magnetiskt fäste för pekpenna

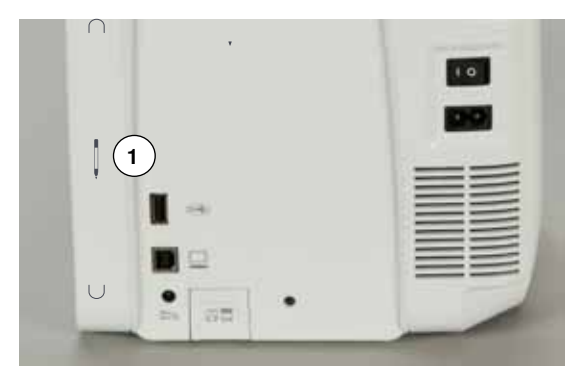

Pekpennan kan förvaras enkelt och säkert på de två magneterna 1.

# Fotpedal

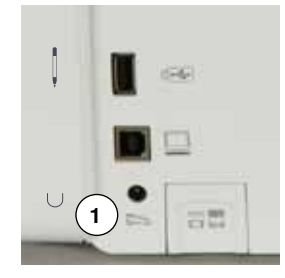

#### Ansluta fotpedal

- rulla ut sladden
- sätt in kontakten i avsett uttag 1
- dra ut sladden till önskad längd och haka i den vid 4 eller 5

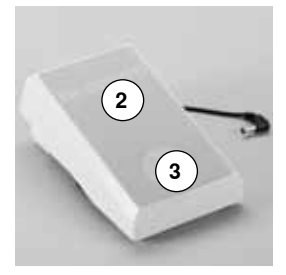

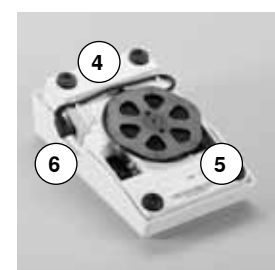

#### Justera syhastigheten

Genom att trycka mer eller mindre 2 på pedalen regleras syhastigheten.

#### Höja/Sänka nålen

- tryck baktill **3** på fotpedalen
- nålen höjs eller sänks

#### Ta bort fotpedalen

- linda upp sladden på baksidan
- sätt in kontakten vid 6

# Förlängningsbord

Förlängningsbordet förstorar arbetsytan.

#### Montera förlängningsbordet

- vrid handhjulet eller tryck på «Nålstopp ner/upp»-knappen (se sidan 13)
- nålen höjs

Ŵ

- tryck på «Syfotsläge»-knappen
- syfoten höjs
- skjut bordet åt höger rakt över friarmen tills det snäpper in

#### Ta bort förlängningsbordet

- höj nål och syfot
- tryck knappen 1 nedåt
- dra förlängningsbordet åt vänster

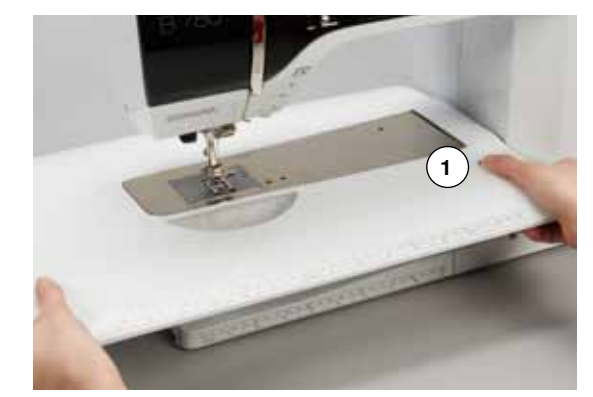

#### Sömguide

 tryck på frigöringsknappen och skjut in den från höger eller vänster i skåran av förlängningsbordet

Kan förflyttas längs med hela förlängningsbordet.

# Knäspak (FHS)

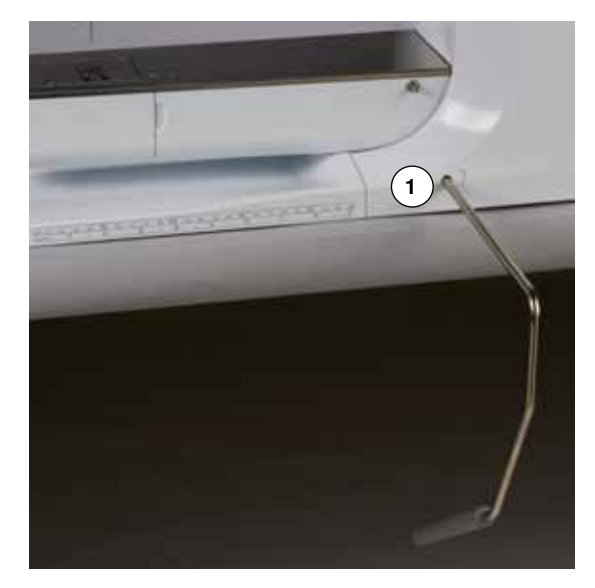

Syfoten höjs eller sänks med knäspaken.

#### Montering av knäspaken

• sätt in knäspaken i avsett urtag 1

#### Höja/Sänka syfot

- tryck knäspaken åt höger med knäet
- man skall bekvämt kunna använda knäspaken i normal arbetsställning
- syfoten höjs och mataren sänks på samma gång. Trådspänningen är lossad
- mataren höjs så fort första stygnet sys

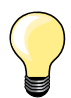

En auktoriserad BERNINA återförsäljare kan justera knäspakens position i sidled om det behövs.

~~~~~~

18 ~~~~~~

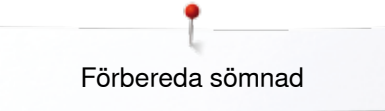

# Trådrullshållare lodrät

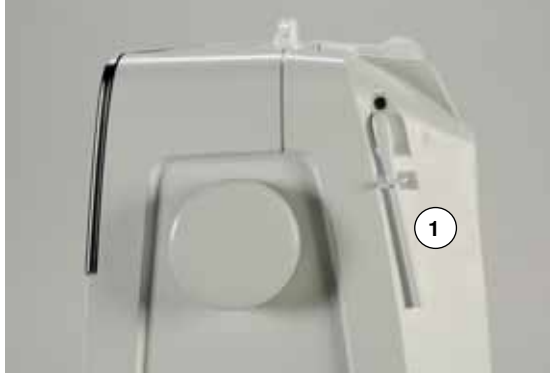

Den lodräta trådrullshållaren finns på sidan bakom handhjulet.
Den behövs om man ska sy med flera trådar, t.ex. vid användning av tvillingnål och kan även användas för spolning under sömnaden.
vrid trådrullshållaren 1 uppåt tills det tar stopp

 montera skumplastdynan 2 på alla trådrullshållare så att trådrullen har tillräckligt fäste

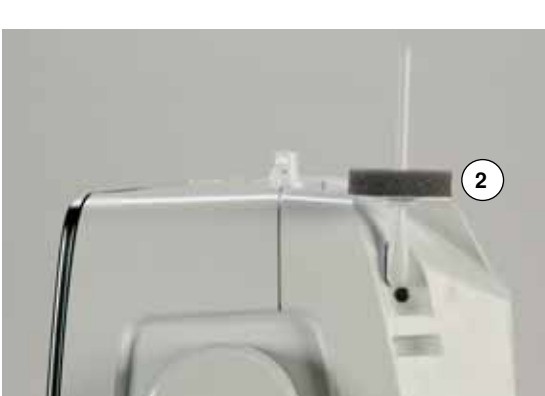

# Spola undertråd

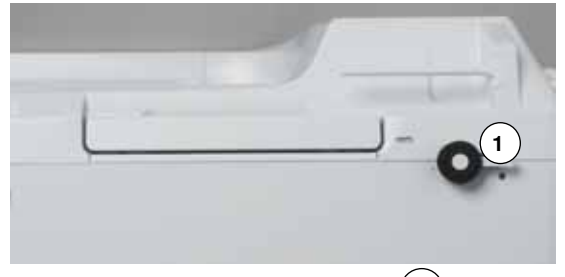

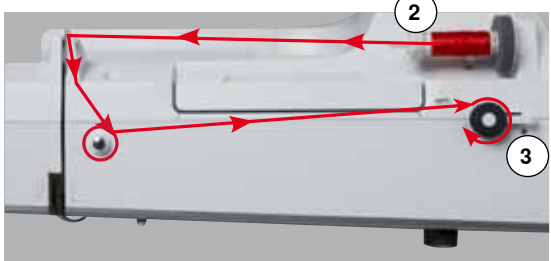

5

- sätt på sydatorn «I»
- placera en tom spole på spoltappen 1

- montera skumplastdynan på trådrullshållaren
- placera trådrullen på trådrullshållaren
- sätt på en passande spolbricka 2
- trä tråden i pilriktningen från trådrullen in i den bakre trådledaren och sedan runt förspänningen för spolning
- snurra tråden två eller tre gånger runt den tomma spolen
- dra trådresten över trådavskäraren 3 och skär av den

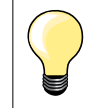

#### Passande spolbricka

Trådrullens diameter ska vara lika med brickans storlek. Det ska inte finnas något mellanrum mellan spolbrickan och trådrullen.

- tryck spolspaken 4 mot spolen
- spolningen startar automatiskt
- display för spolningen visas
- flytta med fingret eller pekpennan den runda knappen i displayen till vänster/höger eller
- vrid stygngbreddsknappen (se sidan 12)
- spolhastigheten ändras
- när spolen är full, upphör spolningen automatiskt
- displayen stängs
- ta bort spolen och dra tråden över trådavskäraren 5 och skär av den

#### Spolning under sömnaden

- montera skumplastdynan på den lodräta trådrullshållaren 6
- placera trådrullen på den lodräta trådrullshållaren
- trä tråden i pilriktningen genom öljetten 7 och

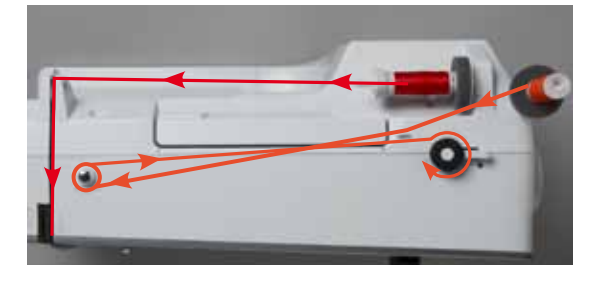

• led den runt förspänningen för spolning

Nästa steg för spolning följ instruktionen ovan.

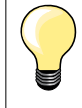

Vid spolning ifrån den lodräta trådrullshållaren rekommenderas att sänka spolningshastigheten.

# Sätta i spolen/Trä undertråden

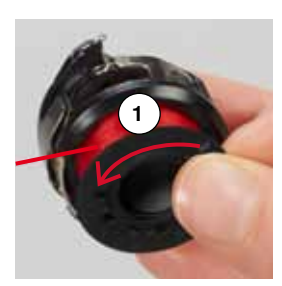

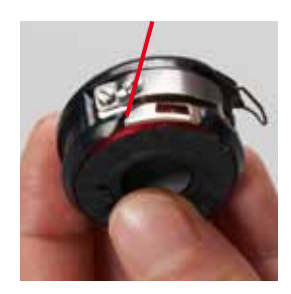

#### Ta ur spolen ur spolkapseln

- tryck på haken vid spolkapseln (se bild vid «Byta spolkapsel» på denna sida)
- ta bort spolkapseln enligt beskrivningen nedan
- sätt i spolen så att tråden är uppspolad motsols 1
- dra tråden från vänster in i jacket

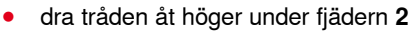

- för igenom tråden under trådledaren och dra den upp
- tråden är trädd i trådledaren

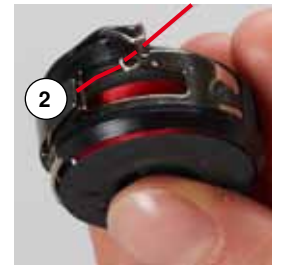

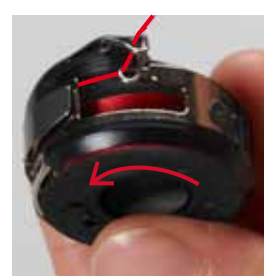

- dra i tråden
- spolen ska snurra motsols

## Byta spolkapsel

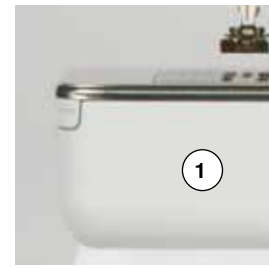

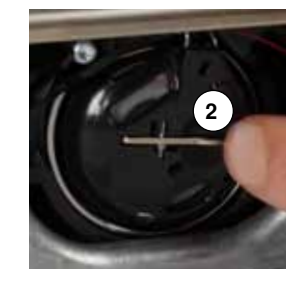

## Ta ur spolkapseln

- höj nålen
- stäng av sydatorn «0»
- öppna luckan 1
- tryck på haken 2 för att lossa
- ta ur spolkapseln

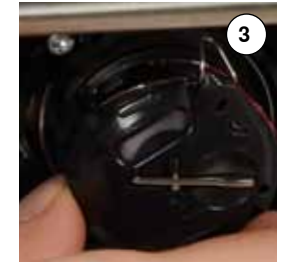

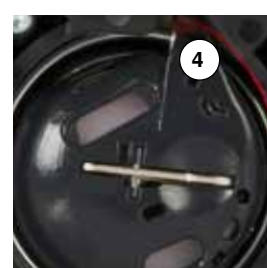

#### Sätta i spolkapseln

- håll i spolkapseln så att trådledaren 3 visar uppåt
- lägg trådledaren i griparbanslockets urspanning 4
- sätt i spolkapseln och tryck i mitten tills den hakar i

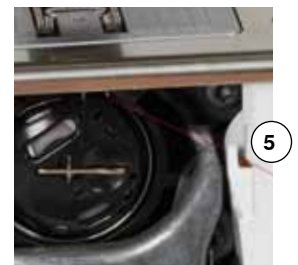

#### Undertrådsavskärare

- dra tråden över trådavskäraren 5 och skär av den
- stäng griparluckan

~~~~~

# Trädning av övertråden

1

2

- höj nål och syfotstäng av sydatorn «0»
  - montera skumplastdynan på trådrullshållaren
  - placera den andra trådrullen på trådrullshållaren så att tråden lindas av medsols
  - sätt på en passande spolbricka
  - håll i tråden och trä den i pilriktningen från trådrullen in i den bakre trådledaren 1
  - för tråden framåt in i skåran vid övertrådsspänningen 2

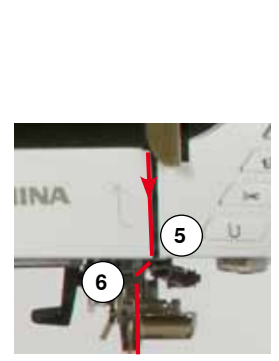

# led tråden nedåt längs högersidan av trådtilldragarskyddet runt punkt 3 led tråden uppåt vid vänstersidan av trådtilldragarskyddet runt punkt 4

- led tråden uppåt vid vänstersidan av trådtilldragarskyddet runt punkt 4 (trådtilldragare)
- led tråden nedåt genom trådledarna 5 och 6
- trä nålen (se sidan 24)

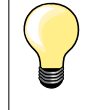

#### Passande spolbricka

Trådrullens diameter ska vara lika med brickans storlek. Det ska inte finnas något mellanrum mellan spolbrickan och trådrullen.

# Byta nål

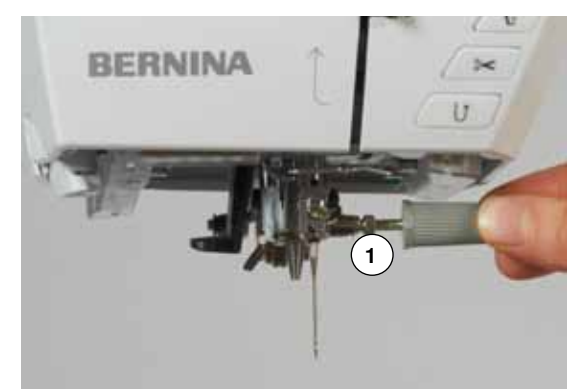

#### Ta bort nålen

- höj nålen
- ta bort eller sänk syfoten (se sidan 24, 32)
- stäng av sydatorn «0»
- lossa nålskruven 1 med den gråa skruvmejseln
- dra nålen nedåt och ta bort den

#### Sätta i nålen

- håll nålen med flata sidan bakåt
- för upp den så högt det går i nålfästet
- dra åt nålskruven 1 med den gråa skruvmejseln

# Trädning av tvillingnål

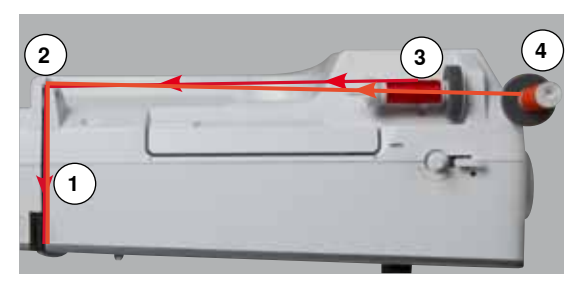

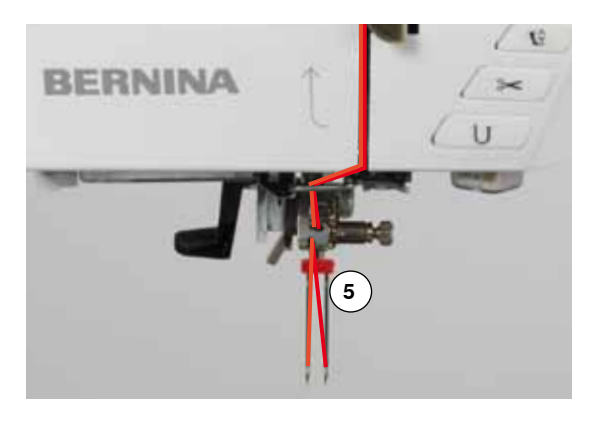

#### Trä första tråden/nålen

- höj nål och syfot och ta evt. bort syfoten
- stäng av sydatorn «0»
- sätt i tvillingnålen
- montera skumplastdynan på trådrullshållaren
- placera trådrullen 3 på den liggande trådrullshållaren
- sätt på en passande spolbricka
- håll i tråden och för den genom den bakre trådledaren 2
- för tråden framåt in i skåran och förbi spännbrickans 1 högra sida
- led tråden som vanligt fram till nålen och
  - trä högra nålen för hand

#### Trä andra tråden/nålen

- montera skumplastdynan på den lodräta trådrullshållaren
- placera trådrullen 4 på den lodräta trådrullshållaren
- håll i tråden och för den genom den bakre trådledaren 2
- för tråden framåt in i skåran och förbi spännbrickans 1 vänstra sida
- led tråden som vanligt fram till nålen och
- trä vänstra nålen för hand

Trådarna 5 får inte sno ihop sig.

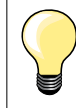

Montera alltid en skumplastdyna vid användning av den lodräta trådrullshållaren. Den förhindrar att tråden fastnar vid trådrullshållaren.

# Trädning av trillingnål

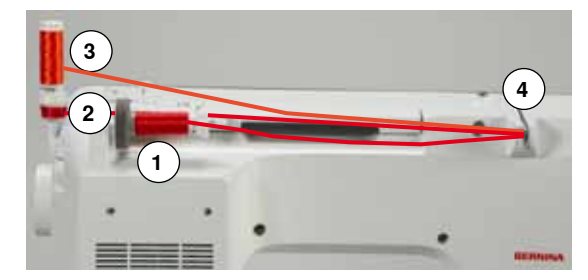

Det behövs två trådrullar och en uppspolad undertrådsspole.

- sätt i trillingnålen
- placera en trådrulle 1 på den liggande trådrullshållaren
- placera undertrådsspolen 2 och den andra trådrullen 3, separerade genom en spolbricka, på den lodräta trådrullshållaren (både spolen och trådrullen ska snurra åt samma håll)
- trä som vanligt och
- för två trådar förbi på spännbrickans 4 vänstra sida och den tredje förbi på dess högra sida
- led trådarna som vanligt fram till nålen
- trä varje nål för hand

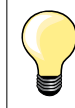

Med den extra metall- och sidentrådsöljetten (extratillbehör) förbättras trådavlindningen hos spolen och den däröver liggande trådrullen.

# Trä nålen

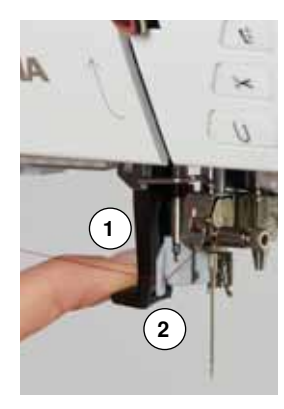

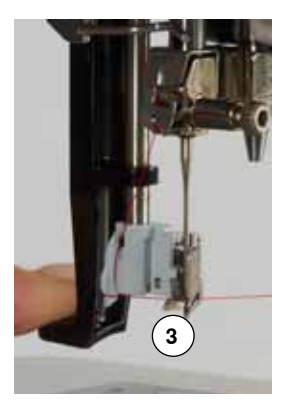

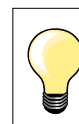

Höj nålen genom att trycka en gång på fotpedalen (1 stygn).

- höj nålen
- sänk syfoten
- stäng av sydatorn «0»
- led tråden vänster bakåt
- tryck spaken 1 nedåt och håll i den
- led tråden runt kroken 2 åt höger framför nålen
- dra in tråden framifrån i trådledaren 3 tills den fastnar i den lilla metallkroken
- släpp spaken 1 och tråden
- nålen är trädd
- dra tråden bakåt och
- dra tråden under syfoten och bakifrån fram över trådavskäraren på front kåpan 4, skär av den
- Tråden lossnar automatiskt vid början av sömnaden.

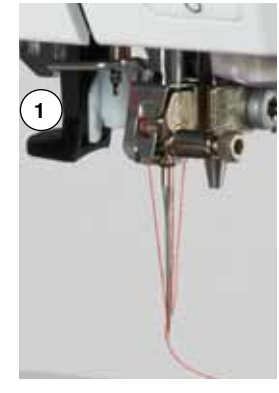

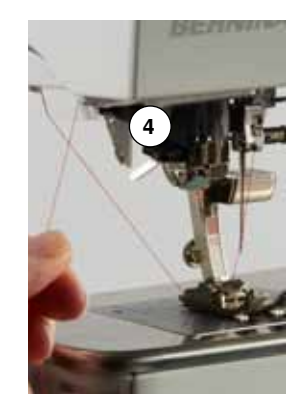

# Byte av syfot

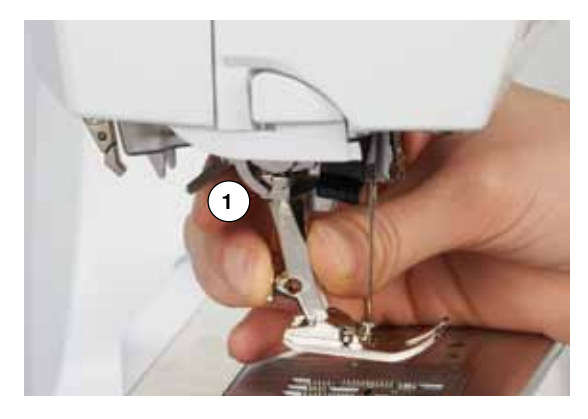

#### Ta bort syfoten

- höj nål och syfot
- stäng av sydatorn «0»
- lyft syfotsspaken 1
- dra syfoten nedåt och ta bort den

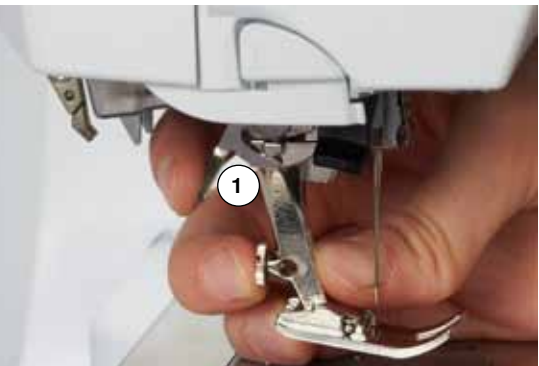

#### Fastsättning av syfoten

- för syfoten uppåt på konen
  - tryck ner syfotsspaken 1

24 ~~~~~

# Stygnplåt

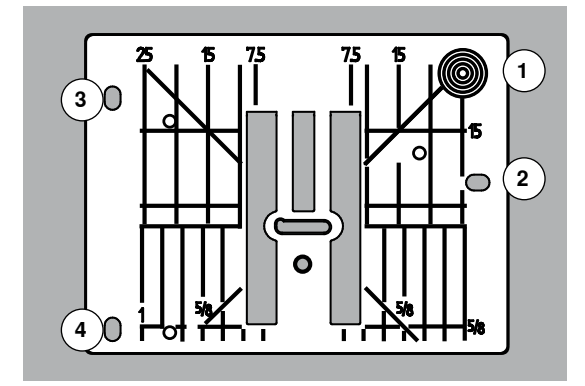

#### Stygnplåtsmarkeringar

- stygnplåten är märkt med vertikala, horisontala och diagonala streck i mm och tum
- markeringarna är till hjälp vid sömnad, t.ex. exakt kantstickning
- horisontella markeringar är till hjälp när man syr hörn, knapphål osv.
- diagonala markeringar är till hjälp vid kviltning
- nålpenetreringspunkten är vid position «0» (= nålposition i mitten)
   de vertikala markeringarna anger avståndet från nålen till markering
- de vertikala markeringarna anger avståndet från nålen till markeringen
   mm/tum-måtten är markerade på höger och vänster sida, syftande på nålpositionen i mitten

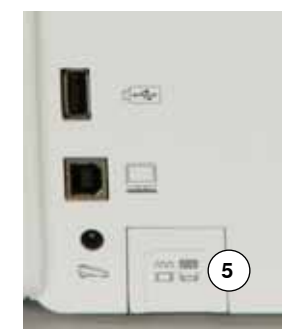

#### Ta bort stygnplåten

- tryck «Matar»-knappen 5
- mataren sänks ner
- stäng av sydatorn «0»
- ta bort syfot och nål
- tryck stygnplåten neråt i det bakre högra hörnet 1, tills den lossnar
- ta bort stygnplåten

#### Sätta i stygnplåten

- placera stygnplåtens öppningar 2, 3 och 4 över motsvarande styrstift
- tryck ner den tills den klickar på plats
- tryck «Matar»-knappen
- mataren höjs så fort första stygnet sys

# Trådspänning

aut-

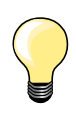

Högre övertrådsspänning = övertråden stramas åt och undertråden dras in mer i tyget.

Lägre övertrådsspänning = övertråden lossas och dras in mer i tyget.

Grundinställningen av övertrådsspänningen ställs automatiskt in när man väljer en söm.

Optimal övertrådsspänning ställs in på BERNINA-fabriken och sydatorn provsys. Till detta används Metrosene-/Seralon tråd styrka 100/2 (Mettler, Switzerland) till både över- och undertråd.

Används annan sy- eller broderitråd, kan det uppträda avvikelser från den optimala övertrådsspänningen. Justera då trådspänningen beroende på tyg och vald söm.

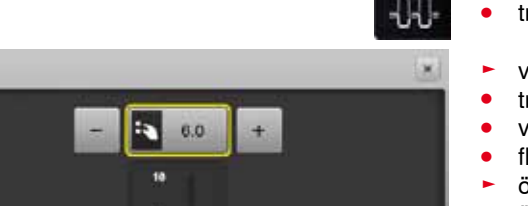

#### Justera övertrådsspänningen

- tryck på «Övertrådsspänning»-fältet
- vita stapeln vid skalan och siffran i fältet visar grundinställningen
- tryck på «+»/«-» fälten eller
- vrid stygnbredds- eller stygnlängdsknappen till vänster/höger eller
  - flytta med pekpennan eller fingret den runda knappen i displayen
- övertrådsspänningen ökas eller minskas
- övertrådsspänningens justering visas i det gult inramade fältet och i «Övertrådsspänning»-fältet
- grundinställningen förblir synlig (vit markerad punkt)
- övertrådsspänningens justering berör endast vald söm

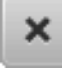

#### Spara övertrådsspänningen

- tryck på «Stänga»- eller «Övertrådsspänning»-fältet
- inställningen sparas och displayen stängs

#### Återgå till grundinställningen

- tryck på det gult inramade fältet
- grundinställningen återställs/hämtas tillbaka
- stäng av sydatorn
- alla justeringar raderas

## Säkerhetsprogram

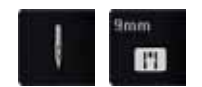

- tryck på «Nål»- eller «Stygnplåt»-fältet
- «Nål-/Stygnplåtöversikt»-display visas

#### Indikator

- gul banderoll = rekommenderat, optimalt val
- grön banderoll = optimalt element är valt

Om till vald söm en felaktig nål/stygnplåt väljs, visas det genom en animation och sydatorn kan ej startas.

Funktionen förblir aktiv även när sydatorn stängs av och på.

#### Välja nål

- tryck på önskat «Nål»-fält
- stygnbredden begränsas automatiskt
- den isatta specialnålen (tvillingnål osv.) vidrör varken syfoten eller stygnplåten = inget nålbrott
- siffror i nålfälten visar nålavståndet i mm
- tryck på «Standardnål»-fältet
- standardnålen är aktiverad igen
- stygnbreddsbegränsningen är inaktiverad

#### Välja stygnplåt

- tryck på önskat «Stygnplåt»-fält
- stygnbredden begränsas automatiskt
- den isatta nålen vidrör varken syfoten eller stygnplåten = inget nålbrott

#### Spara

- tryck på «Stänga»-fältet eller «Nål»- eller «Stygnplåt»-fältet
- inställningen sparas och displayen stängs

#### Nålval

H

1

10

1)+

ł

Ħ

1

竹

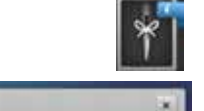

70 110

75

80

90

120

×

- tryck på «Nålinformation»-fältet
- «Nålval»-displayen visas

#### Välja nål

välj isatt nål och nålstorlek

# Välja syfot

R

Ł

.

Till varje vald söm visas den optimala syfoten i «Syfotsval»-fältet.

#### Indikator

- gul banderoll = optionalt val till vald söm
- grön banderoll = optimalt element är valt
- montera den rekommenderade syfoten
- tryck på «Syfotsval»-fältet
- «Syfotsval»-displayen visas
- välj den monterade syfoten i «Syfotsval»-displayen eller montera en i översikten visad och speciell markerad optional syfot och välj motsvarande fält
- rulla med pilfälten nedanför syfotsfälten genom översikten eller tryck på «0-9»-fältet för att mata in numret direkt
- om det finns risk att nålen vidrör syfoten eller stygnplåten, så kan sydatorn inte starta, det visas ett felmeddelande
- den monterade syfoten visas nu i «Syfotsval»-fältet

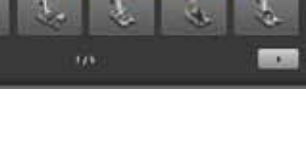

2217 -

---

#### Optionala syfötter

- tryck på fältet
- optionala syfötter till vald söm visas direkt

#### Spara

- tryck på «Syfotsval»- eller «Stänga»-fältet
- inställningen sparas och displayen stängs

#### Återgå till grundinställningen

- tryck på fältet med den valda syfoten eller «clr»-knappen
- ingen syfot är vald

## **VARNING!**

Det är VIKTIGT att man väljer monterad syfot i syfotsvalet. Bara då kan sydatorn känna igen den monterade syfoten och de motsvarande säkerhetsinställningarna är aktiverade.

# Justera syfotstrycket

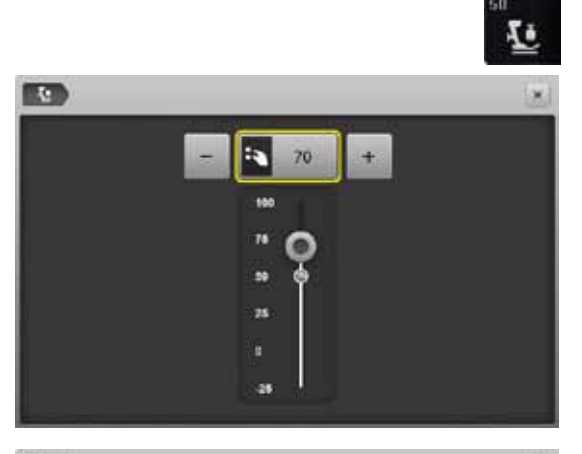

- tryck på «Syfotstryck»-fältet
- skalan för syfotstrycket visas
- vrid stygnbredds- eller stygnlängdsknappen till vänster eller höger eller
- tryck på «-»- eller «+»-fältet
- syfotstrycket sänks eller höjs
- syfotstryckets justering visas på skalan och i det gult inramade fältet
- grundinställningen förblir synlig (vit markerad punkt)

# 

#### Vid arbete med tjocka material t.ex. vid kviltning

- vrid stygnbredds- eller stygnlängdsknappen till vänster eller
- tryck på «-»-fältet
- syfotstrycket minskas (minusvärde)
- syfoten höjs en aning och att föra tyget underlättas

#### Spara syfotstrycket

- tryck på «Stänga»-fältet eller «Syfotstryck»-fältet
- inställningen sparas och displayen stängs

#### Återgå till grundinställningen

- tryck på det gult inramade fältet
- grundinställningen återställs/hämtas tillbaka

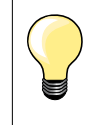

×

Återställ syfotstrycket efter användningen till grundvärdet.

# Matare och tygmatning

För varje stygn förflyttar sig mataren ett steg framåt. Steglängden beror på vilken stygnlängd som valts.

Vid mycket kort stygnlängd är stegen mycket små. Tyget under syfoten matas relativt sakta bort, även vid högsta syhastighet. Knapphål, satinsöm och andra dekorsömmar sys alltid med väldigt kort stygnlängd.

Låt tyget matas jämnt!

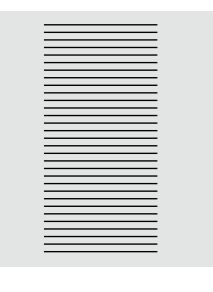

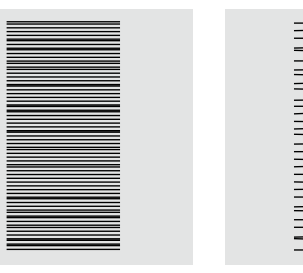

# **VARNING!**

Vid dragning, skjutning eller tillbakahållning av tyget kan nålen och stygnplåten skadas.

Dragning, skjutning eller tillbakahållning av tyget resulterar i ojämna sömmar.

#### Mataren sömnad/urkopplad

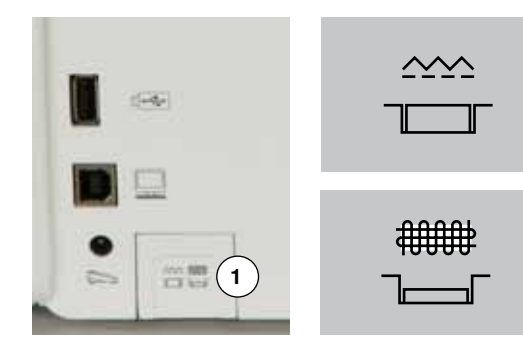

- «Matar»-knappen 1 i höjd med kåpan.
- mataren är i sömnadsläge

«Matar»-knappen 1 nertryckt.

mataren är urkopplad

Används vid frihandssömnad (stoppning, broderi, kviltning mm).

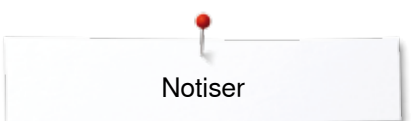

Notiser

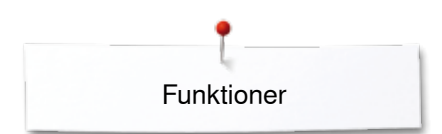

# Funktioner

# Översikt «Funktions»-knappar

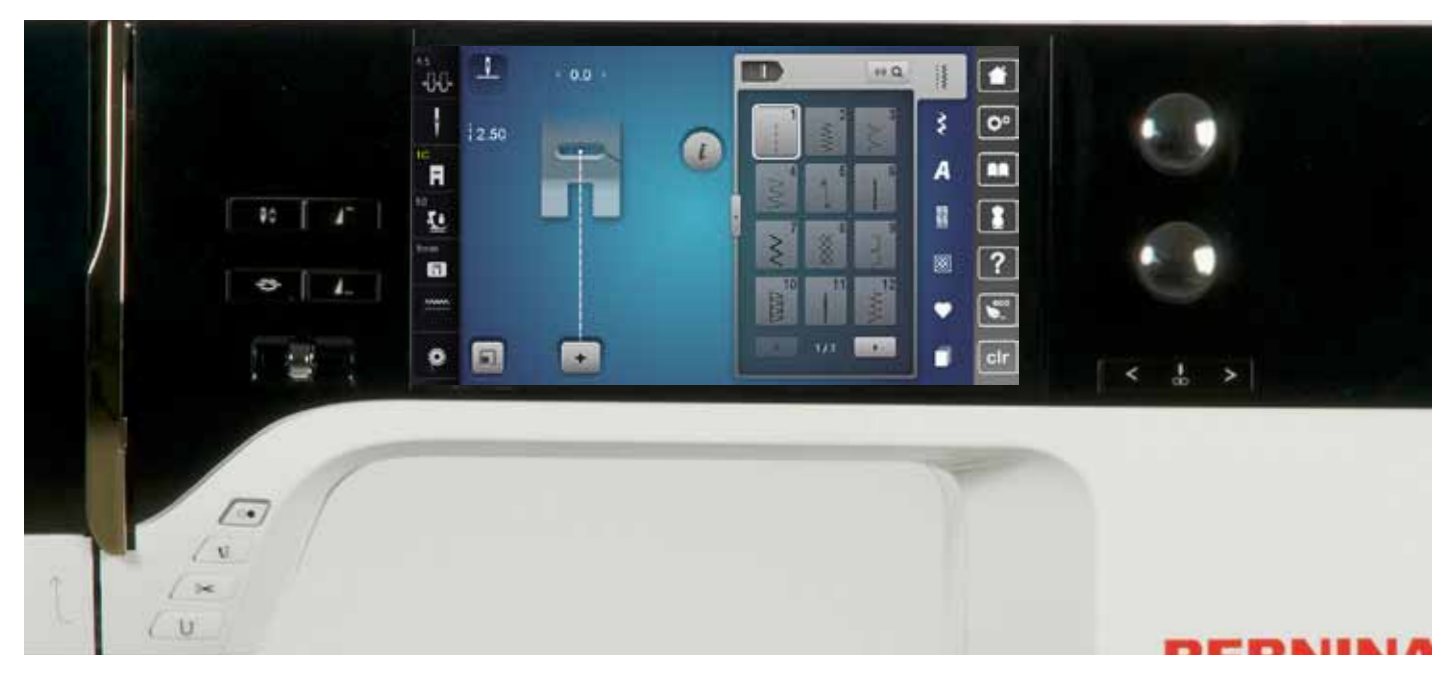

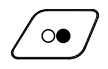

#### «Start/Stopp»-knapp

- starta och stanna sydatorn vid drift med eller utan fotpedal
- starta och stanna BSR-funktionen om BSRsyfoten är monterad och ansluten

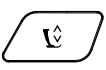

#### «Syfotsläge»-knapp

- tryck knappen
- syfoten sänks och höjs igen lite grann, så att man lätt kan placera tyget i rätt position
- när man börjar sy sänks syfoten ner på tyget
- tryck knappen igen
- syfoten höjs

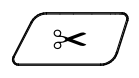

#### «Automatisk trådavskärare»-knapp

- över- och undertråden klipps automatiskt
   i setup-programmet kan 2-6 fäststygn
- programmeras. De sys innan tråden klipps av

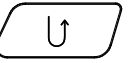

#### «Back»-knapp

- fästa sömmen manuellt i början och slutet: sy baklänges så länge knappen är intryckt
- programmera knapphålslängd
- programmera längden vid automatisk stoppning
- växla i raksöm fästprogrammet (stygn nr. 5)
- fästa i kvilterns fästprogram nr. 1324

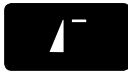

#### «Mönsterstart»-knapp

nålen flyttar sig till början av den valda sömmen eller programmet

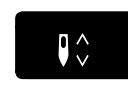

/ ...

#### «Nålstopp»-knapp

- tryck knappen
- nålen höjs eller sänks som vid tryck med hälen baktill på fotpedalen

#### Programmerbar «Mönsterslut/Fästning»-knapp

- tryck knappen innan eller under sömnaden
- individuell söm fästs i slutet med det antal stygn som är programmerat
- tryck knappen innan eller under sömnaden av en kombination
- den aktiva sömmen av kombinationen fästs i slutet med det antal stygn som är programmerat
- antal och typ av fäststygn kan programmeras i setup-programmet
- en stopp-symbol som visas under sömnaden visar på att funktionen är aktiv

#### Hastighetsreglering

reglera sy-/broderihastigheten steglöst

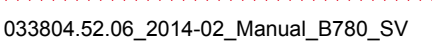

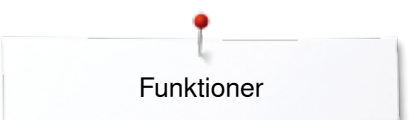

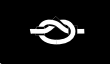

< . >

#### «Automatiskt fästprogram»-knapp

- tryck knappen innan du börjar sy = individuell söm/kombination fästs i början med det antal stygn som är programmerat
- tryck knappen under sömnaden = sydatorn stannar omedelbart och fäster med det antal stygn som är programmerat
- antal och typ av fäststygn kan programmeras i setup-programmet

#### Stygnbredds- och stygnlängdsknappen (multifunktion)

- justera stygnlängden eller stygnbredden
  justera trådspänningen
- ställa in knapphålsbreddsöppning eller knappstorlek
- justera balansen
- diverse justeringar i setup-programmet
- diverse justeringar vid brodering

#### «Nålposition»-knappar

- tryck vänstra knappen
- nålen flyttas åt vänster
- tryck högra knappen
- nålen flyttas åt höger
- håll knappen inne
- snabb förflyttning
- totalt 11 nålpositioner (5 vänster, 5 höger, 1 mitten = 0)

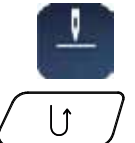

#### Nålstopp-positionen uppe och «Back»knappen

Om «Back»-knappen trycks under sömnad eller efter det att du har stannat, vid programmerad nålstopp-position **uppe** (t.ex. sick-sack), syr sydatorn ytterligare 1 stygn framåt innan den ställer om till bakåtsömnad.

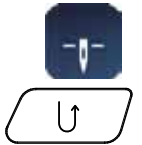

bakåtsömnad.

#### Nålstopp-position nere och «Back»-knappen Om «Back»-knappen trycks efter det att du har stannat, vid programmerad nålstopp-position **nere** (t.ex. sick-sack), ställer sydatorn direkt om till

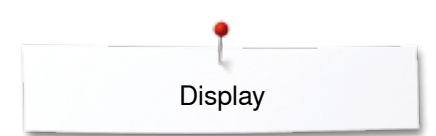

# Display Översikt huvuddisplay

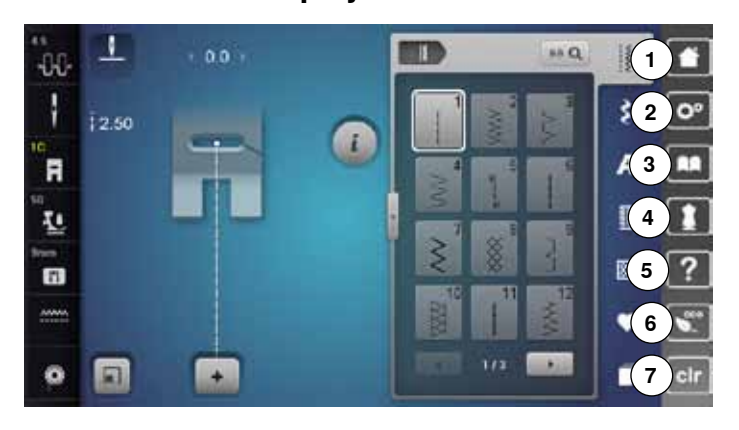

#### Systeminställningar

- 1 Home
- 2 Setup-program
- 3 Vägledning
- 4 Syguide
- 5 Hjälp 6 eco
- 7 Radera inställningar

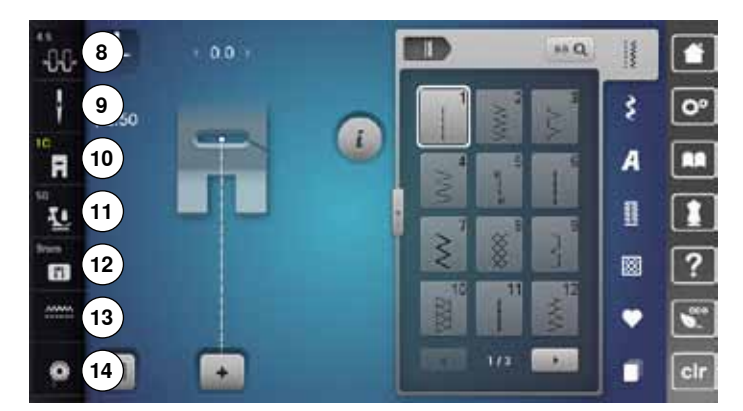

#### Externa funktioner/indikatorer

- 8 Övertrådsspänning
- 9 Säkerhetsprogram Nål 10 Syfotsindikator/Syfotsval
- 11 Syfotstryck
- 12 Säkerhetsprogram Stygnplåt
- 13 Matarläge uppe/nere
- 14 Fylla spolen

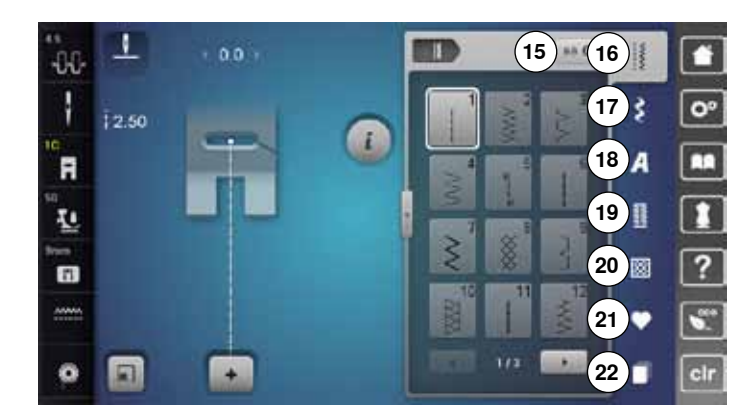

#### Menyval

- 15 Sömval med nummer
- 16 Nyttosömmar
- 17 Dekorsömmar
- 18 Alfabet
- **19** Knapphål**20** Kviltsömmar
- **20** Kviitsommar **21** Personligt program/Minne

~~~~~~

21 Fersoniigi 22 Historik

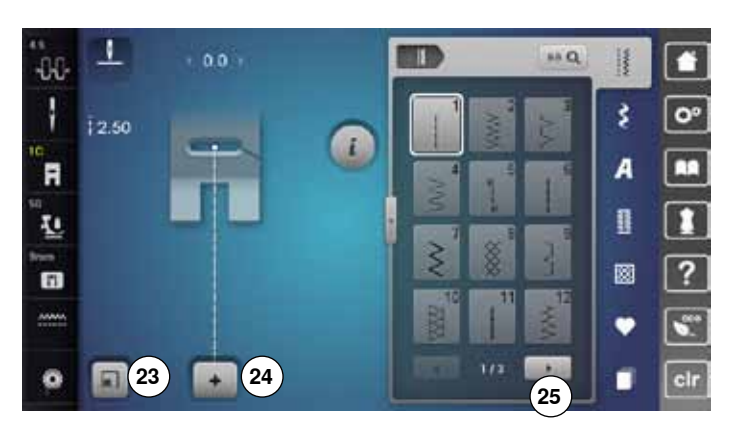

#### Välja

- 23 Anpassa sömstorleken till displayen
  24 Enkel-/Kombiläge
  25 Rulla höger/vänster

-00 1 88 Q. -----1 ş 00 i Ħ A F Ł 26  $\otimes$ ? 11 ----• S 0 + cli

Sömöversikt 26 Sömval

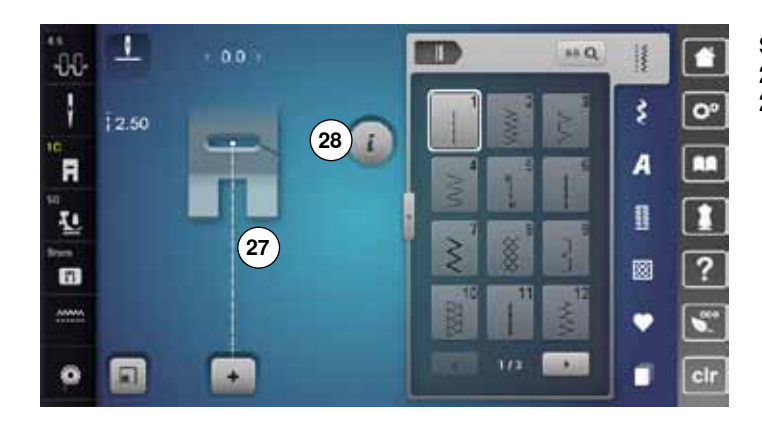

#### Sömindikator

27 Display med vald söm 28 Information
## **Funktioner - Display**

### Översikt funktioner sömnad

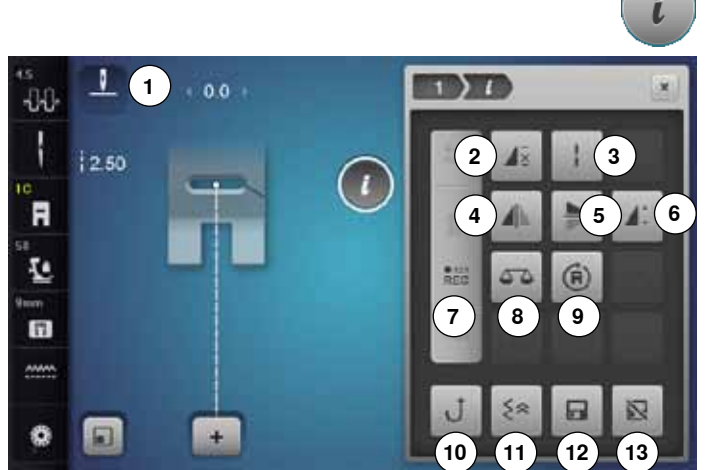

### Allmänna funktioner

### Information

- tryck på fältet
- ytterligare en display öppnas

### Tillbaka

- tryck på fältet
- tillbaka till den tidigare öppnade displayen
- alla ändringarna tas med

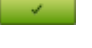

×

- Bekräfta inställning/valtryck på fältet
- ändringen/valet aktiveras eller bekräftas

### Lämna den aktiva displayen

- tryck på fältet
- displayen stängs
- den senast aktiva displayen visas

- tryck på «i»-fältet
- «Funktions»-Display visas

### Funktioner

- 1 Nålstopp upp/ner
- 2 Mönsterupprepning
- 3 Långa stygn
- 4 Spegelvända vänster/höger
- 5 Spegelvända ner/upp
- 6 Justera mönsterlängden/Justera stygntätheten
- 7 Stygnräknare
- 8 Balans
- 9 Riktningssömnad
- 10 Permanent bakåtsömnad
- 11 Bakåtsömnad steg-för-steg
- 12 Personligt minne permanent
- 13 Grundvärdet sömmar

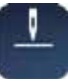

### Nålstopp upp/ner (permanent)

- tryck på fältet nålsymbolen växlar neråt
- sydatorn stannar med nålen nere
- tryck på fältet igen
- nålsymbolen växlar uppåt
- sydatorn stannar med nålen uppe

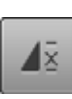

# Mönsterupprepning tryck på fältet 1x

- siffran 1 visas: sydatorn stannar i slutet av en individuell söm eller sömkombination
- tryck på fältet 2-9x
- siffrorna 2-9 visas: sydatorn stannar när sömmen eller sömkombinationen sytts det valda antalet gånger

### Långa stygn

- sydatorn syr vartannat stygn (max. stygnlängd 12 mm)
- kan användas vid nytto- och dekorsömmar
   Undantag: knapphål, alfabet

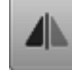

#### Spegelvända vänster/höger

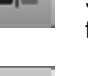

Sydatorn syr sömmen spegelvänd, vänster/höger i förhållande till syriktningen.

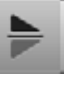

### Spegelvända ner/upp

Sydatorn syr sömmen spegelvänd, ner/upp i förhållande till syriktningen.

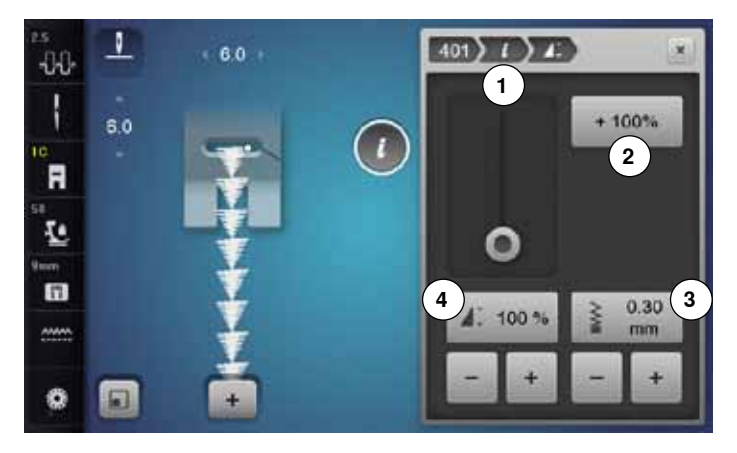

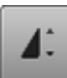

#### Justera mönsterlängd 4

- flytta med fingret eller pekpennan den runda knappen i displayen
- mönsterlängden (standard = 100%) justeras steglöst
- förläng/korta med «+»/«-»-fälten med 1%-steg eller
- tryck på «+100%»-fältet 2
- mönsterlängden förlängs med 100%-steg

Max. längden är 1000%, den kortaste längden 10%. Vissa sömmar har en begränsad förlängningsmöjlighet och kan inte förlängas till 1000%.

#### Stygnräknare

- när önskad längd uppnåtts, tryck «Back»-knappen
- indikatorn ändras till «auto»
- vald söm är tillfälligt programmerad

### Balans

Utjämna framåt- och bakåtsydda sömmar.

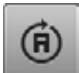

• 123 REC

#### Riktningssömnad

- med stygnbreddsknappen kan sömmen eller kombinationen vridas i 0,5°-, med stygnlängdsknapen i 1°- eller med direktvalsknapparna i 45°-steg
- syriktningen visas på skärmens vänstra del
- början markeras med en vit punkt och slutet med ett rött kors
- inte alla sömmar kan sys i olika riktningar

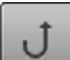

۶×

#### Permanent bakåtsömnad

Sydatorn syr den valda sömmen baklänges.

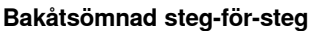

 de sista 200 stygnen av en söm sys exakt baklänges stygn för stygn

#### Justera stygntätheten 3

Vid vissa dekorsömmar (t.ex. nr. 401) kan stygntätheten justeras. Den inställda mönsterlängden förändras inte.

- tryck på «+»-fältet
- stygntätheten minskas med 0.05 mm steg
- därigenom ökar stygnavståndet
- tryck på «-»-fältet
- stygntätheten ökar med 0.05 mm steg
- därigenom minskar stygnavståndet
- tryck på «Tillbaka»-fältet 1
- funktionsöversikten visas igen

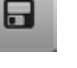

N

#### Personligt minne permanent

- justera t.ex. stygnbredd och stygnlängd vid vald söm
- tryck på fältet
- den ändrade sömmen är sparad

### Grundvärdet sömmar

- tryck på fältet
- alla förändringar av den valda sömmen är återställda till grundvärdet

∞ 37

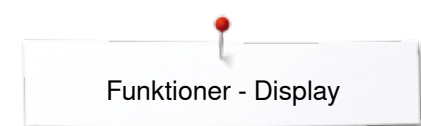

### Översikt funktioner knapphål

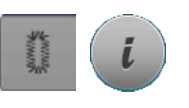

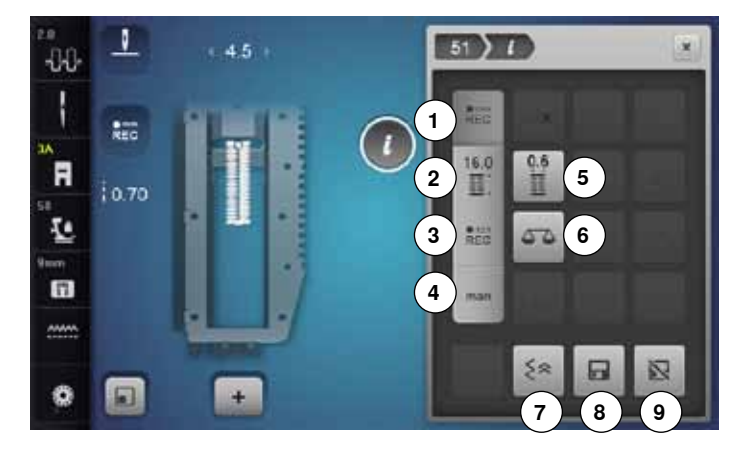

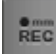

### Programmera knapphålslängd

- fältet är automatiskt aktiverat när ett knapphål har valts
- bestäm knapphålslängden med «Back»-knappen eller
- programmera den visade längden direkt genom att trycka på fältet nedanför
- fältet inaktiveras
- ska man programmera en ny längd, välj fältet igen

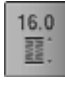

• 123 REC

REC

### Inställning av knapphålslängd

Ställ in knapphålslängden med stygnbredds- eller stygnlängdsknappen. Angiven i mm.

### Stygnräknat knapphål

- När önskad längd av 1. stolpen uppnåtts • tryck «Back»-knappen
- När längden av 2. stolpen uppnåtts
- tryck «Back»-knappen
- indikatorn ändras till «auto»
- knapphålet är programmerat

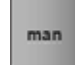

### Manuellt knapphål

- sy manuella knapphålet i 5 eller 7 steg (beroende på knapphålstyp)
- välj varje steg med pilfälten «upp»/«ner» eller genom direktval

#### Knapphålsbreddsöppning

 ställ in knapphålsbreddsöppningen med stygnbredds- eller stygnlängdsknappen från 0,1 mm till 2,0 mm

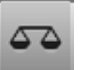

### Balans

Utjämna framåt- och bakåtsydda sömmar.

- tryck «Knapphål»-knappen
- välj knapphål
- tryck på «i»-fältet

### Justera knapphål

- 1 Programmera knapphålslängd
- 2 Inställning av knapphålslängd
- 3 Stygnräknat knapphål
- 4 Manuellt knapphål
- 5 Knapphålsbreddsöppning
- 6 Balans
- 7 Bakåtsömnad steg-för-steg
- 8 Personligt minne permanent
- 9 Grundvärdet sömmar

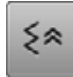

### Bakåtsömnad steg-för-steg

de sista 200 stygn av en söm sys exakt baklänges stygn för stygn

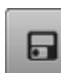

#### Personligt minne permanent

- justera t.ex. stygnbredd och stygnlängd vid vald söm
- tryck på fältet
- den ändrade sömmen är sparad

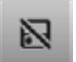

#### Grundvärdet sömmar tryck på fältet

 alla förändringar av den valda sömmen är återställda till grundvärdet

### Översikt funktioner alfabet

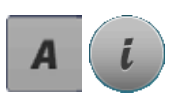

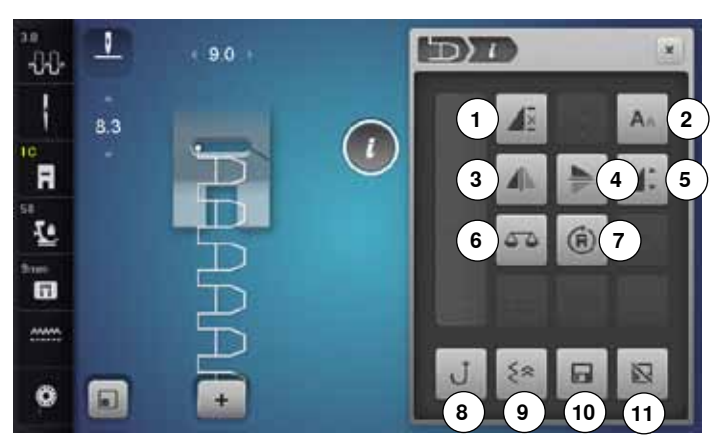

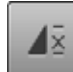

### Mönsterupprepning

- tryck på fältet 1x
   siffran 1 visas: sydatorn stannar i slutet av en individuell söm eller sömkombination
- tryck på fältet 2-9x
- siffrorna 2-9 visas: sydatorn stannar när sömmen eller sömkombinationen sytts det valda antalet gånger

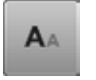

### Teckenstorlek i alfabet

- välj alfabet
- teckenstorleken är 9 mm
- tryck på fältet
- litet «A» är aktiverat
- bokstavsstorleken minskas

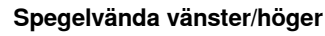

Sydatorn syr sömmen spegelvänd, vänster/höger i förhållande till syriktningen.

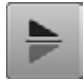

### Spegelvända ner/upp

Sydatorn syr sömmen spegelvänd, ner/upp i förhållande till syriktningen.

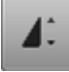

### Justera mönsterlängd

- flytta med fingret eller pekpennan den runda knappen i displayen
- mönsterlängden (standard = 100%) justeras steglöst
- förläng/korta med «+»/«-»-fälten med 1%-steg eller
- tryck på «+100%»-fältet
- mönsterlängden förlängs med 100%-steg
- Max. längd är 200%, kortaste längd är 10%.

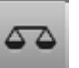

### Balans

Utjämna framåt- och bakåtsydda sömmar.

- tryck «Alfabet»-knappen
- välj alfabet
- tryck på «i»-fältet

### Ändra alfabet

- 1 Mönsterupprepning
- 2 Teckenstorlek i alfabet
- 3 Spegelvända vänster/höger
- 4 Spegelvända ner/upp
- 5 Justera mönsterlängd
- 6 Balans
- 7 Riktningssömnad
- 8 Permanent bakåtsömnad
- 9 Bakåtsömnad steg-för-steg
- 10 Personligt minne permanent
- 11 Grundvärdet sömmar

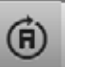

#### Riktningssömnad

- med stygnbreddsknappen kan sömmen eller kombinationen vridas i 0,5°-, med stygnlängdsknapen i 1°- eller med direktvalsknapparna i 45°-steg
- syriktningen visas på skärmens vänstra del
- början markeras med en vit punkt och slutet med ett rött kors
- inte alla sömmar kan sys i olika riktningar

### Permanent bakåtsömnad

Sydatoran syr den valda sömmen baklänges.

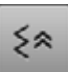

### Bakåtsömnad steg-för-steg

de sista 200 stygn av en söm sys exakt baklänges stygn för stygn

#### Personligt minne permanent

- justera t.ex. stygnbredd och stygnlängd vid vald söm
- tryck på fältet
- den ändrade sömmen är sparad

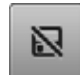

### Grundvärdet sömmar

- tryck på fältet
- alla förändringar av den valda sömmen är återställda till grundvärdet

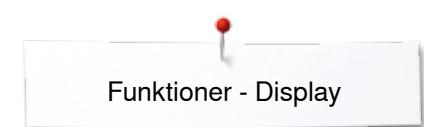

### Översikt funktioner kombiläget

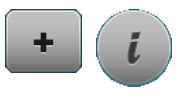

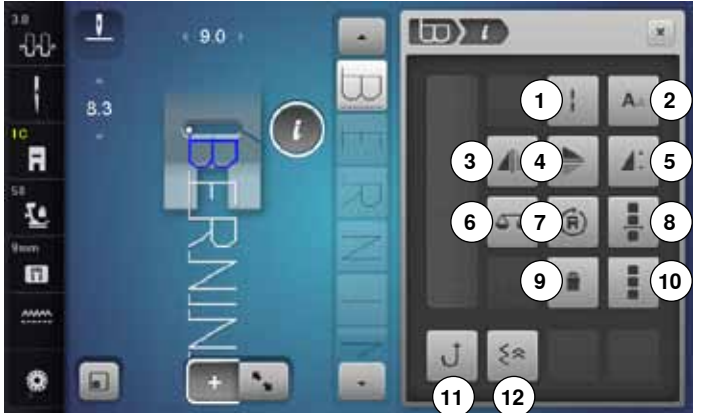

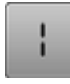

### Långa stygn (utan alfabet)

- sydatorn syr vartannat stygn (max. stygnlängd 12 mm)
- kan användas vid nytto- och dekorsömmar Undantag: Alfabet

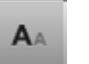

### Teckenstorlek i alfabet

- välj alfabet
  - teckenstorleken är 9 mm
  - tryck på fältet •
  - litet «A» är aktiverat
  - bokstavsstorleken minskas

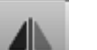

### Spegelvända vänster/höger

Sydatorn syr sömmen spegelvänd, vänster/höger i förhållande till syriktningen.

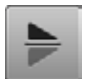

### Spegelvända ner/upp

Sydatorn syr sömmen spegelvänd, ner/upp i förhållande till syriktningen.

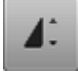

### Justera mönsterlängd

- flytta med fingret eller pekpennan den runda knappen i displayen
- mönsterlängden (standard = 100%) justeras steglöst
- förläng/korta med «+»/«-»-fälten med 1%-steg eller
- tryck på «+100%»-fältet
- mönsterlängden förlängs med 100%-steg

Max. längden är 1000%, den kortaste längden 10%. Vissa sömmar har en begränsad förlängningsmöjlighet och kan inte förlängas till 1000%.

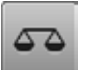

#### Balans

Utjämna framåt- och bakåtsydda sömmar.

- tryck på «Kombiläge»-fältet
- välj söm
- tryck på «i»-fältet

### Kombiläge

- 1 Långa stygn (utan alfabet)
- Teckenstorlek i alfabet 2
- 3 Spegelvända vänster/höger
- 4 Spegelvända ner/upp
- 5 Justera mönsterlängd
- 6 Balans
- 7 Riktningssömnad
- 8 Redigera kombinationen vid cursor positionen
- 9 Radera
- 10 Redigera hela kombinationen
- 11 Permanent bakåtsömnad
- 12 Bakåtsömnad steg-för-steg

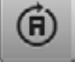

### Riktningssömnad

- med stygnbreddsknappen kan sömmen eller kombinationen vridas i 0,5°-, med stygnlängdsknapen i 1°- eller med direktvalsknapparna i 45°-steg
- syriktningen visas på skärmens vänstra del
- början markeras med en vit punkt och slutet med ett rött kors
- inte alla sömmar kan sys i olika riktningar

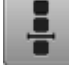

#### Redigera kombinationen vid cursor positionen tryck på fältet

•

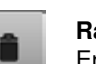

Radera Enstaka söm raderas.

displayen visas

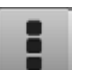

### Redigera hela kombinationen

- tryck på fältet
- displayen visas

### Permanent bakåtsömnad

Sydatoran syr den valda sömmen baklänges.

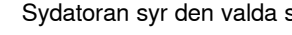

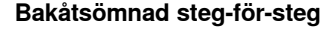

de sista 200 stygn av en söm sys exakt baklänges stygn för stygn

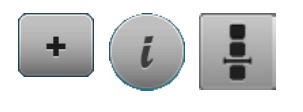

- tryck på «Kombiläge»-fältet
- välj söm
- tryck på «i»-fältet
- tryck på «Cursorposition»-fältet

### Funktioner

- 1 Kombinations-indelning
- 2 Kombinations-avbrott
- 3 Fästa

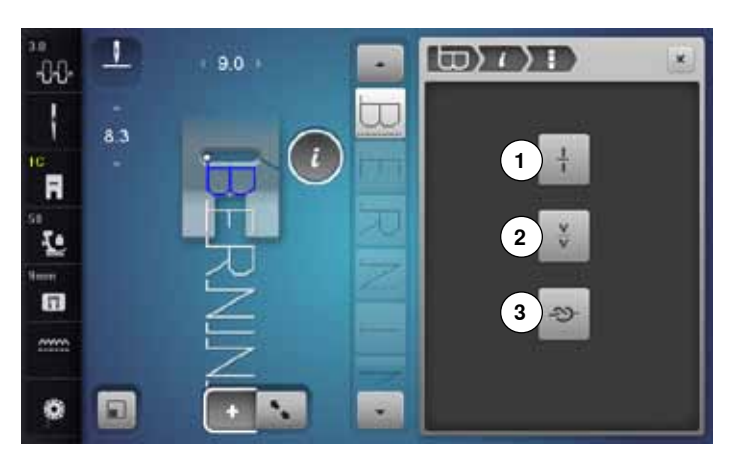

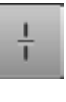

### Kombinations-indelning

- varje kombination kan delas upp i flera underavdelningar
- endast kombinationsdelen, där cursorn är, kan sys
- för att sy en annan del, måste cursorn flyttas dit

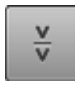

### Kombinations-avbrott

varje kombination kan avbrytas om så önskas
efter stoppet sys nästa delen

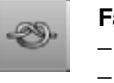

#### Fästa

programmera funktionen i en sömkombination varje individuell söm i kombinationen kan fästas i början eller i slutet

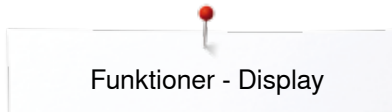

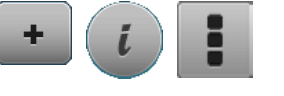

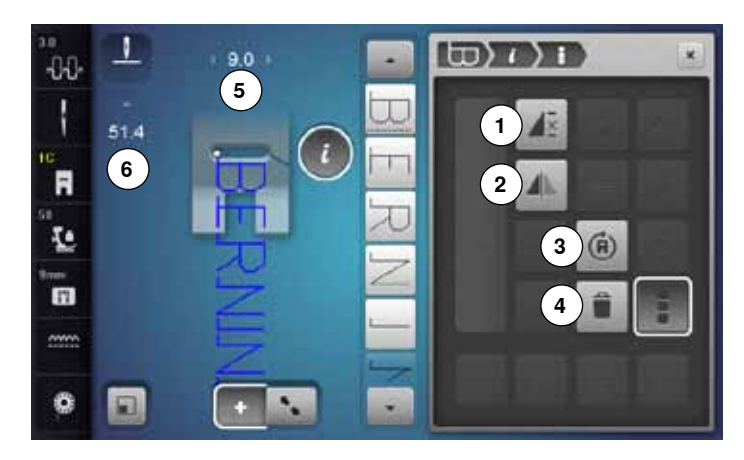

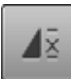

### Upprepning av kombinationer

- tryck på fältet 1x
   siffran 1 visas: sydatorn stannar i slutet av
- sömkombinationen
- tryck på fältet 2-9x
- siffrorna 2-9 visas: sydatorn stannar när sömmen eller sömkombinationen sytts det valda antalet gånger

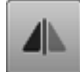

**(A)** 

### Spegelvända vänster/höger

Sydatorn syr hela sömkombinationen spegelvänd, vänster/höger i förhållande till syriktningen.

### Riktningssömnad

- med stygnbreddsknappen kan sömmen eller kombinationen vridas i 0,5°-, med stygnlängdsknapen i 1°- eller med direktvalsknapparna i 45°-steg
- syriktningen visas på skärmens vänstra del
- början markeras med en vit punkt och slutet med ett rött kors
- inte alla sömmar kan sys i olika riktningar

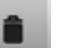

### Radera

Hela kombinationen raderas.

#### Anpassa bredden i kombinationen

- tryck på «Stygnbreddsindikator»-fältet 5
- «Stygnbredd»-displayen visas
- tryck på «Anpassa bredden i kombinationen»-fältet
- bredden av alla sömmarna anpassas till den längsta sömmen inom kombinationen

- tryck på «Kombiläge»-fältet
- välj söm
- tryck på «i»-fältet
- tryck på «Redigera hela kombinationen»-fältet

### Funktioner

- 1 Upprepning av kombinationer
- 2 Spegelvända vänster/höger
- 3 Riktningssömnad
- 4 Radera

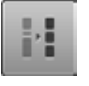

### Anpassa längden i kombinationen

- tryck på «Stygnlängdsindikator»-fältet 6
- «Stygnlängd»-displayen visas
- tryck på «Anpassa längden i kombinationen»-fältet
- längden av alla sömmarna anpassas till den bredaste sömmen inom kombinationen

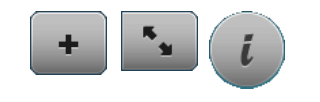

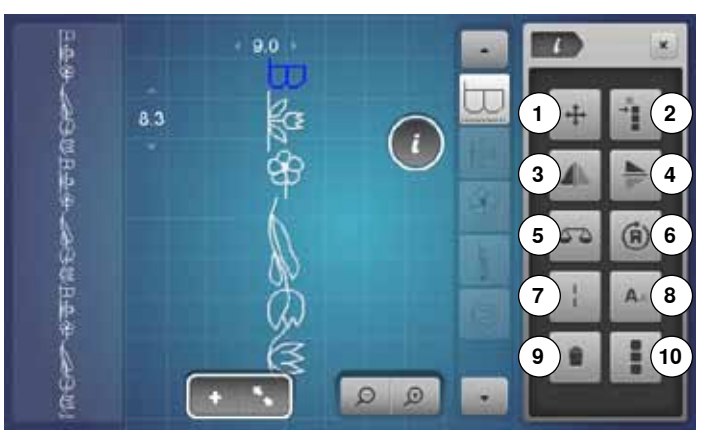

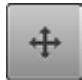

### Hoppstygn

Öppnar displayen för att infoga hoppstygn.

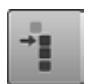

### Flytta kombinationens individuella sömmar

Flytta kombinationens individuella sömmar horisontellt, vertikalt eller diagonalt.

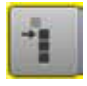

### Flytta delar av en kombination

Flytta kombinationens delar horisontellt, vertikalt eller diagonalt.

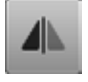

### Spegelvända vänster/höger

Sydatorn syr sömmen spegelvänd, vänster/höger i förhållande till syriktningen.

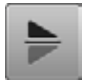

### Spegelvända ner/upp

Balans

Sydatorn syr sömmen spegelvänd, ner/upp i förhållande till syriktningen.

Utjämna framåt- och bakåtsydda sömmar.

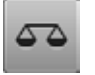

### Riktningssömnad

- med stygnbreddsknappen kan sömmen eller kombinationen vridas i 0,5°-, med stygnlängdsknapen i 1°- eller med direktvalsknapparna i 45°-steg
- syriktningen visas på skärmens vänstra del
- inte alla sömmar kan sys i olika riktningar

- tryck på «Kombiläge»-fältet skapa kombinationer
- tryck på «Redigeringsläge»-fältet
- tryck på «i»-fältet

### Funktioner

- Hoppstygn 1
- 2 Flytta individuella sömmar eller delar av en kombination
- 3 Spegelvända vänster/höger
- 4 Spegelvända ner/upp
- 5 Balans
- 6 Riktningssömnad
- Långa stygn 7
- 8 Teckenstorlek i alfabet
- 9 Radera
- 10 Redigera hela kombinationen

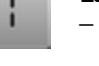

#### Långa stygn

sydatorn syr vartannat stygn (max. stygnlängd 12 mm)

kan användas vid nytto- och dekorsömmar Undantag: Alfabet

### Teckenstorlek i alfabet

- välja alfabet
- teckenstorleken är 9 mm
- tryck på fältet
- litet «A» är aktiverat
- bokstavsstorleken minskas

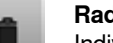

### Radera

Individuell söm raderas.

### Redigera hela kombinationen

- tryck på fältet
- funktioner aktiveras

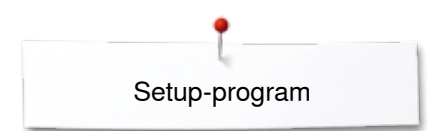

## Setup-program

## Översikt «Setup»-display

I Setup-programmet kan du anpassa displayens utseende och inställningar efter dina personliga behov. När sydatorn anpassats efter personligt behov, sparas alla ändringar, även när sydatorn har varit avstängd. Undantag förklaras direkt vid respektive Funktion.

- tryck «Setup»-knappen
- «Setup-Program»-displayen visas
- 1 Syinställningar

Ö°

- 2 Broderiinställningar
- 3 Personliga inställningar
- 4 Kontrollinställningar
- 5 Signaltoninställningar
- 6 Inställningar sydator

### Syinställningar

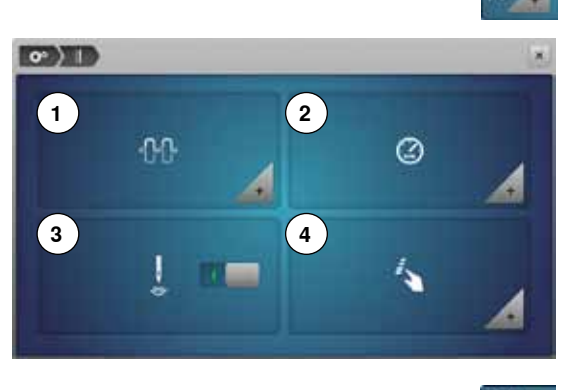

- tryck på «Syinställning»-fältet
- Justera övertrådsspänningen 1
- 2 Reglera syhastigheten
- 3 Fäststygn vid mönsterstart
- Programmera «Funktions»-knappen/«Funktions»-fältet 4

### Justera övertrådsspänningen

tryck på «Trådspänning»-fältet •

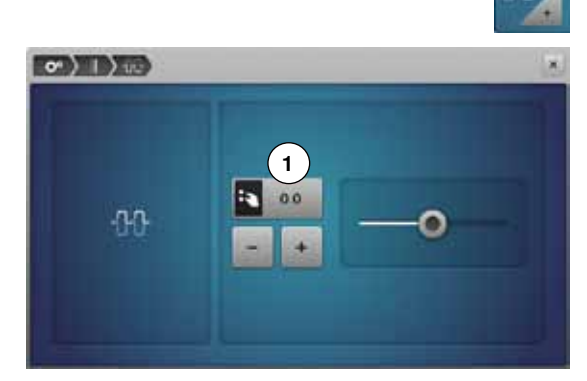

#### • flytta med fingret eller pekpennan den runda knappen i displayen till vänster/höger eller

- vrid stygnbredds- eller stygnlängdsknappen eller •
- tryck på «+»/«-»-fältet •
- ändra övertrådsspänningens grundvärde 1 med plus eller minus två basvärden
- 0.0 = Grundinställning

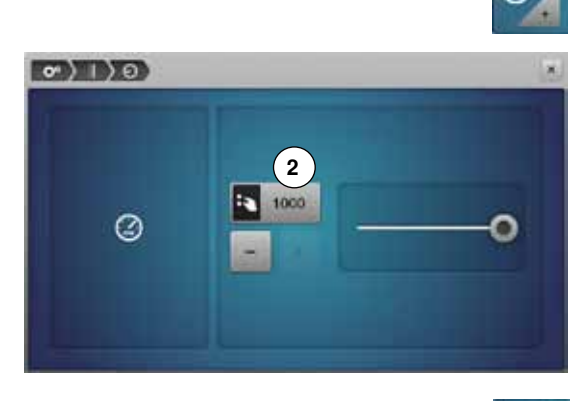

### Reglera syhastigheten

- tryck på «Syhastighet»-fältet
- flytta med fingret eller pekpennan den runda knappen i displayen till • vänster/höger eller •
- vrid stygnbredds- eller stygnlängdsknappen eller
- tryck på «+»/«-»-fältet •
- den maximala syhastigheten 2 ändras •
- siffran i det gult inramade fältet visar motorvarv per minut; grundvärdet visas med en vit markerad punkt

### Fäststygn vid mönsterstart

- funktionen är aktiv som standard
- i början av en söm sys först 4 fäststygn •
- tryck på det gråa fältet •
- funktionen är inaktiv = inga fäststygn sys

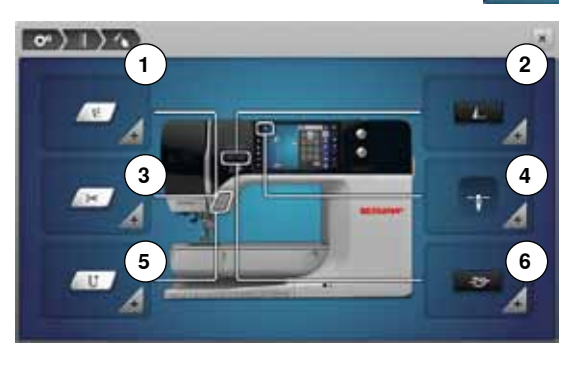

### Programmera «Funktions»-knappen/«Funktions»-fältet

- tryck på «Funktions»-fältet
- 1 «Svävarläge» för syfoten
- Fästprogram automatiskt 2
- 3 Trådavskärare automatisk och fäststygn
- 4 Syfotsläge vid nålstopp nere
- 5 Programmera «Back»-knappen
- 6 Programmera «Fästning»-knappen
- välj önskat fält

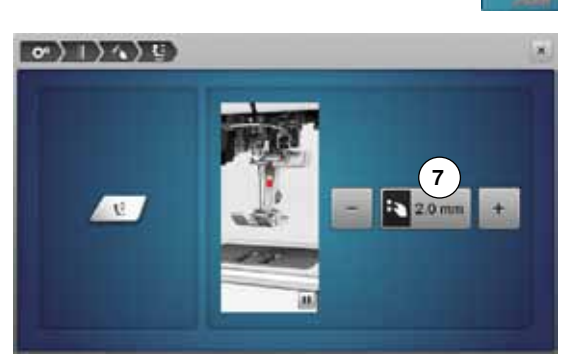

### «Svävarläge» för syfoten

- tryck på «Svävarläge»-fältet •
- vrid stygnbredds- eller stygnlängdsknappen eller
- trycka på «+»/«-»-fältet
- höjden av läget kan ställas in från 0 mm till 7 mm •
- standard = 2 mm
- inställt värde, dvs mellanrummet mellan tyg och syfot visas i fältet 7

### Återgå till grundinställningen

- tryck på det gult inramade fältet
- grundinställningen återställs/hämtas tillbaka

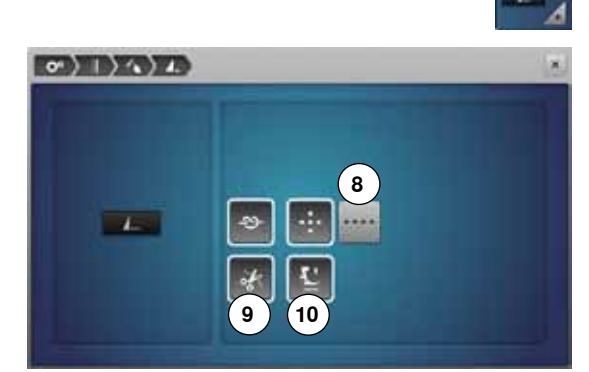

### Fästprogram automatiskt

tryck «Fästprogram»-fältet

Antal och typ av fäststygn för den externa «Mönsterslut/Fästning»-knappen kan programmeras.

- standard = fyra fäststygn på samma ställe
- tryck på fältet 8 för fäststygn framåt •
- med «+»/«-»-fälten kan tre till sex fäststygn programmeras

#### Trådavskärare automatisk

vid aktiverat fält 9 klipps över- och undertråden automatiskt av när fästningen är klar

### Höja syfoten

- vid aktiverat fält 10 höjs syfoten efter fäststygnen
- vid inaktivt fält stannar syfoten nere

### Trådavskärare automatisk och fäststygn

- tryck på «Trådavskärare»-fältet

Antal och typ av fäststygn innan tråden klipps av kan programmeras.

- standard = inga fäststygn är programmerade
- tryck på fält 11 •
- fält 12 är aktiverat
- fyra fäststygn sys på stället
- tryck på fält 13 för att fäststygn ska sys framåt •
- med «+»/«-»-fälten kan två till sex fäststygn programmeras

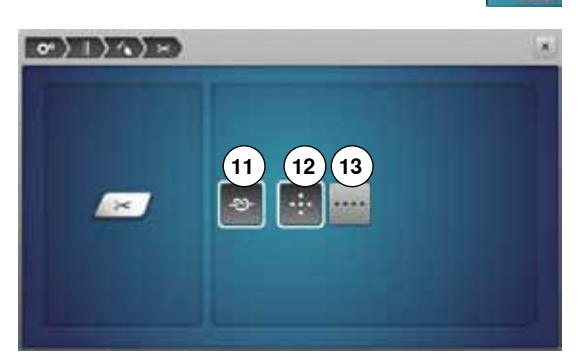

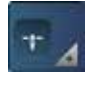

•

### Syfotsläge vid nålstopp nere

- tryck på «Syfotsläge»-fältet
  - vid aktiverat fält 14 stannar syfoten kvar nere, när sydatorn stannar
- vid aktiverat fält 15 höjs syfoten tillräckligt så att man kan vrida tyget («svävarläge»)
- vid aktiverat fält 16 höjs syfoten till högsta läget

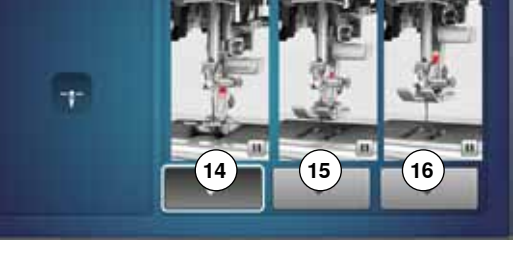

@) | > 4 > 1.

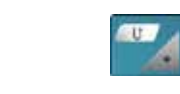

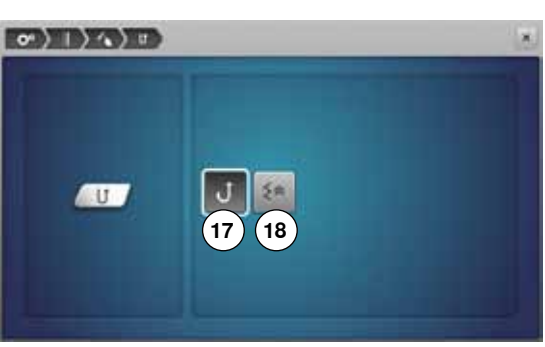

### Programmera «Back»-knappen

- tryck på «Backknapp»-fältet
- vid aktiverat fält 17 syr sydatorn bakåt hela tiden vid tryckt «Back»-knapp
   vid aktiverat fält 18 syr sydatorn exakt baklänges styrn för styrn vid tryckt
  - vid aktiverat fält **18** syr sydatorn exakt baklänges stygn för stygn vid tryckt «Back»-knapp

### Programmera «Fästning»-knappen

• tryck på «Fästningsknapp»-fältet

Antal och typ av fäststygn av «Fästning»-knappen kan programmeras.

- standard = fyra fäststygn på samma ställe
- tryck på fältet 19 för fäststygn framåt
- med «+»/«-»-fälten kan två till sex fäststygn programmeras

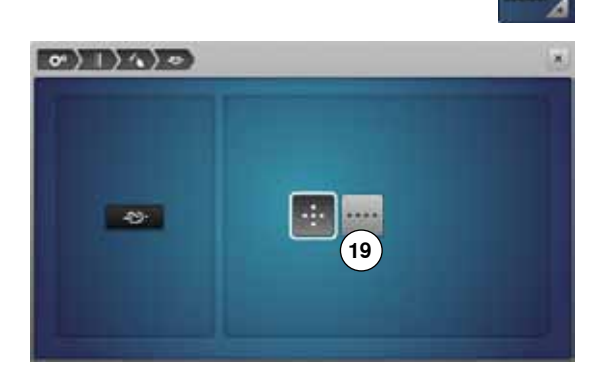

### Broderiinställningar

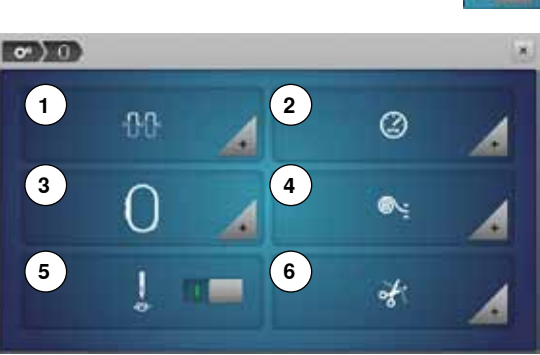

# •

- tryck på «Broderiinställning»-fältet
- 1 Justera övertrådsspänningen
- 2 Reglera broderihastigheten
- 3 Justera broderiramen
- 4 Tygtjocklek
- 5 Aktivera eller inaktivera fäststygn
- 6 Trådklipp

Övertrådsspänningen 1 och broderihastigheten 2 kan justeras som vid sömnad (se sidan 45).

tryck på önskat fält

### Justera broderiramen

• tryck på «Broderiram»-fältet

Broderiramjusteringen placerar nålen i förhållande till broderiramens mitt. Justeringen kan endast göras när broderimodulen är monterad.

• välj önskad ram och följ instruktionerna på displayen

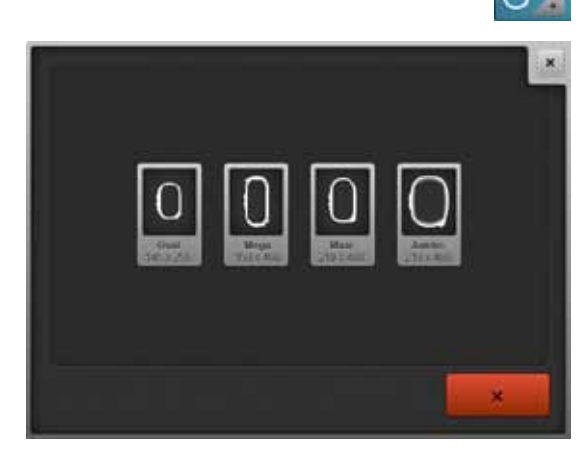

- placera broderimallen i broderiramen
- broderiramen läses och nålen placeras i ramens mitt
- om nålen inte hamnar exakt över mitten på mallen, så använd pilfälten för justering
- tryck på fältet V
- justeringen sparas

48 ~~~~~

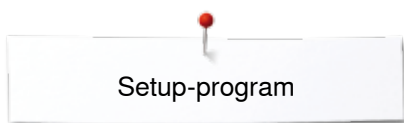

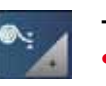

### Tygtjocklek

- tryck på «Tygtjocklek»-fältet
- om tyget 7 är tjockare än 4 mm, t.ex. frotté, så välj 7.5 mm eller 10 mm fältet
- då flyttar sig broderiramen först när nålen inte längre är i materialet
- stängs broderidatorn av och sätts på igen, är inställningen tillbaka på 4 mm

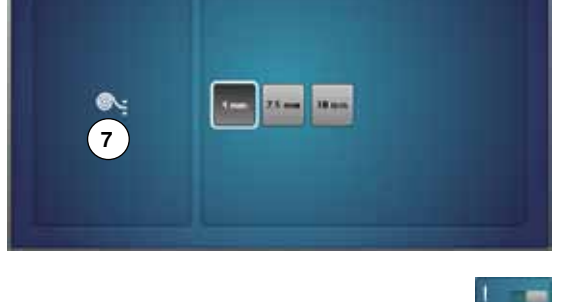

0)0)0.)

### Aktivera eller inaktivera fäststygn

- Standard = aktiv.
- efter valet av ett broderimotiv eller trådklippet med den automatiska trådavskäraren sys först tre fäststygn
- tryck på det gråa fältet
- funktionen är inaktiv = inga fäststygn sys och undertråden måste hämtas upp manuellt med handhjulet och hållas fast i början av broderisömnaden

### Trådklipp

- tryck på «Trådklipp»-fältet
- tryck på fält 8
- den automatiska trådavskäraren är vid färgbyten aktiverad eller inaktiverad
   tryck på fält 9
- aktivera eller inaktivera den automatiska trådavskäraren

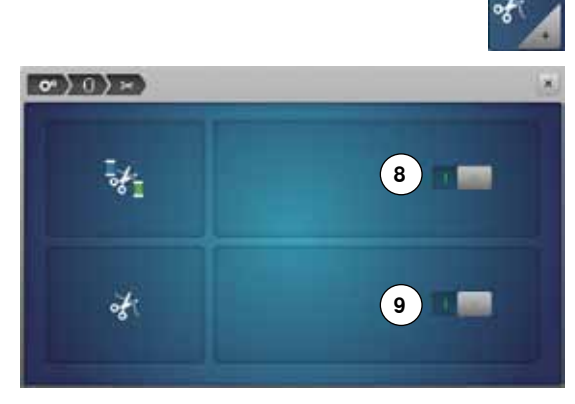

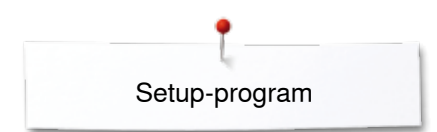

### Personliga inställningar

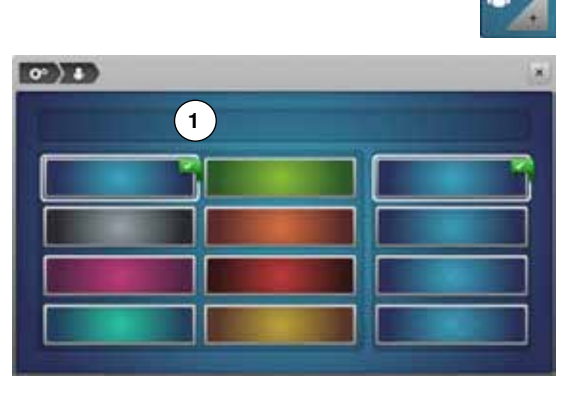

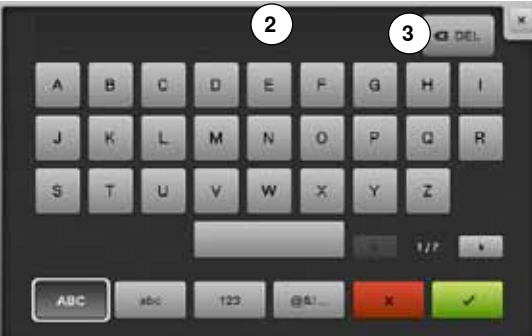

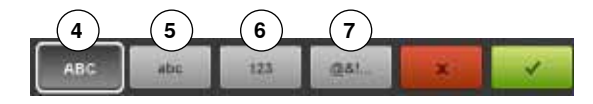

- välj «Personliga inställningar»-fältet
  - välj önskad displayfärg och bakgrund

tryck på textfält 1

### Välkomsttexten

skapa eller ändra välkomsttexten 2
 Mellanslagstangenten finns nedanför bokstavstangenterna.

- välkomsttexten visas i textfältet 2 ovanför tangentbordet
- bekräfta med ¥

### Radera välkomsttext

- tryck på textfältet 2
- den inmatade texten raderas helt

#### Korrekturer

- tryck på fältet 3
- den inmatade texten raderas från höger till vänster
- 4 «ABC» stora bokstäver (standard)
- 5 «abc» små bokstäver
- 6 «1,2,3» siffror och matematiska tecken
- 7 «@&!...» specialtecken

### Kontrollinställningar

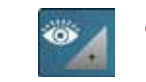

tryck på «Kontrollinställning»-fältet

Följande kontrollfunktioner kan aktiveras eller inaktiveras:

- 1 Övertrådsindikator
- 2 Undertrådsindikator

### Övertråds-/Undertrådsindikator

- öppet öga = funktionen är aktiv
- tryck på det gråa fältet
- stängt öga = funktionen är inaktiv

Signaltonen för kontrollfunktionen väljs via funktionernas signaltoninställningar.

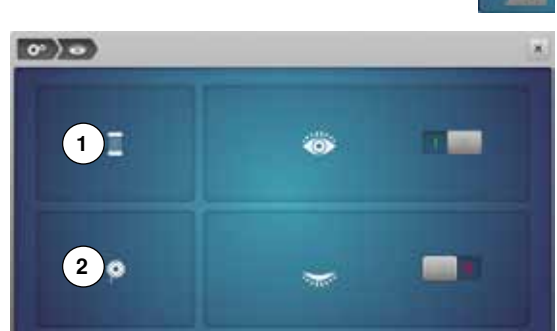

### Ändra signaltoninställningar

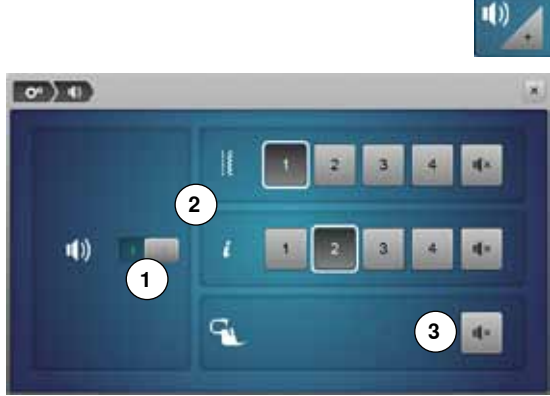

# Välja söm/funktion/BSR

tryck på «Signaltoninställning»-fältet

Med 1 aktiveras eller inaktiveras signaltonerna.

Söm och funktionsval 2 kan bekräftas med en signalton.

- välj önskad signalton för söm/funktion genom att trycka på ett av tonfälten 1-4
- signaltonen för kviltning med BSR **3** kan aktiveras eller inaktiveras genom att trycka på «Högtalare»-fältet
- tryck på «Högtalare»-fältet
- för den motsvarande kategorin inaktiveras signaltonerna

## Sydatorns inställningar

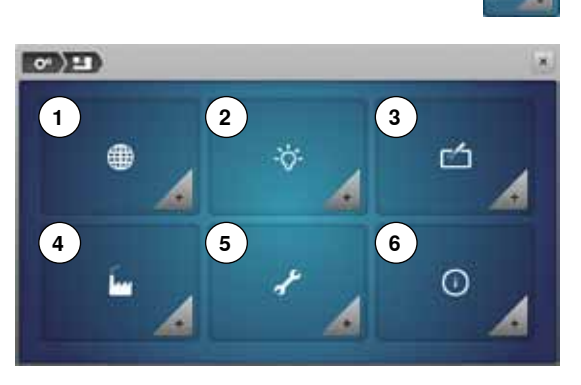

tryck på «Inställningar sydator»-fältet

- 1 Språkval
- 2 Displayinställningar
- 3 Kalibrera displayen
- 4 Grundinställning
- 5 Rengöring/Uppdatering
- 6 Information

|            |          | 12 - 12    | 1       |
|------------|----------|------------|---------|
| Cette      | Danek    | Decrept.   | English |
| Experied   | Promptie | a stars    | Rea     |
| Nederlands | North    | Particular | Prose   |
| Second .   | Samoline | 1-1-1      | Secul   |

### Språkval

- tryck på «Språkval»-fältet
- välj önskat språk

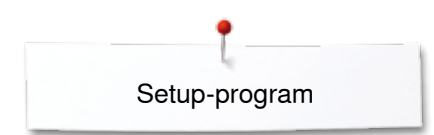

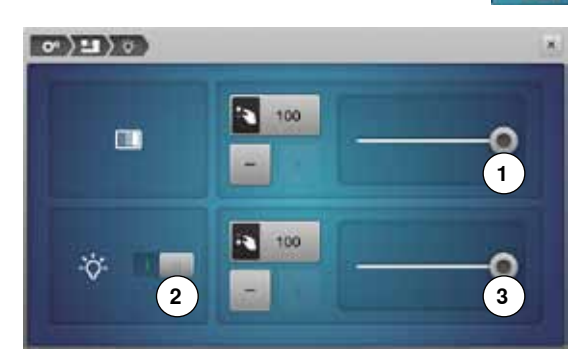

### Displayinställningar

tryck på «Displayinställning»-fältet

#### Ljusstyrka

- flytta med pekpennan eller fingret den runda knappen 1 i displayens övre del till vänster/höger eller
- vrid stygnbreddsknappen eller
- tryck på «+»/«-»-fältet
- displayens ljusstyrka ändras
- grundvärdet visas med en vit markerad punkt
- ändringarna är synliga i det gult inramade fältet

### Syljus

- vid aktiverat fält 2 är syljuset tänt
- tryck på det gråa fältet
- syljuset är släckt

### Ljusstyrka syljus

- flytta med pekpennan eller fingret den runda knappen 3 i displayen till vänster/höger eller
- vrid stygnlängdsknappen eller
- tryck på «+»/«-»-fältet
- syljusets ljusstyrka ändrar sig
- grundvärdet visas med en vit markerad punkt
- ändringarna är synliga i det gult inramade fältet

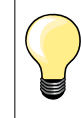

Kalibreringsdisplayen kan även öppnas på följande sätt:

- stäng av sy-/broderidatorn
- tryck de två «Nålposition»-knapparna vid kåpan och håll de intryckta
- slå på sy-/broderidatorn («I») och släpp knapparna när «Kalibrerings»-displayen visas

╞

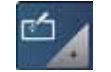

### Kalibrera displayen

- tryck på «Displaykalibrering»-fältet
- berör lätt korsets mitt med pekpennan
- korset flyttar sig
- upprepa denna procedur, tills alla de tre visade positionerna är kalibrerade
- displayen stängs
- kalibreringen sparas

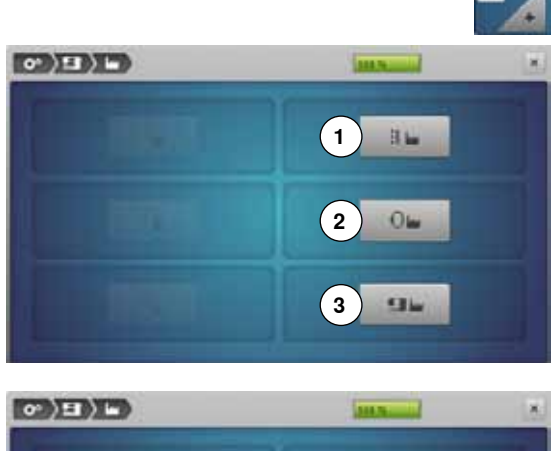

### Grundinställning

• tryck på «Grundinställning»-fältet

### Återgå till grundinställningen

- Välj bland tre möjligheter:
- 1 Återställ sömnad
- 2 Återställ broderi
- 3 Återställ alla
- tryck på fältet vars inställningar skall återställas till grundinställningen
- bekräfta med V

### Radera användardata

Välj bland tre möjligheter:

- 4 Sömnad «Personligt program»
- 5 Broderi «Mina design»
- 6 Broderi «USB-minnet» (USB-minnet måste vara isatt i sydatorn)
- tryck på fältet vars data skall raderas
- bekräfta med V
- data är raderat

### Undantag:

Trådspänning, ljusstyrka, syljus, displayfärg och hastighet måste återställas till grundinställning i överensstämmelse med funktionen.

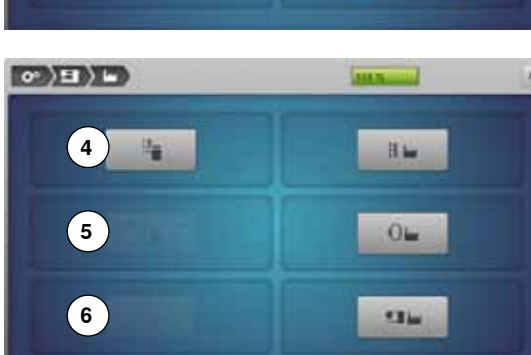

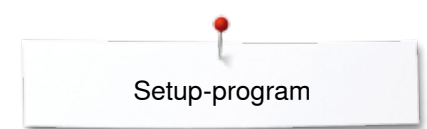

### **Rengöring/Uppdatering**

@)**!!**)/)

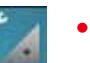

- tryck på «Rengöring/Uppdatering»-fältet
- Kalibrera knapphålsfot med släde nr. 3A 1
- 2 Uppdatera sy-/broderidatorn
- 3 Rengöra tråduppfångaren
- 4 Smörja sy-/broderidatorn
- 5 Position för nedpackning

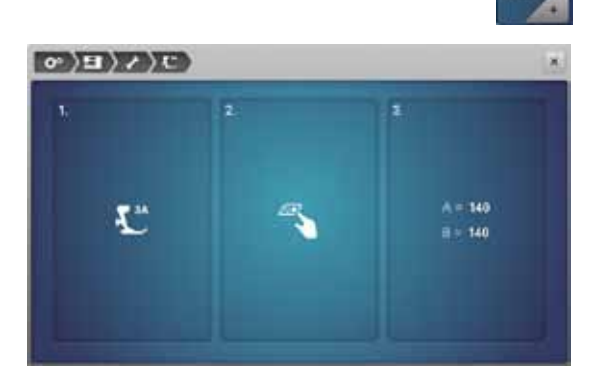

### Kalibrera knapphålsfot med släde nr. 3A/

- tryck på «Kalibrerings»-fältet •
- montera knapphålsfot med släde nr. 3A •
- tryck «Start/Stopp»-knappen •
- knapphålsfoten med släde rör sig fram och tillbaka •
- knapphålsfoten med släde kalibreras och sydatorn visar om kalibreringen • lvckades

Knapphålsfoten och sydatorn är anpassade till varandra och ska bara användas ihop.

### Uppdatering

### VARNING!

Tag aldrig ur BERNINA USB-minnet förrän ett meddelande visar att installationen är klar.

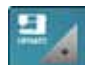

- sätt i BERNINA USB-minnet med den nya mjukvaru-versionen •
  - tryck på «Uppdatering»-fältet

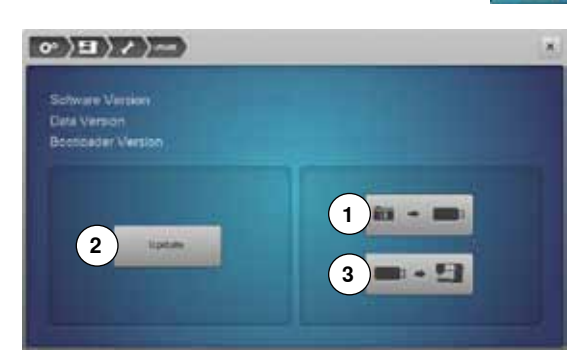

Det rekommenderas att spara sydatorns inställningar innan uppdateringen görs.

- tryck på fältet 1
- sydatorns data sparas på USB-minnet
- tryck på «Uppdatering»-fältet 2 för att starta processen Det kontrolleras att:
  - ett BERNINA USB-minne är isatt
  - det finns tillräcklig ledig minnesplats
  - det är rätt mjukvaru-version på USB-minnet
- data och inställningar läses över och sparas

Om uppdateringen lyckades, visas ett meddelande och sy-/broderidatorn är klar för sömnad igen.

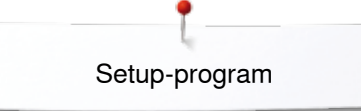

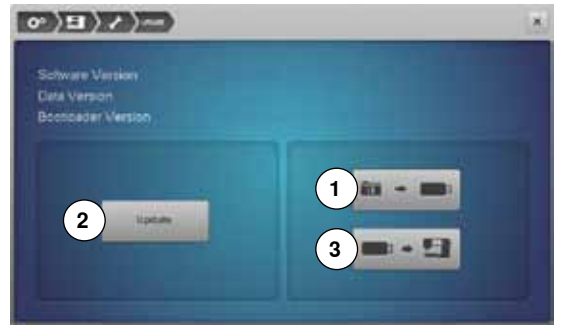

 om man inte kan starta uppdateringen eller om problem uppstår under installationen, visas ett felmeddelande

Om data och inställningar ej finns kvar på sydatorn efter uppdateringen:

- tryck på fältet 3
- på USB-minnet sparad data laddas och sparas på sydatorn

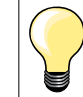

Den aktuella mjukvaran kan laddas ner under www.bernina.com

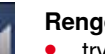

•

### Rengöra tråduppfångaren

tryck på «Rengöring»-fältet

rengör tråduppfångaren enligt instruktionen

0° \9 \4 \5

Rengöra tråduppfångaren Tråduppfångaren ska rengöras regelbundet för att trädrester kan samlas där. Steg 1: Ta bort syfot och nål Sänk mataren Ta bort stygnplåten Steg 2:

- Tryck på länken träduppfångaren åker ut och sedan på «Automatisk trådavskärare»-knappen på sydatoms framsida
   Tråduprångaren skjuts till höner
- Tråduppfångaren skjuts till höger
   Ta bort trådrester med pincetten

| 1 | Sr | nċ |
|---|----|----|
|   | •  | t  |

0

### Smörja sy-/broderidatorn

- tryck på «Smörjning»-fältet
- Stag 1: Stang av sydatom «O» Dra ut kontakten
  - smörja sy-/broderidatorn enligt instruktionerna och animationen undet.

#### Position för nedpackning

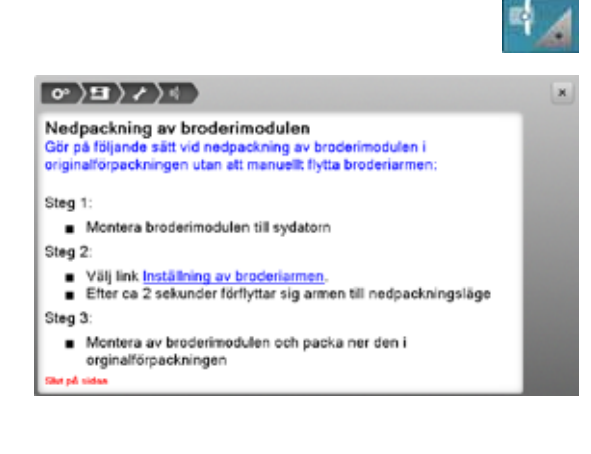

Flytta inte broderimodulens broderiarm för hand. Följ instruktionerna på displayen för att packa ner broderimodulen i originalförpackningen.
tryck på «Position för nedpackning»-fältet

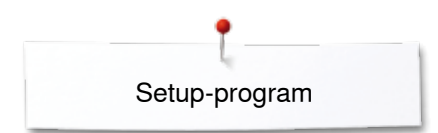

### Information

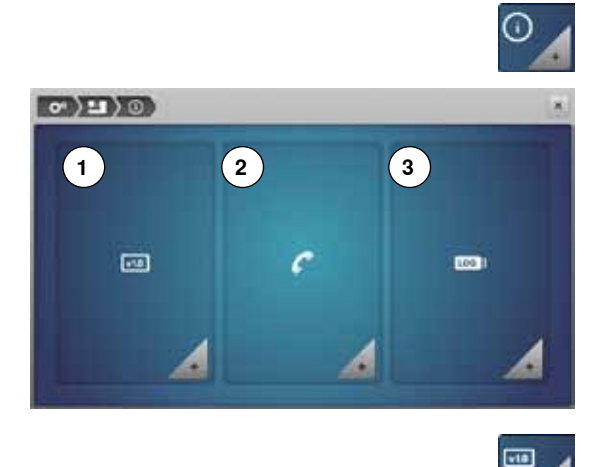

- tryck på «Information»-fältet
  - Version

1

- 2 Återförsäljarinformation
- 3 Servicedata

# Versiontryck «Version»-fältet

### Softwarer Version Disa Version Disa Version Bootosater Version RAM Rath BSH Application Version EMD Application Version EMD Application Version Total Number of Statutes since fair Manuscance

- sydatorns och den anslutna broderimodulens aktuella version visas
   sydatorns totala antal stygn och antalet sydda stygn sedan och antalet sydda stygn sedan och a
- sy-/broderidatorns totala antal stygn och antalet sydda stygn sedan den senast genomförda servicen hos Bernina-återförsäljaren visas

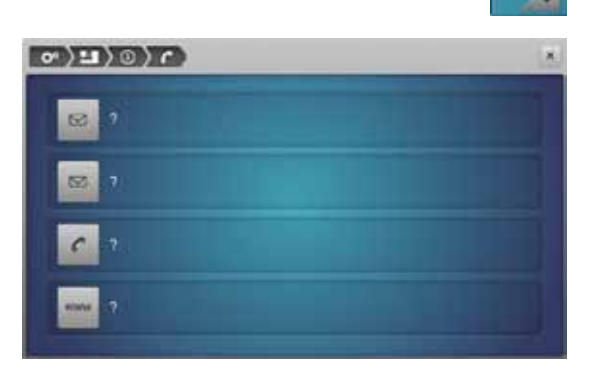

### Återförsäljarinformation

- tryck på «Återförsäljarinformation»-fältet
- tryck på respektive fält

Följande personliga information om din BERNINA-återförsäljare kan skrivas in:

- butikens namn
- adress
- telefonnummer
- internetsida eller E-Mail adress

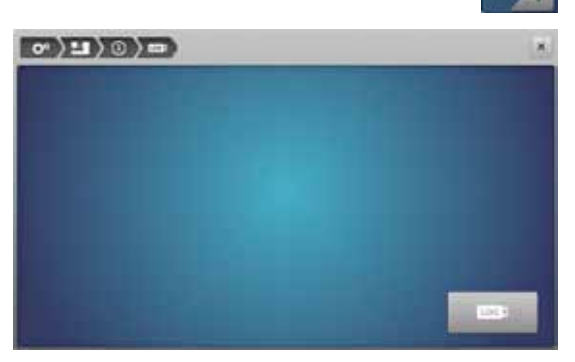

### Servicedata

tryck på «Servicedata»-fältet

Aktuell servicedata gällande din sy-/broderidator kan sparas på ett USB-minne och skickas till din auktoriserade BERNINA-återförsäljare:

- sätt in USB-minnet i sy-/broderidatorn
- tryck på «LOG»-fältet
- data sparas på USB-minnet
- ta bort USB-minnet

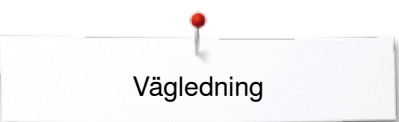

Vägledningen erbjuder information och förklaringar om olika

# Vägledning Översikt vägledning

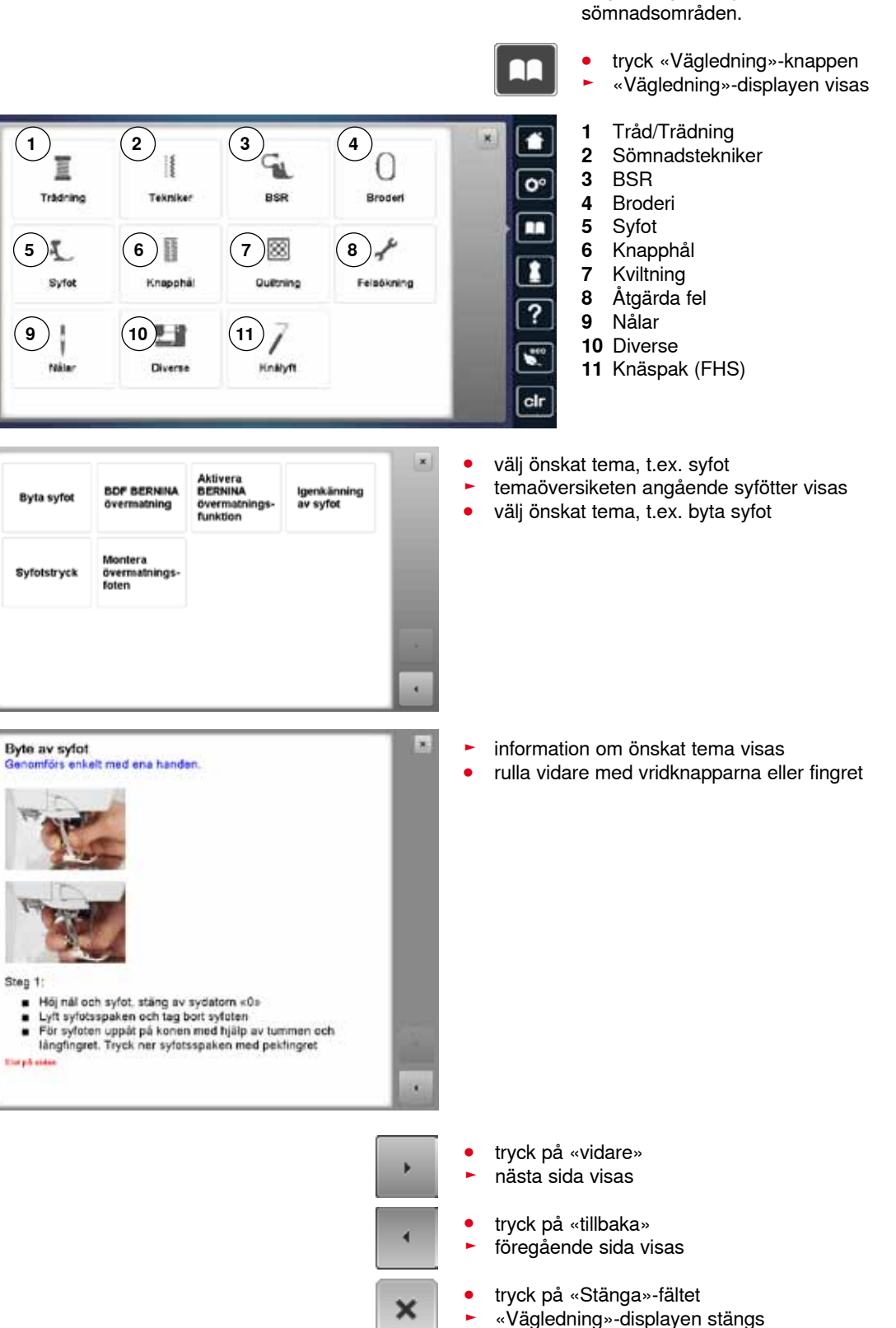

den senast aktiva displayen visas

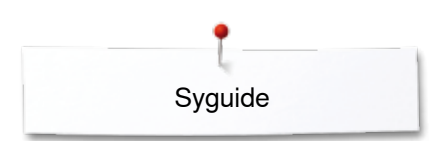

# Syguide Översikt syguide

Syguiden ger information om och rekommendationer för sömnadsarbeten. När man valt tyg och önskad syteknik, visas förslag på lämplig nål, syfot osv. syfotstryck och övertrådsspänning ställs in automatiskt

- tryck «Syguide»-knappen
- «Syguide»-displayen visas
- 1 Tunt vävd
- 2 Mellantjockt vävd
- 3 Tjockt vävd
- 4 Jeans
- 5 Lätt stickade tyger
- 6 Mellantjockt stickade tyger
- 7 Tjockt stickade tyger
- 8 Päls
- 9 Frotté
- **10** Tyger med lugg
- 11 Läder och Vinyl
- 12 Tyll och Spetsar

### Översikt sytekniker/Rekommendationer

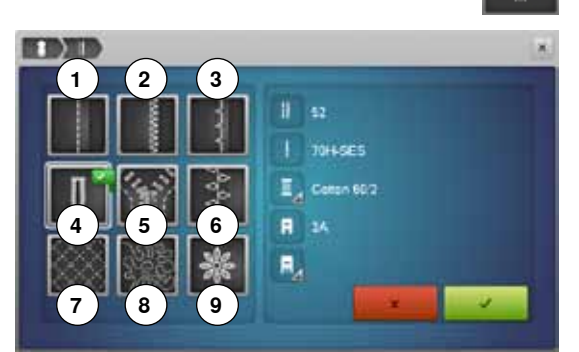

- tryck önskat materials fält, t.ex. «Tunt vävt»
- 1 Sömmar
- 2 Overlock/Avkantning
- 3 Osynlig fåll
- 4 Knapphål
- 5 Blixtlås
- 6 Dekorsömnad
- 7 Maskinkviltning
- 8 Frihandssömnad
- 9 Applikation

• tryck på fältet med önskad syteknik, t.ex. knapphål

Kan den önskade sytekniken inte hittas i denna lista, välj den mest liknande sytekniken.

- rekommendationer f
   ör valt tyg och 
   önskad syteknik visas
- bekräfta med ¥
- displayen med den programmerade sömmen visas
- ... ..

Lämna syguiden

🕨 tryck på 🗙

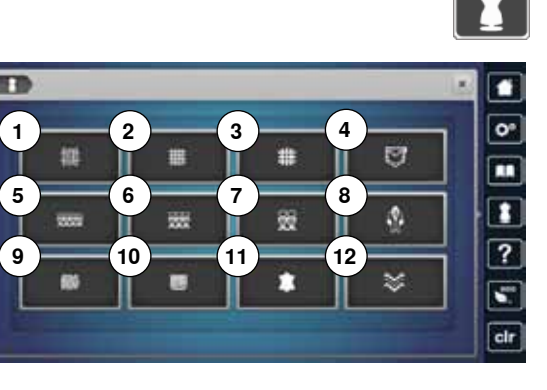

# Hjälpprogram

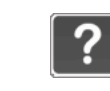

ж

ж

Hjälpprogrammet innehåller information om enskilda sömmar och funktionsfält i displayen.

- tryck «Hjälpprogram»-knappen •
- tryck på önskad söm eller funktion

#### Sömmar

Displayen visar följande information:

- sömnamn
- material som passar •
- rekommendation

och tunna tyger.

endation

Mönsterupprepning 1-9X Begränser hur månge gånger ett motiv eller en kombination kan sys.

Osynlig fållsöm Osynlig fållsöm nr. 9 Osynlig fållsöm nr. 29 För osynlig fållsöm på de flesta tyger och fina avkantningar på mjuk

Justera stygnbredden till tygtjockleken om så behövs på mellantjocka och fast vävda tyger

- Tryck på ikonen 1-9 gånger för att välja hur många gånger
- ٠
- Tryck på ikönen 1-2 ganger tor att valja nur manga ganger motivet skall repeteras 1x = maskinen stannar automatiskt vid slutet av enkelt mönster eller en sömkombination 2x 9x = maskinen stannar automatiskt vid mönsterslut eller stygnkombinationen beroende på antalet valda repetitioner .

#### mendation: Rek

- Dekorsömnad
- Utsmycka hörn med dekorsömmar Programmerad kombination av dekor- eller nyttosömmar ٠

#### Funktioner

- Displayen visar följande information:
- funktionsnamn
- förklaring av funktionen •
- rekommendation

### Lämna hjälpprogrammet

- tryck på «Stänga»-fältet •
- hjälpprogrammet stängs •
- den senast aktiva displayen visas

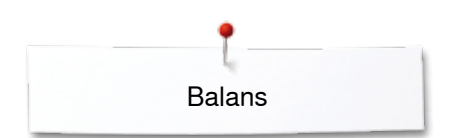

## Balans

ł

8 10 ID

### Nytto- och dekorsömmar

Sydatorn blir testad och ställs in optimalt innan den lämnar BERNINA-fabriken. Olika material, trådar och mellanlägg kan påverka de programmerade sömmarna så att de inte sys perfekt. Dessa avvikelser kan korrigeras med den elektroniska balansen så att stygnbildningen blir optimal i det material som används.

- tryck på «i»-fältet
- tryck på «Balans»-fältet

#### Nytto- och dekorsömmar

- i displayens vänstra del visas sömmen i original (som den är programmerad)
- i displayens högra del blir de gjorda ändringarna direkt synliga

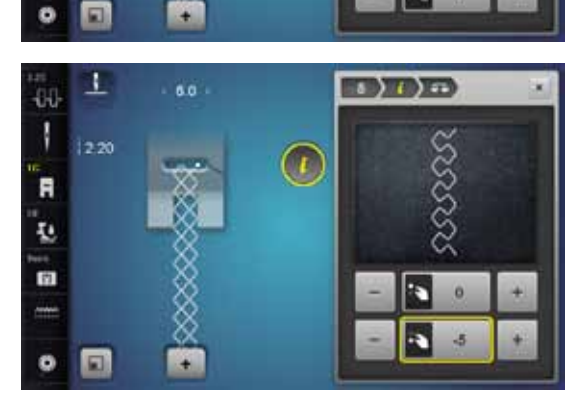

5)1)=

### Korrigering

Är den sydda sömmen (t.ex. våffelsöm) inte sluten:

- justera sömmens längd med stygnlängdsknappen eller med «+»/«-»-fälten tills sömmen som visas i den högra displaydelen är identisk med den på tyget sydda
- ändringen visas i det gult inramade fältet med en siffra
- tryck på «Stänga»- eller «i»-fältet
- ändringarna sparas
- den senast aktiva displayen visas

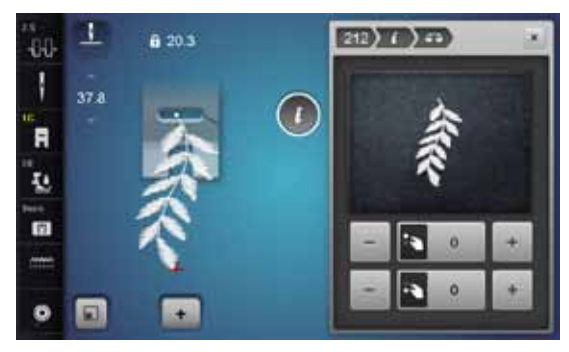

### Tvärmatningssöm

- i displayens vänstra del visas sömmen i original (som den är programmerad)
- i displayens högra del blir de gjorda ändringarna direkt synliga

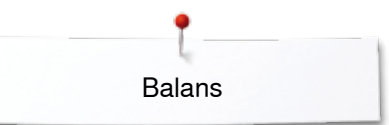

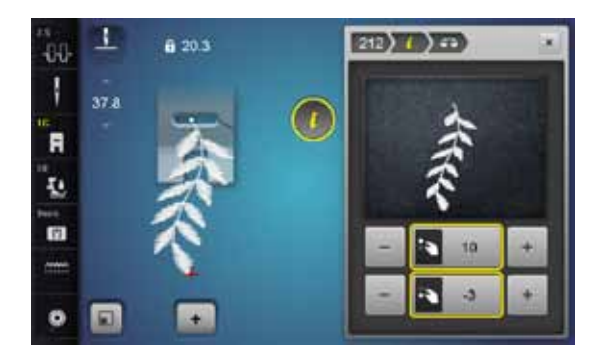

Sömmen som sys på tyget, t.ex. söm nr. 212, är vertikalt och horisontellt felvriden.

### Vertikala korrigeringar

justera sömmens längd med stygnlängdsknappen eller med «+»/«-»-fälten • tills sömmen som visas i den högra displaydelen är identisk med den på tyget sydda

### Horisontella korrigeringar

justera sömmens bredd med stygnbreddsknappen eller med «+»/«-»-fälten • tills sömmen som visas i den högra displaydelen är identisk med den på tyget sydda

# Återgå till grundinställningen • tryck på «i»-fältet

- tryck på det gult inramade «Balans»-fältet •
- tryck på det gult inramade fältet •
- grundinställningen inställs

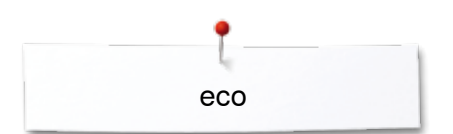

# eco beskrivning

När sy-/broderidatorn inte används på en stund, kan den ställas i energisparläge.

#### Aktivera eco

- tryck «eco»-knappen
- displayen blir mörk
- elförbrukningen minskar och syljuset släcks

Sparläget fungerar också som ett skydd för barn. Ingenting kan väljas i displayen och sy-/broderidatorn kan inte startas.

### Inaktivera eco

- tryck «eco»-knappen
- sy-/broderidatorn är startklar igen

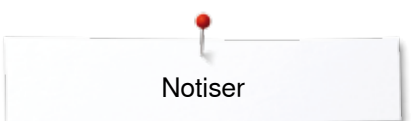

Notiser

## Nyttosömmar

### Översikt nyttosömmar

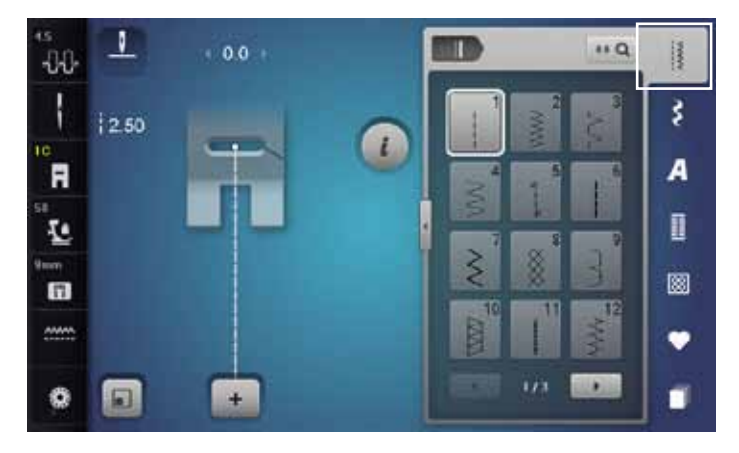

- tryck «Nyttosöm»-knappen nyttosömmar visas i displayen
- fler nyttosömmar blir synliga med rullfunktionen

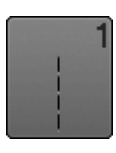

### Raksöm

För ej töjbara material; alla typer av raksömsarbeten, t.ex. ihopsömnad, kantstickning, sy i blixtlås

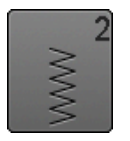

### Sick-sacksöm

Sick-sack-sömnad som överkastning av sömsmåner, sy på resår och spets

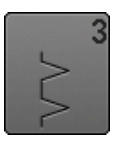

Vari-overlock För tunn jersey; stretch-overlocksömmar och avslutningar, elastiska fållar

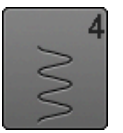

Bågsöm För de flesta material; lagning, lappning, kantförstärkning osv.

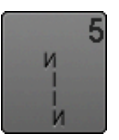

Fästprogram För alla material; fästa början och slutet med raksöm

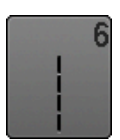

Förstärkt raksöm För slitstarka sömmar i fast vävda material, synliga fållar och sömmar

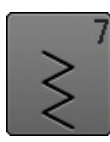

Förstärkt sick-sacksöm För slitstarka sömmar i fast vävda material, synliga fållar och sömmar

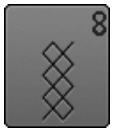

Våffelsöm

För alla typer av trikå och släta material; synliga sömmar, borddukar, kläder, lagning osv.

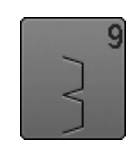

Osynlig fållsöm För de flesta material; osynlig uppfållning; avkantning på mjuk jersey och tunna material, dekorsöm

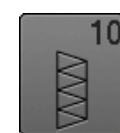

**Dubbel overlock** För alla stickade material; overlocksöm = sy och

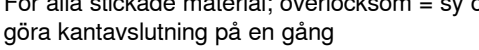

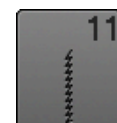

Super stretchsöm För högelastiska material; högelastisk öppen söm för kläder

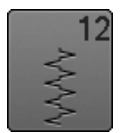

Rynksöm

Passar de flesta material; rynkning med resår, kant-mot-kantsömmar, dekorsömmar

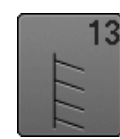

Stretch-overlock

För mellantjocka stickade material, frotté och fast vävda material; overlocksömmar, flata omlottsömmar

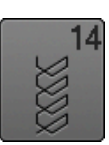

### Jerseysöm

Till jerseymaterial; synliga fållar, synliga sömmar på underkläder, tröjor, lagning på jersey

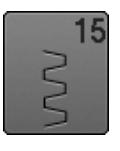

#### Universalsöm

För fastare material t.ex. filt och läder; flata omlottsömmar, synliga fållar, sy på resår, dekorsömmar

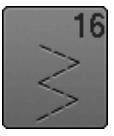

**3-stegs sick-sacksöm** Överkastning och förstärkning av sömsmåner, sy på resår, dekorsöm

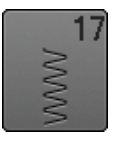

**Lycrasöm** För lycramaterial; flata omlottsömmar, synliga fållar, förstärkning av sömmar på underkläder

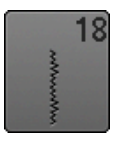

**Stretchsöm** För högelastiska material; öppen söm för sportkläder

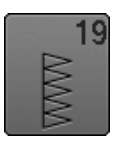

**Förstärkt overlock** För mellantjocka stickade material och frotté; overlocksöm, flata omlottsömmar

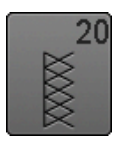

Stick-overlock För stickade material, hand- och maskinstickade

på en gång

Tråckelsöm

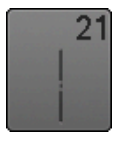

Tillfällig ihopsyning av sömmar, fållsömmar osv.

projekt; overlocksöm = sy och göra kantavslutning

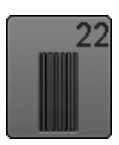

Enkelt stoppningsprogram Automatisk stoppning på tunna till mellantjocka material

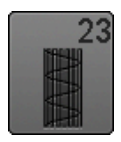

Förstärkt stoppningsprogram Automatisk stoppning på fast vävda material

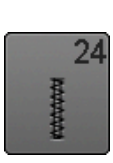

Tränsprogram Förstärka fickkanter, påsömnad av skärphällor osv.

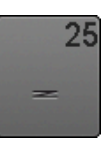

**Tränsprogram** Förstärka fickkanter, påsömnad av skärphällor, fästa blixtlås och sömslut

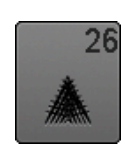

**Stor flugsöm** För mellantjocka till tjocka material; förstärka ficköppningar, blixtlås och slitsar

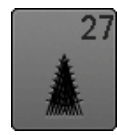

**Liten flugsöm** För tunna till mellantjocka material; Förstärkta ficköppningar, blixtlås och slitsar

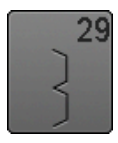

**Osynlig fållsöm smal** Osynlig uppfållning på tunna tyger

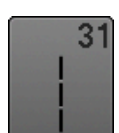

Förstärkt raksöm med långa stygn För slitstarka sömmar i fast vävda material, synliga fållar och sömmar

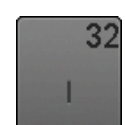

Enkel raksöm Som sammankopplande stygn mellan två individuella dekorsömmar i en kombination

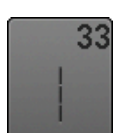

Tre-stegs enkel raksöm Som sammankopplande söm mellan två individuella dekorsömmar i en kombination

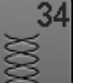

Stoppsöm

Används för stoppning med bågsöm tillsammans med funktionen «Permanent bakåtsömnad»

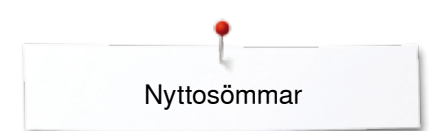

### Välja söm

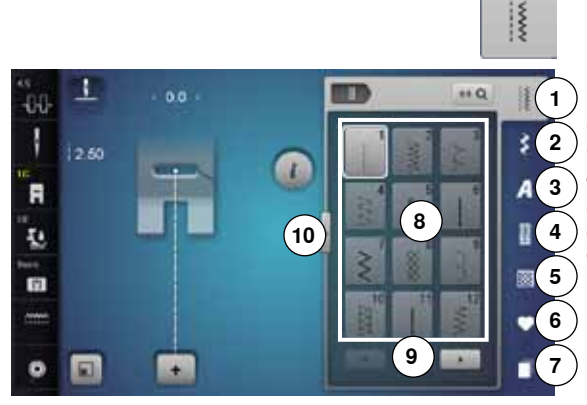

### Direkt, alternativ 1

- välj önskad huvudkategori 1-5
- 1 Nyttosömmar
- 2 Dekorsömmar
- 3 Alfabet
- 4 Knapphål
- 5 Kviltsömmar
- 6 Personligt program/Minne
- 7 Historik
  - tillgängliga sömmar visas i displayen 8
- välj önskad söm
- rulla 9 för att se alla andra sömmar i denna kategori

### Direkt, alternativ 2

- välj önskad huvudkategori 1-5
- tryck på fältet 10
- displayindikator växlar
- antalet synliga sömmar är mycket större
- alla ytterligare sömmar blir synliga genom att trycka på rullfälten
- kategorierna, t.ex. vid dekorsömmarna, är synliga direkt
- tryck igen på fältet **10**
- displayindikatorn återställs

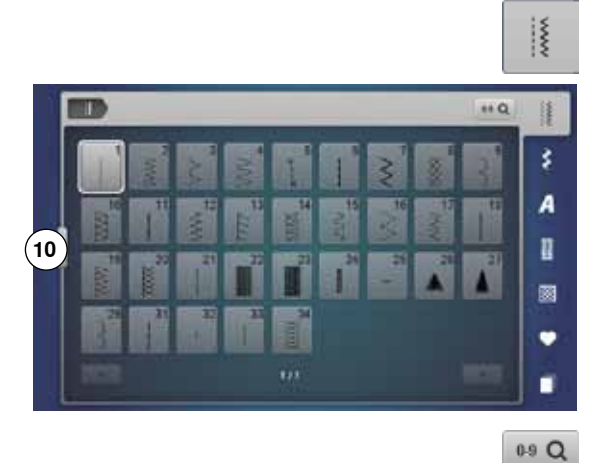

I

### Med sömnummer

- tryck på «0-9»-fältet
- siffrorna för inmatning visas i displayen 13
- skriv in sömnumret
- det inmatade sömnumret visas i fältet 11
- tryck på fältet **12**
- sista siffran raderas
- tryck på fältet 11
- hela numret raderas
- bekräfta med fältet 14

#### Annullera

£

A

п

13

15

- tryck på «0-9»-fältet eller
- trýck på fältet 15
- den senast aktiva displayen visas

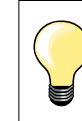

Ett ogiltigt sömnummer visas i fältet **11** med 3 frågetecken.

66 ~~~~~

ł

F

Ŧ.

10

0

+

# Justera/Ändra sömmen individuellt

En söm kan ändras individuellt för att passa material och arbetet/ändamålet. Ändringarna som beskrivs här passar alla nyttosömmar och många dekorsömmar.

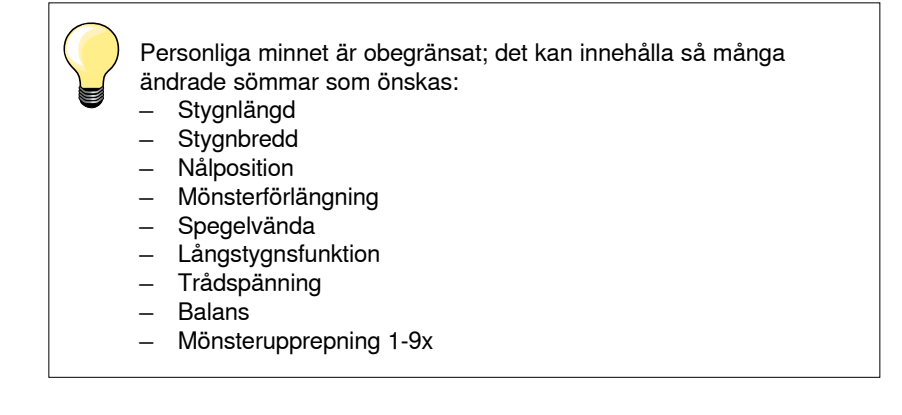

### Personligt minne tillfällig

Varje förändring av stygnlängd och stygnbredd sparas automatiskt.

### Exempel:

- sy en ändrad söm (t.ex. sick-sack)
- välj en annan söm (t.ex. raksöm) och sy den
- vid upprepat val av den individuellt ändrade sick-sacksömmen förblir ändringarna bibehållna

### Återgå till grundinställningen

Enstaka sömmar kan återställas manuellt.

- tryck på stygnbredds-/stygnlängdsindikatorn och i respektive display det gult inramade fältet eller
- tryck på «-»/«+»-fältet eller
- flytta med pekpennan eller fingret den runda knappen i displayen eller
- tryck «clr»-knappen
- > alla ändrade värden av den aktiva sömmen återställs
- stäng av sydatorn
- alla sömmars förändringar raderas

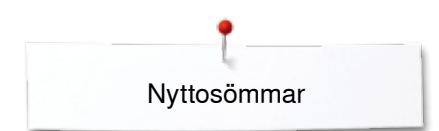

### Personligt minne permanent

I

\*\* Q -

\$

A

U

• 

N

ł

-88

F

Ŧ.

竹

0 1 De av BERNINA programmerade grundvärden kan ändras och sparas och förblir även sparade om sydatorn stängs av.

### Ändra grundvärden

- välj söm, t.ex. sick-sack •
- justera stygnbredd och stygnlängd med vridknapparna

### Spara ändringar

- •
- tryck på «i»-fältet tryck på «Spara»-fältet
- tryck på «Stänga»- eller «i»-fältet •
- ändringarna är sparade

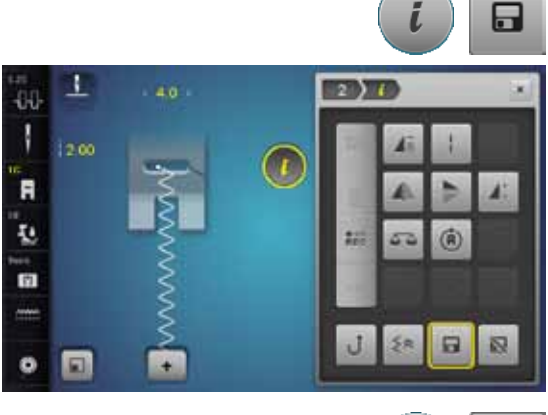

### Återgå till grundinställningen

- tryck på «i»-fältet •
- tryck på «Grundvärde»-fältet
- tryck på «Stänga»- eller «i»-fältet •
- grundinställningen är inställd

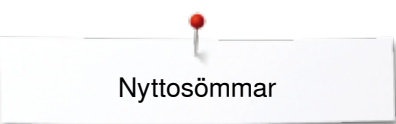

### Justera stygnbredd och stygnlängd

1 -00 5.5 T F Ŧ. 竹 0 1 2)

1

2.70

3.6

-80 1

F 1 竹 1

- vrid stygnbredds-/stygnlängdsknapparna eller •
- tryck på stygnbredds- eller stygnlängdsindikatorn
- tryck på «-»/«+»-fälten i den motsvarande öppnade displayen eller
- flytta med pekpennan eller fingret den runda knappen i displayen • Kan justeras under sömnaden.

Vid nytto- och kviltsömmar visas den effektiva stygnlängden 1.

Vid de övriga sömmarna, inkl. alfabet visas hela sömmens längd 2. Den effektiva stygnlängden 3 syns bara vid öppnad stygnlängds-display.

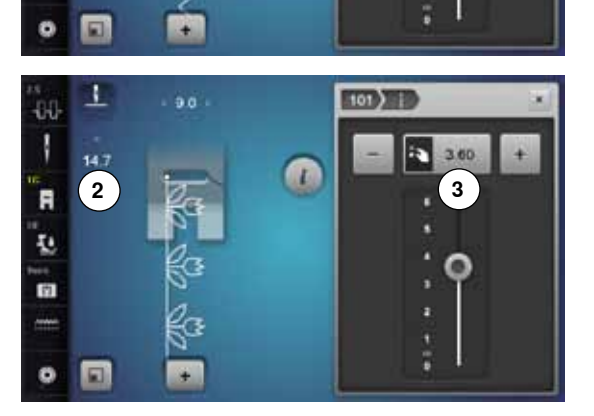

## Användningsexempel nyttosömmar

### Raksöm

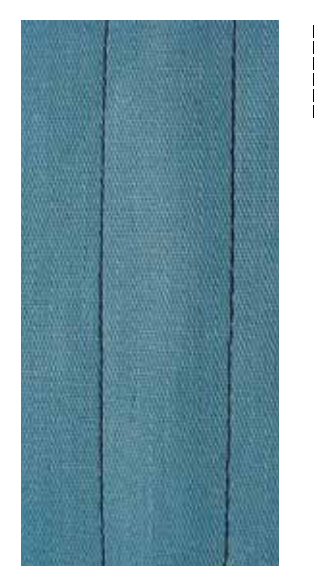

### Fot för matarstyrda sömmar nr. 1C/1D

### Raksöm nr. 1

Raksömmen visas alltid när sydatorn sätts på.

nålen är i högsta läget

#### Användning

Passar alla material.

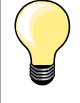

Justera stygnlängden efter tyget T.ex. för jeanstyger långa stygn (ca. 3-4 mm), för tunna tyger korta stygn (ca. 2-2,5 mm).

**Justera stygnlängden efter tråden** T.ex. vid stickning med cordonnet långa stygn (ca. 3-5 mm).

# Aktivera nålstopp nere

Att tyget inte glider om du stannar för att justera eller vrida arbetet.

### Förstärkt raksöm

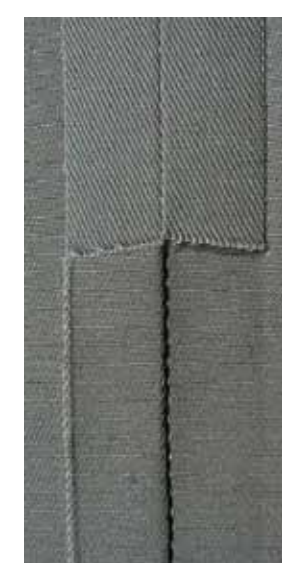

### Fot för matarstyrda sömmar nr. 1C/1D

### Förstärkt raksöm nr. 6

#### Öppen söm

Slitstark söm för kraftiga, tätt vävda material t.ex. denim/jeanstyg och corduroy.

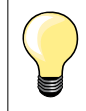

### För kraftiga eller mycket tätt vävda tyger

Det underlättar att använda jeansnål och jeansfot nr. 8 vid sömnad denim eller canvas.

### Dekorativ kantstickning

Öka stygnlängden och använd den förstärkta raksömmen för dekorativ avkantning.

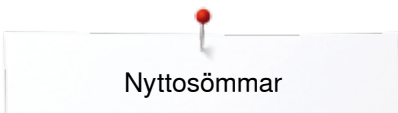

### Förstärkt sick-sacksöm

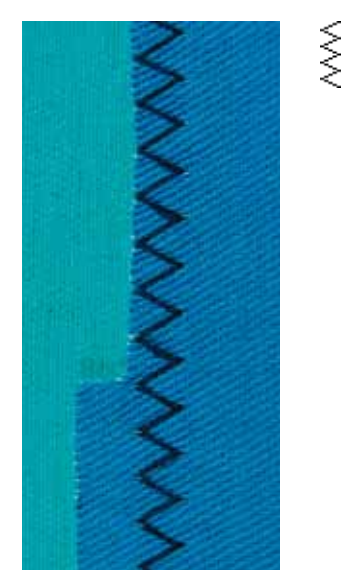

Fot för matarstyrda sömmar nr. 1C/1D

### Förstärkt sick-sacksöm nr. 7

I fasta material, speciellt för denim, solstolstyg, markiser.

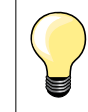

Fållar på föremål som ska tvättas ofta. Överkasta fållkanten först. Vid mycket kraftiga material, använd jeansnålen.
### Blixtlås

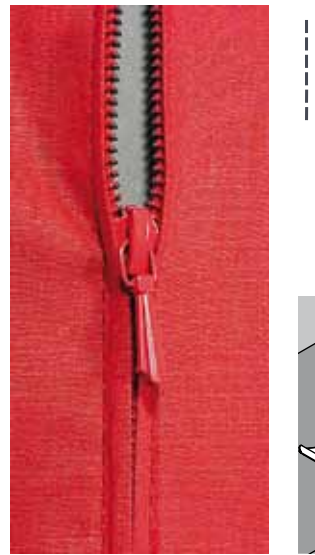

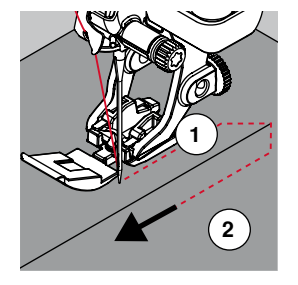

#### Blixtlåsfot nr. 4D

#### Raksöm nr. 1

#### Förberedelse

- sy ihop sömmen tills där blixlåset ska börja
- sy fäststygn
- sy ihop blixtlåsets längd med långa stygn
- överkasta kanterna av sömsmån
- pressa isär sömmen
- sprätta den sydda blixtlåslängden
- tråckla blixtlåset: tråckla fast blixtlåset så att tygets vikta kanter möts i mitten på blixtlåset

#### lsömnad av blixtlås

- öppna blixtlåset några centimeter
- flytta nålpositionen till höger
- börja sy från vänster överkant
- placera syfoten så att nålen syr längs med kanten på blixtlåstandningen
- stanna innan löparen med nålpositionen nere
- höj syfoten
- dra igen blixtlåset
- fortsätt sy, stanna innan slutet med nålpositionen nere
- höj syfoten
- vrid arbetet
- sy tvärs över till blixtlåsets andra sida, stanna med nålpositionen nere
- höj syfoten
- vrid arbetet igen
- sy andra sidan nerifrån och upp

## Alternativ: Sy fast blixtlåset med en söm på varje sida nerifrån och upp Passar alla tyger med ludd (t.ex. sammet).

förbered blixtlåset som beskrivits ovan

- börja sy i sömmens mitt i slutet av blixtlåset, nålposition höger
- sy snett tills blixtlåstandningen
- sy första sidan 1 nerifrån och upp
- flytta nålpositionen åt vänster
- sy den andra sidan 2 likadant nerifrån och upp

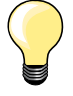

#### Det är ej möjligt att sy bredvid blixtlåslöparen

- sy ungefär tills 5 cm framför blixtlåslöparen
- sänk nålen, höj syfoten, öppna blixtlåset, sy klart (använd FHS)

#### Tygmatning i början

- håll väl i trådarna när du börjar sy = dra evt. tyget med dessa lite försiktigt bakåt (bara några stygn) eller
- sy först ungefär 1-2 cm bakåt, fortsätt sedan sömnaden som vanligt

#### Om blixtlåsbandet eller tyget är tätt vävt eller hårt

Använd en grövre nål 90-100 för att få jämna stygn.

## Nyttosömmar

### Stoppning manuell

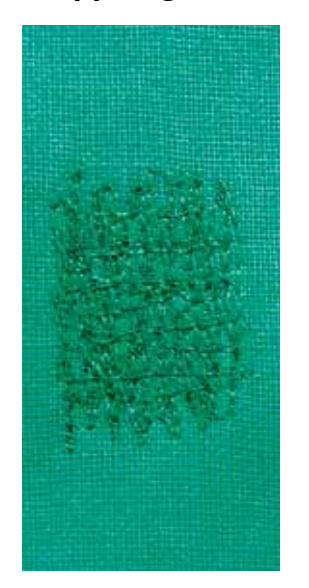

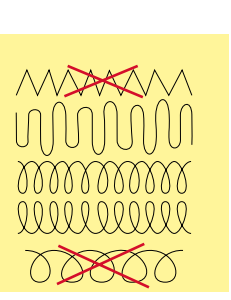

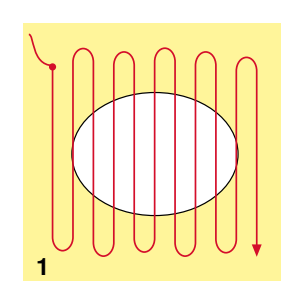

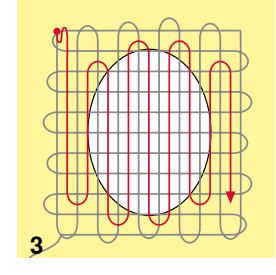

#### Stoppfot nr. 9 (extratillbehör)

#### Raksöm nr. 1

#### Hål och tunnslitna områden

«Ersätta» längs- och tvärgående trådar på alla material.

#### Förberedelse

- sänk mataren
- montera förlängningsbordet
- spänn upp tyget i träbroderiringen (extra tillbehör)
- stoppområdet förblir jämt spänt och kan inte vridas

#### Sömnad

- arbeta från vänster till höger och för arbetet för hand utan hårt tryck
- runda syriktningsändringar uppe och nere. Vid snäva vändningar finns risk att hål bildas och för trådbrott
- sy raderna i olika längder. Tråden fördelas bättre över tyget

#### 1 Stoppa över hålet

- sy inte de första raderna för nära och sy utöver det slitna området
- sy raderna i olika längder
- vrid arbetet ett kvarts varv

#### 2 Täck de första raderna

- sy inte de första raderna för tätt
- vrid arbetet 180°

#### 3 Sy färdigt stoppningen

sy en lösare rad igen

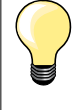

#### Sömmen ser inte bra ut

 om tråden formar öglor/inte ligger sträckt, för arbetet långsammare

- om det bildas små knutar på tygets avigsida, för arbetet fortare

#### Om tråden går av

För arbetet med jämnare hastighet.

∞ 73

### Stoppning automatisk

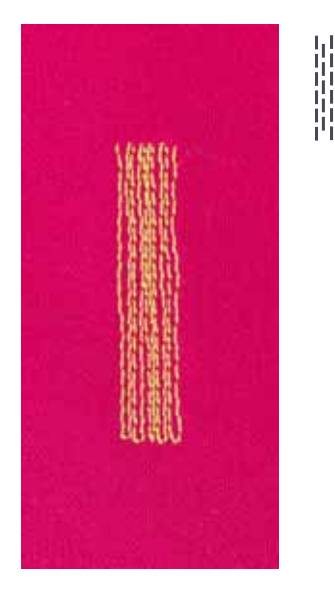

Syfot för matarstyrda sömmar nr. 1C Knapphålsfot med släde nr. 3A

#### Enkelt stoppningsprogram nr. 22

## Snabb lagning av nötta områden eller små hål/rispor «Ersätta» längsgående trådar på alla material.

#### Förberedelse

- spänn upp det tunna tyget i träbroderiringen (extra tillbehör)
- stoppområdet förblir jämt spänt och kan inte vridas

#### Stoppning med syfot för matarstyrda sömmar nr. 1C

Börja att sy uppe till vänster i det slitna området.

- sy den första vertikala raden
- stanna sydatorn
- tryck «Back»-knappen
- längden är programmerad
- sy klart stoppningsprogrammet
- sydatorn stannar automatiskt
- tryck «clr»-knappen
- programmeringen raderas

#### Stoppning med knapphålsfot med släde nr. 3A

- vid små rispor och nötta områden
- längden av stoppningen max. 3 cm
- arbetssättet är lika som med syfot för matarstyrda sömmar nr. 1C

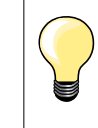

### Förstärkning av rispor

Lägg under ett tunt tyg eller stryk på fliselin på undersidan.

#### Om stoppningen blir skev

Justera med balansfunktionen (mer om balansfunktionen se sidan **60**).

Nyttosömmar

### Stoppning förstärkt, automatisk

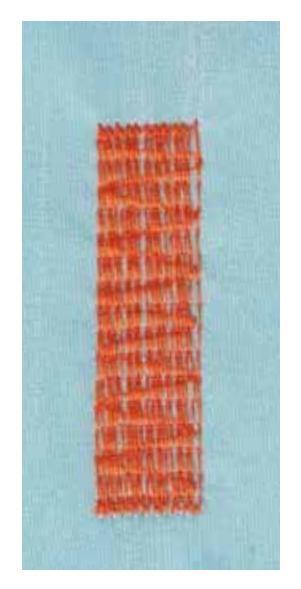

Knapphålsfot med släde nr. 3A

#### Förstärkt stoppningsprogram nr. 23

Snabb lagning av nötta områden eller små hål/rispor «Ersätta» längsgående trådar på alla material.

#### Förberedelse

- spänn upp det tunna tyget i träbroderiringen (extra tillbehör)
- stoppområdet förblir jämt spänt och kan inte vridas

#### Stoppning med knapphålsfot med släde nr. 3A

- Börja att sy uppe till vänster i det slitna området.
- sy den första vertikala raden
- stanna sydatorn
- tryck «Back»-knappen
- längden är programmerad
- sy klart stoppningsprogrammet
- sydatorn stannar automatiskt
- tryck «clr»-knappen
- programmeringen raderas

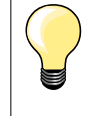

**Stoppningen täcker inte hela det skadade området** Flytta arbetet och sy stoppningsprogrammet igen (längden är programmerad och kan upprepas så många gånger det önskas).

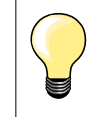

Med direkt längdinmatning (se sidan **38**) kan en rad/stopplängd upp till 30 mm programmeras.

### Förstärkt stoppningsprogram

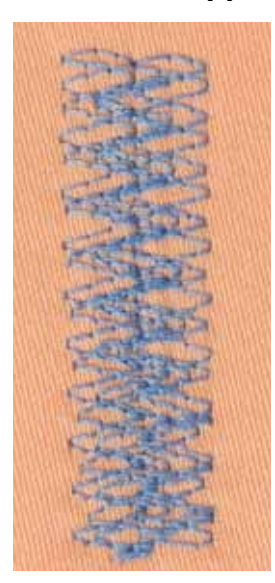

Syfot för matarstyrda sömmar nr. 1C

#### Stoppningsprogram nr. 34

Stoppningsrogram nr. 34 är speciellt användbart för att laga kraftiga, slitstarka kläder, t.ex. jeans och arbetskläder.

×××× 75

 $\sim$ 

### Överkasta tygkanter

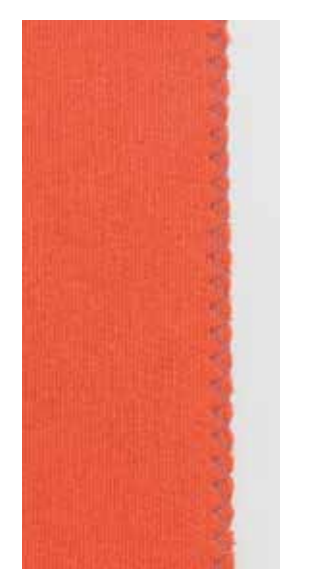

#### Syfot för matarstyrda sömmar nr. 1C

#### Sick-sacksöm nr. 2

- passar alla material
- \_ för överkastning av tygkanter
- \_ för elastiska sömmar
- som dekor

#### Överkasta tygkanter

- för tygkanten längs syfotens mitt
- välj inte för bred sömbredd •
- välj inte för lång stygnlängd •
- nålen sticker växelvis ner i tyget och utanför tygkanten •
- kanten ska ligga slät och får inte rulla ihop sig \_
- använd stopptråd till tunna material \_

#### Satinsöm

- tät, kort sick-sack (stygnlängd 0,5-0,7 mm)
- satinsöm som används till applikation, broderi osv.

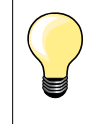

Som alternativ kan satinsöm nr. 1354 användas.

### **Dubbel overlock**

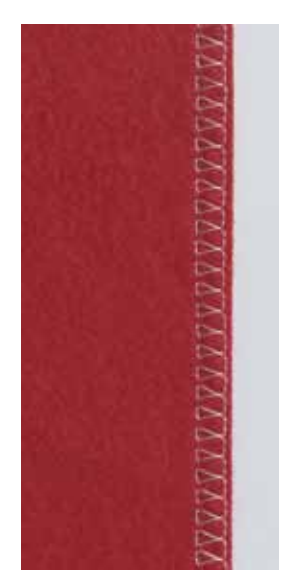

#### Syfot för matarstyrda sömmar nr. 1C Overlockfot nr. 2A

#### Dubbel overlock nr. 10

#### Sluten söm

Dubbeloverlocksöm för löst stickade material och för tvärgående sömmar i stickat/jersey.

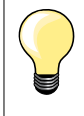

#### Stickade material

använd en ny jerseynål med kulspets så att inte öglorna skadas minska syfotstrycket om det behövs

#### Sömnad av elastiskt material

Om det behövs, använd en jerseynål (130/705 H-S).

### Kantstickning

#### Uppfållningsfot för osynlig fållsöm nr. 5 Syfot för matarstyrda sömmar nr. 1C Kantstickningsfot nr. 10/10C/10D (extratillbehör)

#### Raksöm nr. 1

#### Smal kantstickning

#### Ytterkanter

- lägg kanten mot styrskenan på uppfållningsfoten
- välj nålposition till vänster vid önskat avstånd från kanten

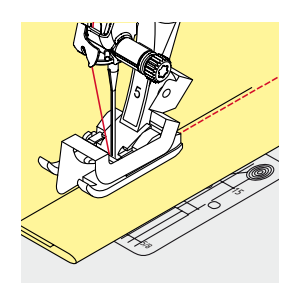

#### Fållkanter

- lägg kanten (inre, övre fållkanten) åt höger mot styrskenan på uppfållningsfoten
  - välj nålpositionen helt till höger för att sy uppe på den övre fållkanten

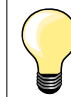

•

#### **Uppfållningsfot för osynlig fållsöm nr. 5** Välj nålpositionen vänster eller helt till höger.

Syfot för matarstyrda sömmar nr. 1C och kantstickningsfot nr. 10/10C/10D (extratillbehör) Alla nålpositioner är möjliga.

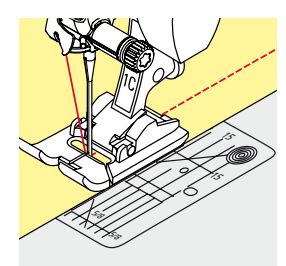

#### Bred kantstickning

#### Styrning av materialet

Syfot som guide:

• för kanten längs med syfoten

Stygnplåt som guide:

• för kanten längs markeringarna på stygnplåten (1 till 2,5 cm)

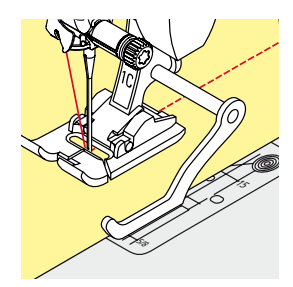

### Kantlinjal som guide:

- Syfot
- lossa skruven bak vid syfoten
- för kantlinjalen genom hålet i syfoten
- justera till önskad bredd
- dra åt skruven
- för kanten längs med kantlinjalen

För att sy breda parallella stickningar, för man kantlinjalen längs med en tidigare sydd linje.

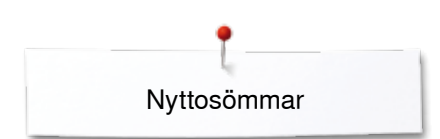

### Osynlig fåll

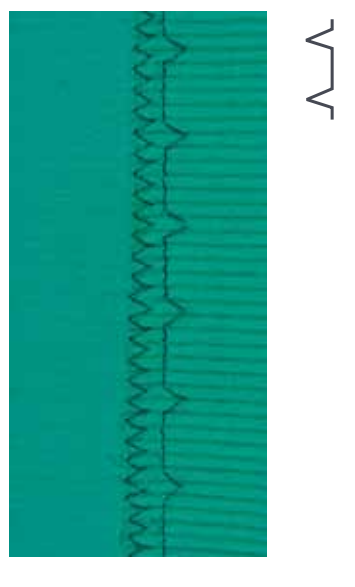

#### Uppfållningsfot för osynlig fållsöm nr. 5

#### Osynlig fållsöm nr. 9

För osynliga fållar i medeltjocka/tjocka material i bomull, ull och blandade fibrer.

#### Förberedelse

- överkasta fållkanten
- vik fållen och tråckla eller nåla

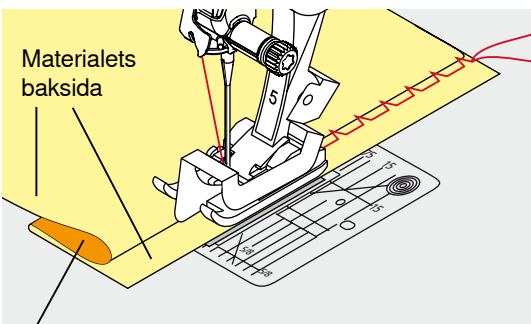

Materialets framsida

#### vik tyget så att den överkastade fållkanten ligger på rätsidan (= rätsidan nedåt)

- placera arbetet under syfoten och
- skjut den tillbakavikta fållkanten mot syfotens styrskena

#### Sömnad

•

Nålen ska bara ta i yttersta delen av vikningen, liksom vid sömnad för hand.

när du sytt ca. 10 cm så kontrollera fållsömmen på båda sidorna av tyget och justera stygnbredden om det behövs

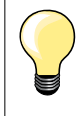

#### Finjustering av stygnbredden

För vikningen noga utefter styrskenan, så att stygnen blir regelbundet djupa.

### Synlig söm

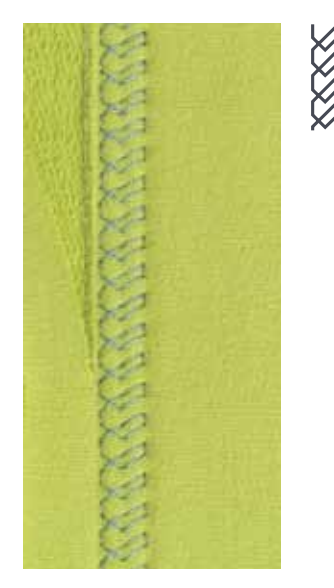

#### Fot för matarstyrda sömmar nr. 1C/1D

#### Trikåsöm nr. 14

För synliga, elastiska fållar i trikå/jersey av bomull, ull, syntetiska och blandade fibrer.

#### Förberedelse

- pressa fållen, tråckla om det behövs
- minska syfotstrycket om det behövs

#### Sömnad

- sy fållen i önskad bredd på tygets framsida
- klipp bort tygrester på avigsidan

### Fästprogram

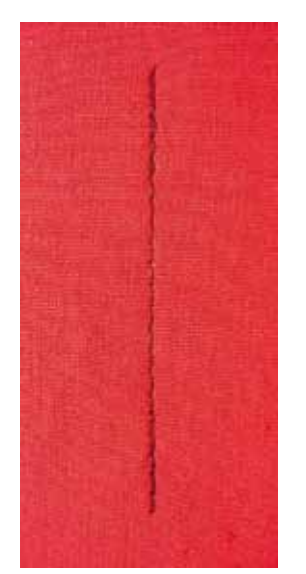

N

### Tråckelsöm

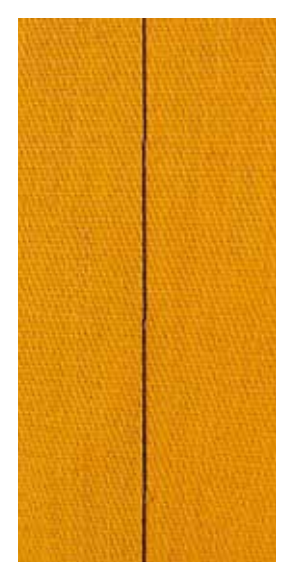

#### Syfot för matarstyrda sömmar nr. 1C

#### Fästprogram nr. 5

- passar alla material
- fästa sömmen i början och i slutet

#### Sömnad av långa sömmar med raksöm

Jämn fästning genom definierat antal stygn (stygnräkning).

#### Börja sy

- tryck på fotpedalen
- sydatorn fäster sömmen automatiskt när du börjar sy (5 stygn framåt, 5 stygn bakåt)
- sy sömmen med raksöm till önskad längd

#### Avsluta sömmen

- tryck «Back»-knappen
- sydatorn fäster sömmen automatiskt (5 stygn bakåt, 5 stygn framåt)
- sydatorn stannar automatiskt vid slutet av fästprogrammet

#### Fot för matarstyrda sömmar nr. 1C/1D

#### Tråckelsöm nr. 21

- raksöm, vart fjärde stygn sys, d.v.s. det längsta stygnet man kan sy är 24 mm när stygnlängden är inställd på 6 mm. Rekommenderad stygnlängd är 3,5-5 mm
- för arbeten där mycket långa stygn önskas
- tråckla sömmar, fållar, kviltar osv.
- tillfälliga sömmar
- lätt att ta bort

#### Förberedelse

- nåla arbetet på tvären mot tråckelriktingen
- förhindrar förskjutning av tyglagren

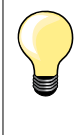

#### Fästa/Fixera tråden

Sy 3-4 fäststygn vid start och slut.

#### Tråd

Använd tunn tråckeltråd, så blir den sedan lättare att dra bort.

××> 79

### Flat omlottsöm

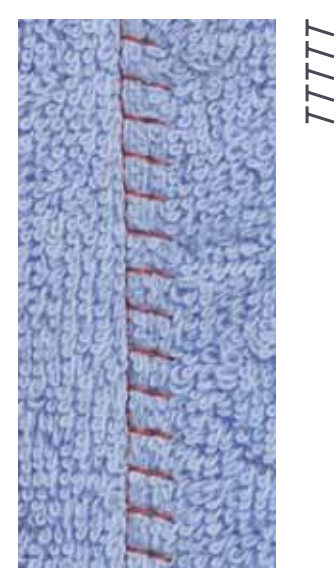

#### Syfot för matarstyrda sömmar nr. 1C

#### Stretch-overlock nr. 13

Idealiskt för fluffiga och tjocka material som t.ex. frotté, filt och läder.

#### Sömnad

- lägg tygkanterna på varandra
- sy längs med tygkanten
- nålen skall sticka ner från höger över övre tygkanten in i det undre tyglagret
- mycket platt, stadig söm

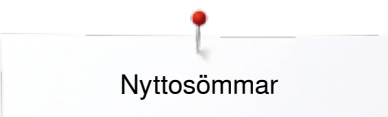

### Utjämna tyglager/Sömnad med nivåplattor

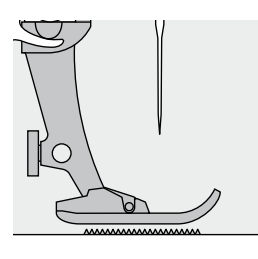

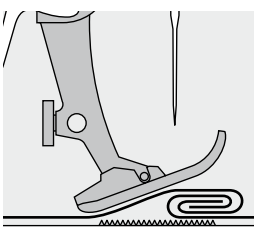

Mataren kan bara arbeta normalt om syfoten ligger vågrätt på.

Om foten vinklas, t.ex. när man syr över tjocka sömsmåner, får inte matartänderna tag i arbetet. Tyget fastnar.

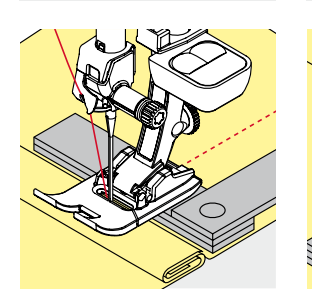

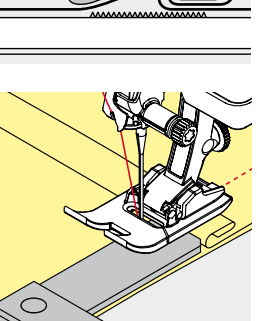

För att utjämna sömsmåner, så placera en, två eller tre nivåplattor efter behov bakom nålen under syfoten.

För att utjämna sömsmåner framför syfoten, så placera en, två eller tre nivåplattor under syfoten tätt invid nålen. Sy tills det att hela syfoten passerat den tjocka sömsmånen, ta bort nivåplattorna.

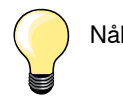

Nålstopp nere.

### Sy hörn

Ο

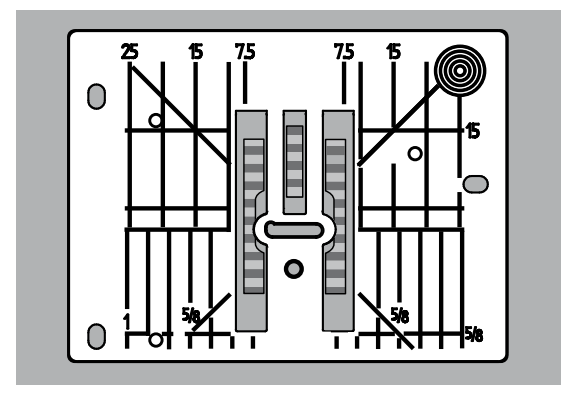

Beroende på hålets bredd i stygnplåten ligger de yttre matartänderna ganska långt ifrån varandra.

Vid sömnad av hörn transporteras arbetet sämre för att bara en del av arbetet ligger på mataren.

Placera en, två eller tre nivåplattor vid höger sida av syfoten tätt intill tygkanten. ► tyget matas jämnt

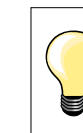

Nålstopp nere.

### Knapphål Översikt knapphål

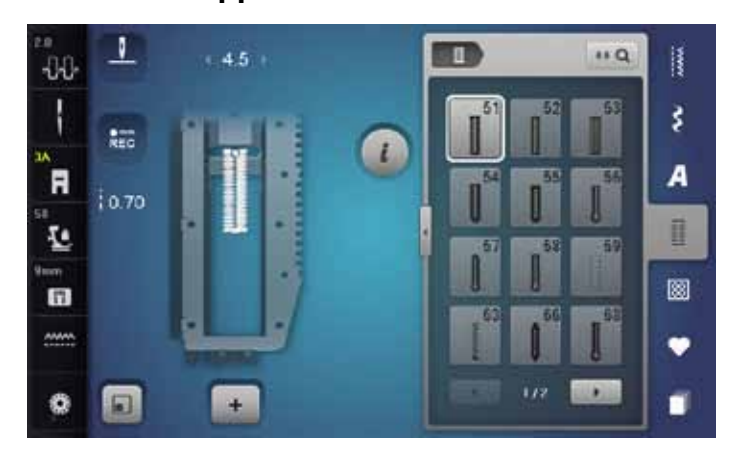

Knapphål är praktiska stängningar som även kan användas som dekorationer. Alla knapphål kan programmeras och sys på olika sätt.

- tryck «Knapphål»-knappen
- fler knapphål blir synliga med rullfunktionen

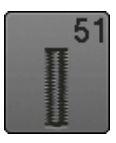

**Standardknapphål** För tunna till mellantjocka material; blusar, kläder, sänglinne osv.

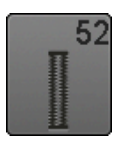

Smalt knapphål För tunna till mellantjocka material; blusar, kläder, barn- och babykläder

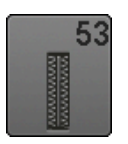

**Stretchknapphål** För all högelastisk jersey av bomull, ylle, silke och syntetfibrer

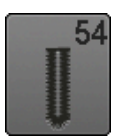

Avrundat knapphål med normal träns För mellantjocka till kraftiga material; kläder, kavajer, rockar, regnkläder

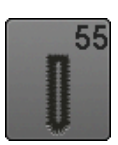

Avrundat knapphål med tvärgående träns För mellantjocka till kraftiga material; kläder, kavajer, rockar, regnkläder

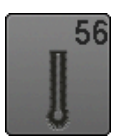

**Nyckelknapphål** För kraftiga ej töjbara material; kavajer, rockar, fritidskläder

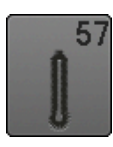

**Nyckelknapphål med spetsig träns** För fastare ej töjbara material; kavajer, rockar, fritidskläder

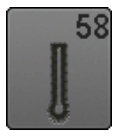

**Nyckelknapphål med horisontell träns** För fasta ej töjbara material; kavajer, rockar, fritidskläder

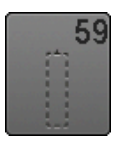

Raksömsknapphål Program för försömnad av passpolerade knapphål, för ficköppningar, förstärkning av knapphål; särskilt för knapphål i läder eller läderimitation

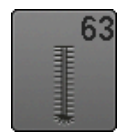

Handsytt knapphål (Heirloom) För tunna till mellantjocka vävda material; blusar, kläder, fritidskläder, sänglinne

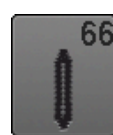

Knapphål med dubbel spetsträns, smal Dekorativt knapphål för mellantjocka material; blusar, kläder, kavajer

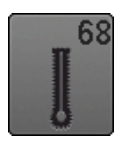

Dekorativt nyckelknapphål med tvärgående träns För fastare ej töjbara material; kavajer, rockar, fritidskläder

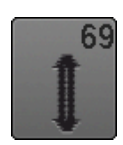

**Dekorknapphål med fluga** För dekorativa knapphål i fastare, ej töjbara tyger

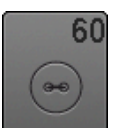

Knappisyningsprogram Sy i knappar med 2 eller 4 hål

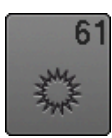

Öljett med smal sick-sack Hål för dekortråd, smala snoddar/band eller som utsmyckning

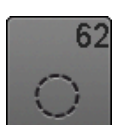

Öljett med raksöm Hål för dekortråd, smala snoddar/band eller som utsmyckning

~~~~~~

Knapphål

### Viktig information

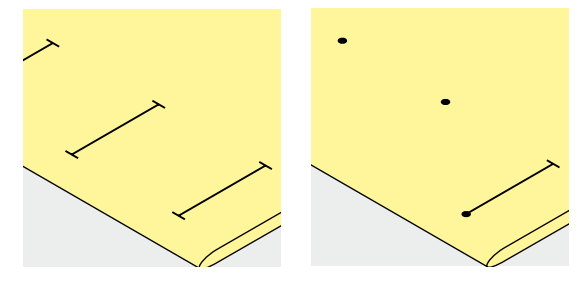

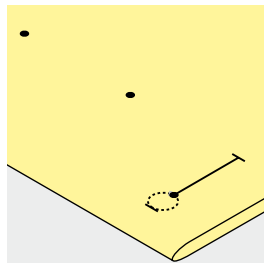

#### Markera manuella knapphål

- markera stolplängden för knapphålet där det önskas
- använd knapphålsfot nr. 3C (extratillbehör)

#### Markera automatiska knapphål

- markera stolplängden för första knapphålet
- när man sytt det första knapphålet är längden programmerad
- markera sedan bara var de andra knapphålen ska börja
- använd automatisk knapphålsfot med släde nr. 3A

#### Markera nyckelknapphål

- markera endast stolpens längd
- ögonlängden läggs till när knapphålet sys
- när man sytt det första knapphålet är längden programmerad
- markera sedan bara var de andra knapphålen ska börja
- använd automatisk knapphålsfot med släde nr. 3A

#### Syprov

- sy alltid ett provknapphål på samma tyg som plagget och
- använd samma mellanlägg
- välj samma knapphålstyp
- sy knapphålet i samma riktning (i eller tvärt emot trådriktningen)
- skär upp knapphålet
- prova att knappen går igenom
- justera knapphålets längd om det behövs

#### Justera stolpens bredd

andra stygnbredden

#### Justera stygnlängden

Ändringar av stygnlängden påverkar stygntätheten hos båda stolparna. tätare eller glesare

- Efter ändringen av stygnlängden:
- programmera längden av knapphålet på nytt

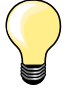

Om knapphålet ska sys vinkelrätt mot en söm/sömsmånen, rekommenderar vi att nivåplattan för knapphål (extra tillbehör) används. Skjut in nivåplattan bakifrån mellan tyget och slädens fotsula fram till det tjocka tygstället.

Vi rekommenderar även att använda en nivåplatta (extratillbehör) när man syr knapphål i svårsydda material. Den kan användas tillsammans med automatiska knapphålsfoten med släde nr. 3A.

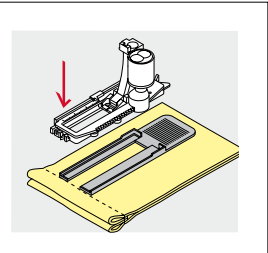

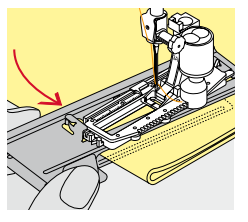

### Mellanlägg

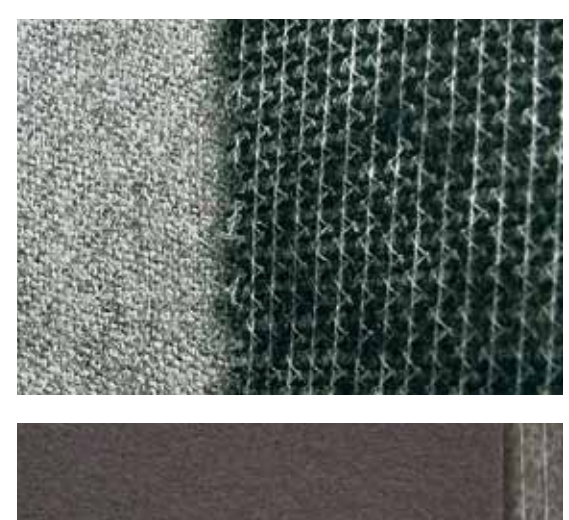

- ett mellanlägg ger stabilitet åt knapphålet och gör det slitstarkt mellanlägget ska väljas efter materialets egenskaper \_

- för tjocka tyger och tyger med lugg kan man använda ett mellanlägg för \_ broderi
- tyget matas därmed bättre •

Knapphål

### lläggstråd

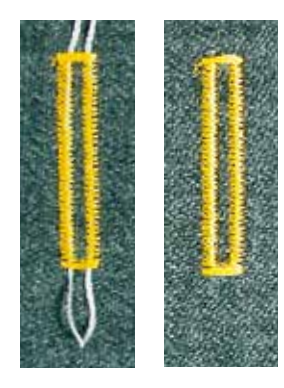

#### Allmänt

- iläggstråd förstärker och höjer upp knapphålet
- huvudsakligen lämpad för knapphål nr. 51
- placera arbetet på motsvarande sätt under syfoten

#### Rekommenderad iläggstråd

- pärlgarn nr. 8
- stark sytråd
- fint virkgarn

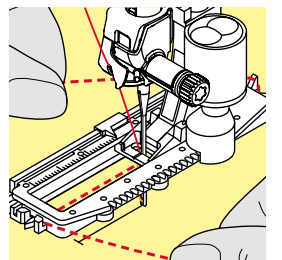

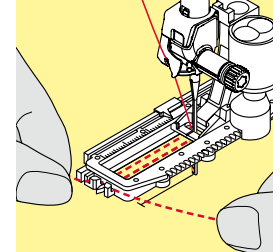

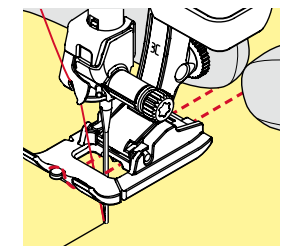

#### lläggstråd med knapphålsfot med släde nr. 3A

- höj knapphålsfoten med släde
- placera nålen vid knapphålets början
- dra iläggstråden under högra sidan av knapphålsfoten med släde
- lägg iläggstråden över pinnen baktill på knapphålsfoten med släde
- dra iläggstråden framåt under vänstra sidan av knapphålsfoten med släde
- dra upp trådändarna i skårorna på fotens framkant
- sänk knapphålsfoten med släde

#### Sömnad

- sy knapphålet som vanligt
- utan att hålla i iläggstråden
- stolparna sys sedan över iläggstråden

#### lläggstråd med knapphålsfot nr. 3C (extratillbehör)

- höj knapphålsfoten
- placera nålen vid knapphålets början
- häng tråden över mittersta «tån» på knapphålsfoten (framme)
- dra de båda iläggtrådarnas ändar under knapphålsfoten bakåt och
- lägg iläggstrådarna i var sin skåra under sulan
- sänk knapphålsfoten

#### Sömnad

- sy knapphålet som vanligt
- utan att hålla i iläggstråden
- stolparna sys sedan över iläggstråden

#### Fästa iläggstråden

- dra i iläggstrådens ändar, så att öglan göms i tränsen
- dra trådändarna till avigsidan (med en vanlig synål)
- knyt eller fäst med stygn

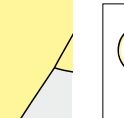

#### Innan knapphålet skärs upp

För extra säkerhet sätt en knappnål över varje träns.

#### Öppna knapphålet med en sprättare

skär upp knapphålet från båda tränsarna till mitten

#### Öppna knapphålet med knapphålsstansen (extratillbehör)

- lägg knapphålet på ett träblock
- placera knapphålsstansen i mitten av knapphålet
- tryck ner knapphålsstansen med handen

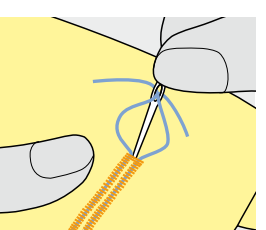

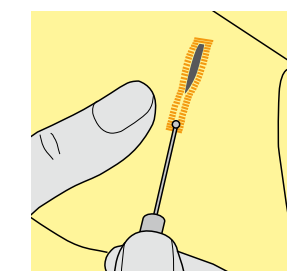

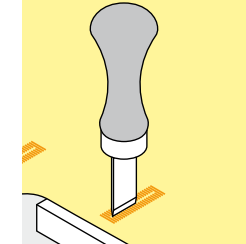

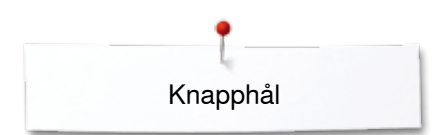

### Justera balansen

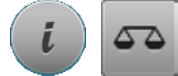

tryck på «i»-fältet tryck på «Balans»-fältet

Balans för längdmätt knapphål

Balansändringar påverkar båda stolparna lika.

#### Balans för längdmätt nyckelknapphål eller avrundat knapphål Balansändringar påverkar båda stolparna lika.

Nyckelhålet eller rundningen balanseras så här:

- sy raksöm framåt tills
- sydatorn ställer om till nyckelhål eller rundning
- stanna sydatorn
  - tryck på «Balans»-fältet
- justera bilden till höger i displayen med stygnlängdsknappen för att matcha det sydda knapphålet
- Nyckelhålet är vridet åt höger A:
- vrid stygnlängdsknappen till vänster
- Nyckelhålet är vridet åt vänster B:
- vrid stygnlängdsknappen till höger
- tryck på «i»- eller «Stänga»-fältet och avsluta knapphålet

#### Balans för manuellt nyckelknapphål eller avrundat knapphål

Varje balansändring påverkar båda stolparna på motsatt sätt: Vänstra stolpen är för tät **C**:

- vrid stygnlängdsknappen till vänster
- vänstra stolpen förlängs, högra stolpen kortas
- Vänstra stolpen för gles **D**:
  - vrid stygnlängdsknappen till höger
  - vänstra stolpen kortas, högre stolpen förlängs
- Nyckelhålet eller rundningen balanseras så här:
- Nyckelhålet är vridet åt höger A:
- vrid stygnlängdsknappen till höger
- Nyckelhålet är vridet åt vänster B:
  - vrid stygnlängdsknappen till vänster

#### Balans för manuellt standardknapphål

Balansändringar påverkar båda stolparna lika.

#### Balans för stygnräknat knapphål

Balansen påverkar de båda stolperna på olika sätt (se bild vid manuellt knapphål).

programmera knapphålet efter varje ändring av balansen på nytt

#### **Radering av balans**

- tryck på det gult inramade fältet i den speciella balans-displayen eller
- tryck «clr»-knappen
- «clr» raderar även det programmerade knapphålet!

#### Rekommendation

Sy alltid ett provknapphål på samma material som plagget.

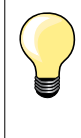

D

Vid alla längdmätta- och manuella knapphål kan varje sekvens av knapphålet balanseras var för sig.

Vid stygnräknade knapphål påverkar balansen de båda stolparna (vänster och höger) på motsatt sätt: Genom en justering av stolparna ändras även nyckelhålet eller rundningen automatiskt.

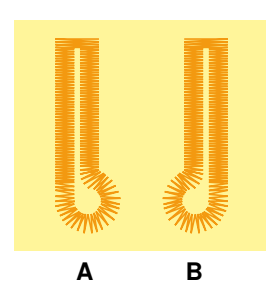

### Programmera knapphål

### Automatiskt standard- och stretchknapphål med längdmätning (auto-längd)

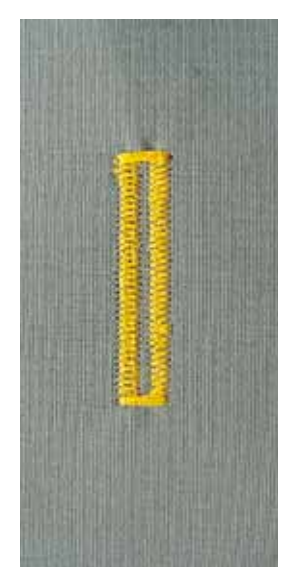

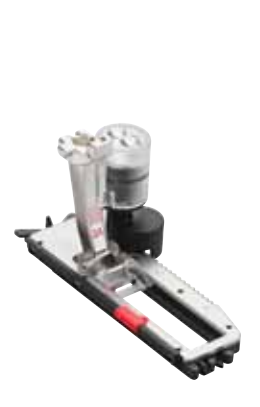

#### Knapphålsfot med släde nr. 3A

Vid användning av knapphålsfot med släde nr. 3A mäts knapphålslängden automatiskt genom linsen vid foten = exakt kopia och automatisk omställning vid maximal längd.

För knapphål mellan 4-31mm, beroende på knapphålstyp.

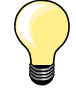

Knapphålsfoten måste ligga helt platt på tyget! Ligger foten på en sömsmån, mäts inte knapphålet korrekt.

#### Standard- och stretchknapphål automatiskt nr. 51, 52, 53

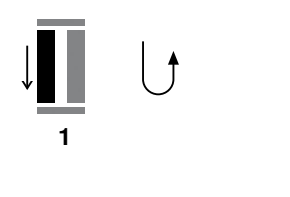

#### Programmera knapphål

- sy första stolpen framåt •
  - stanna sydatorn
  - tryck «Back»-knappen
  - «auto» och den programmerade längden (i mm) visas i displayen
  - knapphålslängden är programmerad •

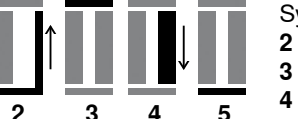

Sydatorn syr automatiskt:

- 2 raksöm bakåt
- första tränsen
- 4 andra stolpen framåt 5
- andra tränsen och fäststygnen
  - sydatorn stannar och ställer automatiskt om till början av nästa knapphål

#### Knapphålsautomatik

- följande knapphål sys nu automatiskt i samma längd, utan att trycka på «Back»-knappen
- spara programmerade knapphål i långtidsminnet (se sidan 92)
- tryck «clr»-knappen
- programmeringen raderas

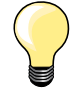

#### Kopiera exakt

Programmerade knapphål blir exakt lika långa och fina som de föregående.

#### Syhastighet

- för bästa resultat, sy alltid med jämn och lugn hastighet
- sy alla knapphål med samma hastighet, för att få jämn täthet på stolparna

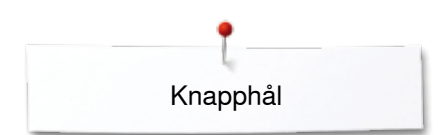

### Automatiskt med direkt längdinmatning

#### Knapphålsfot med släde nr. 3A

#### Programmera knapphålslängd

Med knapphålsfot med släde nr. 3A kan du sy knapphål med en exakt längdangivelse.

Knapphålslängd = klipplängd i mm

- välj önskat knapphål
- tryck på «i»-fältet
  - tryck på «Längdinmatning»-fältet

#### Bestämning av knapphålets längd

- ställ in knapphålslängden med stygnbredds- eller stynglängdsknappen
- inställd längd visas nedanför knapphålet
- siffran ovanför knappen visar knappens exakta storlek
- tryck på det lilla «i»-fältet uppe i displayen
- funktionsöversikten visas
- den inställda längden är sparad
- «auto» och den programmerade längden visas till vänster i displayen

#### Återgå till Knapphålsmenyn

- tryck på «i»- eller «Stänga»-fältet
- «Knapphål»-displayen visas

### Automatisk med knappmätning

#### Knapphålsfot med släde nr. 3A

#### Bestämma knappstorlek

Sydatorn räknar ut längden av knapphålet beroende på knappens diameter. 2 mm läggs automatiskt till för knapptjockleken.

- håll knappen mot den runda cirkeln i displayen
- justera den gula cirkeln med stygnbredds- eller stynglängdsknappen till knappstorleken
- knappstorleken visas i mm ovanför knappen mellan de två linjerna (t.ex. 14 mm)
- ta bort knappen från displayen
- tryck på «i»- eller «Stänga»-fältet
- den inställda längden är sparad
- «auto» och den programmerade längden visas till vänster i displayen

#### Justering för tjocka knappar

Vid knappar med en större tjocklek (upphöjda knappar osv.) ska knapphålslängden justeras, t.ex. knappens höjd är 1 cm, knapphålslängd + 1 cm (inkl. 2 mm).

Knappen skall lätt kunna gå igenom knapphålet.

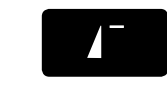

#### Återgå till knapphålets början

- tryck på «Mönsterstart»-knappen
- sydatorn ställer igen om programmet till knapphålsbörjan

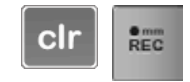

#### Radering av sparade knapphål

- tryck «clr» knappen eller på «REC»-fältet
- «auto» raderas och «REC» visas
- en ny knapphålslängd kan programmeras

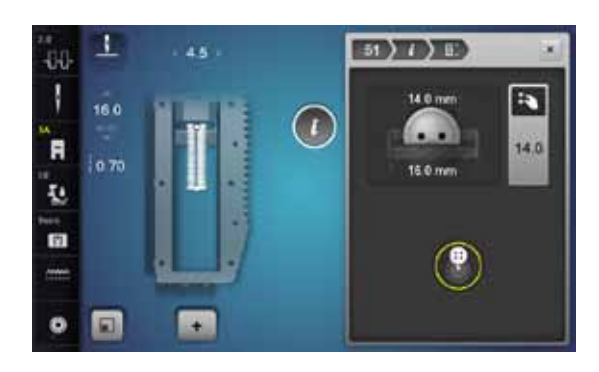

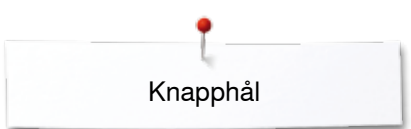

### Automatiskt nyckelknapphål och avrundat knapphål

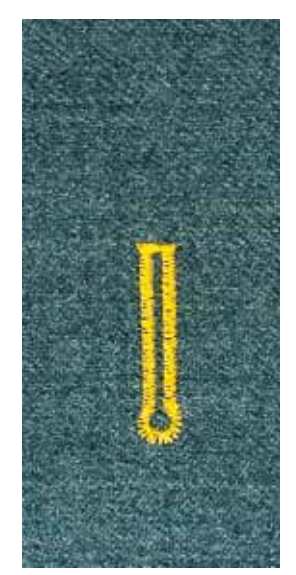

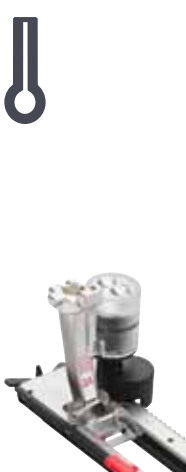

#### Knapphålsfot med släde nr. 3A

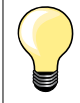

Knapphålsfoten måste ligga helt platt på tyget! Ligger foten på en sömsmån, mäts inte knapphålet korrekt.

#### Automatiskt nyckelknapphål och avrundat knapphål nr. 54-58, 68

#### Programmera knapphål

- sy raksöm framåt
- stanna sydatorn
- tryck «Back»-knappen
- «auto» och den programmerade längden (i mm) visas i displayen
- knapphålslängden är programmerad

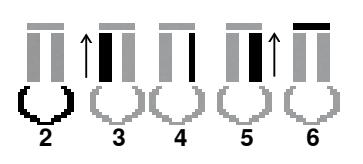

- Sydatorn syr automatiskt:
- 2 nyckelhålet
- 3 första stolpen bakåt
- 4 raksöm framåt
- 5 andra stolpen bakåt
- 6 tränsen och fäststygnen
  - sydatorn stannar och ställer automatiskt om till början av nästa knapphål

#### Knapphålsautomatik

- följande knapphål sys nu automatiskt i samma längd, utan att trycka på «Back»-knappen
- spara programmerade knapphål i långtidsminnet (se sidan 92)
- tryck «clr»-knappen
  - programmeringen raderas

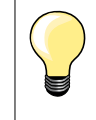

#### Kopiera exakt

Programmerade knapphål blir exakt lika långa och fina som de föregående.

#### Förstärkta nyckelknapphål

- nyckelknapphål på kraftiga tyger kan sys två gånger; sy första omgången med större stygnlängd
- flytta inte på arbetet efter sömnad av det första knapphålet
- minska stygnlängden manuellt och sy knapphålet en gång till

×××××× 89

#### Knapphål med spetsträns nr. 66 och knapphål med fluga nr. 69

#### Programmera knapphål

- 1 sy första stolpen framåt
  - stanna sydatorn
  - tryck på «Back»-knappen
  - «auto» och den programmerade längden (i mm) visas på displayen
  - knapphålets längd är programmerad

#### Sydatorn syr automatiskt:

2 raksöm bakåt

5

- 3 den övre spetstränsen/flugan
- 4 den andra stolpen framåt
- 5 den undre spetstränsen/flugan och fäststygnen
  - sydatorn stannar och ställer automatiskt om till början av nästa knapphål

#### Knapphålsautomatik

- alla påföljande knapphål sys nu automatiskt i samma längd, utan tryck på «Back»-knappen
- spara programmerade knapphål i långtidsminnet (se sidan 92)
- tryck på «clr»-knappen
- programmeringen raderas

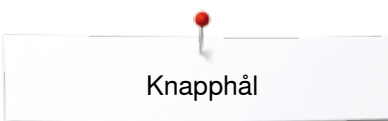

### Handsytt knapphål (Heirloom)

#### Knapphålsfot med släde nr. 3A

#### Handsytt knapphål nr. 63

#### Programmera knapphål

- 1 sy första stolpen framåt
  - stanna sydatorn
  - tryck «Back»-knappen
  - «auto» och den programmerade längden (i mm) visas i displayen
  - knapphålslängden är programmerad

Sydatorn syr automatiskt:

- rundningen
- andra stolpen bakåt
- tränsen och fäststygnen
  - sydatorn stannar och ställer automatiskt om till början av nästa knapphål

#### Knapphålsautomatik

- följande knapphål sys nu automatiskt i samma längd, utan att trycka på «Back»-knappen
- spara programmerade knapphål i långtidsminnet (se sidan 92)
- tryck «clr»-knappen
- programmeringen raderas

### Stygnräknat knapphål

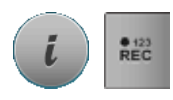

2

3

- tryck på «i»-fältet
- tryck på «REC 123»-fältet

#### Knapphålsfot nr. 3C (extratillbehör)

#### Alla knapphålstyper

#### Programmera knapphål

1

4

- sy första stolpen framåt
- stanna sydatorn
- tryck «Back»-knappen
- 2 sy nedre tränsen och
- 3 andra stolpen bakåt
  - stanna sydatorn i höjd med första stygnet
  - tryck «Back»-knappen
  - sydatorn syr övre tränsen, fäststygnen och stannar automatiskt
  - «auto» visas i displayen
  - knapphålslängden är programmerad
  - de följande knapphålen kommer att sys med exakt lika många stygn som det programmerade

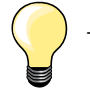

första (vänstra) stolpen sys framåt, andra (högra) stoplen sys bakåt

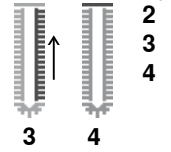

∞∞∞ 91

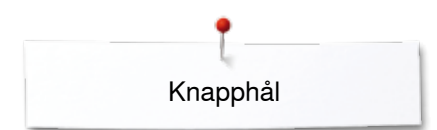

### Knapphål i långtidsminnet

1

-8-8

1

Ħ

10

竹

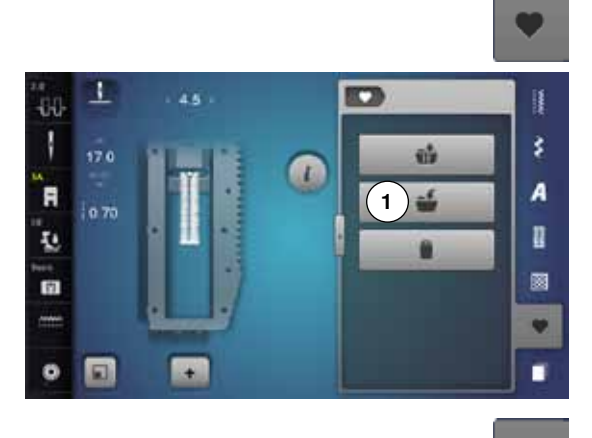

2) 🖬

-6

ŝ

A

I

ę.

tryck «Minne»-knappen •

#### Spara knapphål

- •
- tryck på «Spara»-fältet 1 en display med fyra mappar öppnas •
- välj den mapp som knapphålet skall sparas i, t.ex. 1 •
- tryck på det gult inramade «Spara»-fältet •
- knapphålet är sparat i långtidsminnet
- tryck «Minne»-knappen •

#### Välja sparat knapphål

- tryck på mappen 2 •
- en display med fyra mappar öppnas •
- välj den mapp ur den knapphålet skall väljas, t.ex. 1 •

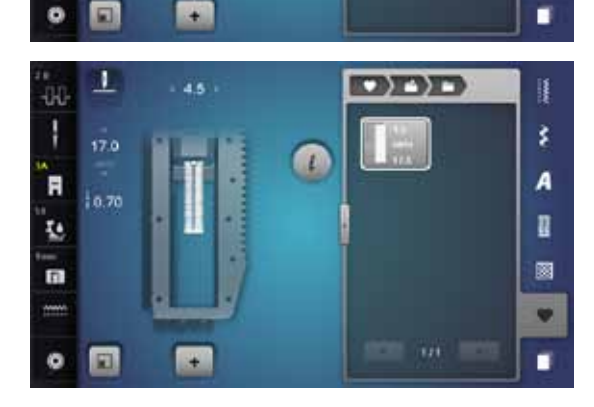

välj knapphål •

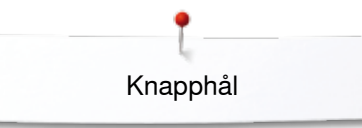

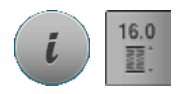

Ändra sparat knapphål

- tryck på «i»-fältet
- tryck på «Längdinmatning»-fältet
- ändra längden av det sparade knapphålet
- tryck på «i»- eller «Stänga»-fältet
- spara igen knapphålet enligt instruktionen
- tryck «Minne»-knappen

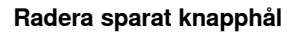

- tryck på «Radera»-fältet 1
- en display med fyra mappar öppnas
- välj den mapp ur den knapphålet skall raderas, t.ex. 1
- välj önskat knapphål
- bekräfta med 🖌
- knapphålet är raderat

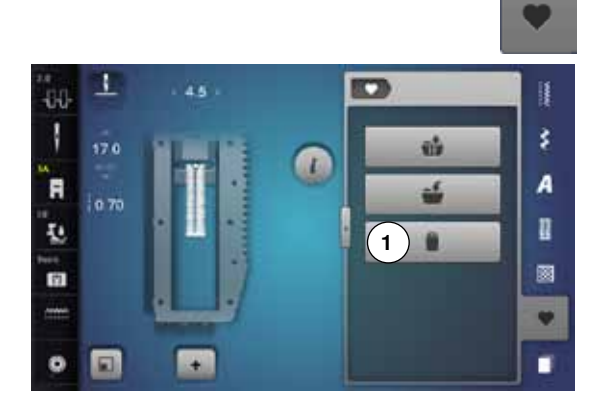

### 7- eller 5-stegs knapphål, manuellt

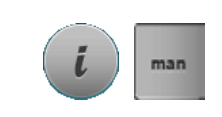

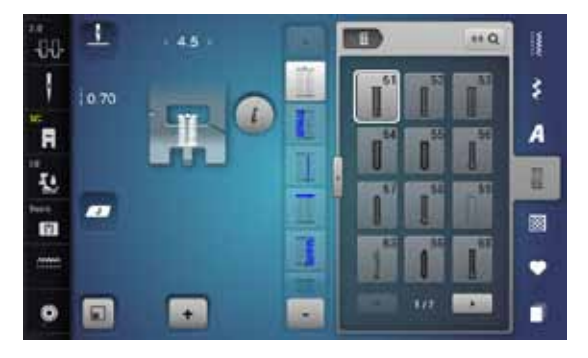

#### 

### Knapphålsfot nr. 3C (extratillbehör)

- välj önskat knapphål
- tryck på «i»-fältet
- tryck på «man»-fältet

Stolparnas längd bestäms manuellt när man syr. Träns, rundning och fäststygn är förprogrammerade. De enskilda stegen kan väljas genom att rulla med pilfälten, genom direktval eller att trycka på «Back»-knappen.

#### Sy 7-stegs knapphål

- steg 1 är aktiverat för att börja sy knapphålet
- när man börjar sy, aktiveras steg 2
- sy första tränsen
- stanna sydatorn när du når önskad stolplängd eller längdmarkeringen
- välj steg 3
- sydatorn syr raksöm baklänges
- stanna sydatorn i höjd med första stygnet (början av knapphålet)
- välj steg 4
- sydatorn syr den övre tränsen och stannar automatiskt
- välj steg 5
- sydatorn syr andra tränsen
- stanna sydatorn i höjd med första stolpens sista stygn
- välj steg 6
- sydatorn syr den undre tränsen och stannar automatiskt
- välj steg 7
- sydatorn syr fäststygnen och stannar automatiskt

#### Sy 5-stegs knapphål

- steg 1 är aktiverat för att börja sy knapphålet
- när man börjar sy, aktiveras steg 2
- sy första tränsen
- stanna sydatorn när du når önskad stolplängd eller längdmarkeringen
- välj steg 3
- sydatorn syr rundningen eller nyckelhålet och stannar automatiskt
- välj steg 4
- sydatorn syr andra stolpen bakåt
- stanna sydatorn i höjd med första stygnet (början av knapphålet)
- välj steg 5
- sydatorn syr övre tränsen och fäster automatiskt

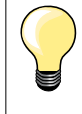

#### Raksömsknapphål nr. 59

 Programmeras som automatiska knapphål (se sidan 87)
 Raksömsknapphål nr. 59 rekommenderas för mjuka, löst vävda tyger, liksom för knapphål som utsätts för mycket slitage. Raksömsknapphål förstärker också vinyl och filttyg

### Knappisyningsprogram

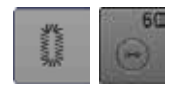

- tryck «Knapphål«-knappen
- tryck på «Knappisyningsprogram»-fältet

#### Stoppfot nr. 9 (extratillbehör) Knappisyningsfot nr. 18 (extratillbehör)

#### Knappisyningsprogram nr. 60

Sy i knappar med 2 eller 4 hål.

#### Förberedelse

sänk mataren

#### Sy i knappar

Knappar som sys i enbart som dekoration, behöver ingen «hals». «Halshöjden» (avståndet mellan knapp och tyg) kan ställas in med knappisyningsfot nr. 18.

#### Sy i en knapp med stoppfot nr. 9 (extratillbehör)

- välj knappisyningsprogrammet
- kontrollera avståndet mellan hålen genom att vrida handhjulet
- justera stygnbredden om det behövs
- håll i trådarna i början av sömnaden
- sy första fäststygnen i det vänstra hålet
- sy programmet
- sydatorn stannar automatiskt när programmet är klart och är klar för isyning av nästa knapp

#### Trådar i början och slutet

Trådarna har redan fästs.

#### För extra stabilitet

- dra i undertrådarna tills ändarna på övertrådarna syns på baksidan
- dra ut trådarna och knyt ihop dem
- klipp av trådarna

#### Sy i knapp med knappisyningsfot nr. 18 (extratillbehör)

- ställ in längden på trådhalsen med skruven på syfoten
- välj knappisyningsprogrammet och sy som med stoppfot nr. 9 (extratillbehör)

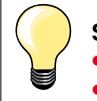

### Sy på en 4-håls knapp

- sy de främre hålen först
- flytta knappen försiktigt framåt
- sy över de två bakre hålen

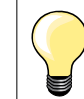

För extra stabilitet kan knappisyningsprogrammet sys en gång till.

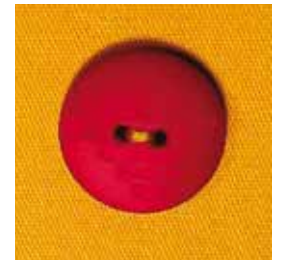

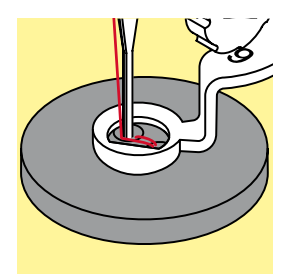

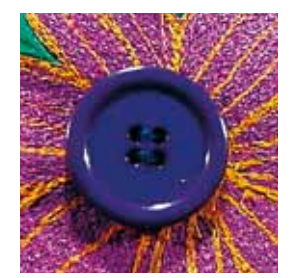

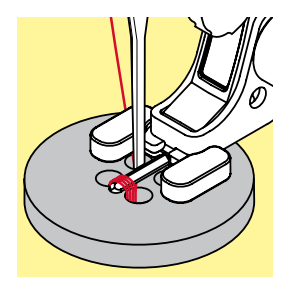

### Öljettprogram

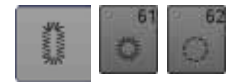

tryck «Knapphål»-knappentryck «Öljettprogram»-fältet

Syfot för matarstyrda sömmar nr. 1C Öppen broderifot nr. 20C

#### Öljett med smal sick-sack nr. 61 Öljett med raksöm nr. 62

#### Sy öljetter

- välj öljett
- placera tyget under syfoten och sy öljettprogrammet
   sydatorn stannar automatiskt när öljetten är färdigsvi
- sydatorn stannar automatiskt när öljetten är färdigsydd och är klar för nästa öljett

#### Öppna öljetter

• med en syl, håltång eller stans

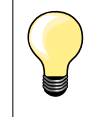

Utjämna öljettrundningen med balansen om det behövs. För extra stabilitet sy öljetten två gånger.

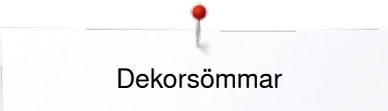

### Dekorsömmar

### Översikt dekorsömmar

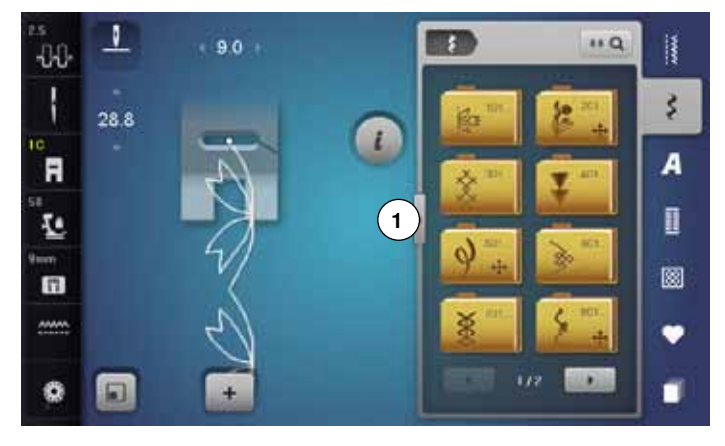

- tryck «Dekorsöm»-knappen
- en översikt av kategorierna visas i displayen
- välj önskad kategori
  - önskad kategori är aktiverad
  - välj önskad söm
    - tryck på fältet 1
       displayen växlar till stora översikten

### Användning

Beroende på material gör sig enklare eller mera påkostade dekorsömmar mer gällande.

- dekorsömmar programmerade med enkel raksöm passar utmärkt till tunna material, t.ex. dekorsöm nr. 101
- dekorsömmar programmerade med förstärkt raksöm eller med några satinstygn - passar utmärkt till mellantjocka tyger, t.ex. dekorsöm nr. 107
- dekorsömmar programmerade med satinsömmar passar utmärkt till tjocka tyger, t.ex. dekorsöm nr. 401

|                   | Kategorier |   |                            |  |  |  |  |
|-------------------|------------|---|----------------------------|--|--|--|--|
| $\mathbf{\nabla}$ | Kat. 100   | = | Natur                      |  |  |  |  |
|                   | Kat. 200   | = | Natur tvärmatning          |  |  |  |  |
|                   | Kat. 300   | = | Korsstygn                  |  |  |  |  |
|                   | Kat. 400   | = | Satinsömmar                |  |  |  |  |
|                   | Kat. 500   | = | Satinsömmar tvärmatning    |  |  |  |  |
|                   | Kat. 600   | = | Ornamentsömmar             |  |  |  |  |
|                   | Kat. 700   | = | Heirloomsömmar             |  |  |  |  |
|                   | Kat. 800   | = | Heirloomsömmar tvärmatning |  |  |  |  |
|                   | Kat. 900   | = | Moderna sömmar             |  |  |  |  |
|                   | Kat. 1000  | = | Bårdersömmar tvärmatning   |  |  |  |  |
|                   | Kat. 1200  | = | Filigransömmar tvärmatning |  |  |  |  |
|                   | Kat. 1400  | = | Avsmalning                 |  |  |  |  |
|                   | Kat. 1500  | = | Skyline (specialsömmar)    |  |  |  |  |
|                   | Kat. 1700  | = | Internationell             |  |  |  |  |

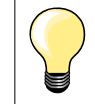

#### Perfekt stygnbildning

- använd samma trådfärg till över- och undertråd
- förstärk arbetet med ett mellanlägg på baksidan
- använd vid luddiga eller långfibriga material (t.ex. ylle, sammet osv.) ytterligare ett vattenlösligt mellanlägg på framsidan, som enkelt kan tas bort när arbetet är klart

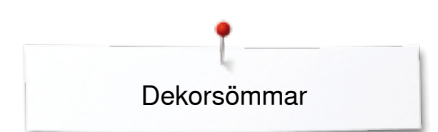

### Avsmalning

-

-

+

ł

R

Ŧ.

n

0

Avsmalning är en teknik med vilken sömmarna smalnar av i början och slutet. Fyra olika vinklar finns programmerade och även manuellt kan en vinkel bestämmas.

- välj söm nr. 1401
- den första sektionen 1 är aktiv
- sektion 1 och 3 har en programmerad längd, längden av sektion 2 kan ställas in genom att trycka på «Back»-knappen

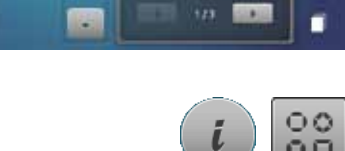

; ) =

1

2

3

ix o

3

A

8

•

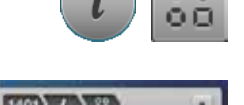

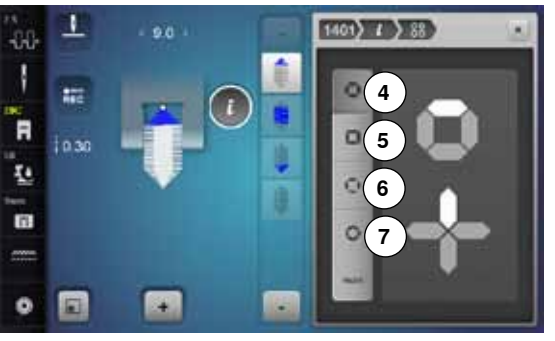

#### Ändra vinkeln

- tryck på «i»-fältet
- tryck på «Vinkeltyp»-fältet
- displayen med översikten av de programmerade vinklarna visas
- vinkeln 4 är aktiverad
- välj en annan vinkel genom att trycka på fälten 5, 6 eller 7

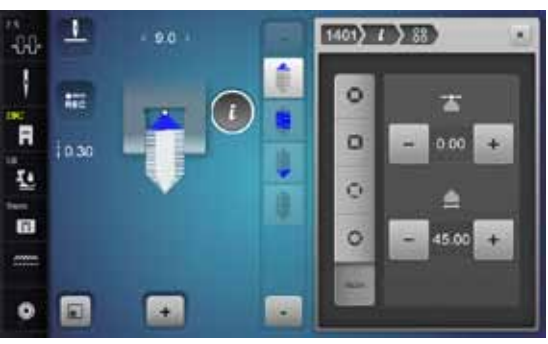

- tryck på «man»-fältet
- flytta sömmens spetsar med «-» och «+»-fälten från -1.00 (helt till vänster) till 1.00 (helt till höger)
- genom att trycka på det gula numret i mitten flyttas spetsarna till sömmens mitt (0.00)
- med de nedre «-» och «+»- fälten ställs spetsarnas vinkel in mellan 0.00° och 90.00°
- genom att trycka på det gula numret i mitten ställs vinkeln in på 45°

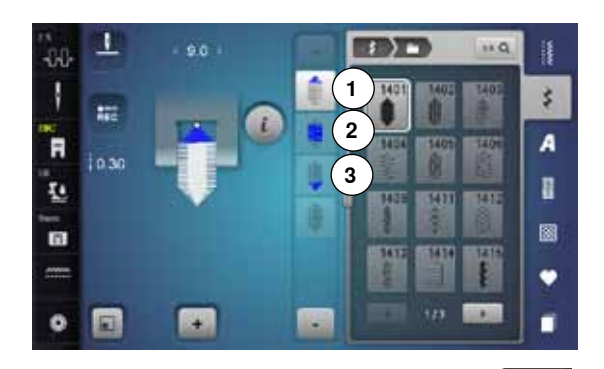

#### Programmera längden av sektion 2

- «REC»-fältet är aktivt (mörkt), när en avsmalningssöm väljs
- sy första sektionen

REC

19

man

×

- bestäm sektionslängden 2 med «Back»-knappen •
- är längden programmerad, inaktiveras fältet (= ljust)
- när sektionen 2 är programmerad, sys sektionen 3 automatiskt och svdatorn stannar
- ska man programmera en ny längd, välj fältet igen •

#### Programmera längden av sektionen 2 genom inmatning i mm

- tryck på «Avsmalningslängd»-fältet •
- programmera längden med stygnbredds- eller stynglängdsknappen
- tryck det lilla «i» uppe i displayen
- funktionsöversikten visas
- sy sömmen
- alla tre sektionerna sys automatiskt och sydatorn stannar •
  - ska man programmera en ny längd, tryck på fältet igen

#### Manuell inställning av sektionslängden 2

- tryck på «man»-fältet •
- sy den första delen
  - bestäm sektionslängden 2 med «Back»-knappen
  - den tredje sektionen sys automatiskt och sydatorn stannar
- längden är inte programmerad och måste vid varje start bestämmas på nytt

#### Tillbaka

• •

- tryck på «i»- eller «Stänga»-fältet
- displayen med funktionerna stängs
- avsmalningssömmarna visas

### Användningsexempel dekorsömmar

### Korsstygn

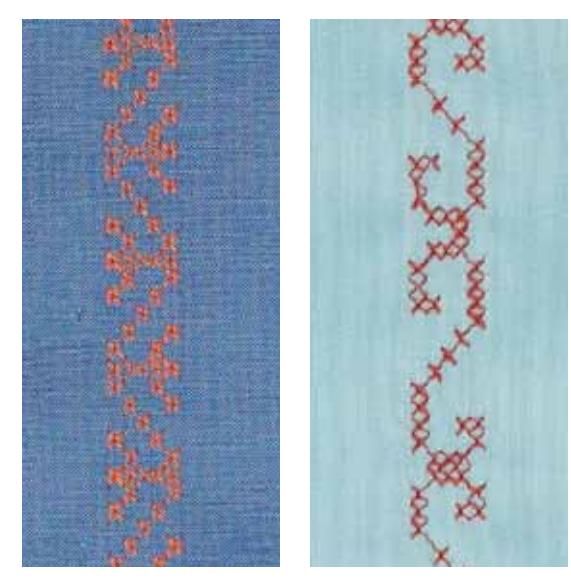

#### Syfot för matarstyrda sömmar nr. 1C/1D eller Öppen broderifot nr. 20C eller 20D (extratillbehör)

#### Korsstygn

- korsstygnsbroderi är en traditionell teknik och en utökning av de övriga dekorsömmarna
- sys korsstygnen på material med linstruktur, ser de ut som handbroderade

#### Användning

- för hemdekorationer/-textilier
- för kantband på kläder
- för dekoration i allmänhet

#### Sömnad

Korsstygn i kategori 300 sys och kombineras som vilken dekorsöm som helst.

#### Sy bårder

•

- välj korsstygn
- sy första raden med hjälp av kantlinjalen eller sömguiden
- Det är viktigt att första raden blir rak eftersom den blir riktlinje för de följande.
- välj en ny söm
- sy andra raden intill den första med ett syfotsbredds mellanrum eller med hjälp av kantlinjalen
- sy de följande raderna på samma sätt

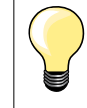

Broderitråd i bomull för korsstygn Sömmen ser fylligare ut.

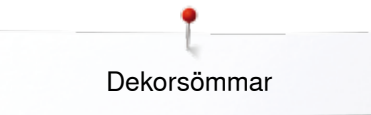

#### Biesen

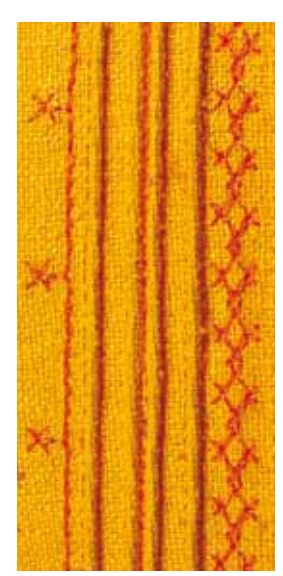

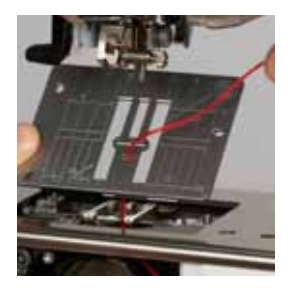

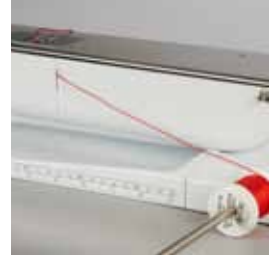

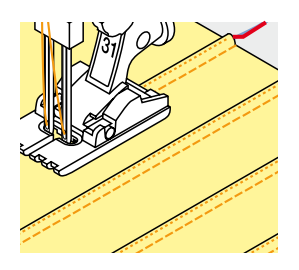

#### Biesenfötter (extratillbehör)

- Nr. 30 (3 skåror) = 4 mm tvillingnål: för tjocka material
  - Nr. 31 (5 skåror) = 3 mm tvillingnål: för tjocka till mellantjocka material
  - Nr. 32 (7 skåror) = 2 mm tvillingnål: för tunna till mellantjocka material
  - Nr. 33 (9 skåror) = 1 eller 1,6 mm tvillingnål: för mycket tunna material (utan löptråd för biesen)
  - Nr. 46C (5 skåror) = 1,6-2,5 mm tvillingnål: för mycket tunna till mellantjocka material

#### Raksöm nr. 1

\_

- denna teknik minskar storleken av tygytan (beräkna tillräckligt med tyg!)
- biesen är smala kantstickade veck, som sys innan plagget eller syprojektet klipps till exakt
- för utsmyckning eller i kombination med andra broderingar

#### Löptråd för biesen

- biesen kan sys med eller utan löptråd
- med en löptråd ser biesen mer markant ut och får en upphöjd effekt
- löptråden för biesen ska passa in bra i spåret av motsvarande syfot
- löptråden för biesen ska vara färgäkta och får ej krympa

#### Dra in löptråden för biesen

- ta bort sydatorns stygnplåt (se sidan 25)
- öppna griparluckan
- dra in löptråden genom griparöppningen och nerifrån genom hålet i stygnplåten
- sätt tillbaka stygnplåten
- stäng griparluckan
- se till att löptråden löper genom griparluckans lilla öppning
- sätt löptråden för biesen på knäspaken
- kontrollera om löptråden glider bra

#### Sy biesen

- sy första biesen, markera evt. linjen innan
- löptråden tas med automatiskt

Löptråden för biesen ligger på avigsidan och hålls fast/sys över med undertråden.

- vrid evt. arbetet
- för första biesen under ett av syfotens spår (beroende på önskat mellanrum)
- sy andra biesen
- alla ytterligare biesen sys parallellt

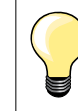

Om tråden vid griparluckan glider dåligt, lämna luckan öppen under sömnaden och inaktivera undertrådsindikatorn i setup-programmet.

×××××××× 101

### Undertrådsdekorering

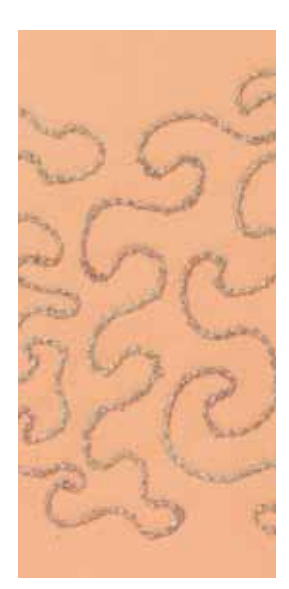

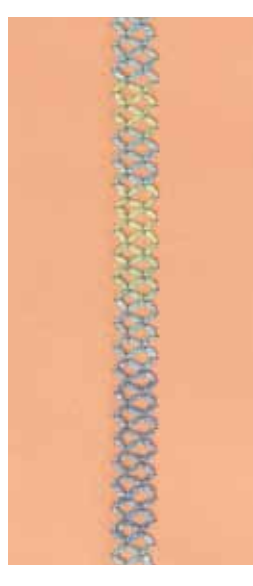

### VARNING!

För denna användning behövs en specialspolkapsel (extratillbehör).

#### Frihandssömnad

Undertrådsspolen kan fyllas med olika trådmaterial. För frihandssömnad med struktur. Denna metod liknar den «normala» frihandssömnaden, men sys på tygets **avigsida**.

Förstärk området som skall sys med mellanlägg. Mönstret kan ritas på tygets avigsida. Man kan också rita mönstret på tygets rätsida, sy sedan efter linjerna med en frihands raksöm med polyester-, bomulls- eller rayontråd. Sömraderna syns på tygets avigsida och bildar referenslinjer för undertrådsdekorering.

BSR-funktionen kan användas för undertrådsdekorering. För tyget regelbundet vid jämn hastighet, följ motivets linjer. Ta bort mellanlägget när du har sytt klart.

Gör ett syprov för att kontrollera resultatet på tygets avigsida. Justera övertrådsspänningen vid behov.

#### Sömnad med dekorsömmar

Alla dekorsömmar passar inte till denna teknik. Bäst resultat får du med enkla dekorsömmar. Undvik kompakta sömmar och satinsömmar.

Öppen broderifot nr. 20C eller nr. 20D (extratillbehör) är ideal för denna teknik.

- justera inställningarna för stygnlängd- och bredd (bredda, förläng) så att fina resultat uppnås även när du syr med tjockare trådar
- med långstygnsfunktionen blir sömmen mindre tät
- justera övertrådsspänningen vid behov

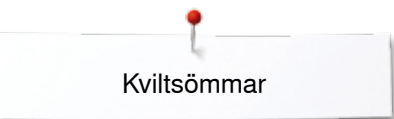

### **Kviltsömmar**

### Översikt kviltsömmar

| <sup>1</sup> 00-<br>↓<br>↓ ↓2.50 |                                | 1324 1325 1326<br>1377 1328 1329 | Det finns många<br>lapptäcken (patch                                                                    | sömmar som anvå<br>nwork) eller applika               | ands speciellt till kviltning, sy<br>ation.                        |
|----------------------------------|--------------------------------|----------------------------------|----------------------------------------------------------------------------------------------------|-------------------------------------------------------|--------------------------------------------------------------------|
|                                  |                                |                                  | <ul> <li>tryck «Kviltsör</li> <li>välj önskad så</li> <li>stygnbredden</li> <li>visas med en</li> </ul> | m»-knappen<br>öm<br>kan inte justeras<br>«Lås»-symbol | vid vissa sömmar                                                   |
| 1324                             | Kviltning/Fästprogram          | 1329                             | Langett                                                                                                 | 1339<br>いい<br>いい                                      | Dekorativ kviltsöm -<br>varianter<br>1339-1345, 1351,<br>1355-1359 |
| 1325                             | Kviltning/Raksöm               |                                  | Dubbel langett                                                                                          | 1347<br>332/cm                                        | Kviltsöm/Handsöm -<br>varianter<br>1347, 1348, 1350                |
| 1326<br> <br>                    | Lapptäckssöm/Raksöm            | <b>1331</b><br>}                 | Osynlig fållsöm (smal)                                                                                  | 1352<br>1352                                          | Langett (dual)                                                     |
| 1327<br>State                    | Stippelsöm/<br>Meanderkviltsöm | 1332                             | Kråkspark                                                                                               | 1353<br>1353                                          | Dubbel langett (dual)                                              |
| 1328                             | Handkviltsöm                   | 1333                             | Kråkspark - varianter<br>1333-1338                                                                      | 1354<br>≇                                             | Satinsöm                                                           |

### Användningsexempel kviltsömmar

### Handkviltsöm

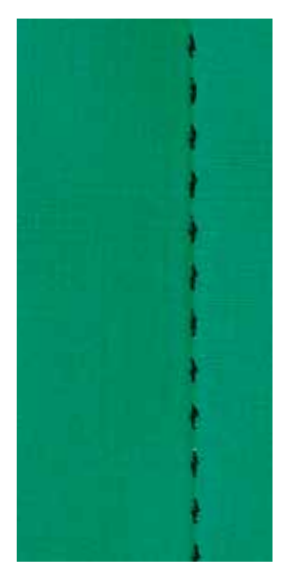

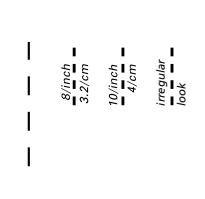

#### Syfot för matarstyrda sömmar nr. 1C

#### Handkviltsömmar nr. 1328, 1347, 1348, 1350

För alla material och arbeten som ska se ut som «handsydda».

#### Tråd

- Övertråd = Monofilamenttråd
- Undertråd = Broderitråd

#### Syprov

- undertråden dras upp p.g.a. den starka övertrådsspänningen
- **ett** stygn är synligt (undertråd)
- ett stygn är osynligt (monofilamenttråd) = handsömnadseffekt

#### Övertrådsspänning

Öka övertrådsspänningen till 6-9, beroende på material.

#### Balans

Justera stygnen med balansen, om det behövs.

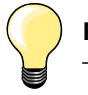

#### Perfekta hörn

- tryck «Nålstopp»-knappen, nålen nere, tryck «Mönsterslut/ Mönsterupprepning»-knappen, rotera arbetet
- se till att arbetet inte felvrids när du roterar det

#### Monofilamenttråden går av

sänk syhastighetenlossa lite på övertrådsspänningen

# Kviltsömmar

### Frihandskviltning

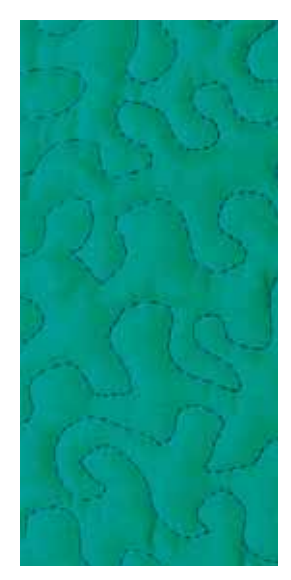

#### Stoppfot nr. 9 (extratillbehör)

#### Raksöm nr. 1

#### Frihandskviltning

För alla typer av frihandskviltning.

#### Förberedelse

- nåla och evt. tråckla ihop kviltens överdel, stoppning och underdel
- använd förlängningsbordet
- använd knäspaken (FHS)
- sänk mataren

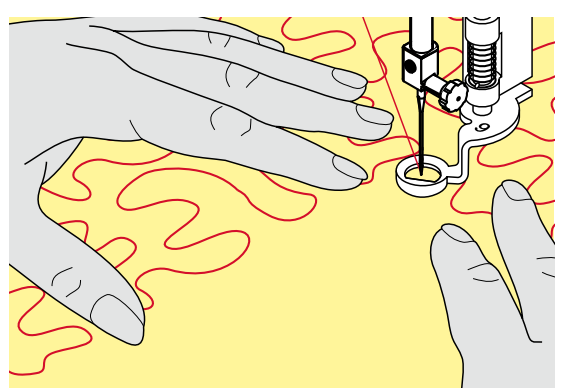

#### Håll i arbetet

• håll i arbetet med båda händerna, nära syfoten - som med en broderiram

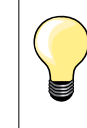

Kvilthandskar med gumminoppor underlättar styrningen av arbetet.

#### Kvilta ett mönster

- börja i mitten på arbetet och arbeta utåt
  för arbetet med miuka, runda rörelser åt
  - för arbetet med mjuka, runda rörelser åt alla håll och skapa ditt eget mönster

#### Stippel-/Mäanderkviltning

- i denna teknik täcks hela ytor med kviltsömmar
- sömlinjerna är rundade utan några skarpa hörn och korsar inte varandra

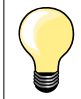

#### Frihandskviltning och stoppning

De två teknikerna grundas på samma frihandsprincip.

#### Sömmen ser inte bra ut

- om tråden formar öglor/inte ligger sträckt, för arbetet långsammare
- om det bildas små knutar på tygets avigsida, för arbetet fortare

#### Monofilamenttråden går av

Sänk syhastigheten och/eller lossa på övertrådsspänningen.

#### Tråden går av

För arbetet med jämnare hastighet.

### **BSR (BERNINA-Stygnregulator)**

### **Kviltning med BSR**

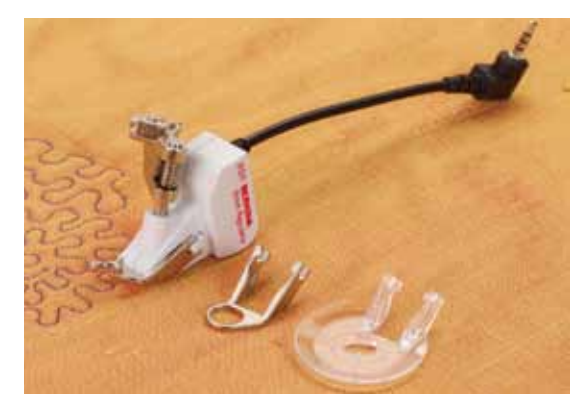

#### **BSR-funktion**

BSR-foten reagerar på arbetets rörelse under syfoten och kontrollerar sydatorns syhastighet upp till högsta möjliga hastighet. Detta betyder: att ju snabbare materialet förflyttas, ju snabbare syr sydatorn.

Förflyttas arbetet för fort hörs en aukustisk signal om beepern har aktiverats (se sidan **109**).

### **VARNING!**

Så länge den röda lampan på BSR-syfoten lyser, får varken t.ex. trädning eller nålbyte ske, eftersom nålen aktiveras direkt när man omedvetet förflyttar arbetet! Om man inte förflyttar tyget under ca. 7 sekunder stängs BSR-funktionen av och det röda ljuset släcks (läge 1).

Observera säkerhetshänvisningar!

Genom att aktivera BSR-funktionen syr sydatorn antingen permanent med låg motorhastighet (läge 1, standard) eller så fort man förflyttar arbetet (läge 2).

#### BSR-funktion med raksöm nr. 1

Denna funktion erbjuder, med BSR-syfoten, frihandskviltning (sömnad) med raksöm och förvald stygnlängd upp till 4 mm.

Stygnlängden bibehålles inom en viss hastighet, oberoende av hur man för arbetet.

#### BSR-funktion med sick-sack nr. 2

Sick-sacksömmen kan användas för att «måla» med tråd. Den inställda stygnlängden bibehålles **inte** när man syr sick-sacksöm, men BSR-funktionen underlättar arbetet.

### Det finns:

Två olika BSR-lägen

- BSR 1-läge är standardläget
- sydatorn arbetar permanent med låg syhastighet, så fort man trycker på fotpedalen eller «Start/Stopp»-knappen
- syhastigheten beror på hur fort man förflyttar arbetet
- eftersom nålen rör sig hela tiden kan man fästa direkt på stället under kviltningen, utan att behöva trycka på ytterligare en knapp
- tryck i «BSR»-displayen på «BSR 2»-fältet och BSR läge 2 aktiveras
- sydatorn startar inte förrän man trycker på fotpedalen eller «Start/Stopp»knappen och samtidigt för arbetet
- syhastigheten beror på hur fort man förflyttar arbetet
- för att fästa måste man trycka «Fästfunktion»-knappen
- genom att trycka i «BSR»-displayen på «BSR 1»-fältet aktiveras läget 1

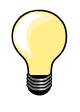

För att uppnå en jämn systart (första stygnet) skall man trampa på fotpedalen samtidigt som man förflyttar arbetet. Detta gäller också vid sömnad av spetsar och raksöm i runda former.

Lämnar man BSR-funktionen och börjar igen senare, utan att ha stängt av sydatorn, kommer det senast valda BSR-läget att vara aktivt.

Överskrids en viss hastighet kan inte jämna stygnlängder garanteras.

Se till att linsen vid undersidan av BSR-syfoten är ren (inga fingeravtryck osv.). Rengör linsen och kåpan regelbundet med en mjuk, lätt fuktad trasa.

#### Förberedelse

- sänk mataren
- sänk syfotstrycket beroende på material och materialets tjocklek
- använd förlängningsbordet
- använd knäspaken (FHS)

#### Ta bort syfotsulan

- tryck på båda piggarna
- dra ner sulan genom skåran

#### Sätt på syfotssulan

- skjut vald sula uppåt i skåran tills den klickar på plats
- montera BSR foten på sydatorn
- anslut kabelkontakten i motsvarande uttag 1

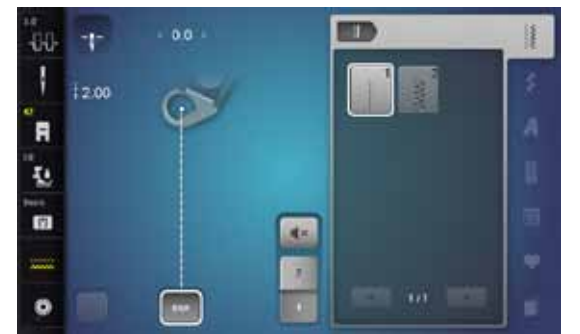

- «BSR»-displayen öppnas automatiskt
- BSR läge 1 är aktiverat
- ställ in önskad stygnlängd
- stygnlängdens grundinställning är 2 mm
- när man syr små figurer eller stipplar rekommenderas det att minska stygnlängden till 1-1,5 mm
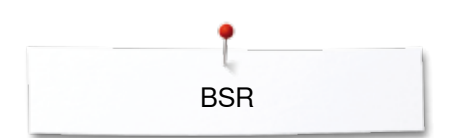

# Funktioner i BSR-läget

### Nålstopp nere (Standard)

- på «BSR»-displayen pekar pilen neråt
- sydatorn stannar med nålen nere, när man släpper fotpedalen eller om «Start/Stopp»-knappen trycks

### Nålstopp uppe

- tryck på «Nålstopp»-fältet i displayen
- pilen pekar uppåt
- sydatorn stannar med nålen uppe, när man släpper fotpedalen eller om «Start/Stopp»-knappen trycks

### Höja/Sänka nålen

- tryck «Nålstopp»-knappen
- nålen höjs eller sänks

### Fästa med «Start/Stopp»-knappen (endast BSR läge 1)

- placera arbetet under syfoten
- sänk syfoten
- tryck två gånger på «Nålstopp»-knappen
- undertråden hämtas upp
- håll i över- och undertråden
- tryck «Start/Stopp»-knappen
- BSR-funktionen startas
- sy 5-6 fäststygn
- tryck «Start/Stopp»-knappen
- BSR-läget stoppas
- skär av trådarna
- tryck «Start/Stopp»-knappen
- BSR-läget startas
- fortsätt kviltningen

## Fästfunktion (endast läge 2)

- tryck «Fästfunktion»-knappen
- tryck på fotpedalen eller «Start/Stopp»-knappen

En kort fästsekvens sys så fort man förflyttar arbetet under foten, nu aktiveras den inställda stygnlängden och fästfunktionen stängs automatiskt av.

## Frihandskviltning (endast läge 2)

- BSR läget förblir aktiverat
- genom att förflytta tyget kan du frihandskvilta
- trycker man på fästfunktionsknappen under tiden man frihandskviltar, sys en kort sekvens fäststygn och
- sydatorn stannar
- BSR läget är inaktiverat

## Frihandskviltning med inaktiverat BSR-läge

- tryck på «BSR»-fältet
- BSR läget är inaktiverat

Nu kan man frihandskvilta med BSR-foten utan automatiskt reglerade stygnlängder.

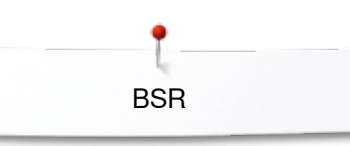

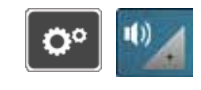

afa.

44.

1 4-

3 4

3

×

## Aktivera/Inaktivera beepern (akustisk signal)

- tryck «Setup»-knappen •
- tryck på «Signaltoninställning»-fältet

## Välja signalton för BSR i Setup-programmet

- signaltonen är på som standard (aktiv) tryck på fältet **1** med högtalare för BSR •
- •
- högtalaren blir vit och fältet mörkt
- signaltonen för beepern är inaktiverad

Högtalaren är mörk och fältet ljust när beeperns signalton är aktiverad.

## Signaltonsval för BSR i «BSR»-displayen

- tryck fältet med högtalaren •
- fältet blir mörkt och högtalaren vit
- signaltonen för beepern är inaktiverad

Fältet med högtalaren är ljust och högtalaren mörk när signaltonen för beepern är aktiverad.

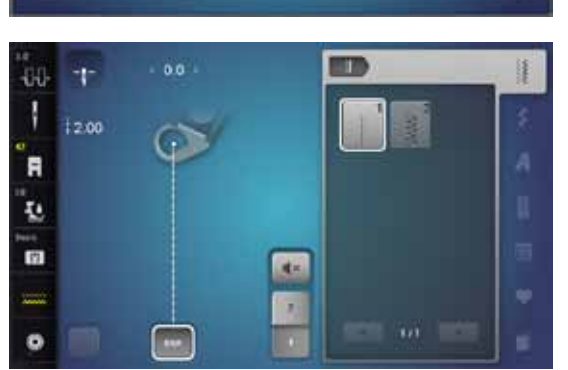

G,

00) 10)

())

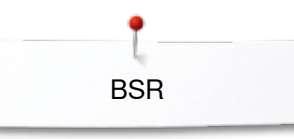

# Aktivera BSR-funktionen

## 1. Alternativet:

Aktivera BSR-funktionen med fotpedalen.

- anslut fotpedalen
- tryck på fotpedalen
- syfoten sänks
- tryck på fotpedalen igen
- BSR-funktionen startas
- ett rött ljus tänds på syfoten
- tryck på fotpedalen under sömnaden
- syhastigheten beror på hur fort man förflyttar arbetet
- släpp fotpedalen
- BSR-läget stoppas

### 2. Alternativet:

Aktivera BSR-funktionen med «Start/Stopp»-knappen.

- tryck «Start/Stopp»-knappen
- syfoten sänks
- tryck «Start/Stopp»-knappen igen
- BSR-läget startas
- ett rött ljus tänds på syfoten
- syhastigheten beror på hur fort man förflyttar arbetet
- tryck «Start/Stopp»-knappen igen
- BSR-läget stoppas

# Inaktivera BSR-funktionen vid användning av «Start/Stopp»-knappen Läge 1

Om man inte för arbetet under 7 sekunder inaktiveras BSR-funktionen och det röda ljuset på syfoten släcks.

## Läge 2

Om sömnaden avslutats genom att tyget inte förlyttas längre, sys beroende på nålpositionen, **ett** extra stygn. Sydatorn stannar alltid med nålen uppe, även om pilen på «BSR»-displayen pekar neråt.

### Hålla i arbetet

- håll i arbetet med båda händerna, nära syfoten som med en broderiram
   hastiga rörelser av arbetet (sakta ner eller öka snabbt) kan resultera i för korta eller för långa stygn
- jämna rörelser av tyget (inga hastiga rörelser) under syfoten ger bästa resultat
- vrid inte arbetet under sömnaden

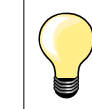

Kvilthandskar med gumminoppor underlättar styrningen av arbetet.

#### Exempel:

- BSR med sick-sack nr. 2
- sick-sacksömmen kan användas för att «måla» med tråd
- områden kan fyllas och så kan former eller bilder skapas

#### Lämna BSR-funktionen

- dra ur BSR-syfotkabelns kontakt på sydatorn
- ta bort BSR-foten

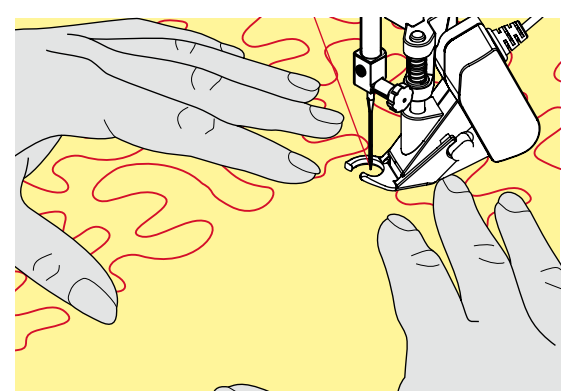

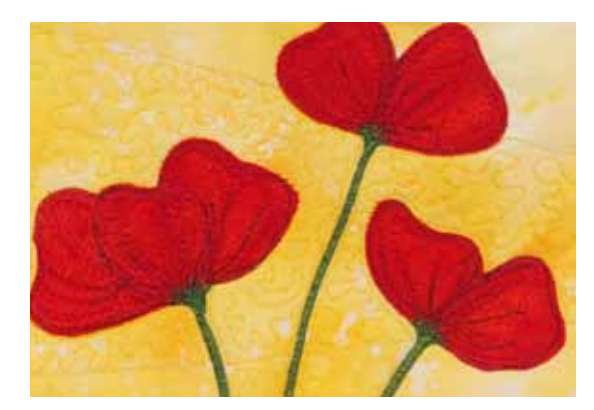

# **BERNINA** Övermatningsfunktion

# VARNING!

Använd bara syfötter med en ursparning baktill i mitten och beteckning «D». Om fel syfot monteras kan sydatorn med aktiverat övermatningsfunktionen inte startas. Ett felmeddelande visas.

Med BERNINA övermatningsfunktion matas tyget upp- och nerifrån samtidigt. Den jämna matningen underlättar perfekt matchning när man arbetar med randiga eller rutiga mönster.

## Syfotsval

- Syfot för matarstyrda sömmar 1D
- Blixtlåsfot 4D

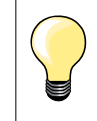

Fler «D» syfötter finns i bifogad tillbehörskatalog.

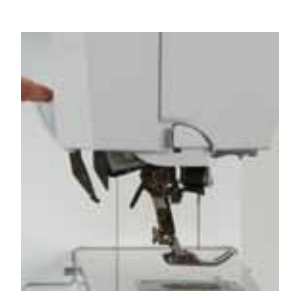

## Aktivera BERNINA Övermatningsfunktion

- höj syfoten
- dra ner den övre mataren tills den klicker på plats

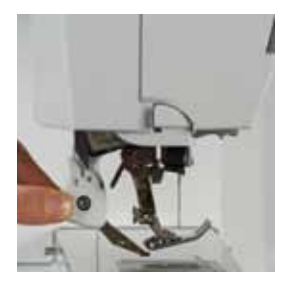

## Inaktivera BERNINA Övermatningsfunktion

- höj syfoten
- håll i den övre mataren med två fingrar vid hållaren och dra ner den
- skjut den sedan försiktigt bakåt och låt den sakta glida uppåt

# Tyger

## Svårsydda tyger:

- sammet, vanligtvis «medhårs» \_
- frotté \_
- jersey, speciellt i tvärriktning mot maskan \_
- fuskpäls eller fuskpäls med beläggning \_
- fleece-material \_
- vadderade tyger
- vadderade tyge
  linjer och rutor
- \_ gardiner med mönsterupprepning
- Sträva material:
- läderimmitation, material med beläggning (övermatningsfunktions-syfot med \_ glidsula)

## Användning

Sömnad:

- alla sytekniker på svårsydda material, t.ex. fållar, blixtlås \_
- Patchwork (Lapptäcksteknik):
- exakta linjer och block —
- dekorsömmar på upp till 9 mm stygnbredd
- Applikationer:
- öppen broderifot 20D (extratillbehör)
- sy på resår och snedslå \_

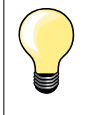

## Syfotstryck

Justera syfotstryck efter materialet. Ju tjockare material desto lägre syfotstryck.

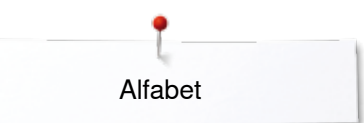

# Alfabet Översikt alfabet

I

2.50

-0.0

Ħ

10

=

-

Ø

0.0

+

Blockskrift, konturskrift, skrivstil och comicskrift så väl som kyrillisk kan sys i två olika storlekar. Monogrammen kan sys i tre olika storlekar.

Blockskrift, konturskrift, skrivstil och comicskrift så väl som kyrillisk kan även sys med små bokstäver.

- tryck «Alfabet»-knappen
- i displayen visas en översikt av de olika alfabeten
- 1 Blockskrift, Tryckbokstäver
- 2 Double Block, Konturskrift
- 3 Skrivstil (Italics)
- 4 Comic Sans
- 5 Kyrillisk
- 6 Hiragana
- 7 Katakana
- 8 Monogram 30/20/15 mm
- välj önskat alfabet

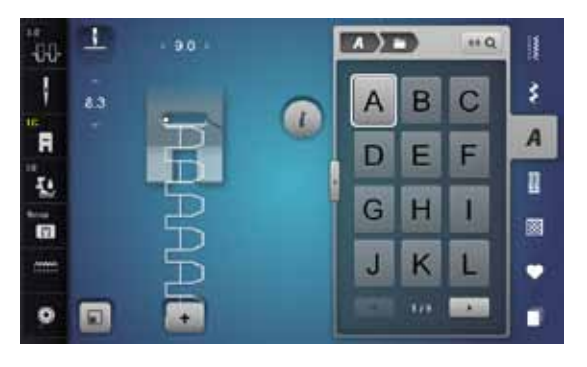

A

1

3

5

7

i

11 0

2

4

6

8

....

#### Tecken/Bokstäver

 med pilfälten kan alla stora och små bokstäver, siffror, skilje- och specialtecken väljas

## Perfekt stygnbildning

- använd samma trådfärg till över- och undertråd
- förstärk arbetet på avigsidan med mellanlägg för broderi
- använd dessutom vid luddiga och långfibriga material (t.ex. ylle, sammet) ett vattenlösligt mellanlägg på framsidan
- för tunna material rekommenderas enkla skrifter, som är programmerade med raksöm (t.ex. double Block)

······ 113

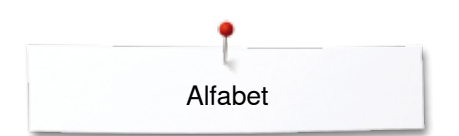

# Kombinera bokstäver/tecken

9.0

+ 1

• •

(4)

Г

A ) =

EF

JK

B

JK

E

0.00

85 Q

С

F

10.0

\*\* Q

G 001

R

.....

ΖĂ

ABC

D

GHI

A

DE

GHI

G

OPQ

2

.

3

\*\* Q

\$

A

I

圞

ø

\$

A

I

圞

•

\$

A

R

圞

Ψ

C DEL

ł

F

Į.

n

• 🗐

ł

F

Į.

in.

0

1

3.0

1.

J

Enskilda bokstäver eller rader med samma bokstäver sys i enkelläget. Namn, adress, ord osv. sätts ihop och sys i kombiläget.

- tryck på «Kombiläge»-fältet
- tryck på fältet med önskad bokstav
- bokstaven visas i mönsterindikator-fältet 1 och i redigeringsfältet 2
- cursorn finns under bokstaven

## Välj nästa bokstav

- tryck på motsvarande fält
- nästa bokstav visas i mönsterindikator-fältet och i redigeringsfältet

# Stor displayindikator

- tryck på fältet 3
- välj önskat alfabet
- displayen med tangentbordet visas
- «ABC»-fältet (stora bokstäver) är automatiskt aktiverat
- välj önskad bokstav/tecken
- med rullfälten nere till höger i displayen visas ytterligare tecken
- tecken visas i textfältet 4

## Korrektur

- tryck på «Radera»-fältet
- den inmatade texten raderas från höger till vänster

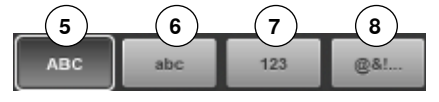

- 5 «ABC» stora bokstäver (standard)
- 6 «abc» små bokstäver
- 7 «123» siffror
- 8 «@?!» specialtecken

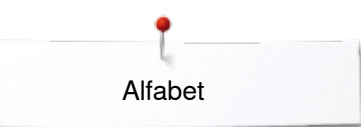

# Korrigera kombinationen

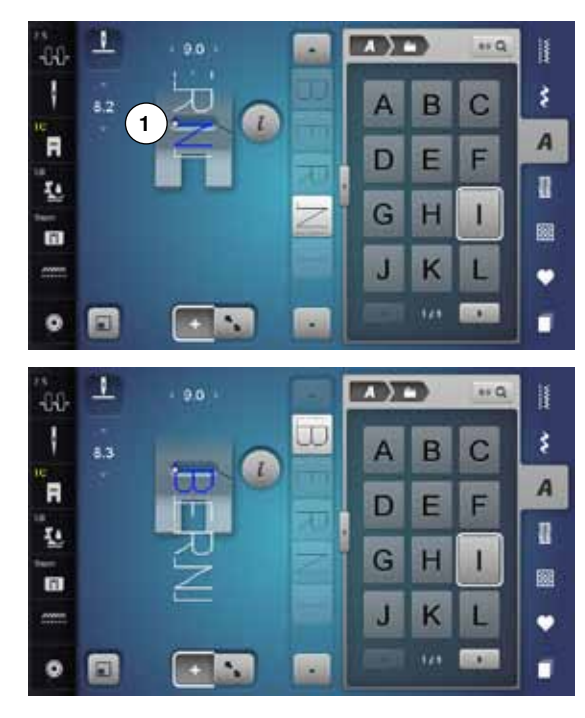

### Infoga bokstäver/tecken

En bokstav infogas nedanför markören. Aktivera önskad position:

- välj motsvarande bokstav i redigeringsfältet eller rulla
- sömkombinationen flyttas till sömmens startpunkt i sömindikator-fältet
- startpunkten visas genom en vit punkt 1 i stygnhålet av den virtuella syfoten
- välj ny bokstav
- bokstaven infogas efter den valda bokstaven

Infoga en tilläggsbokstav i början av en sömkombination:

flytta cursorn med pilfälten helt upp

#### Radera bokstäver/tecken

En bokstav raderas ovanför cursorn.

Aktivera önskad position:

- välj motsvarande bokstav i redigeringsfältet eller rulla
- tryck på «i»-fältet
- tryck på «Radera»-fältet eller
- välj önskad bokstav med fingret, håll den tryckt och flytta till höger
- ta bort fingret från displayen
- bokstaven är raderad

Spara och radera kombination se sidan 122, 128.

## Alfabet i kombination med funktioner

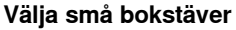

- rulla med rullfälten genom alfabetet tills små bokstäver visas eller
- tryck i stora displayindikatorn «abc»-fältet, se sidan 114

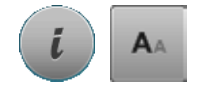

#### Ändra storlek

- tryck på «i»-fältet
- tryck på «Alfabetsstorlek»-fältet
- det lilla «A» blir mörkt och fältet är gult inramat
- bokstavsstorleken minskas
- tryck på «Alfabetsstorlek»-fältet igen
- den större skriften är aktiverad igen (stora «A» är mörkt)

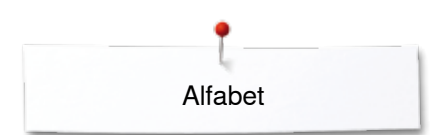

# Monogram

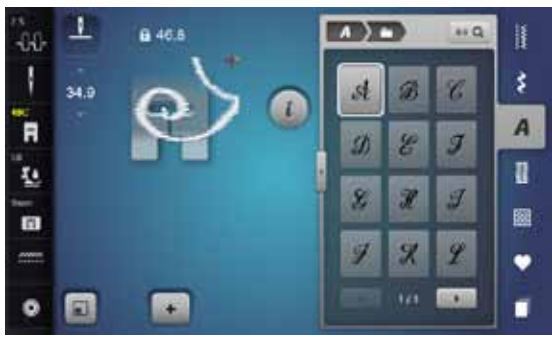

Monogrammen sys med tvärmatning.

- början (vit punkt) och slutet (rött kors) är synliga i sömindikator-fältet
- stygnbredden kan ej justeras
- visas med en symbol

1 6 46.6 A) -\*\* Q -8-8 \$ 34,9 C st B 1 A R I D 8 Ŀ. U 8 Z I . 圞 X 5 2 ٠ 42/10/1 FI 0 +

- tryck på «Anpassa storlek»-fältet •
- sömmen anpassas och placeras i storleken så att hela sömmen syns den virtuella syfoten har tonats bort

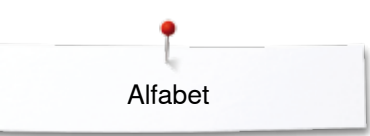

**A**A

## Monogramstorlekar

Bokstavsstorlek 1 = 30 mm

- vid starten av monogram-kategorin är storlek 1 (stora «A» är mörkt) aktiverad
- monogrammen med storlek 1 är enstaka bokstäver
- sydatorn syr fäststygn och stannar

### Bokstavsstorlek 2 = 20 mm

- tryck på «Alfabetsstorlek»-fältet
- «A» i mitten blir mörkt
- monogrammen med storlek 2 är enstaka bokstäver
- sydatorn syr fäststygn och stannar

### Bokstavsstorlek 3 = 15 mm

tryck på «Alfabetsstorlek»-fältet

- lilla «Å» blir mörkt
- monogrammen med storlek 3 är enstaka bokstäver
- sydatorn syr fäststygn och stannar

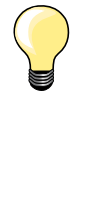

### Tvärmatningssömmar, t.ex. sy monogram

- använd förlängningsbordet så blir arbetsytan större

- se till att tyget vid sömnad av tvärmatningssömmar förs jämnt och utan tryck så att det inte kommer emot eller fastnar
- det är viktigt att låta sydatorn mata själv, man får inte dra i, skjuta på eller hålla fast tyget
- använd syfot nr. 40C

Det rekommenderas att göra ett syprov med tråden, tyget och mellanlägget som skall användas.

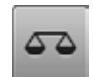

## Balans

- sömmars utseende kan avvika från originalet beroende på tyg, mellanlägg och trådkvalitet
- med Balansfunktionen kan man justera sömmen så att den passar till valt material

# Personligt program

# Skapa en personlig display

Skapa en fil med sömmar som ofta används i det personliga programmet. Både sömmen och sömmens ändringar sparas i den personliga displayen.

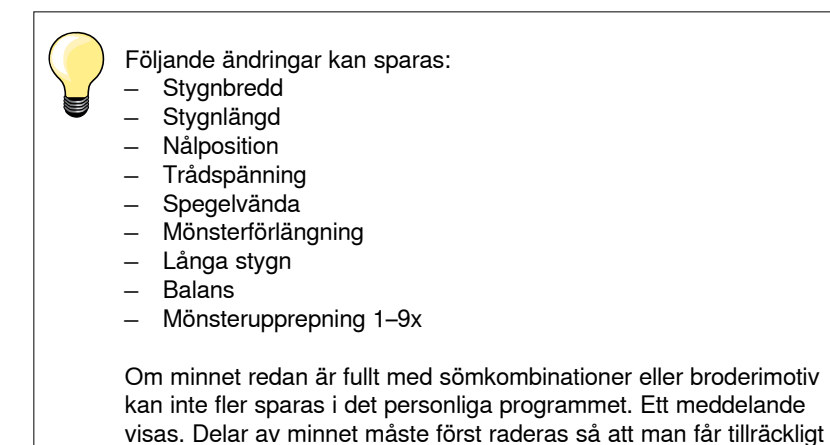

med ledigt minnesutrymme.

Förbereda sömmar

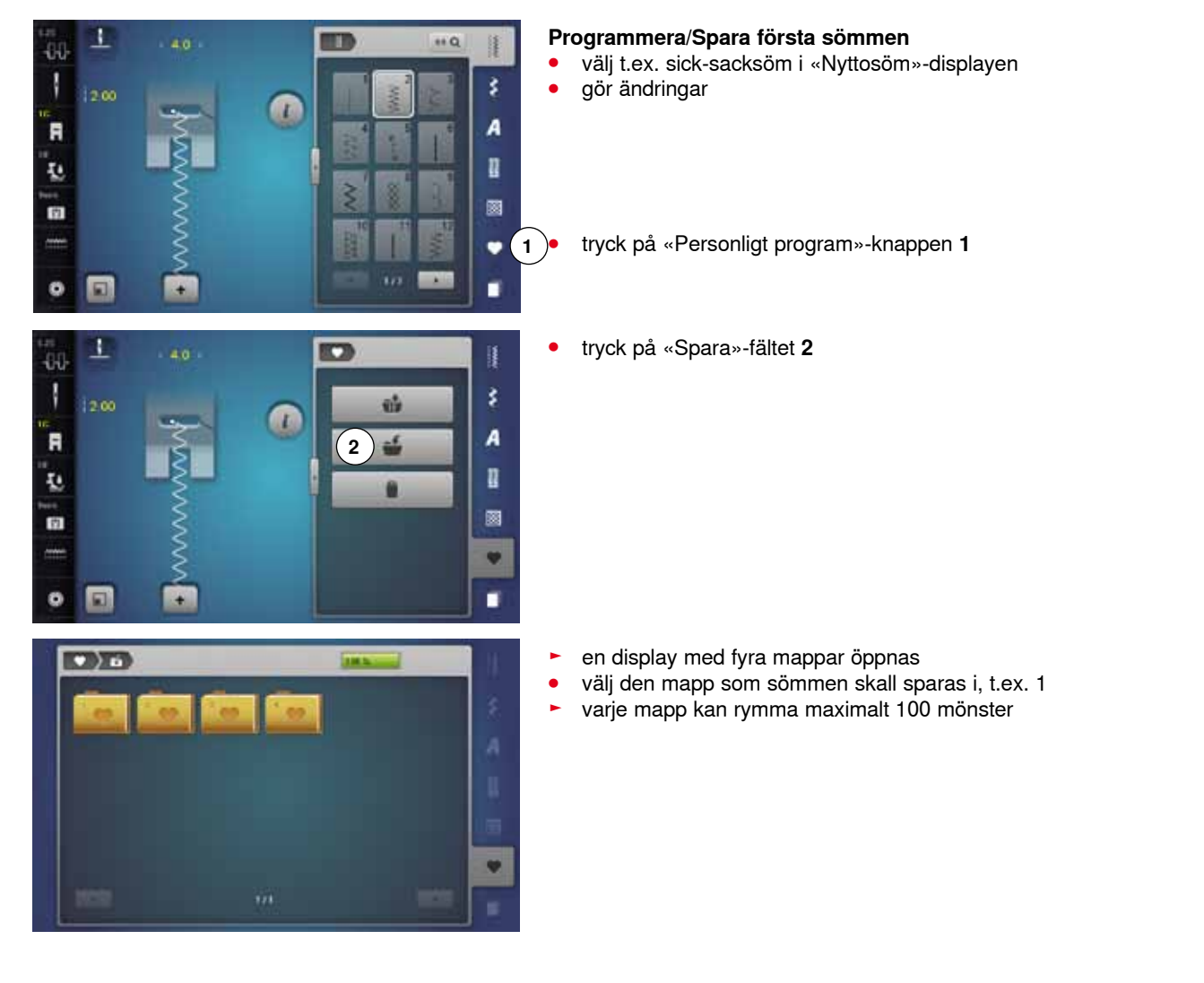

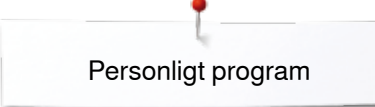

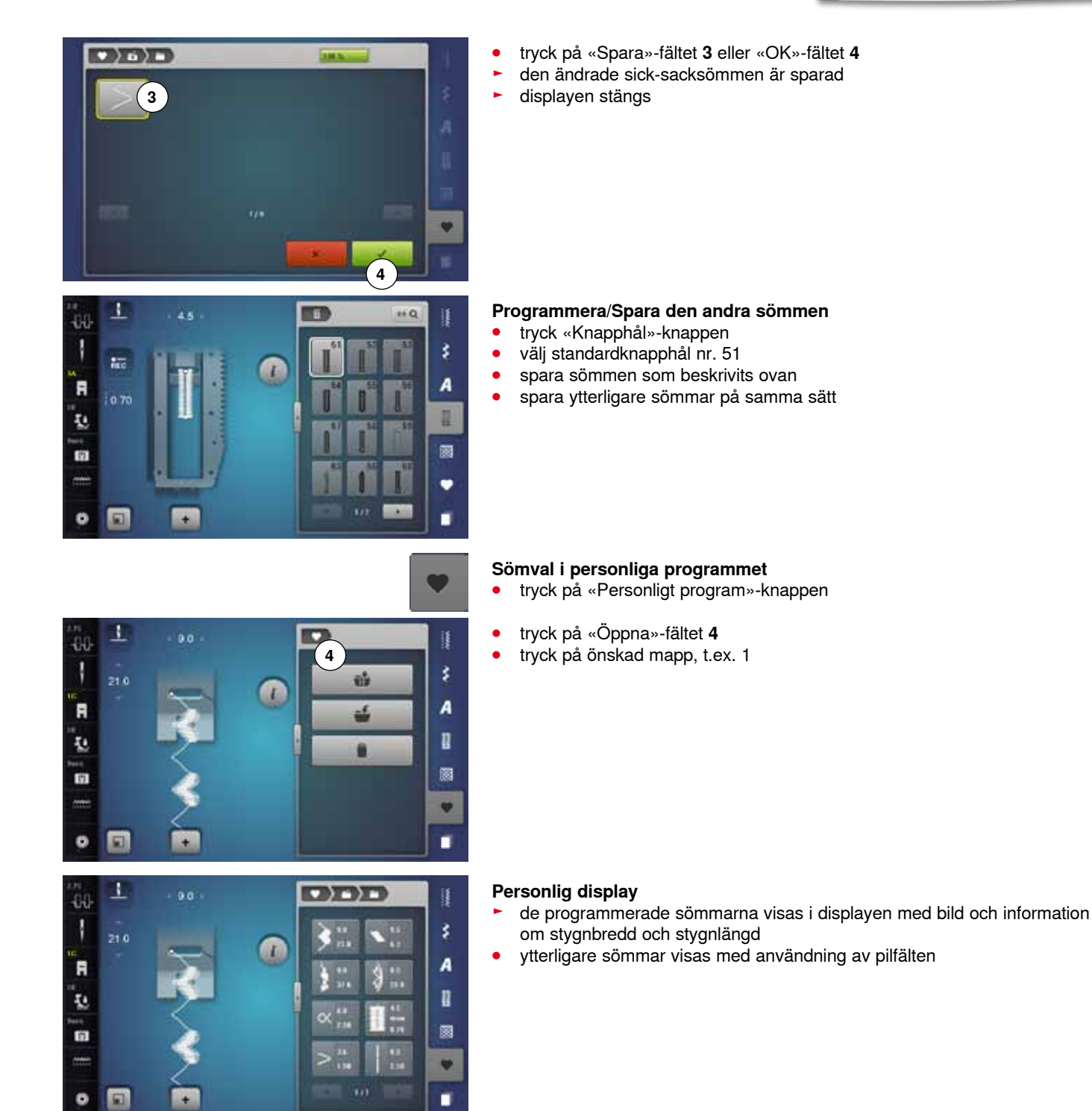

# Ändra/Skriva över sömmar

44

> 11

2 2000

1

-00-

F

Ŧ.

th.

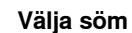

\$

A

I

٧ 1

×

- tryck «Personligt program»-knappen 1 •
- tryck på «Öppna»-fältet •
- tryck på önskad mapp välj sick-sacksöm •
- •
- gör ändringar •
- stygnbredden och stygnlängden ändras (gula siffror) •
- tryck på «Tillbaka»-fältet 2 •
- tryck på «Spara»-fältet •
- tryck på samma mapp

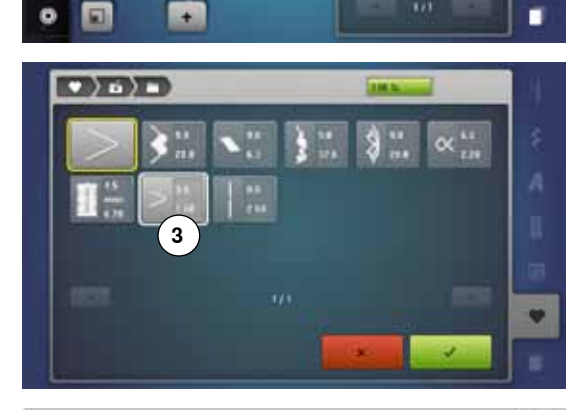

L

välj sick-sacksömmen 3 •

bekräfta med V

ändringarna är sparade •

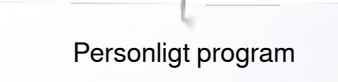

# Radera sömmar

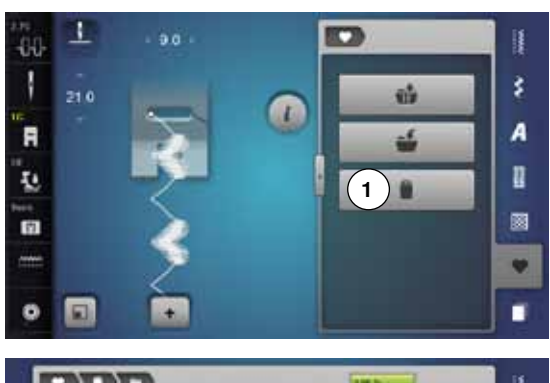

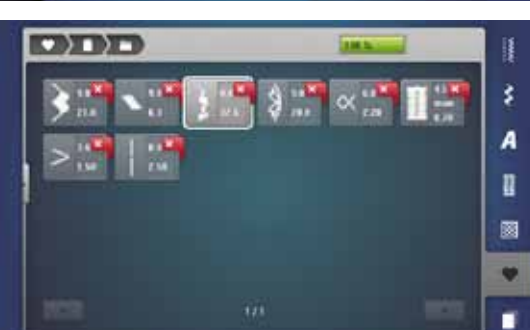

## Välja söm

- tryck «Personligt program»-knappen tryck på «Radera»-fältet **1** tryck på önskad mapp •
- •
- •

välj sömmen som skall raderas •

- bekräfta med V •
- sömmen är raderad
- alla sömmar som är kvar i filen flyttas ett steg •

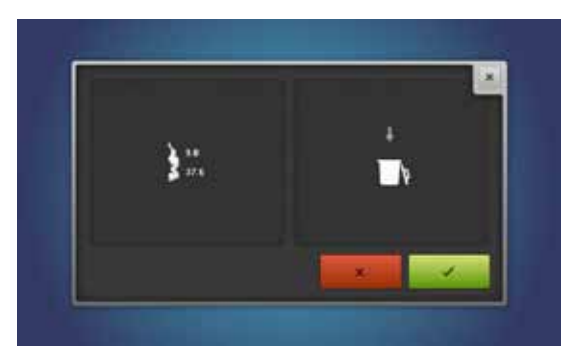

# Kombiläge

Sy- och broderidatorn har ett enda minnessystem där både sydda och broderade mönster sparas.

I syminnet kan sömmar, bokstäver och siffror kombineras och sparas.

I syminnet kan varje «memorybank» lagra kombinationer med max. 70 sömmar, om det finns lagringsutrymme kvar. Om lagringsutrymmet är fullt kan det även bero på att många broderimotiv sparats i minnet.

Minnet är ett långtidsminne dvs. innehållet finns kvar tills det medvetet raderas. Strömavbrott eller att stänga av sy-/broderidatorn påverkar inte det lagrade programmet.

# Skapa sömkombinationer

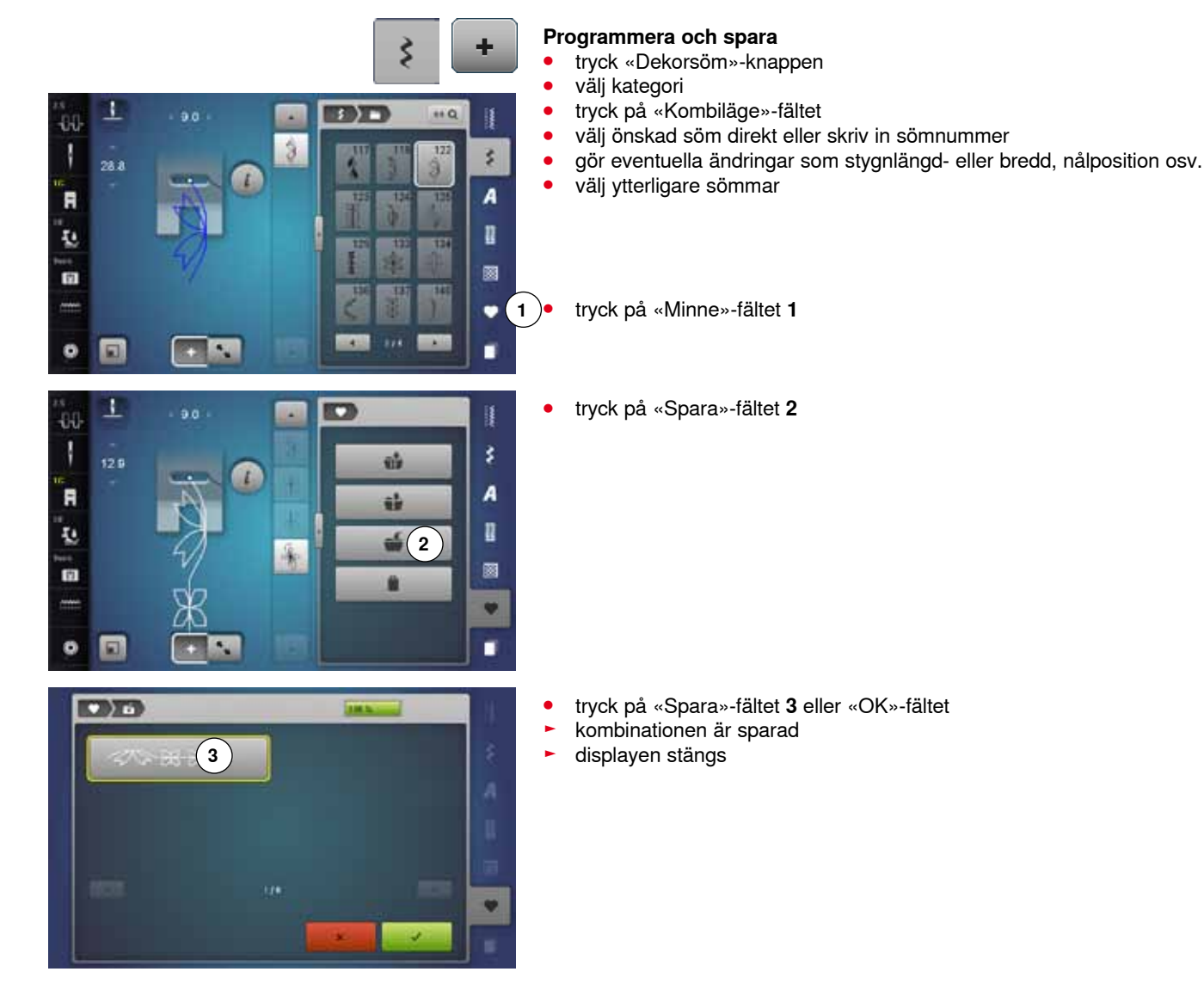

# Tömma sömindikator-fältet

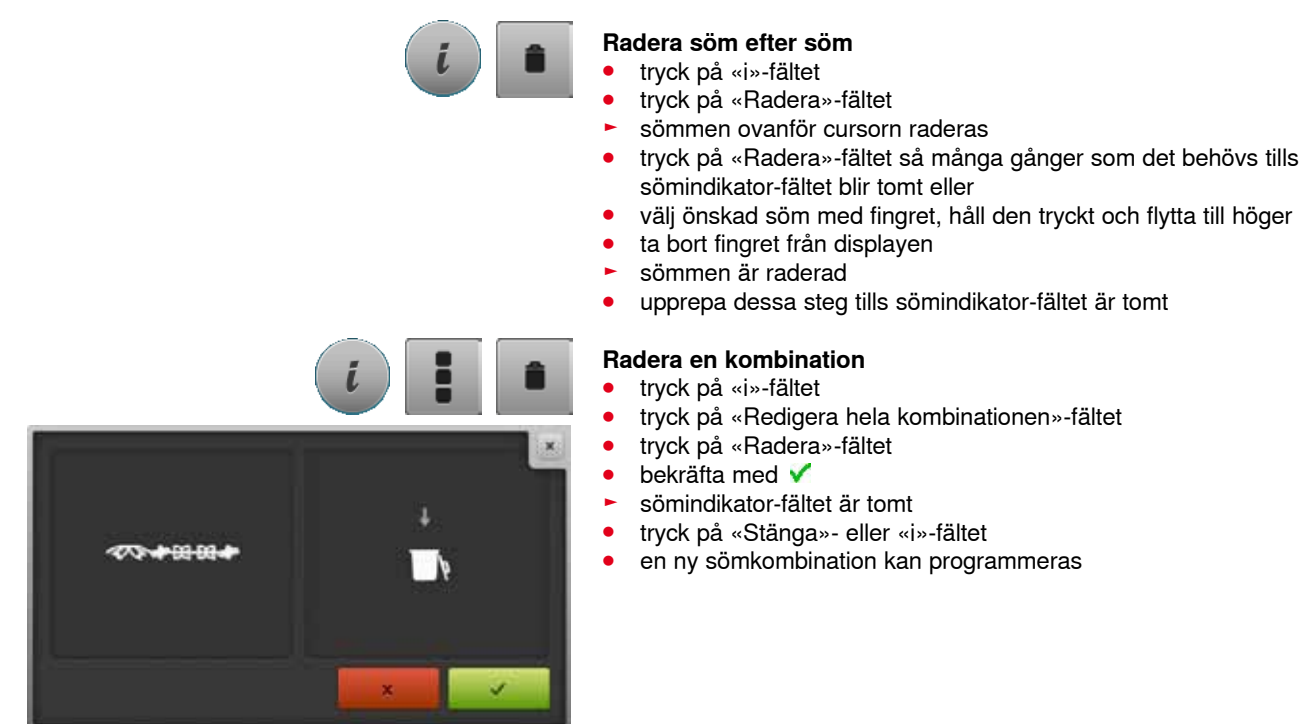

# Översikt kombination

- tryck på «Kombinationsöversikt»-fältet
- i displayen visas följande:
- 1 Stygnbredden av den aktiverade sömmen
- 2 Stygnlängden av den aktiverade sömmen
- 3 «Kombiläge»-fältet
- 4 «Kombinationsöversikt»-fältet
- 5 Hela sömkombinationen
- 6 Minska kombinationsbilden
- 7 Förstora kombinationsbilden
- 8 Sömkombinationen kan rullas igenom med pilfälten
- 9 «i»-fältet för att visa funktioner i denna display

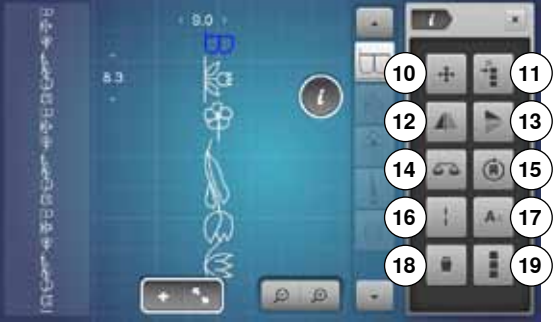

- tryck på «i»-fältet
- följande funktioner kan användas:
- 10 Hoppstygn
- 11 Flytta en individuell söm eller delar av en kombination
- 12 Spegelvända vänster/höger
- 13 Spegelvända ner/upp
- **14** Balans
  - 15 Riktningssömnad av kombination
- 16 Långa stygn
- 17 Teckenstorlek i alfabet
- 18 Radera individuell söm eller hela kombination
- 19 Redigera hela kombinationen
- varje söm kan väljas direkt, t.ex. för ändringar
- tryck på «Kombinationsöversikt»-fältet
- displayen stängs

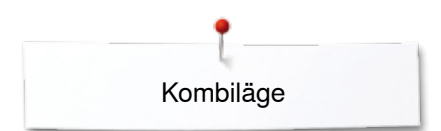

# Öppna sparad kombination

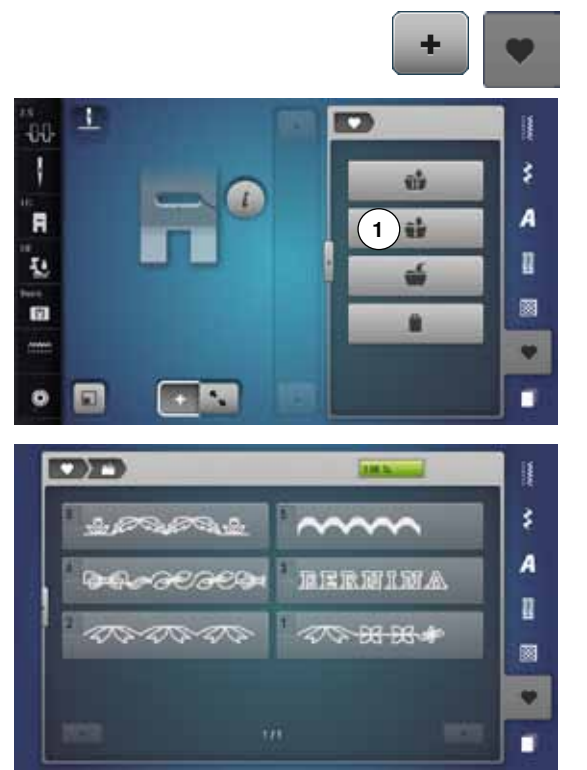

- tryck evt. på «Kombiläge»-fältettryck «Minne»-knappen
- tryck på «Öppna»-fältet 1

- en översikt av sparade kombinationer visas
- tryck på önskad memorybank
- sparad kombination visas i sömindikator-fältet

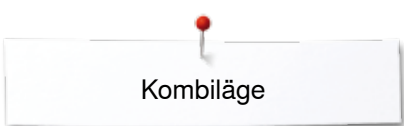

# Korrigera sömkombinationen

1

28.3

ł

F

Į.

台

• 🖬

90

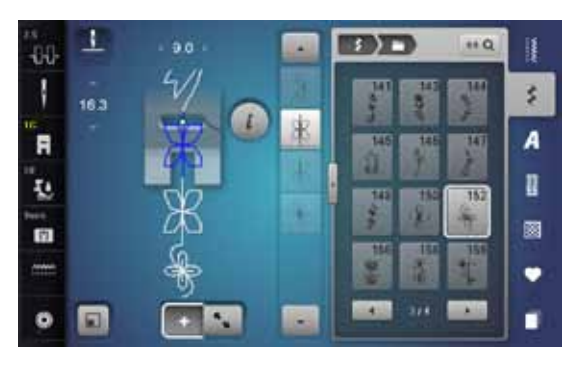

3

3

\*\* 0

\$

A

n

•

### Infoga sömmar

- välj önskad position i kombinationen eller i redigeringsfältet
- välj en ny söm
- den nya sömmen infogas nedanför den markerade sömmen

Om en söm ska infogas i början av en kombination, måste cursorn vara placerad ovanför den **första** sömmen.

#### 

## Ändra sömmen

- välj önskad söm i kombinations-fältet
- tryck på «i»-fältet
- välj önskad funktion, t.ex. spegelvända vänster/höger
- sömmen spegelvänds vänster/höger
- tryck på «Stänga»- eller «i»-fältet

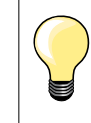

Alla ändringarna påverkar alltid sömmen ovanför cursorn. Sparade sömkombinationer kan ändras eller justeras på samma sätt. För att ändringar eller justeringar skall finnas kvar permanent, måste kombinationen sparas igen efteråt.

### Anpassa längden inom kombinationen

Längden av alla sömmarna inom en kombination kan anpassas till den längsta sömmen.

- tryck på «i»-fältet
- tryck på «Redigera hela kombinationen»-fältet
- tryck på «Stygnlängdsindikator»-fältet 1
- «Stygnlängd»-displayen visas
- tryck på «Anpassa längden i kombination»-fältet 2
- längden av alla sömmarna anpassas till den längsta sömmen inom kombinationen

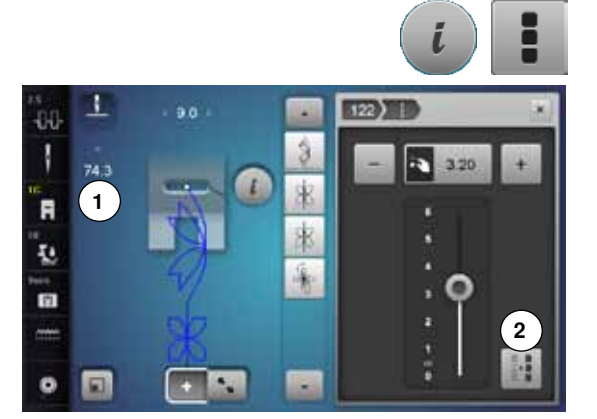

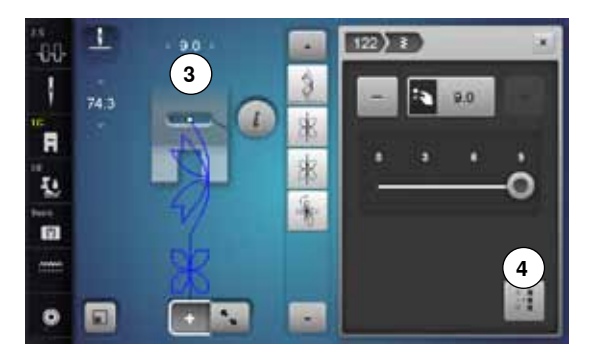

### Anpassa bredden inom kombinationen

Bredden av alla sömmarna inom en kombination kan anpassas till den bredaste sömmen.

- tryck på «i»-fältet
- tryck på «Redigera hela kombinationen»-fältet
- tryck på «Styngbredd»-fältet 3
- «Styngbredd»-displayen visas
- tryck på «Anpassa bredden i kombination»-fältet 4
- bredden av alla sömmarna anpassas till den bredaste sömmen inom kombinationen

## Spegelvända hela kombinationen

tryck på «i»-fältet

•

- tryck på «Redigera hela kombinationen»-fältet
- tryck på «Spegelvända»-fältet
- hela kombinationen är spegelvänd
- tryck på «Stänga»- eller «i»-fältet

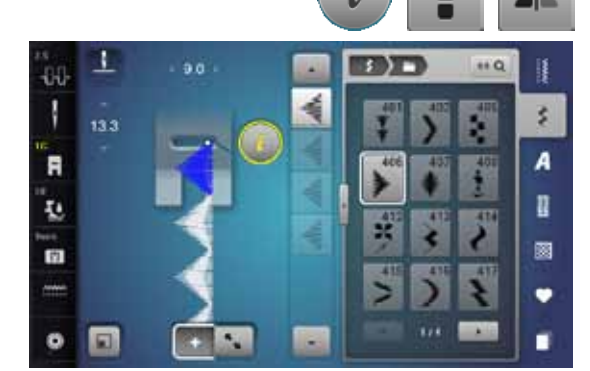

A ) =

11

\*\* Q

ŝ

A

I

•

•

## Kombination indelning

- tryck på «i»-fältet
- tryck på «Redigera kombinationen vid cursor positionen»-fältet
- tryck på «Kombination indelning»-fältet
- en kombination kan delas in i flera sektioner med «Kombination indelning»funktionen
- endast sektionen där cursorn står kommer att sys
- för att sy nästa sektion måste cursorn placeras i denna sektion

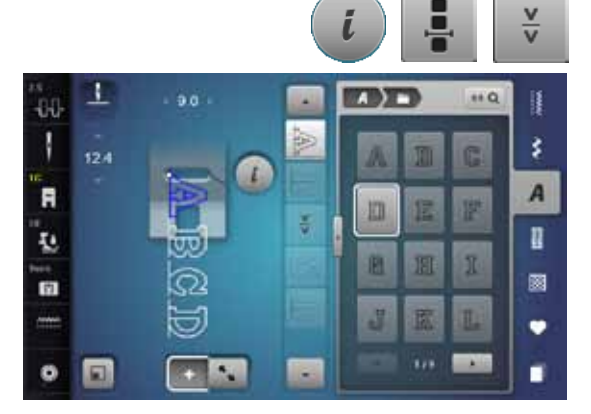

### Kombination avbrott

- tryck på «i»-fältet
  - tryck på «Redigera kombinationen vid cursor positionen»-fältet
- tryck på «Kombination avbrott»-fältet
- en kombination kan avbrytas med funktion «Kombination avbrott» vid olika positioner
- sy första sektionen
- sydatorn stannar automatiskt när den kommer till den programmerade funktionen
- flytta tyget
- sy nästa sektion osv.

Ħ

Į.

白

o 🖬

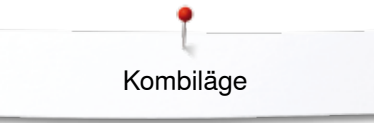

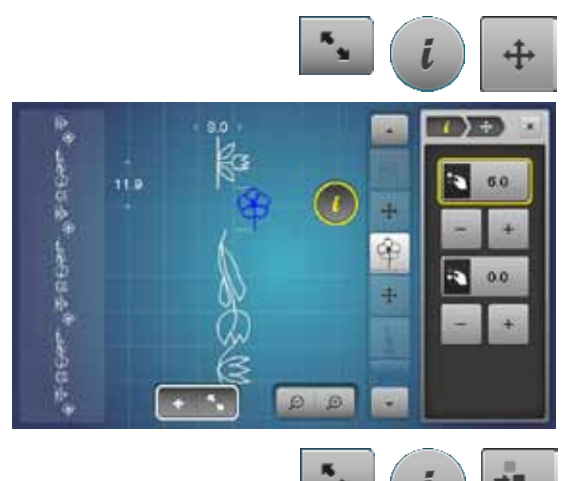

\$

53 (A)

## Flytta kombinationens individuella sömmar

- tryck på «Kombinationsöversikt»-fältet
- välj önskad söm
- tryck på «i»-fältet
- tryck på «Hoppstygn»-fältet
- flytta sömmen med stygnbredds- eller stygnlängdsknapparna eller med «+»/«-»-fälten med 0,1 mm-steg eller
- flytta sömmen med pekpennan eller fingret i alla riktningar
- hoppstygn infogas automatiskt

### Flytta delar av en kombination

- tryck på «Kombinationsöversikt»-fältet
- välj önskad söm
- tryck på «i»-fältet
- tryck på «Flytta kombination»-fältet
- flytta den aktiva och alla följande sömmar med stygnbredds- eller stygnlängdsknapparna, med «+»/«-»-fälten, med pekpennan eller fingret

## Riktningssömnad av kombinationens individuella sömmar

- tryck på «Kombinationsöversikt»-fältet
- välj önskad söm
- tryck på «i»-fältet
- tryck på «Riktningssömnad»-fältet
- vrid sömmen med stygnbreddsknappen i 0,5°-steg
- vrid sömmen med stygnlängdsknappen i 1°-steg
- vrid sömmen med «+»/«-»-fältet i 0,5°- steg

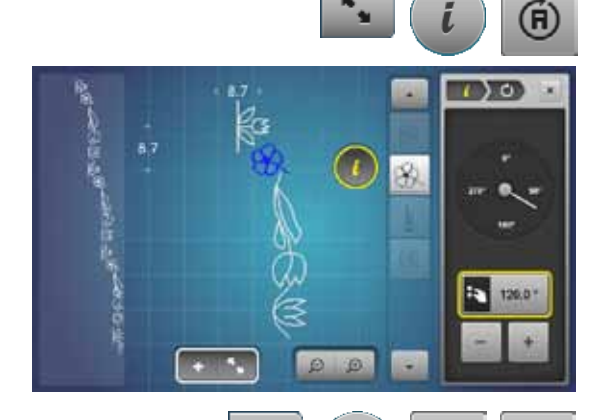

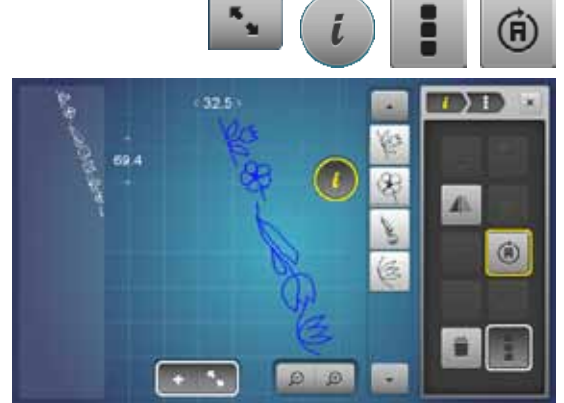

### Riktningssömnad av hela kombinationen

- tryck på «Kombinationsöversikt»-fältet
- tryck på «i»-fältet
- tryck på «Redigera hela kombinationen»-fältet
- tryck på «Riktningssömnad»-fältet
- vrid sömmen med stygnbreddsknappen i 0,5°-steg
- vrid sömmen med stygnlängdsknappen i 1°-steg
- vrid sömmen med «+»/«-»-fältet i 0,5°- steg

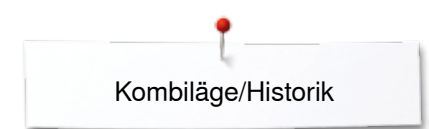

# Sömkombination

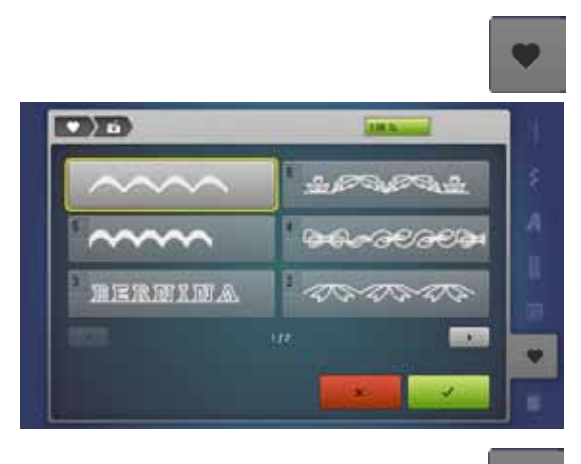

### Skriva över

- programmera en ny sömkombination •
- tryck «Minne»-knappen •
- •
- tryck på «Spara»-fältet välj memorybank som ska skrivas över (t.ex. 3) •
- bekräfta med V •
- Med × stoppas överskrivningen.

## Radera

ŝ

A I Ø ę. 

- tryck «Minne»-knappen •
- •
- tryck på «Radera»-fältet välj memorybank som ska raderas (t.ex. 5) •
- bekräfta med V •
- Med × stoppas raderingen.

# **Historik**

• > •

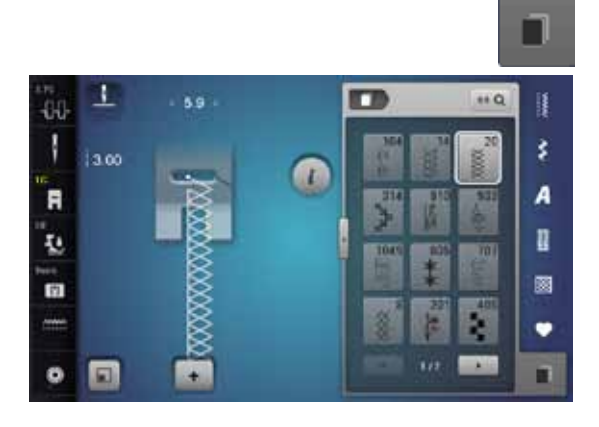

- tryck «Historik»-knappen •
- de max. 15 senast sydda sömmarna visas
- en söm som redan finns i historikdisplayen skrivs över när sömnaden återupptages

~~~~~~

# Innehållsförteckning Broderi

| Tillbehör                                                                          | 131        |
|------------------------------------------------------------------------------------|------------|
| Standardtillbehör                                                                  | 131        |
| Broderimodul                                                                       | 132        |
| Detaljerad bild                                                                    | 132        |
| Viktig information om broderi                                                      | 133        |
| Broderitråd                                                                        | 133        |
| Undertråd                                                                          | 133        |
| Välia broderimotiv                                                                 | 134        |
| Broderiprov                                                                        | 134        |
| Förstora/Minska motiv                                                              | 134        |
| Olika sömmar                                                                       | 135        |
| Underlagssöm                                                                       | 135        |
| <ul> <li>Satinsôm</li> <li>Elatsôm</li> </ul>                                      | 135        |
| Halson     Hoppstygn                                                               | 135        |
| Förbereda brodering                                                                | 136        |
| Montera modulen                                                                    | 136        |
| Broderifot/Broderinål                                                              | 137        |
| Raksöms-/CutWork stygnplåt                                                         | 137        |
| Trä över- och undertråden                                                          | 137        |
| Broderiram                                                                         | 138        |
| Bestämma mitten     Ta jaär bradariram                                             | 138        |
| <ul> <li>Broderimall</li> </ul>                                                    | 138        |
| Spänna upp materialet                                                              | 138        |
| Mellanlägg för broderi                                                             | 139        |
| Mellanlägg (fliselin)                                                              | 139        |
| Spraylim                                                                           | 139        |
| Påpressbart mellanlägg                                                             | 140        |
| <ul> <li>Självklistrande mellanlägg</li> <li>Vatteplösligt mellaplägg</li> </ul>   | 140<br>140 |
|                                                                                    | 4.44       |
|                                                                                    | 141        |
| Oversikt «Funktions»-knappar broderidator     «Start/Stopp»-knapp                  | 141<br>141 |
| «Syfotsläge»-knapp                                                                 | 141        |
| <ul> <li>«Automatisk trådavskärare»-knapp</li> </ul>                               | 141        |
| <ul> <li>Stygnbredds- och stygnlängdsknapp</li> <li>Hastighetsrealering</li> </ul> | 141        |
|                                                                                    | 140        |
|                                                                                    | 142        |
| Komma till broderliaget                                                            | 142        |
|                                                                                    | 143        |
|                                                                                    | 144        |
| DENININA SUIIIIIdi<br>Mina design                                                  | 144        |
| Motiv från ett USR-minne med motiv                                                 | 144        |
| (extratillbehör)                                                                   | 145        |
| . ,                                                                                |            |

| «Redigera»-display (edit)                                                                | 146 |
|------------------------------------------------------------------------------------------|-----|
| Översikt «Redigera»-display                                                              | 148 |
| Allmänna funktioner                                                                      | 148 |
| Översikt broderimeny                                                                     | 152 |
| Översikt urvalsmeny                                                                      | 153 |
| Översikt färgdisplay                                                                     | 154 |
| Broderimotiv                                                                             | 155 |
| Välja broderimotiv                                                                       | 155 |
| Alfabet                                                                                  | 155 |
| Välja alfabet                                                                            | 155 |
| <ul> <li>Skapa/Andra text</li> <li>Dedera text</li> </ul>                                | 155 |
| Korrekturer                                                                              | 155 |
| BEBNINA Broderimotiv                                                                     | 156 |
| Motivöversikt                                                                            | 156 |
| Sömmar                                                                                   | 156 |
| Sömöversikt                                                                              | 156 |
| Mina design                                                                              | 156 |
| Motivöversikt                                                                            | 156 |
| Motiv i kombination med funktioner                                                       | 157 |
| Flytta broderimotiv                                                                      | 157 |
| Rotera broderimotiv                                                                      | 157 |
| Justera broderimotivet i tvär- och                                                       |     |
| längdriktningen<br>                                                                      | 157 |
| Andra broderimotiv proportionellt                                                        | 158 |
| Spegelvända broderimotiv                                                                 | 158 |
| Broderiramval                                                                            | 159 |
| Motivets mitt                                                                            | 159 |
| <ul> <li>Nutrial</li> <li>Kentrellere brederimetiv</li> </ul>                            | 109 |
| Kontrollera motivstorlek                                                                 | 160 |
| Zoom                                                                                     | 161 |
| <ul> <li>Flytta broderimotiv</li> </ul>                                                  | 161 |
| Motivstorlek och broderingstid                                                           | 161 |
| Oändligt broderi                                                                         | 162 |
| Kombinera                                                                                | 164 |
| Skapa kombinationer                                                                      | 164 |
| <ul> <li>Lägga till broderimotiv</li> </ul>                                              | 164 |
| Kopiera broderimotiv                                                                     | 164 |
| <ul> <li>Kopiera en kombination</li> </ul>                                               | 164 |
| BOKSTAVER/ I ECKEN                                                                       | 165 |
| Placera                                                                                  | 165 |
| • Fler textrader                                                                         | 165 |
| Bokstäver/Tecken och broderimotiv                                                        | 166 |
| <ul> <li>Kombinera/Skapa text</li> </ul>                                                 | 166 |
| Anpassa texten till motivet                                                              | 166 |
| <ul> <li>Andra skrillen</li> <li>Badera broderimotiv/individuella tecken/text</li> </ul> | 166 |
|                                                                                          | 100 |

| Ändra motivegenskaper                                                                      | 167               |
|--------------------------------------------------------------------------------------------|-------------------|
| Fyllnadssömmar                                                                             | 168               |
| <ul> <li>Ändra söm</li> </ul>                                                              | 168               |
| Motivfärger                                                                                | 169               |
| Andra motivfärger     Ändra trådmärka                                                      | 169               |
| <ul> <li>Andra tradmarke</li> <li>Brodera motivet enligt färgföliden</li> </ul>            | 109               |
| <ul> <li>Minska antalet f</li></ul>                                                        | 170               |
| Brodera motivet enfärgat                                                                   | 170               |
| Brodera bokstäver/tecken i olika färger                                                    | 170               |
| <ul> <li>Brodera bokstäver/tecken i en färg</li> </ul>                                     | 170               |
| <ul> <li>Tráckling</li> <li>Inaktivera tráckelsöm</li> </ul>                               | <b>171</b><br>171 |
| Importera sömmar från syläget till                                                         |                   |
| broderilaget                                                                               | 172               |
| Välj söm i syläget                                                                         | 172               |
| Välj söm i broderiläget                                                                    | 172               |
| Spara broderimotiv                                                                         | 173               |
| Broderidatorns minne                                                                       | 173               |
| USB-minne                                                                                  | 173               |
| Skriva över broderimotiv                                                                   | 174               |
| Radera enskilt sparat broderimotiv                                                         | 175               |
| Stoppa raderingen                                                                          | 175               |
| Radera alla sparade broderimotiv                                                           | 176               |
| Stoppa raderingen                                                                          | 176               |
| Börja brodera                                                                              | 177               |
| Välja broderiram                                                                           | 177               |
| <ul> <li>Montera broderiram</li> </ul>                                                     | 177               |
| Haka in låsmekanismen i broderiarmen                                                       | 177               |
|                                                                                            | 1//               |
| Broderimeny                                                                                | 1/8               |
| Brodera med «Start/Stopp»-knappen på syda<br>framsida                                      | atorns<br>178     |
| <ul> <li>Avbrvta broderingen</li> </ul>                                                    | 178               |
| Brodera färgen färdigt                                                                     | 178               |
| Byta färg                                                                                  | 178               |
| «Broderi»-display                                                                          | 178               |
| Broderinaslighet     Broderislut                                                           | 178               |
| Brodera med fotnedalen                                                                     | 179               |
| Avbryta broderingen                                                                        | 179               |
| Brodera färgen färdigt                                                                     | 179               |
| Byta färg                                                                                  | 179               |
| • «Broderi»-display                                                                        | 179               |
| Trådbrott under broderiprocessen                                                           | 180               |
| Trådbrott, över- och undertråd                                                             | 180               |
| Broderisekvenskontroll vid trådbrott                                                       | 180               |
| <ul> <li>Aterga till den ursprungliga positionen</li> <li>Återuppta broderingen</li> </ul> | 180               |
| · ····································                                                     |                   |

| Skötsel               | 181 |
|-----------------------|-----|
| Åtgärda fel           | 183 |
| Översikt sömmar       | 188 |
| Nyttosömmar           | 188 |
| Knapphål              | 188 |
| Dekorsömmar           | 188 |
| Kviltsömmar           | 191 |
| Alfabet               | 193 |
| Översikt broderimotiv | 199 |
| Utsmyckning           | 199 |
| Kviltar               | 201 |
| Bårder och spetsar    | 202 |
| Asia                  | 203 |
| Blommor               | 204 |
| Årstider              | 205 |
| Barn                  | 206 |
| Sport och Hobby       | 207 |
| Djur                  | 208 |
| Blommor kontur        | 209 |
| Alfabet               | 210 |
| Index                 | 211 |

60

130

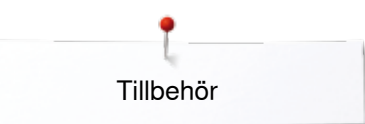

# Tillbehör Standardtillbehör

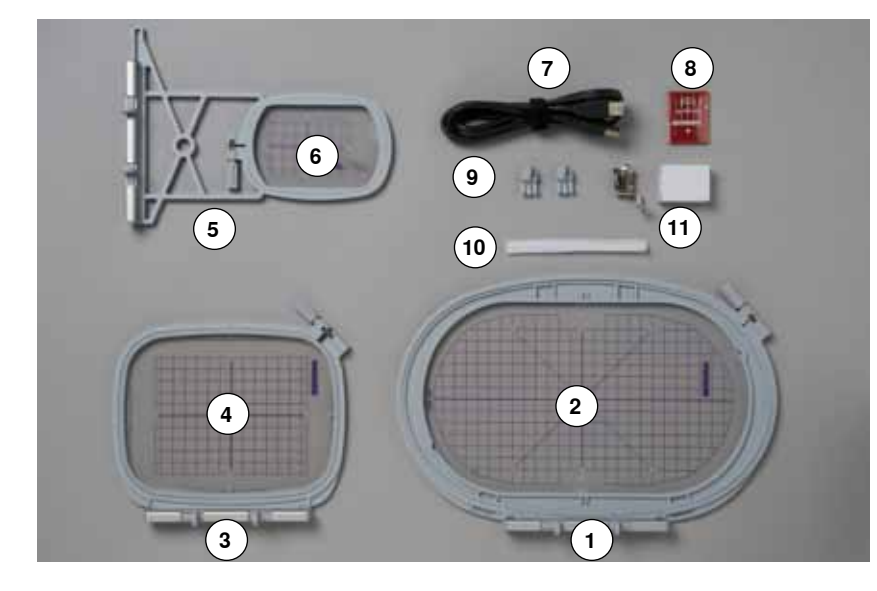

- 1 Broderiram oval, 145x255 mm
- Mall till broderiram oval, VAR 00 2
- Broderiram mellanstor, 100x130 mm 3
- Mall till broderiram mellanstor 4
- Broderiram liten, 72x50 mm 5
- Mall till broderiram liten, blå 6
- Kabel för USB-anslutning 7
- En förpackning broderinålar (SUK) Mallklämmor till broderiram 8
- 9
- 10 Nät för övertrådsrullen, vit
- 11 Broderifot nr. 26

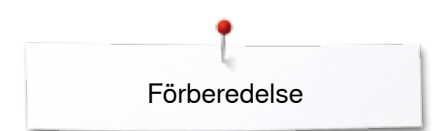

# Broderimodul

# Detaljerad bild

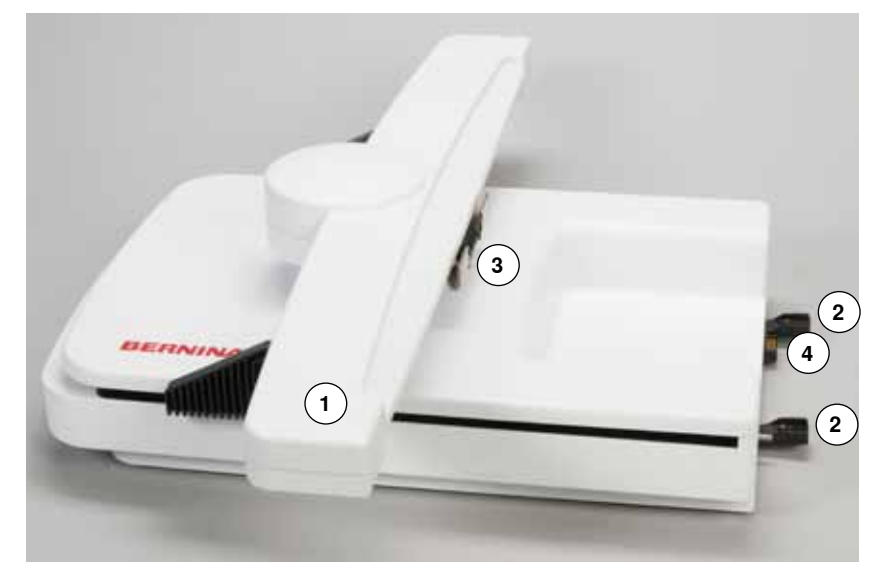

- Broderiarm 1
- 2
- Fästanordning till sydatorn Konsol för att montera broderiramen Anslutning till sydatorn 3
- 4

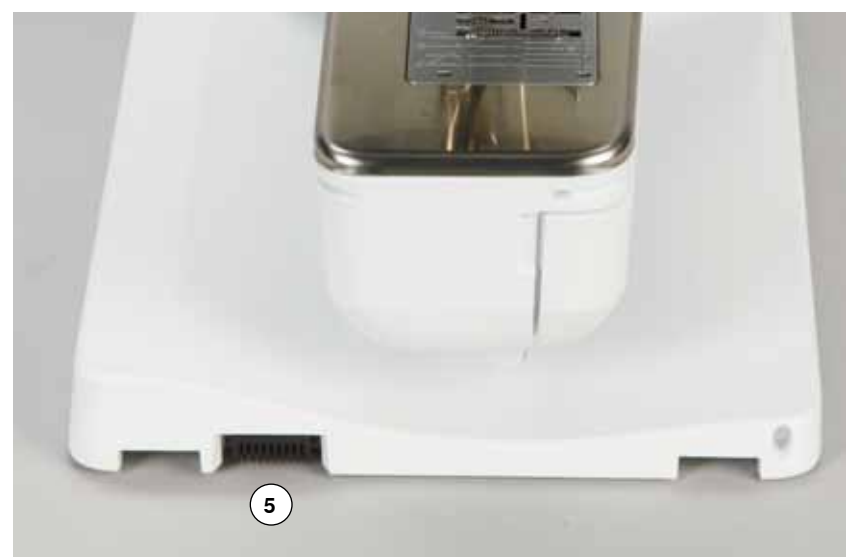

5 Anslutning för broderimodulen

# Viktig information om broderi Broderitråd

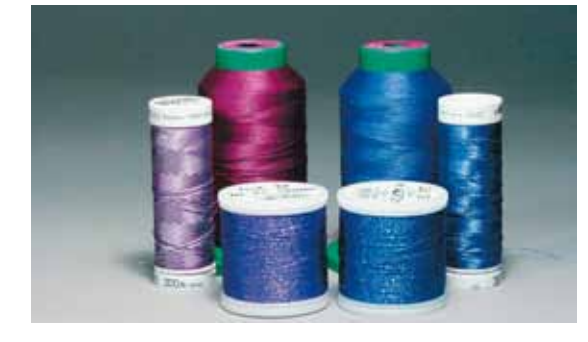

En broderitråd av hög kvalitet (märkesvara) är mycket viktig för ett lyckat broderiresultat och för att undvika problem som oregelbunden tvinning, trådbrott, osv.

Om man använder fin, glansig broderitråd som övertråd får man ett effektfullt broderi. Trådtillverkare erbjuder ett stort tråd- och färgsortiment.

### Polyestertråd med lyster

Polyestertråd med lyster är en hållbar, färgäkta tråd med hög tänjbarhet som passar till all slags broderi.

### Viskostråd

Viskos är en mjuk, naturliknande fiber med fin lyster som är lämplig för fina, ömtåliga broderier som inte utsätts för alltför stor förslitning.

### Metalltråd

Metalltråd är en tunn till mellantjock glansig tråd som passar till specialeffekter för broderi.

Minska hastigheten och övertrådsspänningen vid sömnad med metalltråd.

## Broderinål

- nålstorleken skall väljas beroende på trådtjockleken
- byt broderinål regelbundet

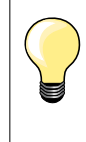

För metall- eller andra specialtrådar, använd den lodräta trådrullshållaren och montera den extra metalltrådsöljetten (extratillbehör); tråden lindas då lättare av. Använd en metafil- eller SUK-nål för metalltråd. Justera övertrådsspänningen och minska broderihastigheten.

# Undertråd

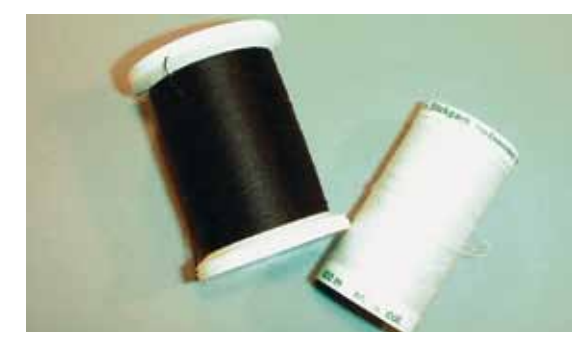

## Bobbin Fill (specialundertråd)

Bobbin Fill är en speciellt mjuk och tunn polyestertråd som passar bra som undertråd. Denna specialundertråd garanterar en konstant trådspänning och en optimal stygnbildning av över- och undertråd.

### Stopp- och broderitråd

Tunn merceriserad bomullstråd som passar för broderier på bomullstyger.

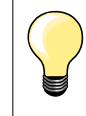

I de flesta fall används vid broderier svart ellet vit undertråd. Om båda sidorna ska se likadana ut, så använd samma trådfärg för under- och övertråd.

······ 133

# Välja broderimotiv

Ett enkelt motiv med ett litet antal stygn passar bra till broderier på tunna material. Tätt broderade motiv (t.ex. med många färg- och riktningsbyten) är lämpade för grövre och tjockare material.

## **Broderiprov**

Gör alltid ett broderiprov på en bit av originalmaterialet. Förstärk broderiprovet med samma mellanlägg som du tänker använda sedan. Anpassa färg, trådkvalitet, nål osv. till motivet.

# Förstora/Minska motiv

Motiv kan förstoras eller minskas i broderidatorn eller på PC med BERNINA broderi mjukvaran. Minska/förstora motivet och alfabetet med +/- 20 % ger de bästa resultaten.

## Olika sömmar

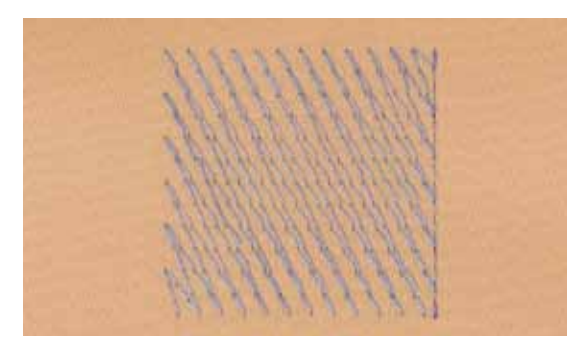

## Underlagssöm

Underlagssöm är grunden för ett motiv och används för att stabilisera tyget och bibehålla formen. De förhindrar även att motivets täcksömmar sjunker ner för djupt i materialets maskor eller väv.

# Satinsöm

Nålen förflyttar sig från ena sidan till den andra så att tråden täcker figuren med en mycket tät sick-sacksöm. Satinsömmar passar till att fylla smala och små former. De passar inte till att fylla stora områden, eftersom de långa stygnen blir lösa och inte riktigt täcker tyget. Det finns dessutom en risk att tråden av de för långa stygnen fastnar i någonting så att broderiet skadas.

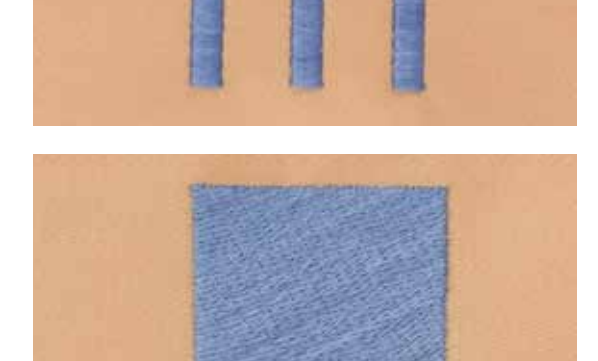

### Flatsöm

En fyllnadssöm med många korta stygn med samma längd som sys i förskjutna rader mycket nära varandra.

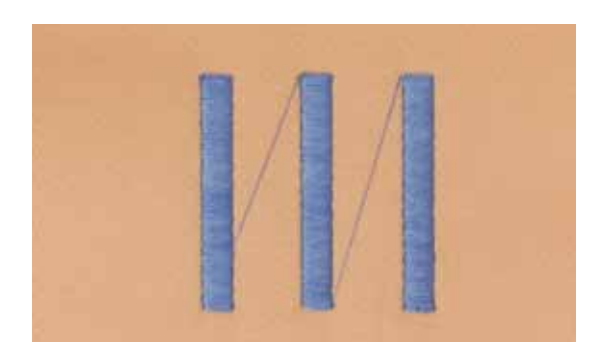

## Hoppstygn

Långa stygn som hoppar från ett färdigbroderat motiv till början på nästa motiv som skall broderas. Före och efter hoppstygnet sys fäststygn. Hoppstygn klipps bort.

# Förbereda brodering

# Montera modulen

# **VARNING!**

Förlängningsbordet får inte vara monterat när broderimodulen monteras eller tas bort. När broderimodulen monteras så se till att alla delar står på

samma jämna underlag! Broderidatorn kan brodera i mycket hög hastighet. Därför

måste båda enheterna stå på ett stabilt underlag, i annat fall måste motorhastigheten sänkas.

Se till att det finns gott om plats runt broderidatorn och modulen så att broderiarmen kan röra sig obehindrat! Ta bort broderimodulen från broderidatorn innan transport, transportera dem aldrig som en enhet.

# Montera broderimodulen på sydatorn

- lyft modulen på vänster sida och
- skjut den försiktigt från vänster åt höger in i anslutningen på sydatorn

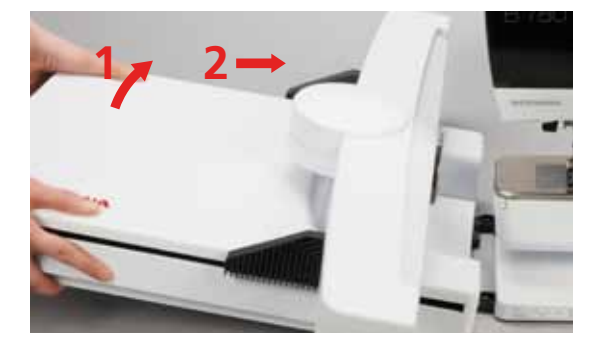

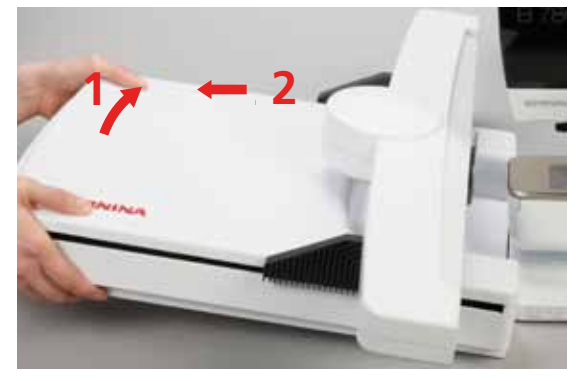

## Ta bort broderimodulen

lyft modulen på vänster sida och drag ut den försiktigt åt vänster

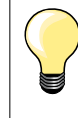

•

### Montera förlängningsbordet

Förlängningsbordet kan endast monteras när modulens broderiarm är längst ut i vänsterläget. Använd funktionen «Parkera modulen» för att flytta broderiarmen om det behövs, se sidan **150**.

# Broderifot/Broderinål

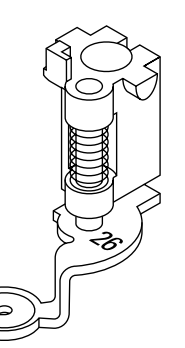

## Broderinål

Broderinålar (130/705 H-SUK) har större öga och är lätt rundade. Minskar trådslitaget när broderitråd i rayon- och bomull används.

- använd SUK-nålar
- beroende på broderitråd så använd nål nr. 70-SUK till nr. 90-SUK
- byt nålen ofta

### Förberedelse

- montera broderifot nr. 26
- höj syfoten
- höj nålen

#### Sänka mataren

- tryck «Matar»-knappen 1
- mataren sänks ner

# Raksöms-/CutWork stygnplåt

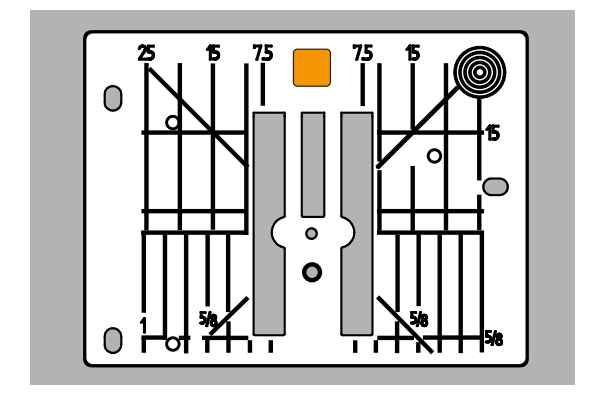

Trä över- och undertråden

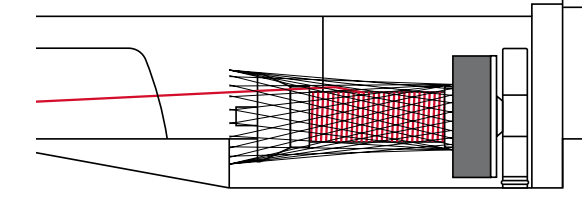

finare. • ta bort standardstygnplåten (se sidan **25**)

Raksöms-/CutWork stygnplåten har ett litet hål i nålområdet. Trådindragningen (stygnbildningen av över- och undertråd) optimeras därmed. Sömmen blir

• sätt i Raksöms-/CutWork stygnplåten

### Trädning av övertråd

- montera skumplastdynan på trådrullshållaren
  - placera trådrullen
- placera nätet över trådrullen vid användning av silkiga broderitrådar
- övertråden matas därmed jämnare

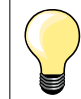

•

## Trådrullshållare

Använd den lodräta trådrullshållaren och den extra metall- och sidentrådsöljetten (extratillbehör) för metall- eller andra specialtrådar.

### Trädning av undertråd

Trä undertråden för brodering på samma sätt som för sömnad, se sidan 21.

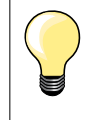

Sätt i spolkapseln och glöm sedan inte att stänga luckan så att undertrådsindikatorn kan fungera (måste vara aktiverad i setupprogrammet).

# Broderiram

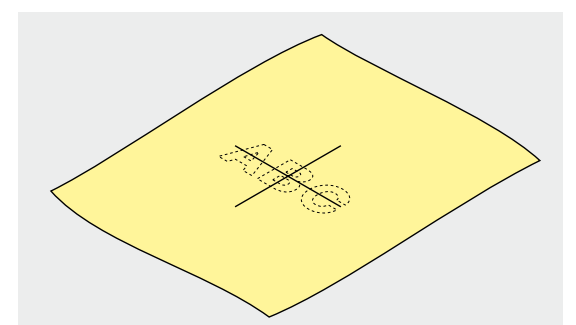

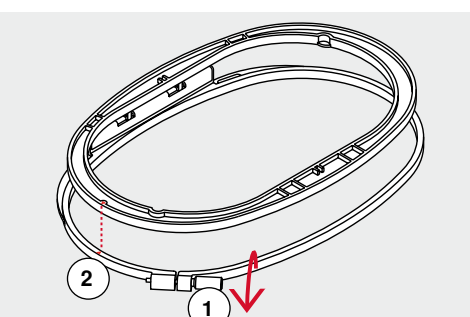

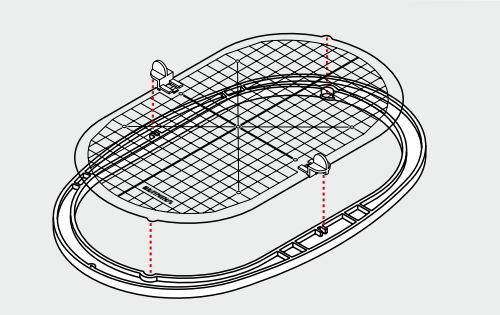

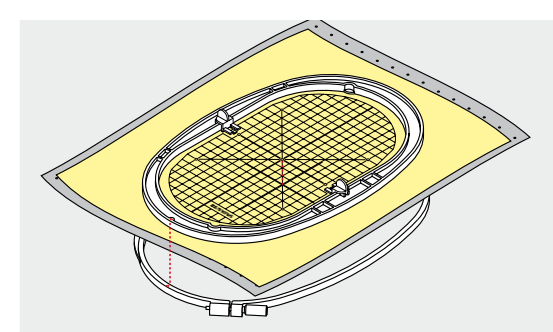

### Bestämma mitten

- bestäm motivets mittpunkt på materialet
- markera mittpunkten med en märkpenna eller krita

## Ta isär broderiram

- lossa evtl. skruven 1 av den yttre ramen
- ta ut innerramen

Pilmarkeringarna 2 av de båda ramarna ska vara i samma höjd.

Pilmarkeringarna befinner sig

- framtill i mitten hos den ovala och mellanstora broderiramen
- sidledes till höger hos den lilla broderiramen
- framtill i mitten vid Mega-ramen, Maxi-ramen och Jumbo-ramen (extratillbehör)

### Broderimall

- till varje broderiram finns en motsvarande mall
- broderiytan är markerad med 1 cm rutor
- det finns hål vid mitten och vid ändarna av mittlinjerna
- de önskade punkterna kan markeras på materialet
- montera mallklämmorna
- lägg mallen i innerramen, så att BERNINA logon ligger i framkanten (vid pilmarkeringen) och kan läsas
- i denna position kan mallen klickas in i innerramen

## Spänna upp materialet

- placera materialet under innerramen
- placera den markerade mittpunkten mitt i mallen
- lägg material och innerram på den yttre ramen
- Båda ramarnas pilmarkeringar ska möta varandra (ligga i samma höjd).
- skjut in ramarna i varandra så att tyget inte förskjuts
- sträck tyget så att det blir slätt och spänn fast det i broderiramen
- drag åt skruven
- ta bort mallen från broderiramen med hjälp av mallklämmorna

138 ~~~~~

# Mellanlägg för broderi

# Mellanlägg (fliselin)

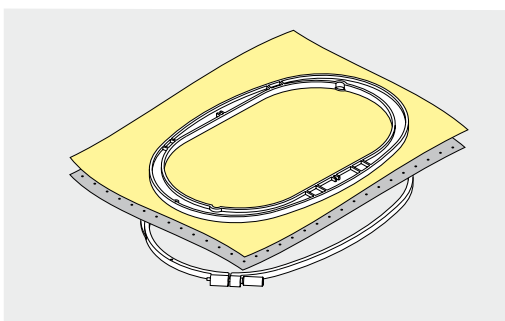

## Avrivbart mellanlägg

- kan rivas bort som papper
- använd ett eller två lager
- finns i olika tjocklekar
- för extra stabilitet, fäst mellanlägget med spraylim på tygets avigsida
- efter broderingen avslutats, riv försiktigt bort överflödigt mellanlägg
- broderimotivet vrids inte
- vid större broderiytor sitter mellanlägget kvar under broderistygnen

## Användning:

För alla vävda och ej töjbara material.

### Klippbart mellanlägg

- använd ett eller två lager
- finns i olika tjocklekar
- för extra stabilitet, fäst mellanlägget med spraylim på tygets avigsida
- efter broderingen avslutats, klipp försiktigt bort överflödigt mellanlägg
- broderimotivet vrids inte
- vid större broderiytor sitter mellanlägget kvar under broderistygnen

Användning:

För alla elastiska material.

Använd inte spraylim i närheten av broderidatorn.

- på ett avstånd 1 av 25-30 cm
- spraya limmet sparsamt på mellanlägget
- placera det sprayade mellanlägget på materialet, tryck fast det utan att det bildas veck

### Användning:

- töjbara och stickade material: hindrar vridning
- hala material: undviker att tyglagren glider isär
- applikationer: f
   ör exakt placering
- tygbitar: placera små delar som ficklock, kragar osv. på mellanlägget
- för att förhindra att t.ex. frotté, tyger med lugg osv. inte trycks ihop av ramen ska de inte spännas upp, istället ska mellanlägget sprayas och spännas upp
- fixera de delar som ska broderas på

### Spraystärkelse för kraftigare stabilisering

- Spraystärkelse är idealisk för stabilisering av tunna, löst vävda material.
- spraya materialet som skall stabiliseras
- låt det torka; stryk evt. försiktigt torrt med strykjärnet

Använd alltid ytterligare ett mellanlägg på tygets avigsida (t.ex. vattenlösligt mellanlägg).

Användning:

Passar tunna, löst vävda material, t.ex. batist, tunt linne osv.

# Spraylim

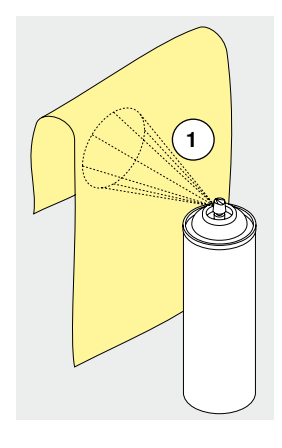

# Påpressbart mellanlägg

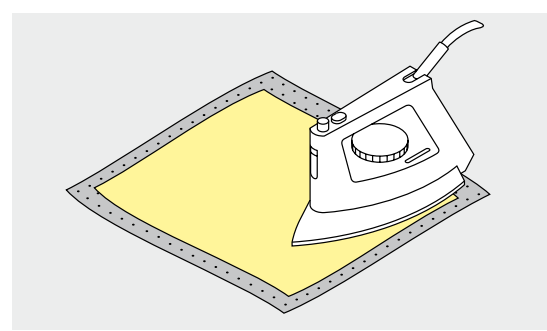

Påpressbart mellanlägg finns i många olika varianter. Material och mellanlägg ska passa ihop i tjockleken. Använd mellanlägg som lätt går att lossa från bastyget.

• stryk på mellanlägget med det varma strykjärnet på materialets undersida

#### Användning:

För att bibehålla formen hos material som vrids lätt, t.ex. töjbara material som tricot, jersey osv.

### Självklistrande mellanlägg

- spänn upp mellanlägget i ramen, med papperssidan uppåt
- använd ett spetsigt föremål (t.ex. en sax) för att rispa i papperet
- ta bort papperet kring ramen
- klistriga ytan blir synlig
- placera materialet på det frilagda mellanlägget och tryck fast det

### Användning:

- för svårsydda tyger som jersey, silke, osv.
- för delar och tyger som inte kan spännas upp i ramen

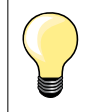

Rengör alltid nål, stygnplåt och griparområdet från klisterrester av mellanlägget.

### Vattenlösligt mellanlägg

Vattenlösligt mellanllägg liknar plastfilm. Mellanlägget kan tvättas bort med vatten efter broderingen. Mellanlägget skyddar långfibriga material, så att öglorna, t.ex. vid frotté, inte blir skadade. Det kan även förhindra att trådar sjunkar ner och att enstaka slingor träder fram mellan broderiet.

- lägg mellanlägget på materialets rätsida
- spänn upp alla lager tillsammans i broderiramen
- fixera evt. mellanlägget med spraylim
- förstärk evt. material med ludd på dess baksida med ett passande mellanlägg
- när mellanlägget är bortsköljt, så lägg motivet platt och låt det torka

### Användning:

- passar till frotté, sammet, bouclé osv.
- passar tunna skira tyger där andra mellanlägg lyser igenom, t.ex. organza, batist etc.
- passar till spetsbroderi

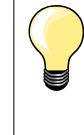

Använd ett till tre lager vattenlösligt mellanlägg i ramen när du broderar spets (motivet broderas inte på något tyg, det är bara själva tråden som skapar motivet som blir kvar). Motiven måste absolut förbindas med korta stygn, annars hänger de enstaka motiven inte ihop.

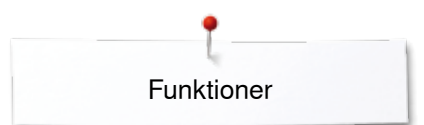

# Funktioner

# Översikt «Funktions»-knappar broderidator

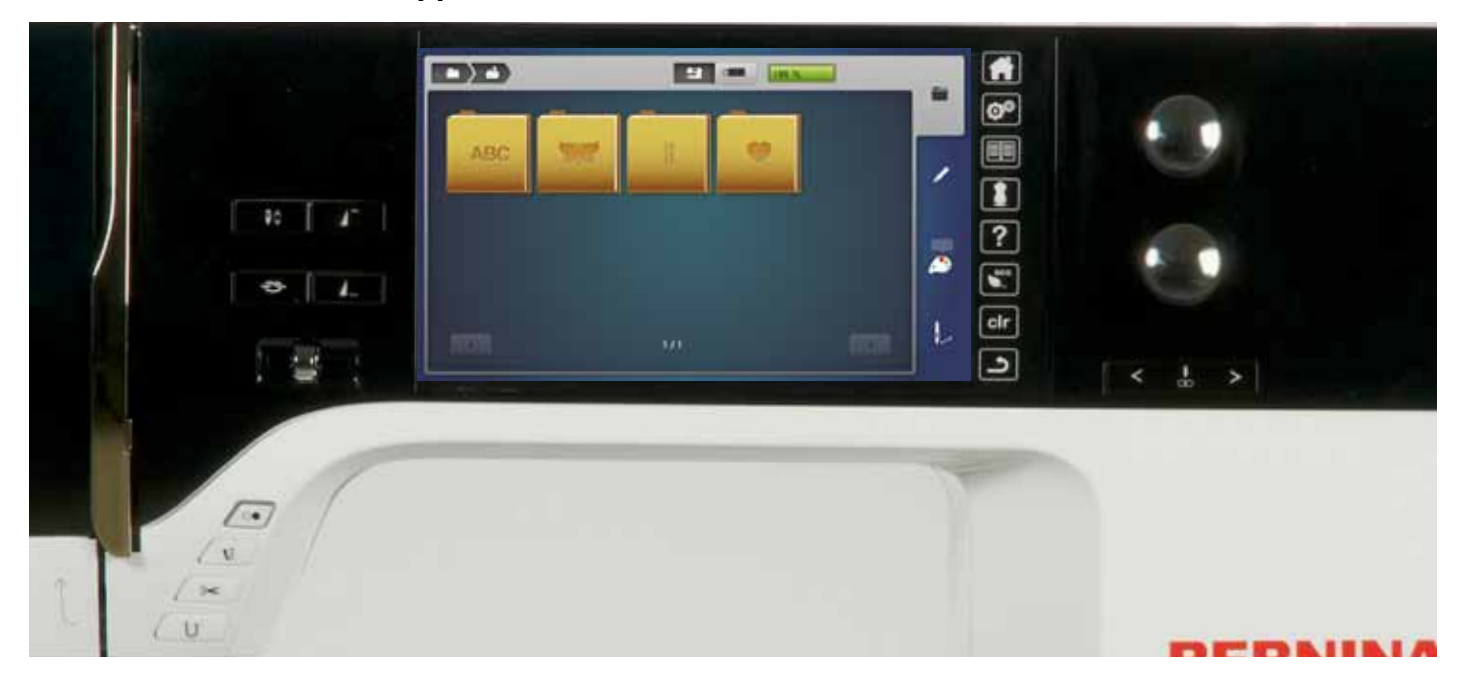

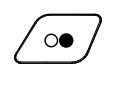

# «Start/Stopp»-knapp

Tryck knappen för att starta eller stanna broderidatorn.

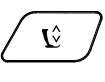

# «Syfotsläge»-knapp

- tryck knappen
- syfoten sänks och höjs igen lite grann, så att man lätt kan placera tyget i rätt position
- när man börjar sy sänks syfoten ner på tyget
- tryck knappen igen

tryck knappen

syfoten höjs

# $\sim$

•

₹O

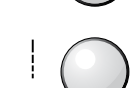

## **Stygnbredds- och stygnlängdsknapp** Vid olika funktioner, t.ex. ändra motivstorlek,

«Automatisk trådavskärare»-knapp

rotera motiv osv. används vridknapparna för att redigera motiven. Ett meddelande visas när vridknapparna ska användas.

över- och undertråden klipps automatiskt

## Hastighetsreglering

Reglera sy-/broderihastigheten steglöst.

# Översikt display

# Komma till broderiläget

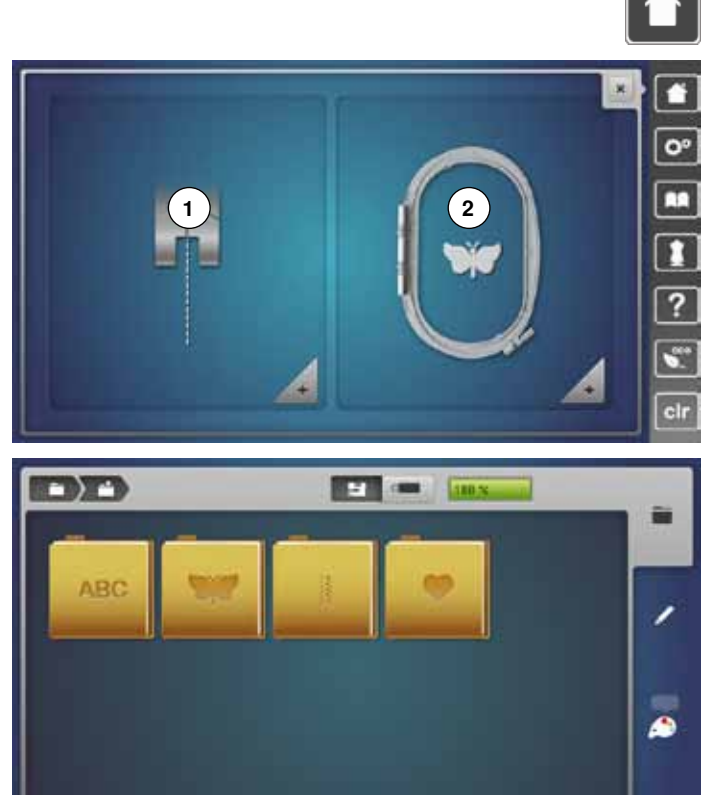

tryck «Home»-knappen

## Broderiläge

- tryck på «Broderiläge»-fältet 2 •
- «Broderi»-displayen visas

## Syläge

- tryck på «Syläge»-fältet 1
- «Sy»-displayen visas

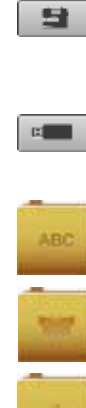

L

## Broderidator

Välj broderimotiv från mappen «Alfabet», «Motiv», «Sömmar» eller «Mina design».

USB-minne motiv (extratillbehör) Välj broderimotiv som är lagrade på USB-minnet motiv.

# Alfabet

Välj integrerade alfabet.

# Broderimotiv

Välj integrerade motiv.

## Sömmar Välj integrerade sömmar.

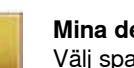

Mina design Välj sparade motiv.

# Broderialfabet

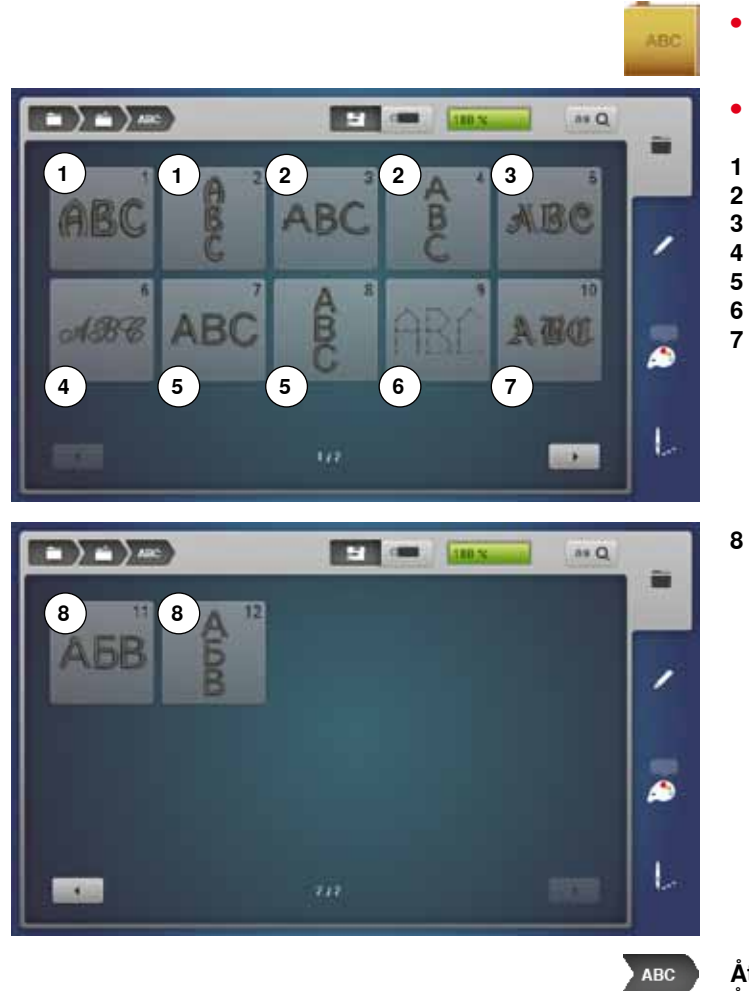

- tryck på «Alfabet»-fältet
- välj önskat alfabet
- 1 Drifter
- 2 Childs Play
- 3 Victoria
- 4 Anniversary5 Swiss Block
- 6 Quilt Block
- 7 Old English
- B Russian Textbook

**Återvänd till urvalsmenyn** Återgå till «Urval»-displayen.
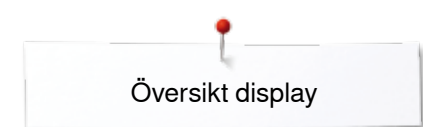

# **BERNINA Broderimotiv**

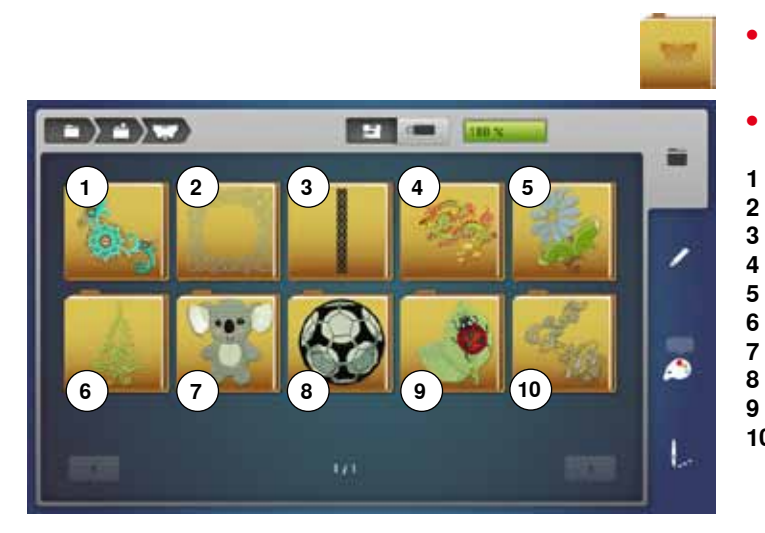

# **BERNINA Sömmar**

- Mina design

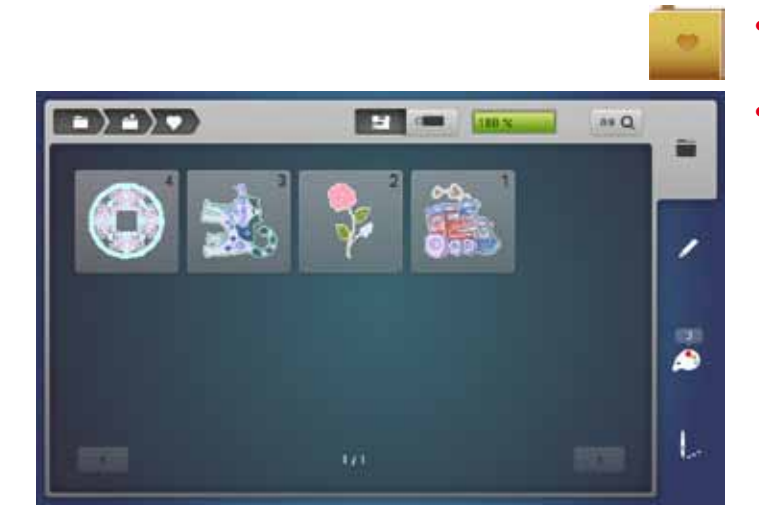

- tryck på «Motiv»-fältet
- välj önskad motivmapp
- 1 Utsmyckning
- 2 Kviltar
- Bårder och spetsar
- 4 Asia5 Blommor
- 6 Årstider
- 7 Barn
- 8 Sport och Hobby
- 9 Djur
- **10** Blommor kontur
- tryck på «Sömmar»-fältet
- välj önskad sömmapp
- alla sömmar som finns i syläget kan även broderas

- tryck på «Mina design»-fältet
- välj önskat motiv

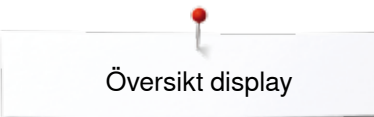

# Motiv från ett USB-minne med motiv (extratillbehör)

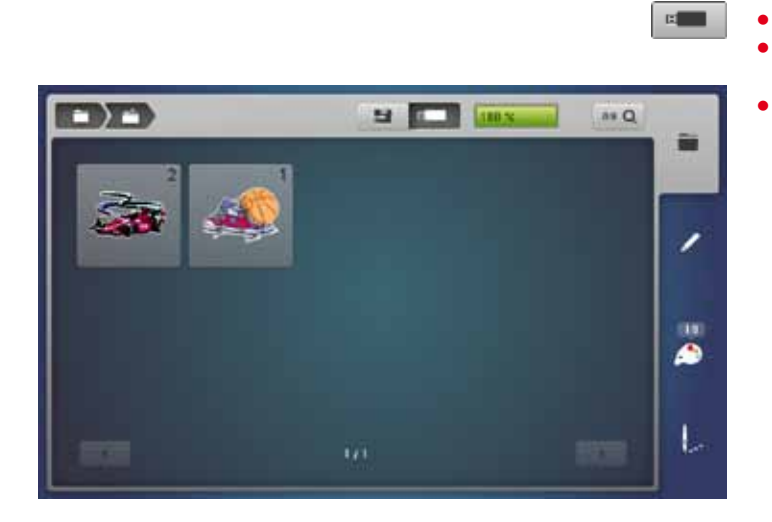

- •
- sätt i USB-minne motiv tryck på «USB-minne motiv»-fältet
- välj önskat motiv

# «Redigera»-display (edit)

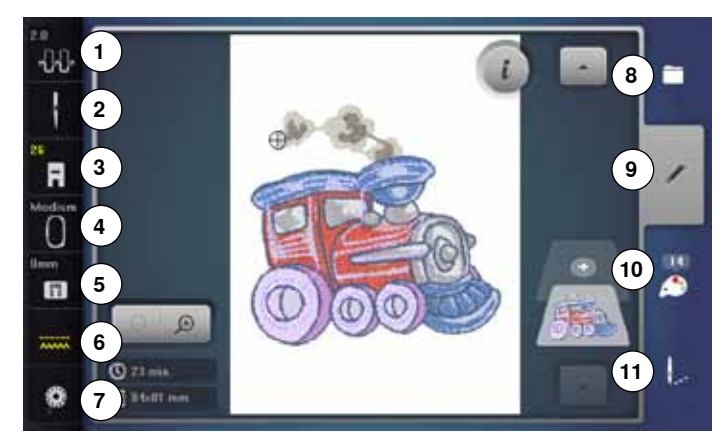

- 1 Övertrådsspänning
- 2 Säkerhetsprogram Nål
- 3 Syfotsindikator/Syfotsval
- 4 Broderiramval/-indikator
- 5 Säkerhetsprogram Stygnplåt
- 6 Matarläge uppe/nere
- 7 Fylla spolen
- 8 Urval
- 9 Redigera
- 10 Antal färger
- 11 Broderimeny

# Övertrådsspänning

respektive värde visas i fältet

# Säkerhetsprogram

- tryck på «Nål»- eller «Stygnplåt»-fältet
- tryck önskat «Nål»- och/eller «Stygnplåt»-fält
- om inte den rätta stygnplåten har valts, visas det med ett varningsmeddelande i fältet

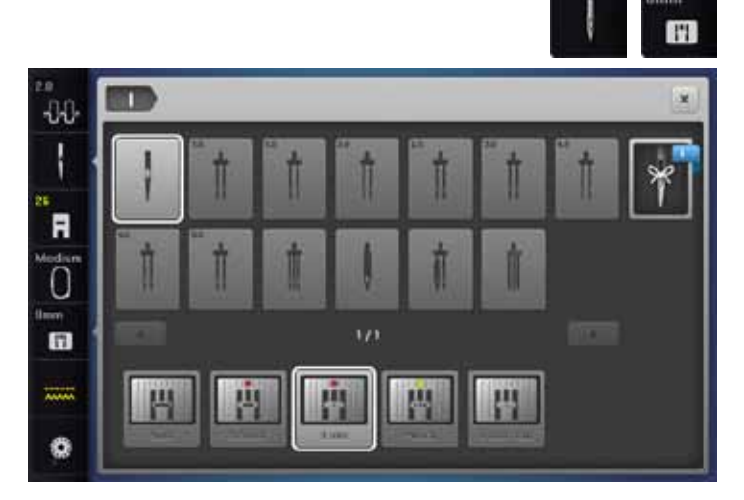

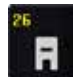

# Syfotsindikator/Syfotsval

Broderifot nr. 26 visas som standard.

- tryck på fältet
- ytterligare syfötter, t.ex. syfot för frihandspåsyning av dekortråd nr. 43, visas och kan väljas
- montera en syfot som passar projektet och välj motsvarande fält

| м | è | d | iu | m | i |
|---|---|---|----|---|---|
|   | 1 | ~ | 1  |   |   |
|   | ľ |   | 1  |   |   |
|   | a |   | 1  |   |   |

# Broderiramval/-indikator

- den optimala broderiramen till valt motiv visas
- tryck på fältet
- display med ramvalsmöjligheter och ytterligare funktioner visas

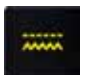

# Matarläge uppe/nere

Matarläget uppe/nere visas.

- tryck på fältet
   en animering v
- en animering visar hur mataren sänks/höjs
- Fylla spolen

Restmängden av undertråden visas.

- tryck på fältet
- en animering visar hur undertråden träs

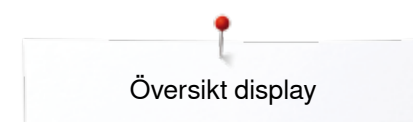

# Översikt «Redigera»-display

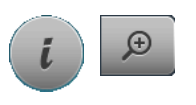

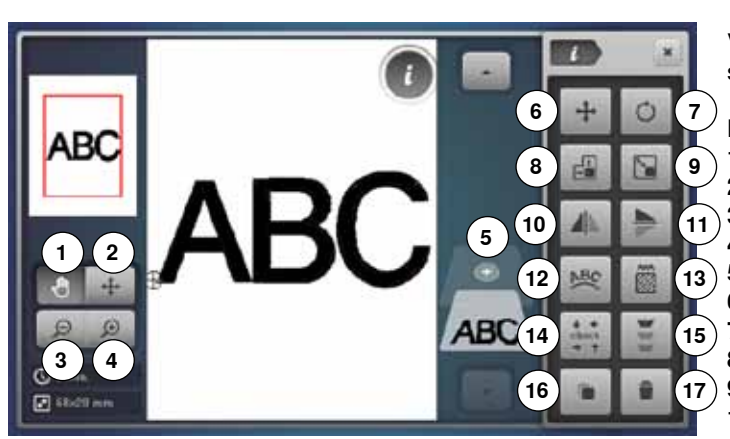

- välj alfabet eller motiv
- tryck på «i»-fältet
- tryck på «zoom plus»-fältet

Vid vissa funktioner visas informationsfält för användningen av stygnbredds- och stygnlängdsknappen.

## Funktioner

- 1 Flytta motivets bild
- 2 Flytta motivets bild inom broderiramen
- 3 Zoom minus
- 4 Zoom plus
- 5 Lägga till motiv
- 6 Flytta motiv
- 7 Rotera motiv
- 8 Justera motiv i höjd och bredd
- 9 Ändra motiv proportionellt
- 10 Spegelvända vänster/höger
- 11 Spegelvända ner/upp
- 12 Ändra bokstäver/tecken
- 13 Ändra sömtyp
- 14 Kontrollera broderiram och motivstorlek (check)
- 15 Oändligt broderi
- 16 Kopiera motiv
- 17 Radera motiv

# Allmänna funktioner

Tillbaka

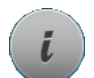

# Information

- tryck på fältet
   vtterligare en disr
- ytterligare en display öppnas

# ×

- tryck på fältet
- tillbaka till den tidigare öppnade displayen
   alla ändringarna tas med
- alla ändringarna tas med

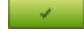

# Bekräfta inställning/val

 tryck på fältet Ändringen/Urvalet aktiveras eller bekräftas.

# Lämna den aktiva displayen

- tryck på fältet
- displayen stängs
- den senast aktiva displayen visas

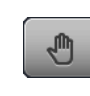

# Flytta broderimotivets bild

Motivets bild kan flyttas direkt i displayen med fingret eller pekpennan inom indikatorfältet i alla riktningar. Broderipositonen ändras ej.

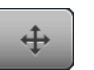

# Flytta motivets bild inom broderiramen

Motivets bild kan flyttas direkt i displayen med fingret eller pekpennan inom broderiramen i alla riktningar.

# Zoom plus

- tryck fältet 1-5x
- motivets bild förstoras ett steg varje gång

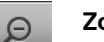

# Zoom minus

- tryck fältet 1-5x
- det förstorade motivets bild minskas ett steg varje gång

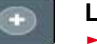

### Lägga till motiv

- översikten av den senast öppnade mappen (Alfabet, Motiv, Sömmar, Mina design) visas
- välj önskat broderimotiv

# **+**

Ó

e H

Έ.

# Flytta broderimotiv

- Ändringsindikation i 1/10 mm.
- vrid stygnbreddsknappen
- motivet flyttas horisontellt
- vrid stygnlängdsknappen
- motivet flyttas vertikalt
- vrid stygnbredds- och stygnlängdsknappen
- motivet flyttas diagonalt (siffran är samma i båda indikatorfälten)

Motivet kan även flyttas direkt i displayen med pekpennan eller fingret i alla riktningar.

# Rotera broderimotiv

Positionsindikation i grad (°).

- vrid stygnbreddsknappen till höger
- motivet roteras åt höger
- vrid stygnbreddsknappen till vänster
- motivet roteras åt vänster
- tryck 1-4x på «+90»-fältet
- motivet roteras medsols i 90°-steg (0°, 90°, 180°, 270°, 360°)

# Justera motiv i höjd och bredd

Ändringsindikation i %.

- vrid stygnbreddsknappen
- motivet justeras horisontellt
- vrid styglängdsknappen
- motivet justeras vertikalt

# Ändra motiv proportionellt

Ändringsindikation i %.

- vrid stygnbreddsknappen till höger
- motivet förstoras
- vrid stygnbreddsknappen till vänster
- motivet minskas

# Spegelvända vänster/höger

Motivet spegelvänds sidledes.

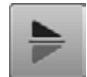

Spegelvända ner/upp

Motivet spegelvänds i längdriktningen.

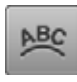

# Ändra bokstäver/tecken

- vrid stygnbreddsknappen
- avståndet mellan tecknen ändras i mm-steg
- vrid styglängdsknappen
- texten formar en båge upp eller ner (konvex/ konkav)

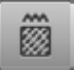

# Ändra sömtyp

- satinsömmar kan ändras till flatsömmar (fyllnadssömmar)
- ändra stygntätheten

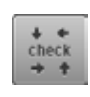

# Kontrollera motivstorlek (Check)

- Motivstorleken läses med de fyra pilfälten.
- tryck på «Motivets mitt»-fältet
- motivets mitt läses
- vrid stygnbreddsknappen
- motivet flyttas horisontellt
- vrid styglängdsknappen
- motivet flyttas vertikalt

# Oändligt broderi

Displayen öppnas för att skapa en bård (en motivrad).

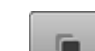

# Kopiera broderimotiv

Aktiverat motiv kopieras.

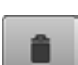

# Radera broderimotiv

Aktiverat motiv raderas.

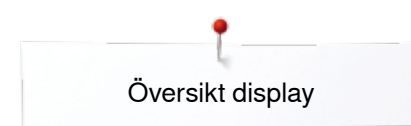

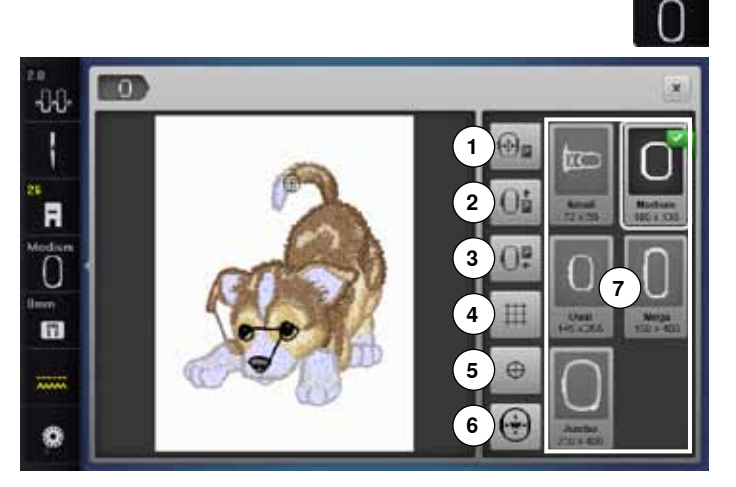

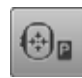

# Flytta broderiramen åt vänster

- broderiramen flyttas mot mitten
- tryck «Start-/Stopp»-knappen
   broderiramen flyttas tillbaka til
- broderiramen flyttas tillbaka till den senaste positionen

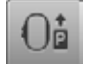

### Flytta ramen bakåt

 ramen flyttas vertikalt bakåt så långt det går Nu finns det bättre plats för spolbyte.

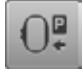

# **Parkera**» broderimodulenta bort broderiram

- broderiarmen flyttas horisontellt helt åt vänster till parkeringsläget
- ändra till syläget

Även med monterad broderimodul kan syprojekt genomföras.

# ##

- tryck på fältet
- en stor cursor visar ramens mittpunkt
- tryck på fältet igen
- rutnätet blir synligt
- broderimotivet kan placeras mer exakt

# Motivets mitt

Rutnät

Motivets exakta mittpunkt visas med cursorn. Broderiramen flyttas tills nålen står rakt över motivets mittpunkt när funktionen «Virtuell placering» är aktiverad.

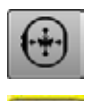

 $\oplus$ 

# Virtuell placering

Fältet är inaktivt = om motivet placeras på nytt, flyttas inte broderiramen.

tryck på fältet

monterad.

Om motivet placeras på nytt, flyttas broderiramen med till den nya positionen. Funktionen är bara synlig om en broderiram är • tryck på «Ramstorlek»-fältet

# Funktioner

- 1 Flytta broderiramen åt vänster
- 2 Flytta ramen bakåt
- 3 «Parkera» broderimodulen
- 4 Rutnät
- 5 Motivets mitt
- 6 Virtuell placering
- 7 Broderiramval/-indikator

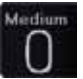

# Broderiramval/-indikator

- den optimala broderiramen till valt motiv visas
  tryck på fältet
- display med ramvalsmöjligheter och ytterligare funktioner visas

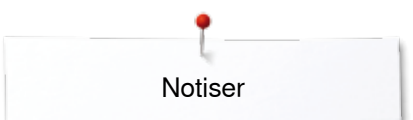

Notiser

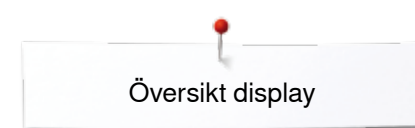

# Översikt broderimeny

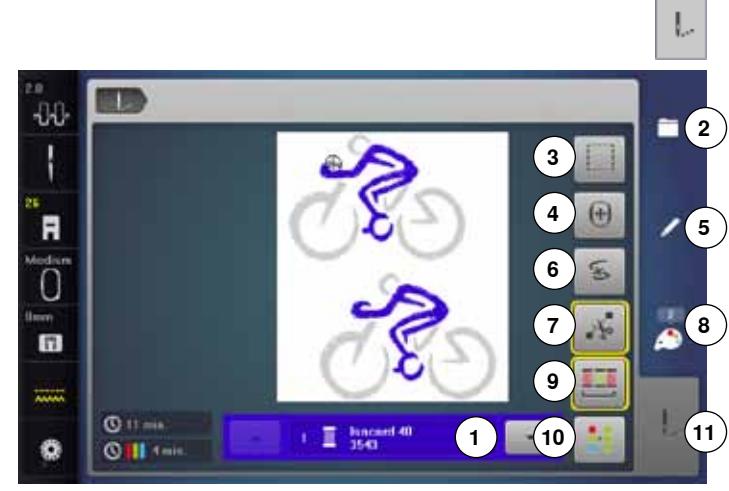

tryck på «Broderimeny»-knappen

Vid vissa funktioner visas informationsfält för användningen av stygnbredds- och stygnlängdsknappen.

### Funktioner 1

- Färgprovindikator
- 2 Urval 3

4

- Tråckling
- Flvtta broderiram
- 5 Redigera
- 6 Trådbrott 7
- Skära av hoppstygn 8 Antal färger
- 9 Brodera motiv enligt färgföljden/Minska antalet färgbyten

I vänstra displayen visas motivets aktiva färg i normalstorlek. I högra displayen visas det förstorade

10 En- eller Flerfärgsmotiv

Trådbrott

motivet.

11 «Broderimeny»-knapp

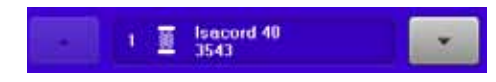

# Färgprovindikator

Information om den aktiva färgen.

- tryck pilfälet upp eller ner •
- den aktuella färgen byts
- broderiramen flyttas till den aktiva färgens första stygn

Den aktiva färgen kan på detta sätt även broderas individuellt eller i en annan följd.

# Urval

- välja nytt motiv
- lägga till motiv spara motiv
- radera motiv

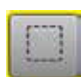

# Tråckling

- tryck på fältet broderimotivet får en kontur med tråckelsöm

- (raksöm) tryck fältet en gång till, symbolen växlar
- tråckelsöm broderas längs med broderiramen
- tryck på fältet igen
- tråckelsömmen inaktiveras

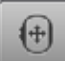

# Flytta ramen

Om man måste spänna om tyget när man broderar stora motiv (t.ex. text eller bårder), måste ramen flyttas med stygnbredds- och stygnländsknappen till det sist sydda stygnet i den redan broderade delen.

förflyttningen visas i indikationsfälten

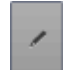

# Redigera

Display där motivet kan redigeras.

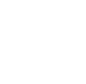

E

# Antal färger

Visning av motivets antal färger.

hoppstygn ska klippas av för hand

tryck på fältet

Skära av hoppstygn

skärs av automatiskt.

tryck på fältet

display med information om färger till det valda motivet visas

Fältet är aktivt som standard (gult inramat). Hoppstygn

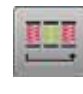

## Brodera motivet enligt färgföljden

Om fältet är inaktiverat, förblir antalet färger och färgernas följd de ursprungliga.

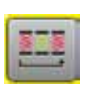

# Minska antalet färgbyten

Om fältet är aktiverat, sammanfattas identiska färger och antalet färgbyten minskas.

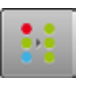

0

# En- eller Flerfärgsmotiv

Om fältet är aktiverat (gult inramat) broderas hela motivet med en färg, utan att stanna. Om fältet är inaktiverat, kommer färgerna att broderas individuellt.

### Broderimeny

- «Broderi»-displayen är öppen
- broderidatorn är klar för brodering
- Broderidatorn startas genom att trycka «Start/Stopp»knappen på sydatorns framsida.

# Översikt urvalsmeny

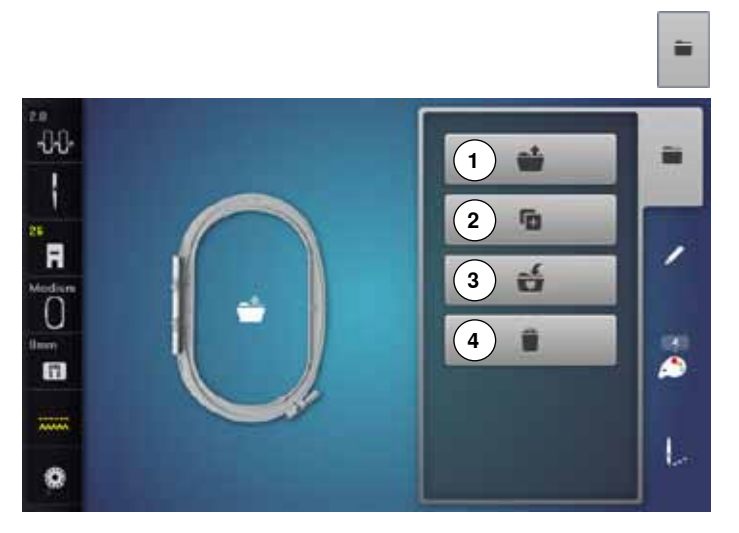

• tryck på «Urval»-knappen

# Funktioner

- 1 Öppna nytt motiv
- 2 Lägga till motiv
- 3 Spara motiv
- 4 Radera motiv

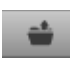

6

# Öppna nytt broderimotiv

översikten av den senast öppnade mappen (Alfabet, Motiv, Sömmar, Mina design) visas

# välj önskat motiv

# Lägga till broderimotiv

- översikten av den senast öppnade mappen
  - (Alfabet, Motiv, Sömmar, Mina design) visas
- välj önskat motiv

# 🖆 🔹 Spara motiv

•

«Spara»-displayen visas

### Radera broderimotiv

«Radera»-displayen visas

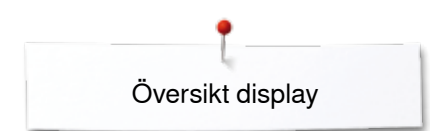

# Översikt färgdisplay

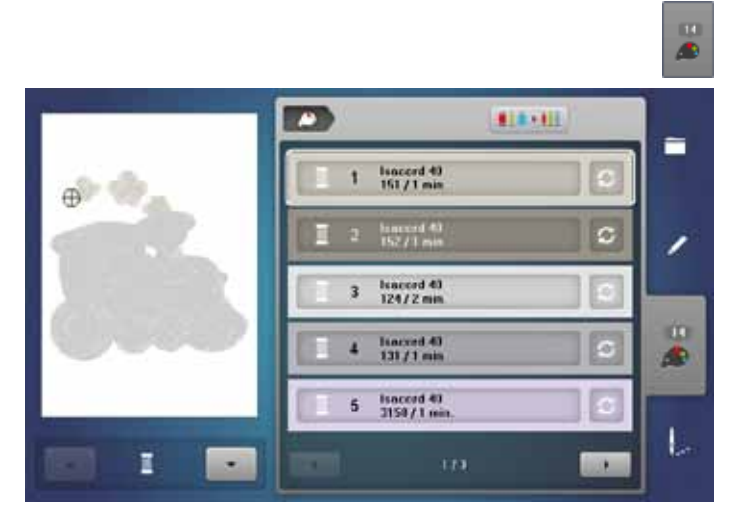

• tryck «Antal färger»-knappen

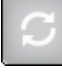

# Ändra trådmärke

en display med diverse trådtillverkare visas

# **Broderimotiv**

# Välja broderimotiv

9

Välj motiv från «Alfabet», «Motiv», «Sömmar» och «Mina design» fälten.

# Alfabet

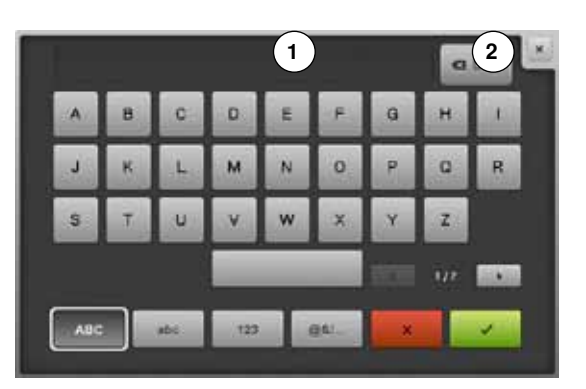

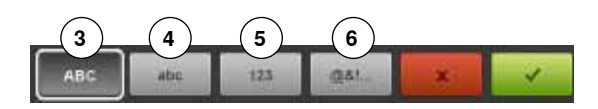

# Välja alfabet

- tryck på «Alfabet»-fältet
- de olika alfabeten visas i displayen
- tryck på önskat «Alfabet»-fält

### Skapa/Ändra text

- displayen med tangentbordet visas
- «ABC»-fältet (stora bokstäver) är automatiskt aktiverat
- välj önskade bokstäver/tecken
- Mellanslagstangenten finns nedanför bokstavstangenterna.
- tecken visas i textfältet 1
- 🔹 bekräfta med 🎸

# Radera text

- tryck på textfältet 1
- den inmatade texten raderas helt

### Korrekturer

- tryck fältet 2
- den inmatade texten raderas från höger till vänster
- 3 «ABC» stora bokstäver (standard)
- 4 «abc» små bokstäver
- 5 «1,2,3» siffror och matematiska tecken
- 6 «@&!...» specialtecken

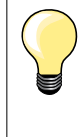

Om inte hela texten kan visas i broderiramen, så rotera texten 90°. Nu finns det i ramens längdriktning plats för flera tecken. Hjälper inte detta, så minska storleken på texten eller minska antalet tecken.

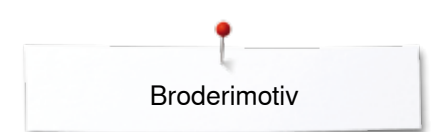

# **BERNINA Broderimotiv**

Alla BERNINA broderimotiv kan broderas ut direkt eller ändras med broderidatorns olika funktioner.

### Motivöversikt

Motiven visas i mappar, ordnade efter tema.

- tryck på «Motiv»-fältet
- välj mapp
- välj önskat motiv

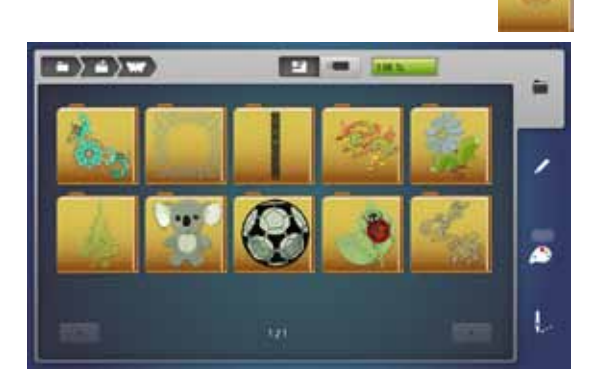

# Sömmar

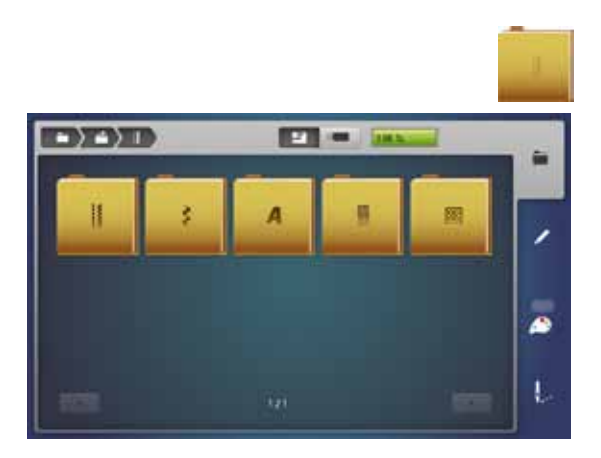

# Sömmarna visas i mappar som i syläget, ordnade efter kategori.

- Sömöversiktvälj mapp
- välj önskat söm

# Mina design

Alla broderimotiv kan broderas ut direkt eller ändras med broderidatorns olika funktioner.

### Motivöversikt

- tryck på «Mina design»-fältet
- välj önskat motiv direkt eller med «0-9»-fälten

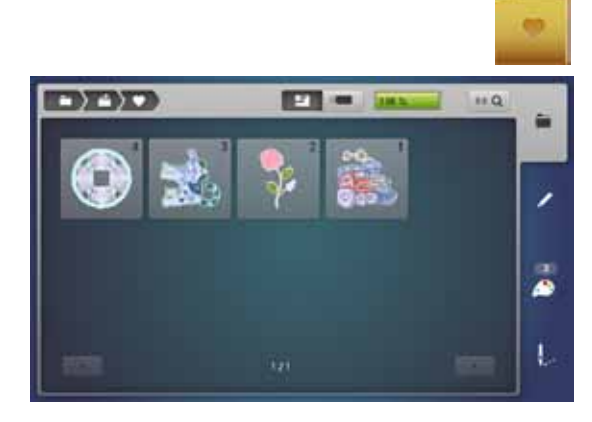

# Motiv i kombination med funktioner

För att aktivera funktionerna trycker man på motsvarande symbol och gör ändringar med stygnbredds- och stygnlängdsknappen.

# Flytta broderimotiv

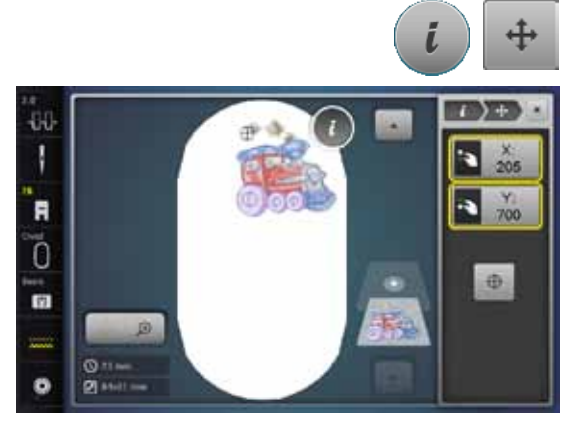

# Rotera broderimotiv

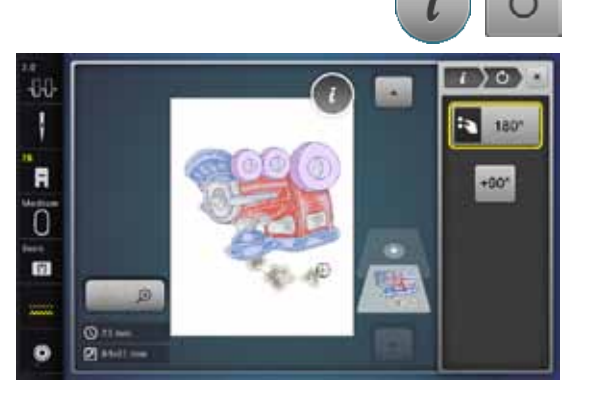

- tryck på «i»-fältet
- trýck på «Flytta motiv»-fältet
- vrid stygnbreddsknappen
- motivet flyttas horisontellt
- vrid stygnlängdsknappen
- motivet flyttas vertikalt
- i indikatorfälten visas ändringarna i 1/10 mm
- vrid stygnbredds- och stygnlängdsknappen
- om samma siffra visas i båda indikatorfälten har motivet flyttats diagonalt
- tryck på de gult inramade indikatorfälten eller på «Center»-fältet
- motivet flyttas tillbaka till broderiramens mitt
- tryck på «i»-fältet
- tryck på «Rotera motiv»-fältet
- vrid stygnbreddsknappen till höger
- motivet roteras åt höger
- vrid stygnbreddsknappen till vänster
- motivet roteras åt vänster
- i indikatorfältet visas positionen i grad
- tryck på det gult inramade indikatorfältet
- grundinställningen (0°/360°) är återställd
- tryck 1-4x på «+90»-fältet
- motivet roteras i 90°-steg (0°, 90°, 180°, 270°, 360°)

# Justera broderimotivet i tvär- och längdriktningen

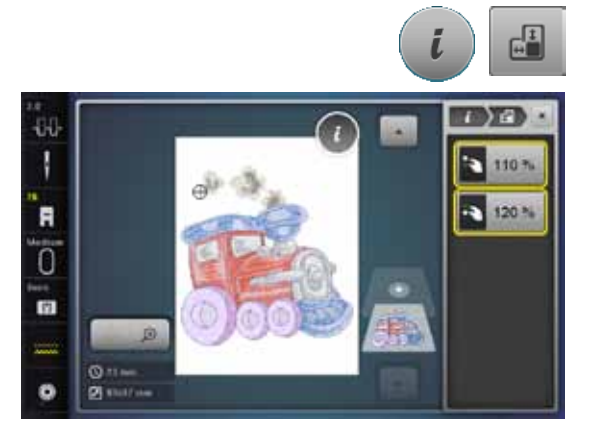

tryck på «i»-fältet

•

- tryck på «Justera motivets höjd eller bredd»-fältet
- vrid stygnbreddsknappen med- eller motsols
- motivet dras isär eller skjuts ihop sidledes (i tvärriktningen)
- vrid stygnlängdsknappen med- eller motsols
  - motivet dras i sär eller skjuts ihop i längdriktningen
- i indikatorfälten visas ändringen i procent
- tryck på det gult inramade indikatorfältet

~~~~~

motivets grundinställning är återställd (100%)

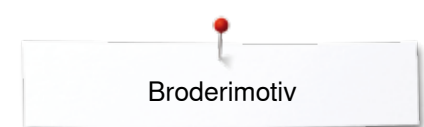

# Ändra broderimotiv proportionellt

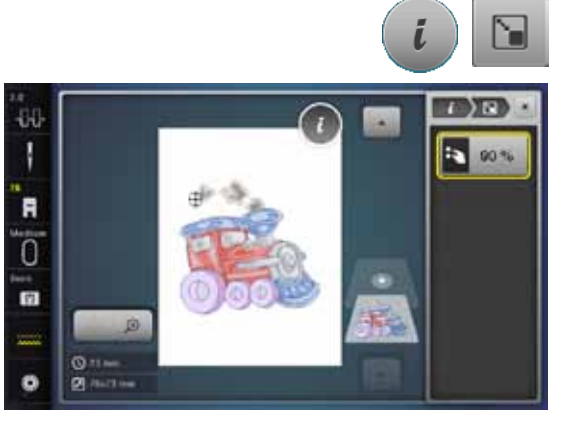

# Spegelvända broderimotiv

# tryck på «i»-fältet

- tryck på «Ändra motiv proportionellt»-fältet
- vrid stygnbreddsknappen till höger
- motivet förstoras

•

- vrid stygnbreddsknappen till vänster
- motivet minskas
- ► i indikatorfältet visas ändringen i procent
- tryck på det gult inramade indikatorfältet
   motivets grundinställning är återställd (100%)

# 

- tryck på «i»-fältet
- tryck på «Spegelvända vänster/höger»-fältet
- motivet spegelvänds sidledes i tvärriktning
- tryck på «Spegelvända ner/upp»-fältet
- motivet spegelvänds i längdriktningen

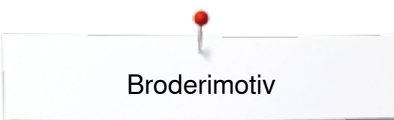

# Broderiramval

Ħ

0

竹

Ħ

0

6

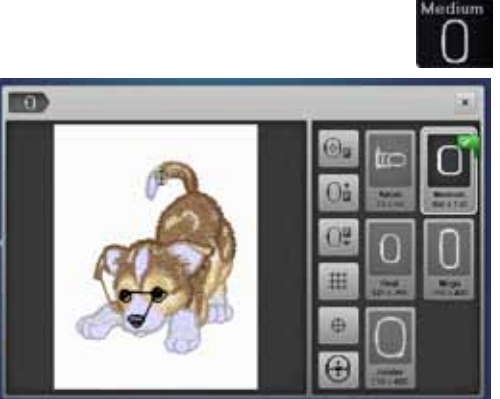

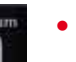

tryck på «Broderiramval»-fältet

Bäst broderiresultat uppnås om man väljer minsta möjliga ram som passar det valda motivet.

- välj önskad broderiram
- vald broderiram ramas in vitt och markeras i hörnet uppe till höger
- tryck på «Broderiramval»-fältet
- displayen stängs
- motivet visas i vald broderiram

# Motivets mitt

⊕

- tryck på «Broderiramval»-fältet
- tryck på «Motivmitt»-fältet
- motivets mitt 1 visas i displayen
- broderiramen flyttas så att nålen står rakt över motivets mittpunkt när funktionen «Virtuell placering» 2 är aktiverad
- tryck «Motivmitt»-fältet en gång till
- i displayen visas igen motivets första stygn

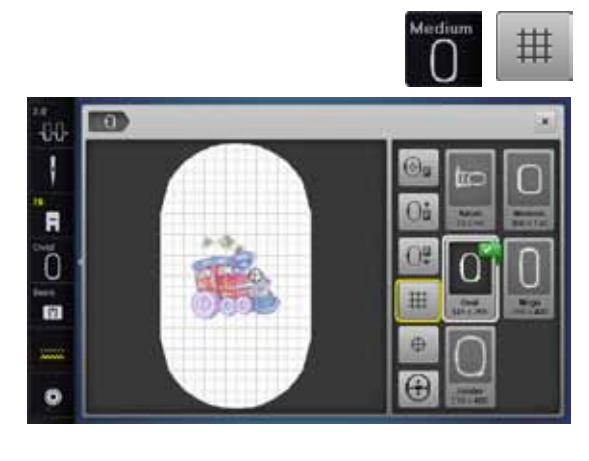

2) 🕀

# Rutnät

- tryck på «Broderiramval»-fältet
- tryck på «Rutnät»-fältet
- en stor cursor visar ramens mitt
- tryck på «Rutnät»-fältet igen
- med hjälp av rutnätet som visas är det lättare att placera motivet exakt
- tryck på «Rutnät»-fältet en gång till
- rutnätet har tonats bort

# Kontrollera broderimotiv

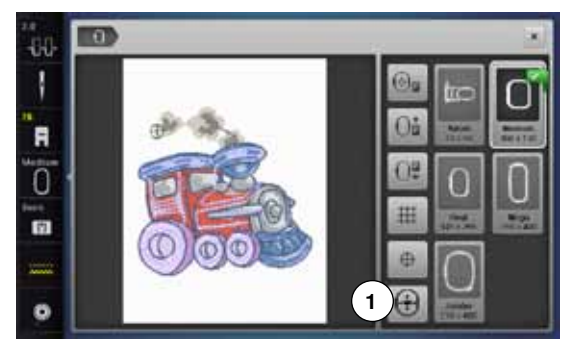

Med en trubbig penna kan ett valfritt ställe på motivet väljas direkt i «Redigera»-displayen.

- välj och redigera motiv
- montera motsvarande broderiram
- Funktionen «Motivmitt» ska vara inaktiverad för att kontrollera motivet.
- använd pekpennan för att kontrollera motivet inom ramen
- sätt pekpennan var som helst på motivet
- cursorn (som indikerar nålpositionen) flyttas till valt läge
- om fältet «Virtuell placering» 1 är aktiverat (gult inramat), flyttas broderiramen så att nålen placeras över den valda positionen

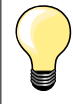

Om tråden går av kan man även markera med pekpennan på displayen var trådbrottet skedde. Ramen flyttas till önskad postition.

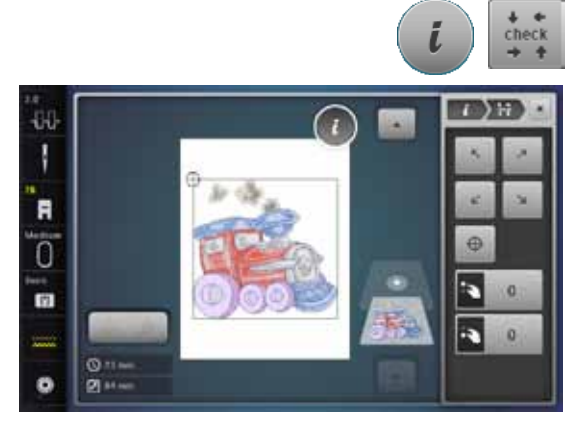

### Kontrollera motivstorlek

Funktionen «Kontrollera motivstorlek» läser av motivet i fyra steg (rektangel):

- tryck på «i»-fältet
- tryck på «check»-fältet (kontrollera)
- välj de fyra hörnpunkterna med pilfälten
- tryck på «Motivmitt»-fältet
- motivets mittposition läses
- vrid stygnbreddsknappen till vänster eller höger
- motivet flyttas horisontellt
- vrid stygnlängdsknappen till vänster eller höger
- motivet flyttas vertikalt

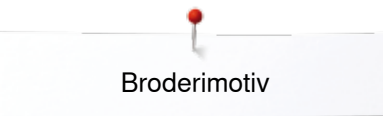

# Zoom

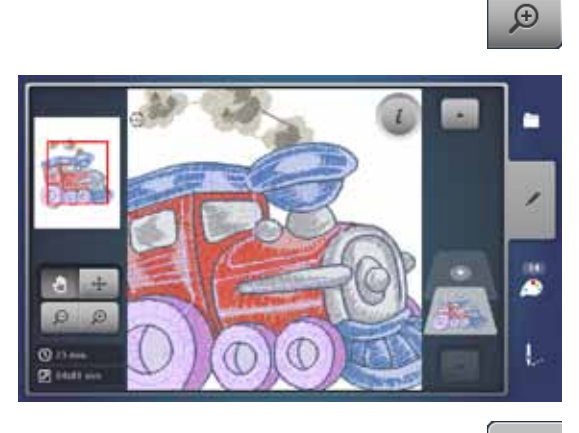

- tryck 1-5x på «Zoom+»-fältet
  - motivets bild förstoras ett steg varje gång

- tryck 1-5x gånger på «Zoom-»-fältet
- det förstorade motivets bild minskas ett steg varje gång

# Flytta broderimotiv

alla riktningar

Θ

\$

•

• tryck på «Flytta»-fältet

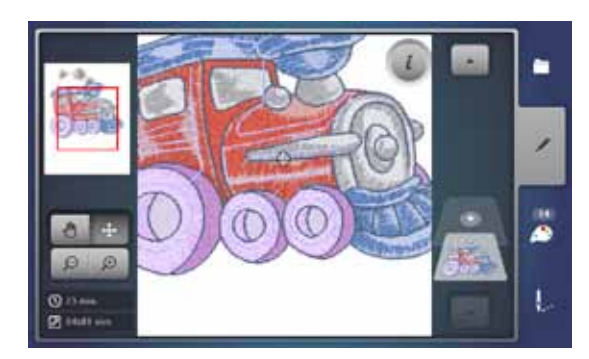

# Motivstorlek och broderingstid

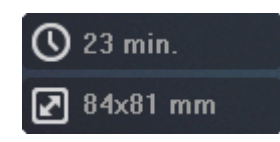

I «Redigera»-displayen nere till vänster visas broderingstiden i minuter, såväl som motivets bredd och höjd i millimeter.

motivets position kan flyttas med fingret eller pekpennan direkt i displayen i

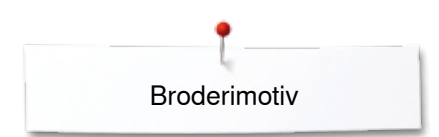

# Oändligt broderi

ł

Ø

2 27684 1

När man broderar en bård är det en fördel att använda «Mega- eller Jumbo-Hoop». Materialet behövs inte spännas om lika ofta som med «Broderiram oval».

Vi rekommenderar att rita referenslinjer på tyget och att använda mallen när man spänner upp tyget första gången och när man spänner om det. Referenslinjerna måste löpa parallellt med linjerna på mallen.

- välj önskat motiv
- tryck på «i»-fältet
- tryck på «Oändligt broderi»-fältet 1

12.5

0.0 mm

**Ì** → (\*)

- motivet kopieras så många gånger som det får plats i broderiramen
- referenspunkterna behövs när man igen spänner om tyget i ramen broderas också
- pilknapparna kan användas för att lägga till ytterligare referenspunkter i olika riktningar
- öka eller minska motivantalet med stygnbreddsknappen eller med «+» eller «-»-fältet
- tryck på fältet i mitten
- återvänd till utgångsläget
- justera avståndet mellan motiven med stygnlängdsknappen eller med «+» eller «-»-fältet
- displayen visar i mm
- tryck på fältet i mitten
- återvänd till utgångsläget
- infogar man manuellt fler motiv än som får plats i ramen, så visas ramen i rött
- använd funktionen «Anpassa motivstorlek till ram» så justeras motiven automatiskt så att de alla får plats

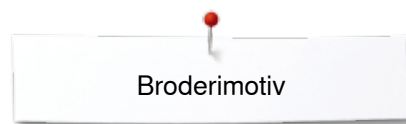

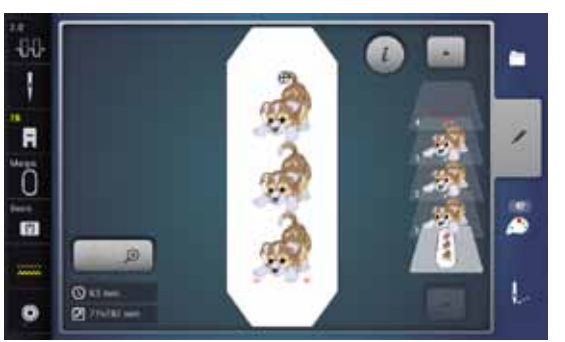

- bekräfta med V
- «Redigera»-displayen visas
- tryck på «i»-fältet •
- funktionsöversikten stängs
- växla till broderidisplayen och brodera ut bården •

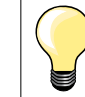

Broderihastigheten kan ändras i broderimenyn.

- när referenspunkterna är broderade, så tryck på «Oändligt broderi»-fältet •
- ID E Ö £
- en animering visar att tyget måste spännas om i ramen spänn upp tyget igen så att de broderade referenspunkterna ligger i ramens •
- övre broderiområde när tyget spänns upp igen, så kontrollera att referenspunkterna inte ligger alltför nära broderiramens kant, för då kan de inte längre läsas (minst 3 cm från ramens överkant)
- montera broderiramen •
- tryck på ᠮ •
- broderiramen flyttas nära det senast sydda stygnet
- flytta broderiramen med stygnbredds- och/eller stygnlängdsknappen tills • nålen står rakt över det senast sydda stygnet
- växla med V till broderidisplayen och återuppta broderiet •
- upprepa dessa steg tills bården nått önskad längd •
- «Auto» är aktivt = broderiramen flyttar sig automatiskt till den sista • referenspunkten
- pilknapparna kan användas för att bestämma på vilken sida av det sydda • broderiet nästa sektion skall läggas till
- spänn upp tyget på motsvarande sätt

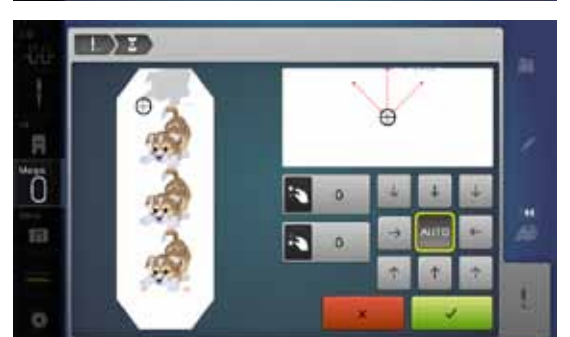

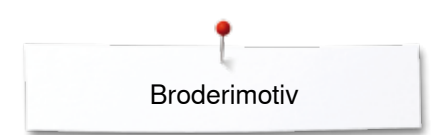

# Kombinera

# Skapa kombinationer

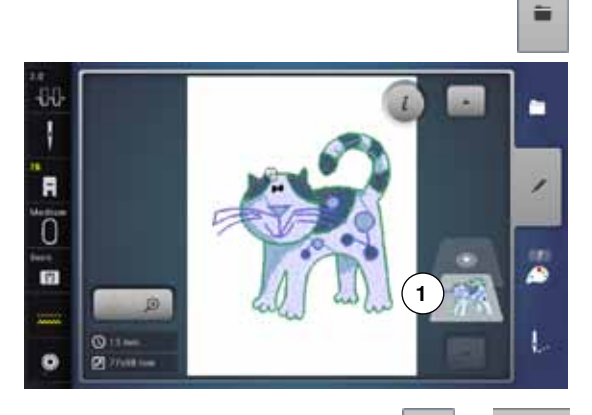

- välj önskat motiv från sydatorns urvalsmeny
- motivet 1 visas i «Redigera»-displayen

# Lägga till broderimotiv

- tryck på «Lägga till»-fältet eller
- tryck på «Urval»-fältet
- tryck på «Lägga till motiv»-fältet
- välj önskat motiv eller bokstav/tecken i urvalsmenyn
- det valda motivet 2 läggs till

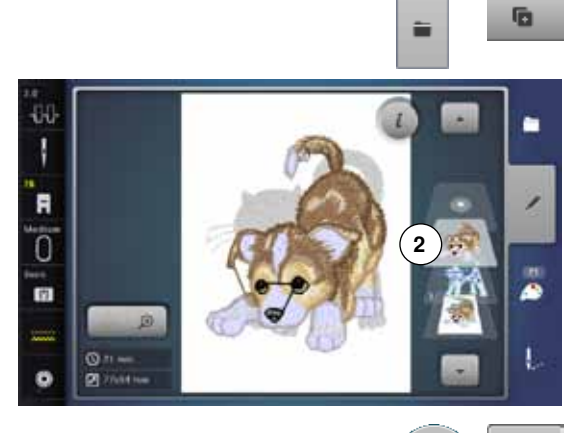

# Kopiera broderimotiv

- tryck på «i»-fältet
- tryck på «Kopiera motiv»-fältet
- det aktiva motivet 3 kopieras 4

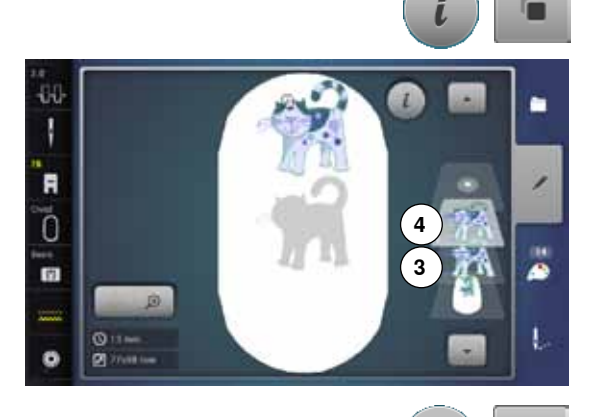

# Kopiera en kombination

- aktivera kombination 5
- tryck på «i»-fältet
- tryck på «Kopiera motiv»-fältet
- den aktiva kombinationen 6+7 kopieras 8

Till skillnad från den ursprungliga kombinationen kan de individuella motiven i den kopierade kombinationen inte väljas.

~~~~~~

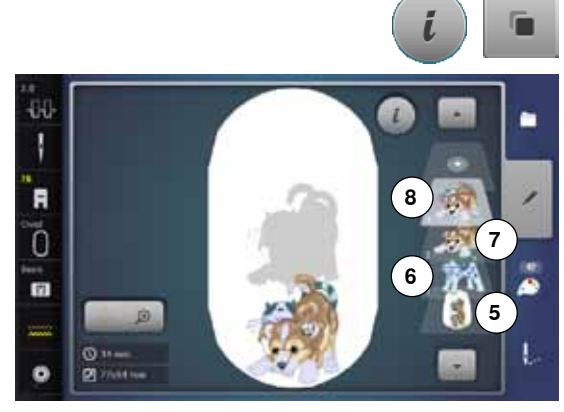

# Bokstäver/Tecken

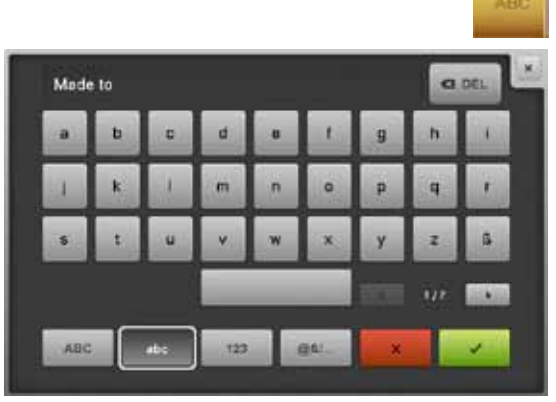

Tecknen (t.ex. ord) kan kombineras med andra tecken eller broderimotiv. Orden (t.ex. Made to create) ställs samman radvis och placeras var för sig.

### Kombinera/Skapa text

- tryck på «Alfabet»-fältet
- de olika alfabeten visas i displayen
- tryck på önskat «Alfabet»-fält
- displayen med tangentbord visas
- skriv in t.ex. Made to

Välj tecken med hjälp av funktionerna «Små bokstäver» och «Stora bokstäver».

- använd tangenten nedanför tangentbordet för mellanslag
- bekräfta kombinerade tecken med V
- tecken visas i «Redigera»-displayen

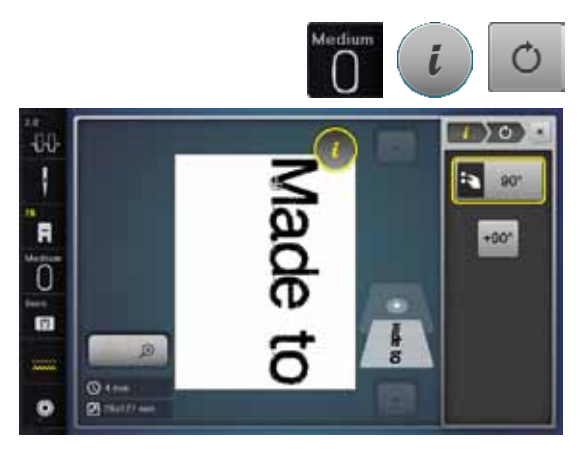

### Placera

- tryck på «Broderiramval»-fältet
- välj mellanstor broderiram
- tryck på «Broderiramval»-fältet en gång till
- trýck på «i»-fältet
- tryck på «Rotera motiv»-fältet
- tryck på «+90»-fältet
- texten roteras med 90°
- tryck på «i»-fältet ovanför funktionsdisplayen
- funktionsöversikten visas igen
- tryck på «Flytta motiv»-fältet
- placera texten med stygnbredds- och stygnlängdsknappen, pekpennan eller fingret i displayen

Broderiramens rand visas i rött när ett stygn av ett motiv placeras utanför broderiområdet.

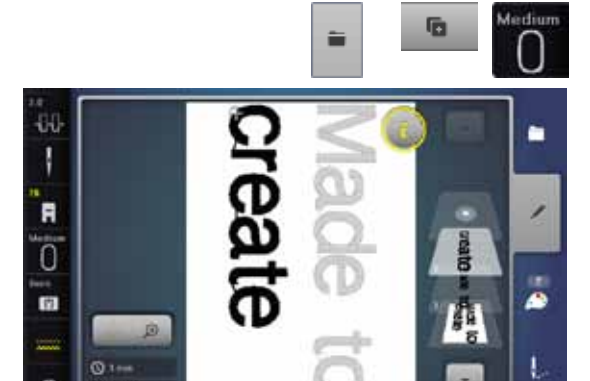

# Fler textrader

- tryck på «Urval»-fältet
- tryck på «Lägga till motiv»-fältet
- Sammanställ ytterligare textrader rad för rad och placerara dem var för sig.
- tryck på «Broderiramval»-fältet
- aktivera rutnät, se sidan 150
- textrader kan placeras lättare

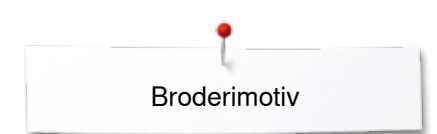

# Bokstäver/Tecken och broderimotiv

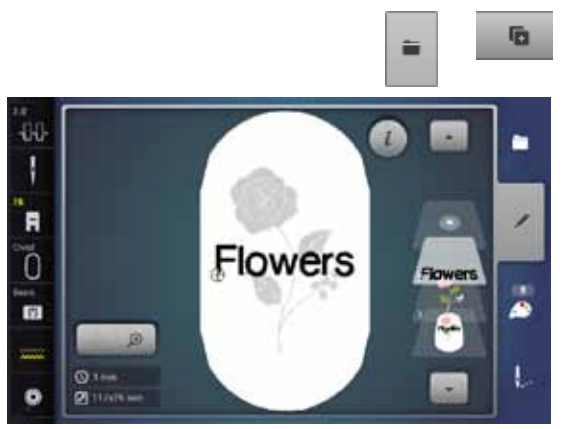

Beroende på arbetet, så läggs tecknen till efter det att ett motiv valts, eller så kombineras tecknen först och motivet läggs sedan till (t.ex. utsmyckningstext).

# Kombinera/Skapa text

- välj önskat motiv
- motivet visas i «Redigera»-displayen
- tryck på «Urval»-fältet
- tryck på «Lägga till motiv»-fältet
- tryck på det mörka «Broderidator»-fältet uppe i displayen
- urvalmenyn visas
- välj önskat alfabet
- displayen med tangentbord visas
- skriv in texten, t.ex. Flowers

Välj tecken med hjälp av funktionerna «Små bokstäver» och «Stora bokstäver».

- bekräfta kombinerade tecken med V
- tecken visas i «Redigera»-displayen ovanför motivet

# Anpassa texten till motivet

- tryck på «i»-fältet
- tryck på «Ändra storlek»-fältet
- anpassa texten till motivet
- tryck på «i»-fältet ovanför funktionsdisplayen
- tryck på «Flytta motiv»-fältet
- placera texten där den önskas

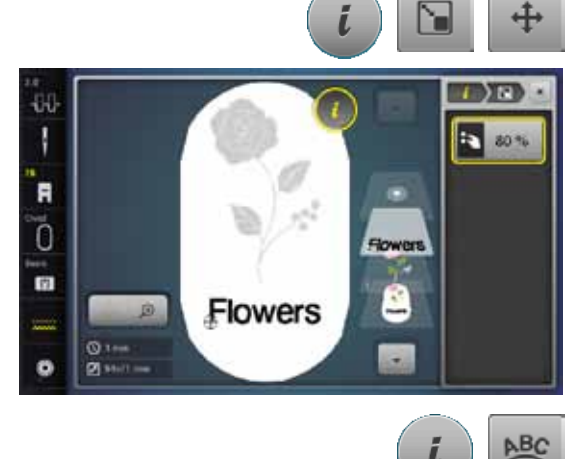

### Ändra skriften

- tryck på «i»-fältet
- tryck på «Ändra tecken»-fältet
- vrid stygnlängdsknappen till vänster
- texten formar en båge uppåt (konvex)

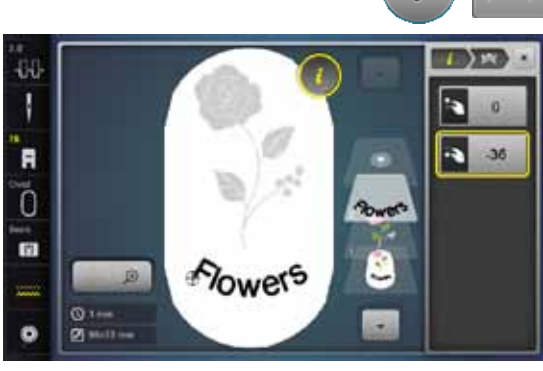

# Flowers

### Radera broderimotiv/individuella tecken/text

Vid ihopsatt, inte ännu sparad kombination kan enstaka delar raderas på följande sätt:

- välj sektionen i kombinationen som ska raderas
- tryck på «i»-fältet
- tryck på «Radera»-fältet
- bekräfta med «OK» eller
- välj sektionen i kombinationen som ska raderas med fingret, håll den tryckt och flytta till höger

• ta bort fingret från displayen

~~~~~

- bekräfta med «OK»
  - vald sektion är raderad

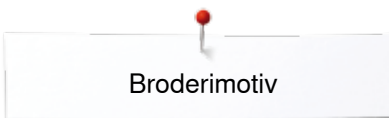

# Ändra motivegenskaper

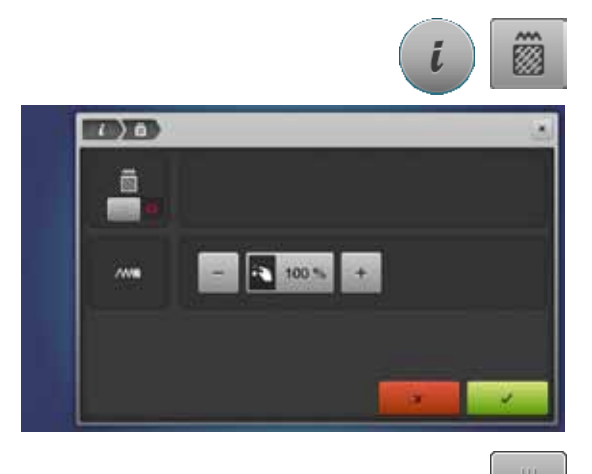

- tryck på «i»-fältet
- tryck på «Ändra motivegenskaper»-fältet

Ändra sömtyp. Ändra stygntäthet.

tryck på «Ändra sömtyp»-fältet
 grundinställningen för flatsöm (fyllnadssöm) aktiveras

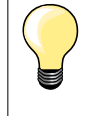

Om motivet förstoras mycket, kommer satinstygnen att blir långa. Tyget dras ihop. Det rekommenderas att sömtypen ändras till flatsöm.

# Fyllnadssömmar

Broderimotivet är fyllt med satin- eller flatsöm.

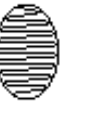

# Nålen förflyttar sig från den ena sidan till den andra.

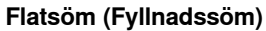

Nålen syr raka linjer med lika långa stygn (raksöm).

tryck på «Ändra sömtyp»-fältet

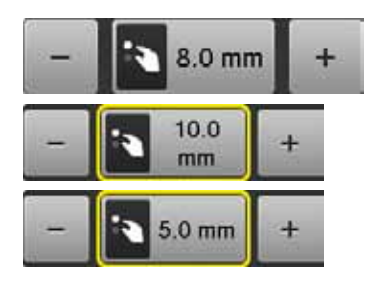

### Ändra söm

Satinsöm

Satinsömmen ändras till flatsöm med max. 8 mm långa stygn (grundinställning).

tryck på «+»/«-»-fältet eller vrid stygnbreddsknappen till höger eller vänster
 flatsömmens maximala stygnlängd ökas/minskas

Flatsömmens maximala stygnlängd är 12.7 mm och den minimala 0.5 mm.

- tryck på V -fältet
- den valda stygnlängden sparas och «Redigera»displayen visas

# Återgå till grundinställningen

- tryck på det gult inramade indikatorfältet
- srundinställningen (8 mm) är aktiverad

### Återgå till satinsöm

- tryck på «Ändra sömtyp»-fältet en gång till
- motivet fylls igen med satinsöm

# Ändra stygntätheten

tryck på «+»/«-»-fälten eller vrid stygnlängdsknappen till höger eller vänster
 stygntätheten ökas (fler stygn)/minskas (färre stygn)

Den maximala stygntätheten är 300% och den minimala 25%.

- tryck på V -fältet
- vald stygntäthet sparas och «Redigera»-fältet visas

### Återgå till grundinställningen

- tryck på det gult inramade indikatorfältet
- motivets grundinställning (100%) är aktiverad igen

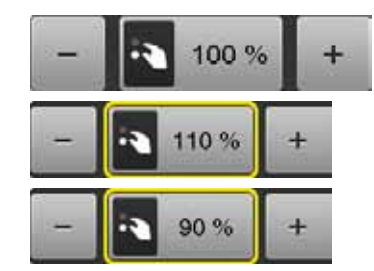

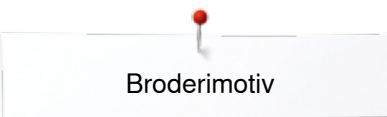

# Motivfärger

E

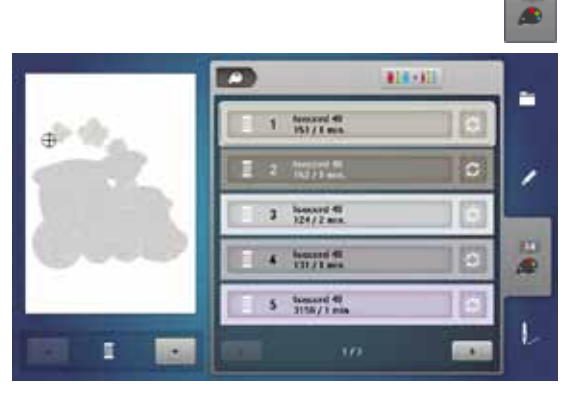

1 0 1

1060, Shrimp Pink

1051 Taute

105. Orange

#1#+X1

isacord 40

\*\* Q

1

10

L

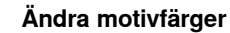

- tryck «Antal färger»-knappen i displayen
- välj färgen som ska ändras (t.ex. 1)

- tryck på «Trådfärg»-fältet
- rulla med pilfälten nedanför trådfärgen, tills önskad färg visas
- välj önskad färg eller
- tryck på «0-9»-fältet och
- skriv in färgnummret direkt med siffrorna
- ny färg tilldelades
- den ändrade trådfärgen visas
- tryck på «Tillbaka»-fältet **1**
- färgöversikten av det valda motivet visas

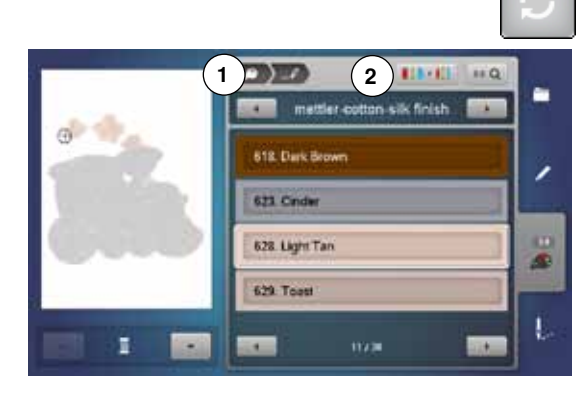

# Ändra trådmärke

- tryck på «Trådfärg»-fältet
   rulla med pilfälten till höge
  - rulla med pilfälten till höger och vänster om trådmärket tills önskat trådmärke visas
- tryck på «Trådmärke»-fältet 2
- trådmärket växlar i displayen och den nya färginformationen visas
- tryck på «Tillbaka»-fältet 1
- den ändrade färginformationen visas

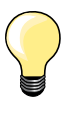

Motivet kan även tilldelas olika trådmärken.

- rulla till önskat trådmärke
- tryck ej på «Trådmärke»-fältet
- rulla till önskad färg
   tryck på fältet
- tryck på fältet

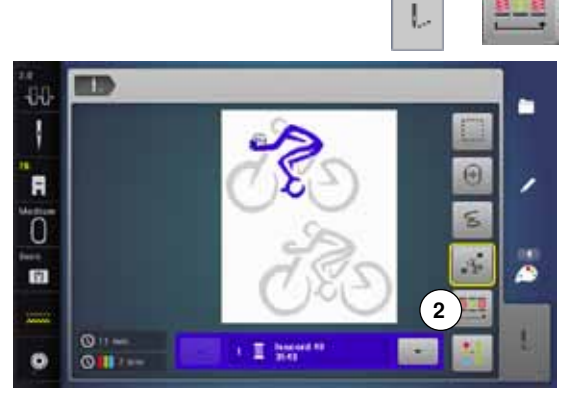

# Brodera motivet enligt färgföljden

- tryck «Broderimeny»-knappen
   «Minska antalot förabuton» föl
  - «Minska antalet färgbyten»-fältet är inaktivt (standard, grå)
- antalet f\u00e4rger i motivet minskas inte och finns kvar i den ursprungliga f\u00f6ljden. Antalet f\u00e4rgbyten 2 f\u00f6rblir motsvaranda h\u00f6gt

# Minska antalet färgbyten

- tryck «Broderimeny»-knappen
- tryck på «Minska antalet färgbyten»-fältet
- identiska färger i motivet sammanfattas till en färg. Antalet färgbyten 3 minskas så till ett minimum
- rär broderimotiven överlappas kan antalet färgbyten inte minskas

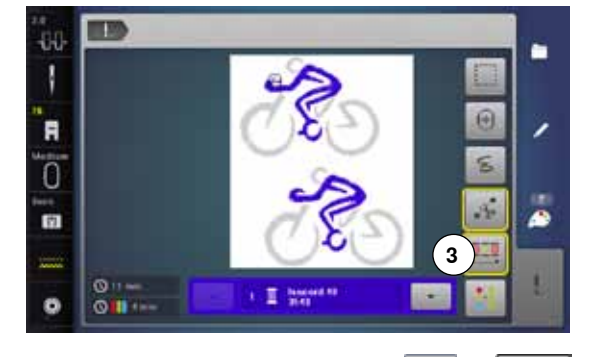

# Brodera motivet enfärgat

- tryck «Broderimeny»-knappen
- tryck på «En- eller Flerfärgsmotiv»-fältet
- funktionen är aktiverad
- broderidatorn broderar hela motivet och stannar vid slutet

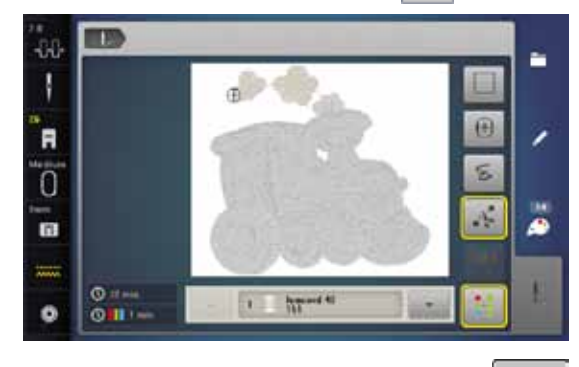

### Brodera bokstäver/tecken i olika färger Bokstäver eller ord visas alltid i en färg («E

Bokstäver eller ord visas alltid i en färg («En/flerfärgsmotiv»-fältet finns ej). För att brodera varje bokstav i ett ord eller varje ord i en kombination i en annan färg, måste varje bokstav eller ord programmeras och placeras var för sig.

- broderidatorn stannar efter varje bokstav/tecken eller ord
- byt trådfärg
- broderingstiden visas för varje färg

# Brodera bokstäver/tecken i en färg

- tryck på det nu tillgängliga «En/flerfärgsmotiv»-fältet
- hela kombinationen broderas i en färg

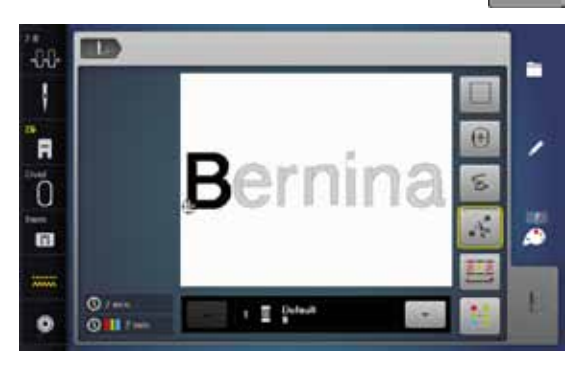

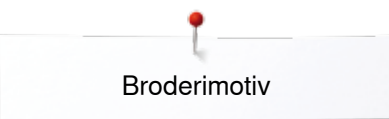

# Tråckling

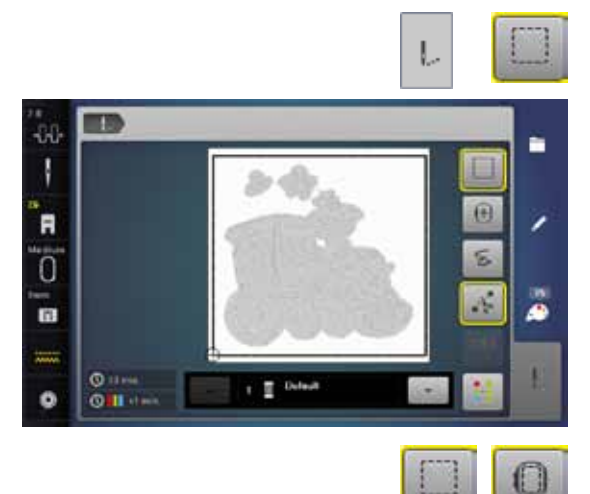

- tryck «Broderimeny»-knappen • •
  - tryck på «Tråckling»-fältet

Broderimotivet får en kontur med tråckelsöm. Tråcklingen ger en extra stadga till arbetet och håller ihop tyget och mellanlägget.

tryck på «Tråckling»-fältet igen • • symbolen växlar

Tråckelsöm broderas nu längs med broderiramen.

# Inaktivera tråckelsöm

- tryck på fältet igen •
- tråckelsömmen inaktiveras •
- Funktionen förblir annars aktiv, även om ett nytt motiv väljs.

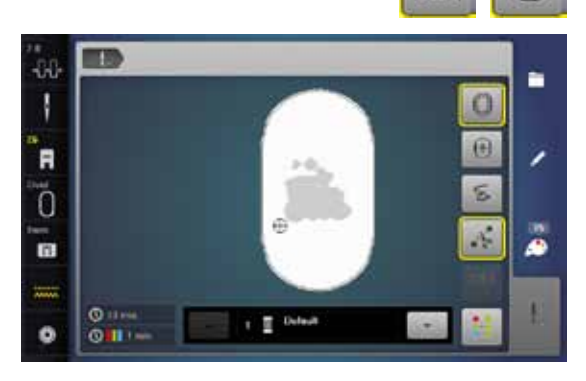

A 14

ł

F

10

E.

0

# Importera sömmar från syläget till broderiläget

3 ) -

\*\* 0

ŝ

A

n

2

•

Sömmar eller sömkombinationer kan importeras ur syläget till broderiläget och redigeras som broderimotiv.

På det viset går det snabbt och enkelt att skapa t.ex. bårdermönster, dubblera, spegelvända etc. och spara som motiv i mappen «Mina design».

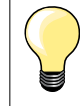

Om en importerad söm inte sparas i broderiläget, blir den överskriven av nästa söm som väljs i syläget.

# Välj söm i syläget

- välj t.ex. söm nr. 201 ur kategori 200 •
- tryck på «Home»-knappen •
- tryck på «Broderiläge»-fältet

Välj söm i broderiläget

tryck på «Mina design»-fält 1

DD P10 ...... L

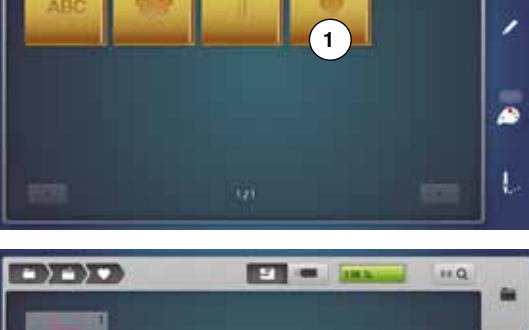

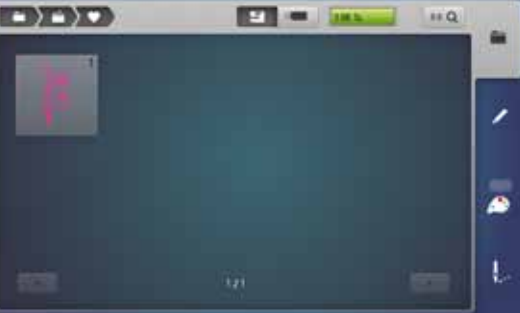

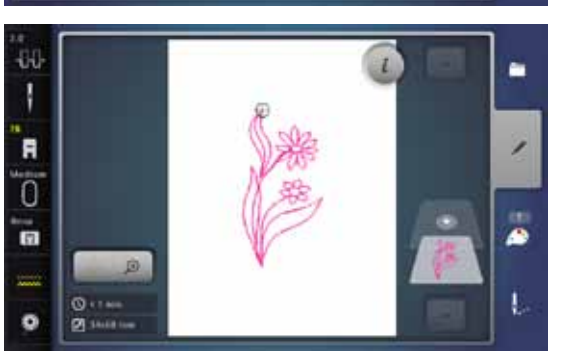

- sömmen har importerats till mappen «Mina design»
- välj sömmen

- sömmen visas på «Redigera»-displayen
- sömmen kan redigeras med all möjliga funktioner och broderas som ett motiv
- för att behålla sömmen i broderiläget behöver den sparas, se sidan 173

~~~~~~

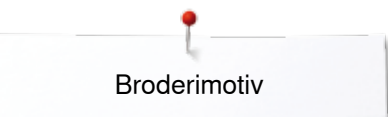

# Spara broderimotiv

Broderimotiv från broderidatorn, från USB-minnen eller skapade med broderimjukvaran kan förändras på olika sätt och sedan sparas. Motiven kan antigen sparas i broderidatorns minne eller på ett USB-minne.

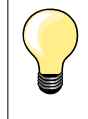

Broderimotiv som ändrats storleksmässigt och sparats, ses som nya motiv när man hämtar fram dem igen. Procenttalet 100% visas och den tidigare förändringen är inte längre synlig.

# **Broderidatorns minne**

- välj önskat motivändra motivet om det behövs
  - tryck på «Urval»-knappen
  - tryck på «Spara»-fältet 1

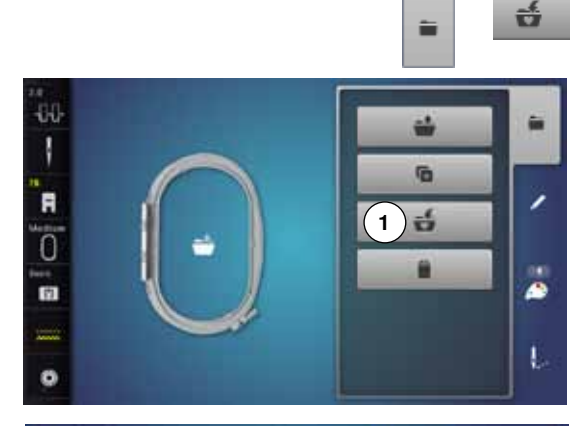

 Motivet som ska sparas, gult inramat, visas.

- «Broderidator»-fältet är aktiverat
- mappen «Mina design» öppnas automatiskt
- minneskapaciteten visas i % med gröna stapeln
- välj motivet som ska sparas
- broderimotivet är sparat i nummerordning i mappen «Mina Design»
- «Redigera»-fältet visas igen

# **USB-minne**

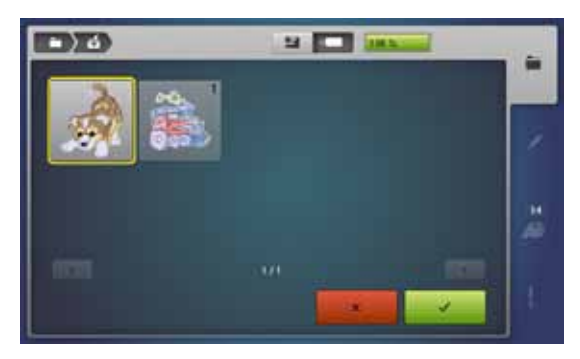

Motivet som ska sparas, gult inramat, visas.

- sätt i USB-minne
- tryck på «USB-minne»-fältet
- minneskapaciteten visas i % med gröna stapeln
  - välj motivet som ska sparas
- motivet sparas på USB-minnet

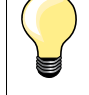

•

Tomma USB-minnen finns som extra tillbehör hos din auktoriserade BERNINA-återförsäljare.

USB-minnen av andra tillverkare understödjas evt. inte, framför allt minnen med stor minneskapacitet.

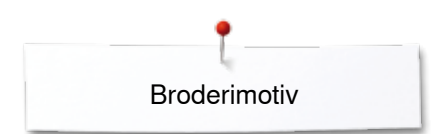

# Skriva över broderimotiv

Sparade motiv i minnet eller på ett USB-minne kan direkt skrivas över med ett nytt motiv.

välj önskat motiv •

ť

•

- sätt i BERNINA USB-minne tryck på «Urval»-fältet •
- •
  - tryck på «Spara»-fältet

Motivet som ska sparas, gult inramat, visas. tryck på «Broderidator»-fältet eller «USB-minne»-fältet •

välj motivet som ska skrivas över

•) 6 PT ----

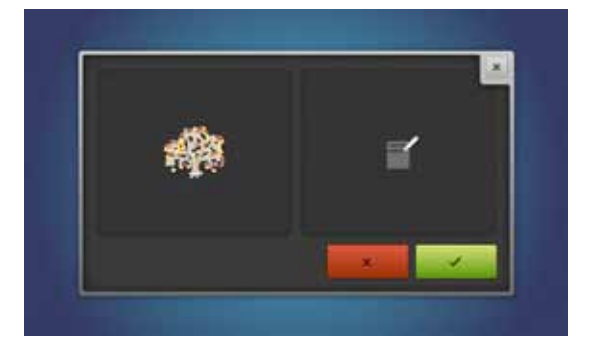

- bekräfta med 🗸 •
- motivet sparas på platsen som tidigare valts •

# Radera enskilt sparat broderimotiv

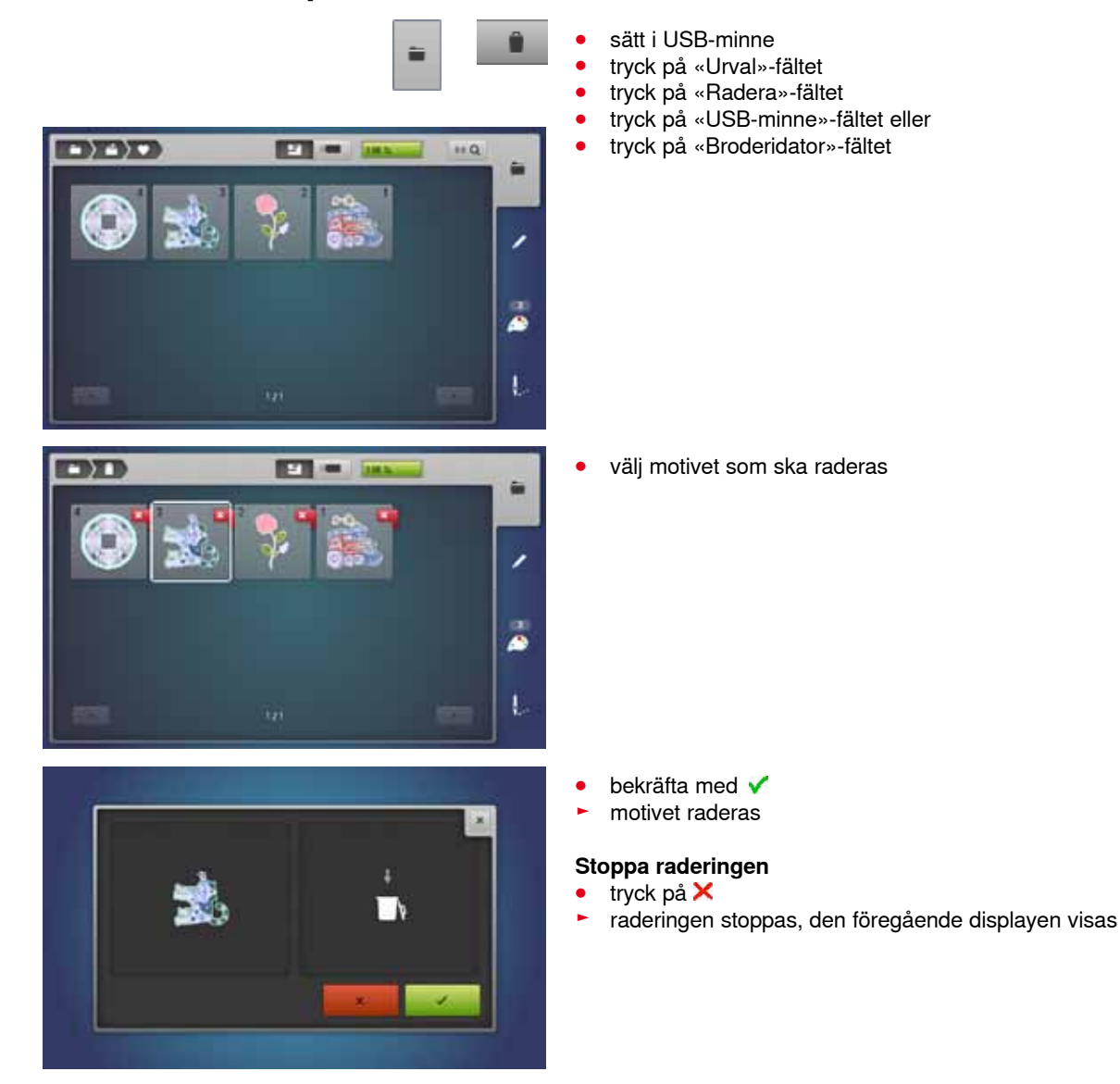

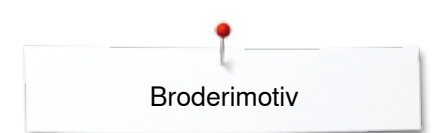

# Radera alla sparade broderimotiv

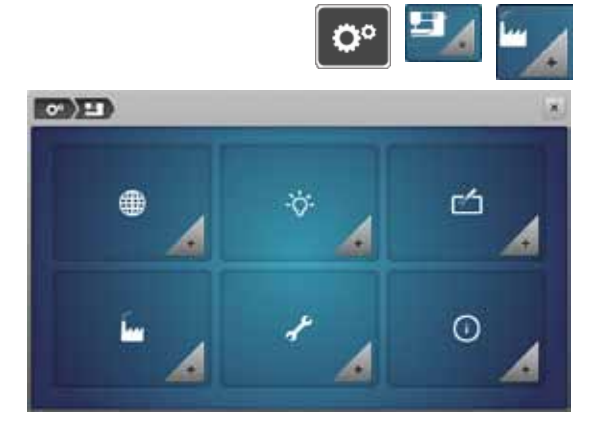

Man kan radera hela innehållet av mappen «Mina design» eller av USB-minnet på en gång.

- tryck «Setup»-knappen
- tryck på «Inställningar sydator»-fältet •
- tryck på «Grundinställning»-fältet •

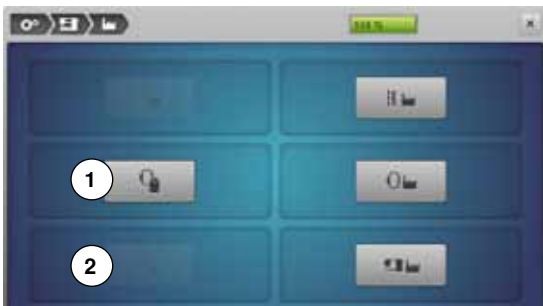

För broderi finns två valmöjligheter:

- Mina design 1
- USB-minne (det ska vara isatt) 2
- tryck på fältet vars data skall raderas •

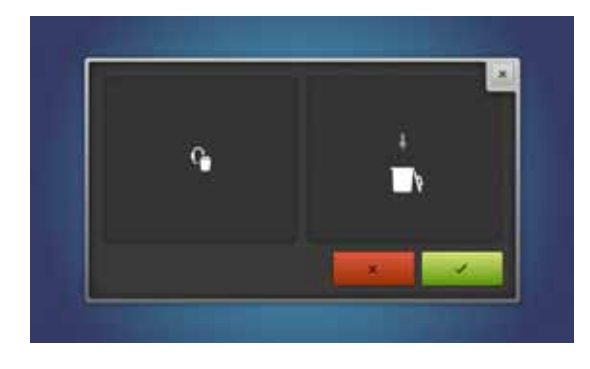

- bekräfta med V • •
- data är raderat

# Stoppa raderingen

tryck på 🗙

•

• raderingen stoppas, den föregående displayen visas

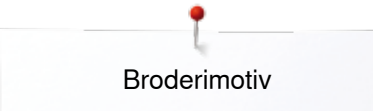

# Börja brodera

# Välja broderiram

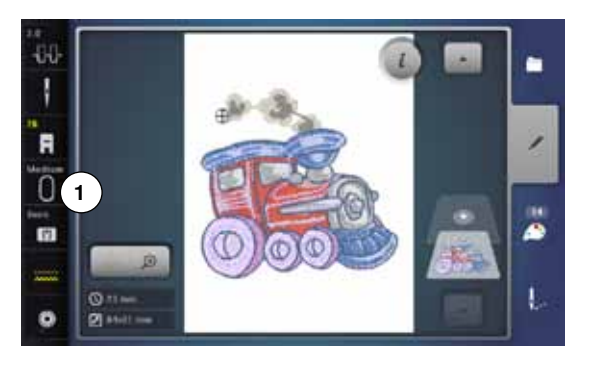

- välja nytt motiv
  - valt motiv visas i den broderiram som storleksmässigt passar bäst (minsta möjliga ram)
  - ► «Broderiramval»-fältet 1 visar vilken ram som ska monteras
- montera rekommenderad broderiram

# Montera broderiram

- höj nål och broderifot
- håll ramen med tygets rätsida upp och låsmekanismen till vänster

# Haka in låsmekanismen i broderiarmen

- led ramen förbi under syfoten
- tryck låsmekanismens fästklämmor mot varandra
- placera ramen över taggarna vid broderiarmen
- tryck ned ramen tills den klickar på plats
- släpp fästklämmorna

# Ta bort broderiram

- tryck låsmekanismens fästklämmor mot varandra
- lyft bort ramen

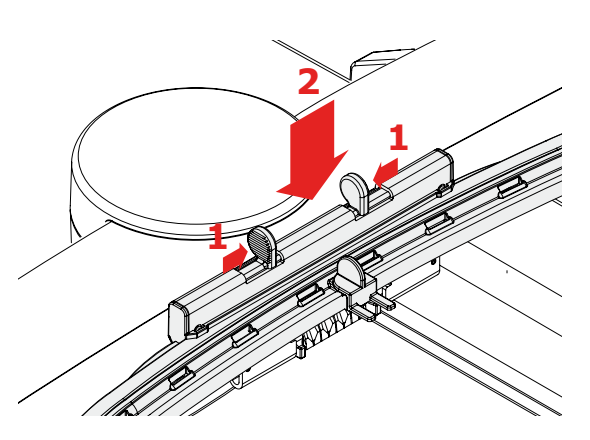

- tryck «Broderimeny»-knappen eller «Start/Stopp»-knappen på sydatorns framsida
- broderiramen flyttar sig
- broderiramen läses

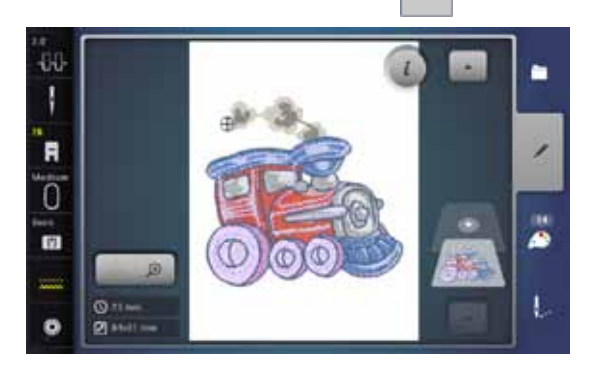

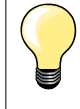

Kalibrera broderimodulen se sidan 48.

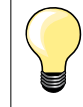

Har «Broderimeny»-knappen tryckts, är de gjorda ändringarna inte längre synliga efter återgång till «Redigera»-displayen. «Information»-fältet är igen blått, funktionsfälten är inte längre gult inramade och värdena är 100%.

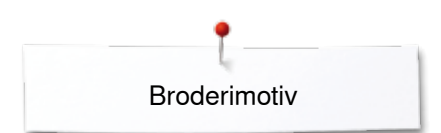

# Broderimeny

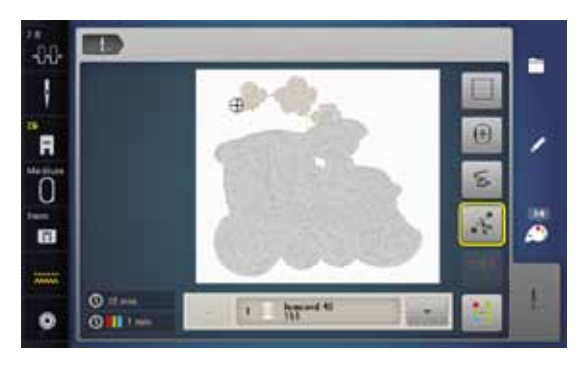

broderimenyn öppnas
 motivet är klart för brodering

Brodera med «Start/Stopp»-knappen på sydatorns framsida

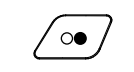

- tryck på «Start/Stopp»-knappen på sydatorns framsida, tills broderidatorn startar
- broderidatorn broderar ca. 7 stygn och stannar sedan automatiskt
  - en display visar att trådänden i början av broderiet ska klippas av
- höj syfoten
- klipp av trådänden i början av broderiet
- tryck «Start/Stopp»-knappen på sydatorns framsida och fortsätt broderiet

### Avbryta broderingen

- tryck «Start/Stopp»-knappen på sydatorns framsida
- broderidatorn stannar

# Brodera färgen färdigt

- tryck «Start/Stopp»-knappen på sydatorns framsida
- nu broderas alla områden, med den aktiva trådfärgen, färdigt
- broderidatorn stannar automatiskt när det är klart
- båda trådarna klipps av automatiskt

# Byta färg

- broderidatorn är automatiskt klar för att brodera nästa färg
- byt färg på övertråden

# «Broderi»-display

när man börjat brodera visas «Broderi»-displayen

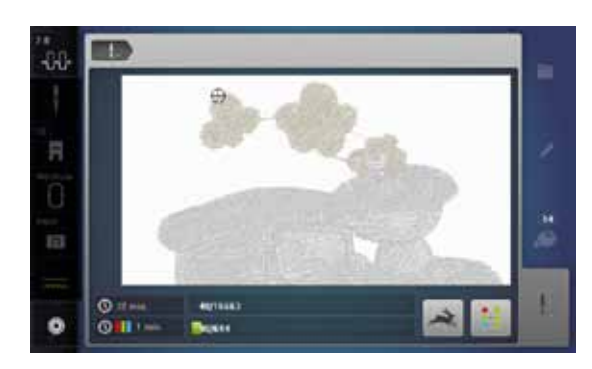

# Broderihastighet

För att garantera den bästa broderikvaliten, minskas broderihastigheten beroende på broderiläget. Det finns två alternativ att välja emellan; optimal och maximal hastighet. Standard = optimal hastighet.

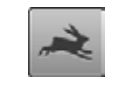

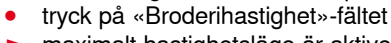

maximalt hastighetsläge är aktiverat

Observera att kvaliteten på broderiet inte kan garanteras vid brodering med maximalt hastighet.

2

 tryck på «Broderihastighet»-fältet igen eller stäng broderidatorn av och på, så är optimal broderihastighet aktiverad igen

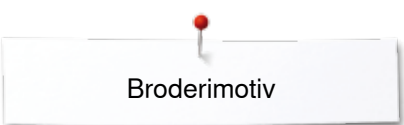

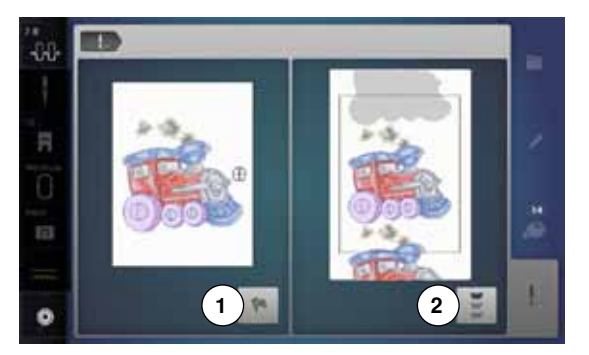

### Broderislut

• när motivet har broderats klart, kan med fältet 1 broderiprocessen avslutas eller med fältet 2 motivet som oändligt broderi broderas igen

# Brodera med fotpedalen

Om du broderar med fotpedalen måste den alltid hållas nedtryckt.

- tryck på fotpedalen
- broderidatorn broderar ca. 7 stygn och stannar sedan automatiskt
- en display visar att trådänden i början av broderiet ska klippas av
- släpp fotpedalen
- höj syfoten
- klipp av trådänden i början av broderiet
- tryck på fotpedalen och fortsätt brodera

### Avbryta broderingen

- släpp fotpedalen
- broderidatorn stannar

### Brodera färgen färdigt

- tryck på fotpedalen
- nu broderas alla områden, med den aktiva trådfärgen, färdigt
- broderidatorn stannar automatiskt när det är klart
- båda trådarna klipps av automatiskt

# Byta färg

- broderidatorn är automatiskt klar för att brodera nästa färg
- byt färg på övertråden
- brodera med den nya färgen

### «Broderi»-display

när man börjat brodera visas «Broderi»-displayen

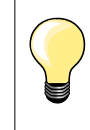

Brodering med fotpedal rekommenderas för att t.ex. bara brodera ett litet område.

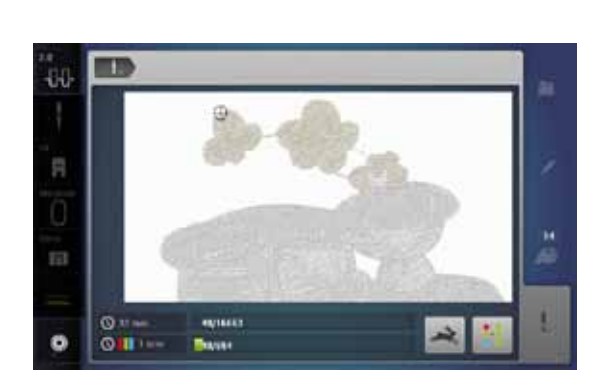

······ 179
## Trådbrott under broderiprocessen

Över- eller undertråden kan ta slut eller gå av under broderiprocessen. När detta händer stannar broderidatorn automatiskt, förutsatt att trådindikatorn är aktiverad i setup-programmet.

#### Trådbrott, över- och undertråd

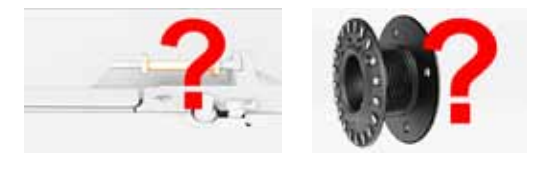

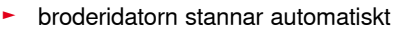

- en animering visas
- kontrollera övertråden
  - trä om nålen

E

- kontrollera undertråden
- fyll på eller trä om spolen

## Broderisekvenskontroll vid trådbrott

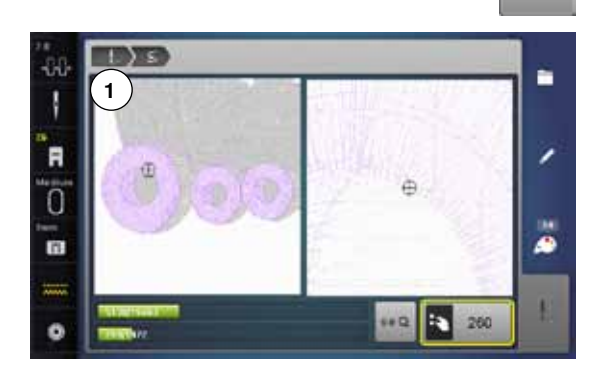

tryck på «Trådbrott»-fältet

Motivets aktuella färg visas i originalstorlek på displayens vänstra sida och förstorat på den högra sidan. Detta gör det lättare att kontrollera broderisekvensen.

- informationsfältet för användning av stygnbredds- och stygnlängdsknappen visas
- vrid stygnbredds- och stygnlängdsknappen till vänster eller höger
- broderiramen flyttar sig bakåt eller framåt i broderisekvensen
- vrid stygnbreddsknappen långsamt
- broderiramen flyttas stygn för stygn
- vrid stygnlängdsknappen långsamt
- broderiramen flyttas med stora steg
- siffran i det gult inramade fältet visar antalet stygn i broderisekvensen
- använd «0-9»-fältet för att direkt gå till en broderiposition
- placera nålen så långt tillbaka att den återupptar broderiet flera stygn innan trådbrottet

#### Återgå till den ursprungliga positionen

- tryck på «Tillbaka»-fältet 1
- displayen stängs

#### Återuppta broderingen

• tryck på «Start/Stopp»-knappen eller på fotpedalen

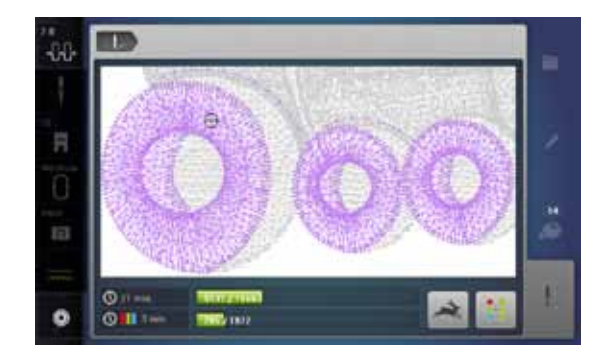

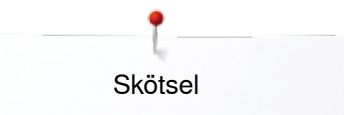

## Skötsel

# **VARNING!**

Dra ut kontakten före rengöring eller smörjning. Använd aldrig alkohol, bensin, lacknafta eller annan typ av lösningsmedel för att rengöra sydatorn!

#### Rengöring av sydator och display

Torka med en mjuk, lätt fuktig trasa.

#### Matarområde

Ta bort trådrester och ludd under stygnplåten och omkring griparen regelbundet.

- stäng av sydatorn «0»
- dra ut kontakten
- ta bort syfot och nål
- öppna griparluckan
- tryck stygnplåten neråt i det bakre högra hörnet, tills den lossnar
- ta bort stygnplåten
- rengör området med borsten
- sätt tillbaka stygnplåten

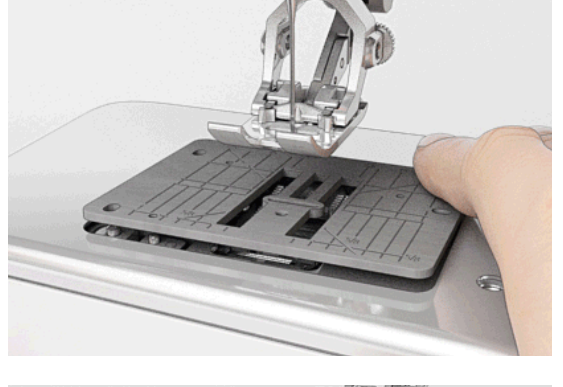

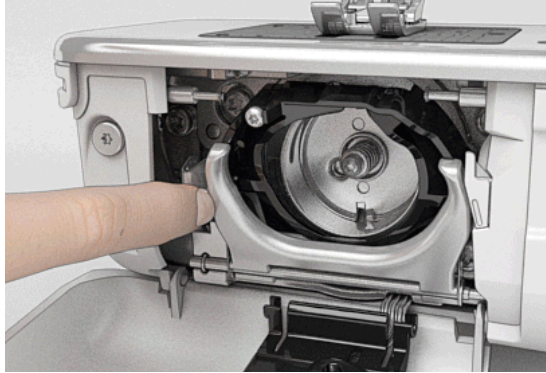

## Rengöring av griparen

- stäng av sydatorn «0»
- dra ut kontakten
- ta ur spolkapseln
- tryck utlösningsbygeln åt vänster
- vik ner låsbygeln med det svarta griparbanslocket
- ta ur griparen
- rengör griparbanan med borsten; använd inga vassa föremål
- håll griparen med två finger på stiftet i mitten
- för griparen med nederkanten framåt snett uppifrån neråt bakom griparbanslocket
- placera griparen så att de två kuggarna vid gripardrivaren passar in i öppningarna vid griparen och att den färgade markeringen vid gripardrivaren är synlig i griparens hål
- sätt i griparen
- griparen är magnetisk och dras till rätt position
- stäng griparbanslocket och låsbygeln, utlösningsbygeln ska snäppa in
- för kontroll vrid handhjulet
- sätt i spolkapseln

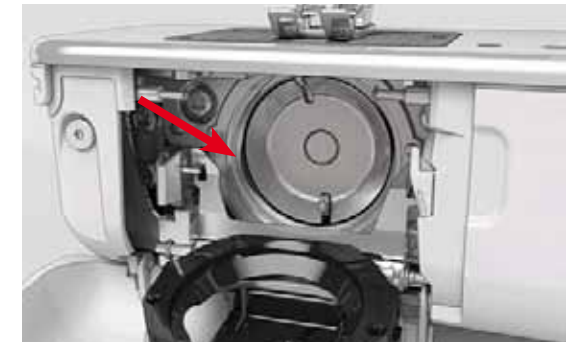

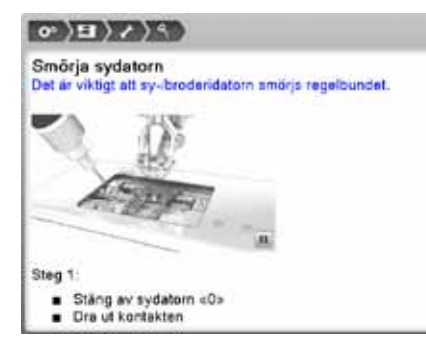

#### Smörja

- stäng av sydatorn «0» •
- dra ut kontakten •
- ta bort stygnplåten •
- fyll på oljedepån med BERNINA-olja •
- sätt tillbaka stygnplåten •

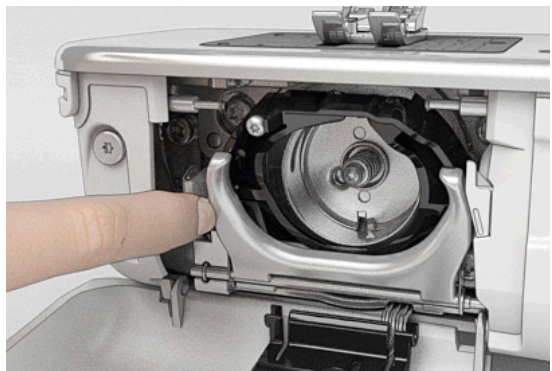

- ta ur spolkapseln
- tryck utlösningsbygeln åt vänster •
- vik ner låsbygeln med det svarta griparbanslocket •
- ta ur griparen

- fyll i båda depåerna så mycket BERNINA-olja att filten blir fuktig •
- sätt i griparen
- stäng griparbanslocket och låsbygeln, utlösningsbygeln ska snäppa in •
- för kontroll vrid handhjulet •
- sätt i spolkapseln • •
  - stäng griparluckan

## VARNING!

För en bra sykvalitet MÅSTE griparhylsans yta (röd markerad) vara fri från olja! I annat fall rengör med en duk.

Fel

# Åtgärda fel

I de flesta fall kan man hitta och åtgärda eventuella fel med hjälp av den här sammanfattningen.

#### Kontrollera om:

- över- och undertråd är rätt trädda
- nålen är rätt isatt
- nålstorleken är rätt; se nål/trådtabell sidan 16
- nålspetsen och skaftet är hel
- sydatorn är rengjord; ta bort allt damm och alla fiberrester
- griparbanan är rengjord
- någon trådrest är inklämd mellan trådspänningsbrickorna eller under spolkapselfjädern

| Fel                                                                                                    | Orsak                                                                                                    | Åtgärd                                                                                                    |  |  |  |  |
|----------------------------------------------------------------------------------------------------|----------------------------------------------------------------------------------------------------|----------------------------------------------------------------------------------------------------|--|--|--|--|
| Ojämn stygnbild-<br>ning                                                                                                    | <ul> <li>övertråden för hård/lös</li> <li>nålen är trubbig eller böjd</li> <li>nål av dålig kvalitet</li> <li>tråd av dålig kvalitet</li> <li>nål-/trådkombinationen är fel</li> <li>felträdd</li> </ul>                                                                                                    | <ul> <li>minska/öka övertrådsspänningen</li> <li>använd en ny nål av hög BERNINA-kvalitet</li> <li>använd en ny nål av hög BERNINA-kvalitet</li> <li>använd kvalitetstrådar (Isacord, Mettler, Gütermann osv.)</li> <li>matcha nålen med trådens tjocklek</li> <li>kontrollera över- och undertråd</li> </ul>                                                                                                   |  |  |  |  |
| Felstygn                                                                                                    | <ul> <li>fel nålsystem</li> <li>nålen är böjd eller trubbig</li> <li>nål av dålig kvalitet</li> <li>nålen är fel isatt</li> <li>fel nålspets</li> </ul>                                                                                                    | <ul> <li>använd nålsystem 130/705H</li> <li>använd en ny nål av hög BERNINA-kvalitet</li> <li>använd en ny nål av hög BERNINA-kvalitet</li> <li>sätt i nålen och skjut upp den så långt det går</li> <li>anpassa nålen/nålspetsen till tygets struktur</li> </ul>                                                                                                    |  |  |  |  |
| Sömfel                                                                                                    | Orsak         In stygnbild-       - övertråden för hård/lös         - nålen är trubbig eller böjd       - nål av dålig kvalitet         - nål-/trådkombinationen är fel       - fel nålsystem         - nålen är böjd eller trubbig       - nålen är böjd eller trubbig         - nålen är böjd eller trubbig       - nålen är böjd eller trubbig         - nålen är fel isatt       - fel nålspets         fel       - det finns trådrester mellan trådspänningsbrickorna för övertrådsspänningen         - felträdd       - trådrester sitter under spolkapselfjäde         md tråd i       - övertråden går av         Illdragaren       - övertrådsspänningen är för hård         - felträdd       - overtråden går av         Itråden går av       - nål-/trådkombinationen är fel         - övertrådsspänningen är för hård       - felträdd         - gammal tråd eller dålig trådkvalitet       - hålet i stygnplåten eller griparspetse är skadad         ertråden går       - undertrådsspänningen är för hård         - nålen är trubbig eller böjd       - nålen är inte rätt isatt         - nålen är inte rätt isatt       - det har dragits i tyget         - tyget har skjutits när det syddes i tjor material       - dålig trådkvalitet med knutar | <ul> <li>vik en tunn tygbit och dra den vikta kanten (inte stagkanterna)<br/>sidledes fram och tillbaka mellan spännbrickorna för att<br/>rengöra både vänstra och högre sidan av trådspänningen</li> <li>kontrollera över- och undertråd</li> <li>ta försiktigt bort trådrester under fjädern</li> </ul>                                                                                                    |  |  |  |  |
| <ul> <li>initiada         <ul> <li>trådrester sitter under spolkapselfjädern</li> </ul> </li> <li>övertråden går av         <ul> <li>övertråden går av</li> </ul> </li> </ul> |                                                                                                    | Om övertråden går av och är inklämd vid trådtilldragaren ska<br>följande göras:<br>• stäng av sydatorn «0»<br>• ta bort skruven 1 på frontkåpan med Torx vinkelskruvmejse<br>• dra frontkåpan nere framåt, vik den lätt uppåt och ta bort d<br>• ta bort trådrester<br>• sätt tillbaka frontkåpan och dra åt skruven                                                                                            |  |  |  |  |
| Övertråden går av                                                                                                    | <ul> <li>nål-/trådkombinationen är fel</li> <li>övertrådsspänningen är för hård</li> <li>felträdd</li> <li>gammal tråd eller dålig trådkvalitet</li> <li>hålet i stygnplåten eller griparspetsen<br/>är skadad</li> </ul>                                                                                                    | <ul> <li>matcha nålen med trådens tjocklek</li> <li>minska övertrådsspänningen</li> <li>kontrollera övertråden</li> <li>använd kvalitetstrådar (Isacord, Mettler, Gütermann osv.)</li> <li>sydatorn skall lämnas in till en auktoriserad BERNINA<br/>återförsäljare</li> </ul>                                                                                                    |  |  |  |  |
| Undertråden går<br>av                                                                                                    | <ul> <li>undertrådsspänningen är för hård</li> <li>nålhålet i stygnplåten är skadat</li> <li>nålen är trubbig eller böjd</li> </ul>                                                                                                    | <ul> <li>öka övertrådsspänningen</li> <li>sydatorn skall lämnas in till en auktoriserad BERNINA<br/>återförsäljare</li> <li>använd en ny nål</li> </ul>                                                                                                    |  |  |  |  |
| Nålen går av                                                                                                    | <ul> <li>nålen är inte rätt isatt</li> <li>det har dragits i tyget</li> <li>tyget har skjutits när det syddes i tjockt<br/>material</li> <li>dålig trådkvalitet med knutar</li> </ul>                                                                                                    | <ul> <li>dra åt nålskruven ordentligt</li> <li>dra inte i tyget under sömnad</li> <li>använd rätt syfot till tjocka material (t.ex. jeansfot nr. 8),<br/>använd nivåplattor när du syr över en tjock söm</li> <li>använd kvalitetstrådar (Isacord, Mettler, Gütermann osv.)</li> <li>ta alltid ur griparen efter nålbrott och kontrollera att inga<br/>nåldelar finns på den magnetiska griparryggen</li> </ul> |  |  |  |  |

| Fel                                                | Orsak                                                                                                    | Åtgärd                                                                                                    |  |  |  |  |
|----------------------------------------------------|----------------------------------------------------------------------------------------------------|----------------------------------------------------------------------------------------------------|--|--|--|--|
| Displayen<br>reagerar ej                           | <ul> <li>kalibreringsdata är fel</li> <li>eco-funktionen är inkopplad</li> </ul>                                       | <ul><li>kalibrera om displayen i setup-programmet</li><li>stäng av eco-funktionen</li></ul>                                                                                                  |  |  |  |  |
| Stygnbredden är<br>ej justerbar                    | <ul> <li>inställningen i säkerhetsprogrammet är<br/>aktiv</li> </ul>                                                   | inaktivera inställningen                                                                                                    |  |  |  |  |
| Sy-/broderidator                                   | <ul> <li>fungerar inte eller går väldigt sakta</li> </ul>                                                              | <ul> <li>kontrollera inställningen i setup-programmet</li> <li>justera hastighetsregleringen</li> </ul>                                                                                      |  |  |  |  |
|                                                    | <ul> <li>sydatorn «0»</li> </ul>                                                                                       | <ul> <li>satt sydatorn i timme innan du borjar sy'i ett varmt rum</li> <li>sätt på sydatorn «I»</li> <li>sydatorn skall lämnas in till en auktoriserad BERNINA<br/>återförsäljare</li> </ul> |  |  |  |  |
| LED vid «Start-/<br>Stopp»-knappen<br>är inte tänd | <ul> <li>LED defekt</li> </ul>                                                                                         | <ul> <li>sy-/broderidatorn skall lämnas in till en auktoriserad<br/>BERNINA återförsäljare</li> </ul>                                                                                        |  |  |  |  |
| LED-syljuset och<br>friarmsljuset är               | – LED defekt                                                                                                    | <ul> <li>sy-/broderidatorn skall lämnas in till en auktoriserad<br/>BERNINA återförsäljare</li> </ul>                                                                                        |  |  |  |  |
| Inte tant                                          | - ar inte aktiverad i setup-programmet                                                                                 | aktivera i setup-programmet                                                                                                    |  |  |  |  |
| Övertråds-<br>indikatorn reagerar<br>ej            | <ul> <li>är inte aktiverad i setup-programmet</li> </ul>                                                               | aktivera i setup-programmet                                                                                                    |  |  |  |  |
| Undertråds-<br>indikatorn reagerar<br>ej           | <ul> <li>är inte aktiverad i setup-programmet</li> </ul>                                                               | aktivera i setup-programmet                                                                                                    |  |  |  |  |
| Undertråds-<br>indikatorn reagerar                 | <ul> <li>ingen tråd på spolen/tråden har gått av</li> </ul>                                                            | <ul> <li>fyll på spolen och trä om</li> </ul>                                                                                                    |  |  |  |  |
| Uppdateringsfel                                    | <ul> <li>USB-minnet känns inte igen</li> <li>uppdateringsprocessen är blockerad<br/>(timglaset har stannat)</li> </ul> | <ul> <li>använd ett BERNINA USB-minne</li> <li>tag bort USB-minnet och stäng av och slå på sydatorn igen.<br/>Fortsätt uppdateringsprocessen enligt meddelandet som<br/>visas</li> </ul>     |  |  |  |  |
|                                                    | <ul> <li>uppdateringsdata känns inte igen</li> </ul>                                                                   | <ul><li>spara inte uppdateringsdata i en mapp</li><li>unzip uppdateringsdata</li></ul>                                                                                                    |  |  |  |  |

| Allmänna<br>meddelanden | Förklaring                                              | Åtgärd                                                         |  |  |  |
|-------------------------|---------------------------------------------------------|----------------------------------------------------------------|--|--|--|
| Sy-/broderidator        | <ul> <li>radera eller skriva över data</li> </ul>       | <ul> <li>bekräfta med Veller annullera med X</li> </ul>        |  |  |  |
| ???                     | <ul> <li>sömnumret känns inte igen</li> </ul>           | <ul> <li>kontrollera numret och mata in nytt nummer</li> </ul> |  |  |  |
| 4<br>M                  | <ul> <li>sömval är inte möjligt i kombiläget</li> </ul> | gör ett nytt val                                               |  |  |  |

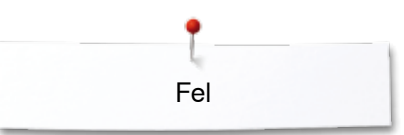

| Allmänna<br>meddelanden                                                                                                    | Förklaring                                                                                        | Åtgärd                                                                                                    |
|----------------------------------------------------------------------------------------------------|---------------------------------------------------------------------------------------------------|----------------------------------------------------------------------------------------------------|
|                                                                                                    | – sänk mataren                                                                                    | <ul> <li>tryck «Matar»-knappen. Mataren sänks ner</li> </ul>                                                                                                    |
| A state                                                                                                    | <ul> <li>fel nål till vald stygnplåt</li> </ul>                                                   | • kontrollera inställningarna i säkerhetsprogrammen                                                                                                    |
|                                                                                                    | <ul> <li>nålen är inte i högsta läget</li> </ul>                                                  | • vrid handhjulet                                                                                                    |
| ?                                                                                                    | <ul> <li>övertråden tog slut</li> </ul>                                                           | <ul> <li>sätt dit en ny trådrulle och träd</li> </ul>                                                                                                    |
| <b>())?</b>                                                                                                    | <ul> <li>undertrådsindikatorn reagerar</li> </ul>                                                 | <ul> <li>kontrollera undertråden och spola evt.</li> </ul>                                                                                                    |
|                                                                                                    | <ul> <li>huvudmotorn fungerar inte</li> </ul>                                                     | <ul> <li>kontrollera griparsystemet. Ta bort eventuella trådrester i<br/>griparområdet/vid spolkapseln</li> <li>ta ur griparen och kontrollera att inga nåldelar finns på den<br/>magnetiska griparryggen</li> </ul> |
|                                                                                                    | <ul> <li>fel syfot eller BERNINA<br/>Övermatningsfunktion är aktiverad</li> </ul>                 | <ul> <li>montera en «D» syfot</li> </ul>                                                                                                    |
| Real Property in the second second se | <ul> <li>spola undertråd</li> </ul>                                                               | • gör som animeringen visar                                                                                                    |
|                                                                                                    | <ul> <li>för mycket tyg under syfoten</li> </ul>                                                  | <ul> <li>minska tygtjockleken under syfoten</li> </ul>                                                                                                    |
|                                                                                                    | <ul> <li>p.g.a. vibrationer är kontakten mellan<br/>broderidatorn och modulen avbruten</li> </ul> | <ul> <li>anslut broderimodulen på nytt och stäng av och på sydatorn</li> </ul>                                                                                                    |

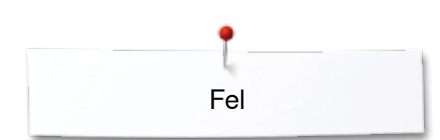

| Allmänna<br>meddelanden                                                     | Förklaring                                                                                             | Åtgärd                                                                                                    |
|-----------------------------------------------------------------------------|----------------------------------------------------------------------------------------------------|----------------------------------------------------------------------------------------------------|
|                                                                             | <ul> <li>nålpositionen stämmer inte överens<br/>med ramens mitt</li> </ul>                             | <ul> <li>justera enligt användarinstruktionen sidan 48</li> </ul>                                                          |
|                                                                             |                                                                                                    |                                                                                                    |
|                                                                             | <ul> <li>broderimodulen är inte monterad ännu</li> <li>broderimodulen är inte rätt monterad</li> </ul> | <ul> <li>anslut broderimodulen till sydatorn</li> <li>kontrollera modulanslutningen</li> </ul>                             |
| 10                                                                          | <ul> <li>ingen broderiram monterad</li> </ul>                                                          | • montera broderiramen                                                                                                    |
| 200                                                                         | <ul> <li>broderiramen är monterad</li> </ul>                                                           | • ta bort broderiramen                                                                                                    |
|                                                                             | <ul> <li>broderiramen kommer att flytta sig</li> </ul>                                                 | <ul> <li>bekräfta med ✓</li> </ul>                                                                                         |
| $\mathcal{O}$                                                               | <ul> <li>motivet kan inte broderas vidare</li> </ul>                                                   | flytta Mega-Hoop till mittläget och återuppta broderiet                                                                    |
|                                                                             | <ul> <li>broderimotivet ligger delvis utanför<br/>broderiramen</li> </ul>                              | • placera om motivet. Sektionen innanför ramen kan broderas                                                                |
|                                                                             | <ul> <li>broderimotivet är för stort</li> </ul>                                                        | <ul> <li>minska motivets storlek eller byt till en större broderiram.<br/>Sektionen innanför ramen kan broderas</li> </ul> |
| Det finns inte tillräcklig lagaringskapacilet<br>kvar på BERNINA USB-minne. | <ul> <li>för lite plats kvar på USB-minnet</li> </ul>                                                  | radera data från USB-minnet                                                                                                |

00

~~~~~

Fel

| Allmänna<br>meddelanden                                                                                                    | Förklaring                                                                                                    | Åtgärd                                                                                                    |  |  |  |  |
|----------------------------------------------------------------------------------------------------|----------------------------------------------------------------------------------------------------|----------------------------------------------------------------------------------------------------|--|--|--|--|
| inga personliga data i USB-minnet.                                                                                                    | <ul> <li>det finns inga personliga data för<br/>återskapande på USB-minnet</li> </ul>                                                                          | <ul> <li>kontrollera att rätt USB-minnet är isatt och starta om<br/>sy-/broderidatorn</li> </ul>                                                                                                    |  |  |  |  |
| Aterstallandet av personlige data<br>misslyckades.                                                                                                    | <ul> <li>under uppdateringsprocessen<br/>sparades inga personliga data på<br/>USB-minnet</li> </ul>                                                            | <ul> <li>uppdateringen av mjukvaran lyckades men personlig data<br/>kunde inte återskapas</li> </ul>                                                                                                    |  |  |  |  |
| Sätt in BERNINA USB-minne.<br>Använd SAMMA USB-minne genom<br>hela uppdateringsproceduren.                                                                                                    | <ul> <li>BERNINA USB-minnet är inte isatt</li> </ul>                                                                                                    | <ul> <li>sätt i BERNINA USB-minnet och ta inte bort det under<br/>uppdateringsprocessen</li> </ul>                                                                                                    |  |  |  |  |
| Uppdatering av softwaren<br>misslyckades.                                                                                                    | <ul> <li>ny mjukvaru version finns inte på<br/>USB-minnet</li> </ul>                                                                                           | <ul> <li>spara den nya mjukvaru versionen på BERNINA USB-minnet<br/>och starta uppdateringen igen</li> </ul>                                                                                                    |  |  |  |  |
| Vi gratulerar! Den automatiska<br>uppdateringen av softwaren är slutförd.<br>Vi önskar dig manga trevliga stunder<br>tillsammans med din nya BERNINA.                                                                                                    | <ul> <li>uppdateringen lyckades</li> </ul>                                                                                                    | • sy-/broderidatorn har nu den senaste mjukvaru versionen                                                                                                    |  |  |  |  |
| The same of the same of the sa | <ul> <li>sydatorn ska rengöras/smörjas</li> </ul>                                                                                                    | <ul> <li>visas detta meddelande, ska sydatorn rengöras/smörjas.<br/>Detta säkerställer sydatorns funktionsduglighet och långa<br/>livslängd</li> </ul>                                                                                                    |  |  |  |  |
| Det är dags för service av maskinen.<br>Kontakta din aterförsäljare och avtala tidt                                                                                                    | <ul> <li>det är dags för den regelbundna<br/>servicen. Ta kontakt angående en tid<br/>med en auktoriserad BERNINA-<br/>återförsäljare/serviceställe</li> </ul> | <ul> <li>sydatorn ska lämnas in för service till en auktoriserad<br/>BERNINA-återförsäljare/serviceställe. Meddelandet visas efter<br/>det att man nått fram till det programmerade serviceintervallet.<br/>Meddelandet kan tillfälligt raderas genom att trycka på<br/>«esc»-fältet, men visas igen vid nystart av sydatorn. Efter<br/>tredje raderingen med «esc» visas medelandet igen först<br/>efter det att man nått fram till ytterligare ett serviceintervall.<br/>Om man ser till att rengörings- och servicearbeten utförs,<br/>säkerställs funktionsdugligheten och en lång livslängd. Om<br/>man underlåter dessa, kan livslängden förkortas och<br/>garantianspråken inskränkas. Kostnaderna för servicearbeten<br/>är nationellt fastlagda; Din återförsäljare eller ditt serviceställe<br/>upplyser dig gärna</li> </ul> |  |  |  |  |

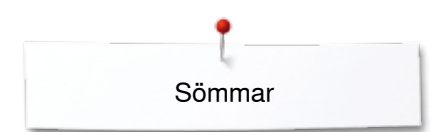

# Översikt sömmar

# Nyttosömmar

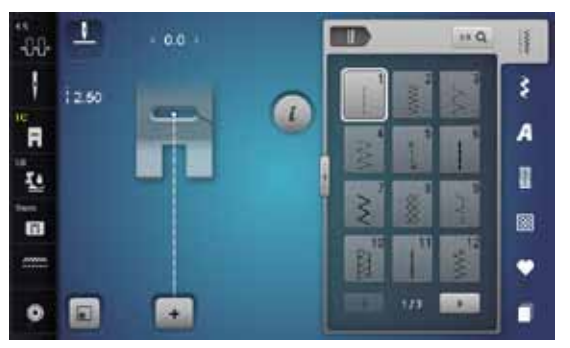

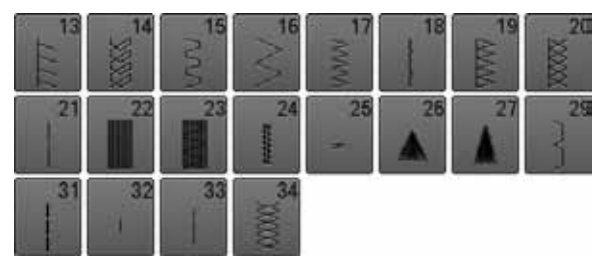

## Knapphål

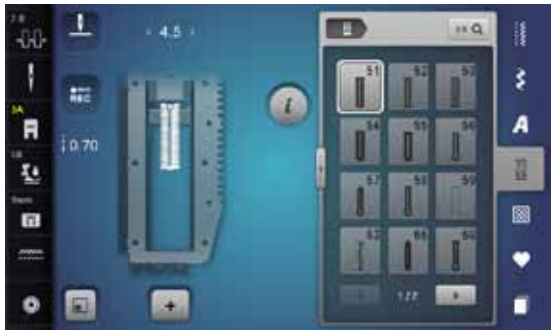

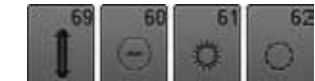

#### Dekorsömmar Natur

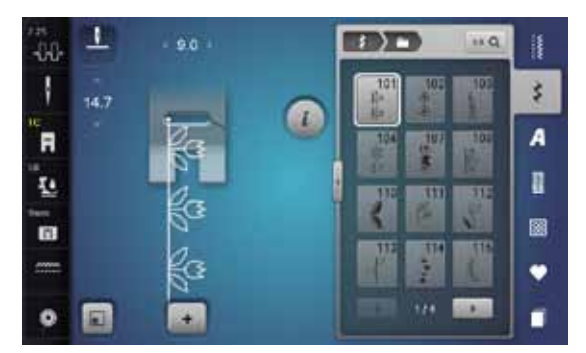

| 117 | 119   | 122 | 123 | 124 | 125 | 129 | 133 |
|-----|-------|-----|-----|-----|-----|-----|-----|
| 134 | 136   | 137 | 140 | 141 | 143 | 144 | 145 |
| 146 | 147   | 148 | 150 | 152 | 156 | 158 | 159 |
| 160 | 170 米 | 171 |     |     |     |     |     |

## Natur tvärmatning

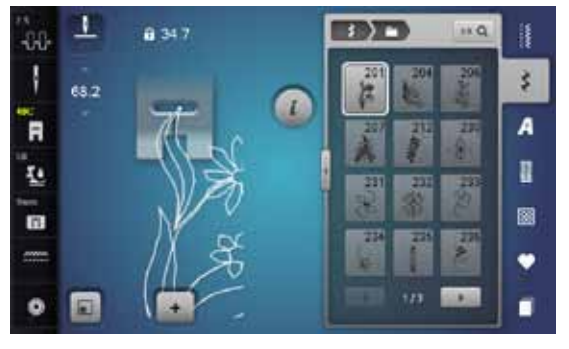

| 237 | 238 | 239 | 240 | 242<br>80<br>61 | 243<br>243 | 244           | 24: |
|-----|-----|-----|-----|-----------------|------------|---------------|-----|
| 246 | 247 | 248 | 249 | 250<br>**       | 251        | 252<br>班<br>班 | 7   |

## Korsstygn

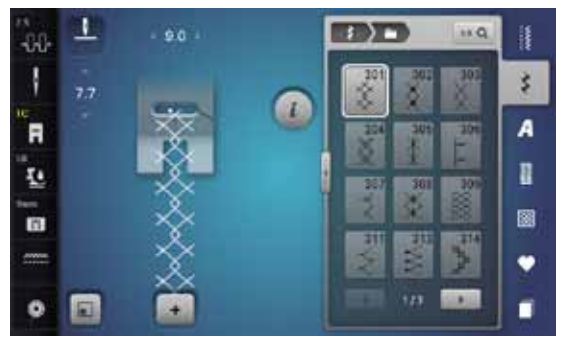

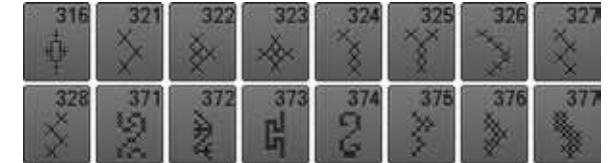

#### Satinsömmar

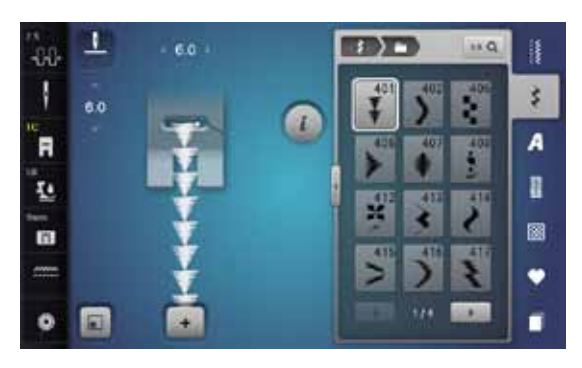

| 419      | 422 | 423      | 424      | 425       | 426 | \$  | )   |
|----------|-----|----------|----------|-----------|-----|-----|-----|
| 429<br>5 | 430 | 431      | 434<br>K | 437<br>Eg | 439 | 441 | 443 |
| 444      | 445 | 446      | 447      | 5         | \$  | 451 | 457 |
| 458      | 461 | )        | 465      | 466       | 467 | 458 | 469 |
| 470      | 471 | 473<br>V |          |           |     |     |     |

#### Satinsömmar tvärmatning

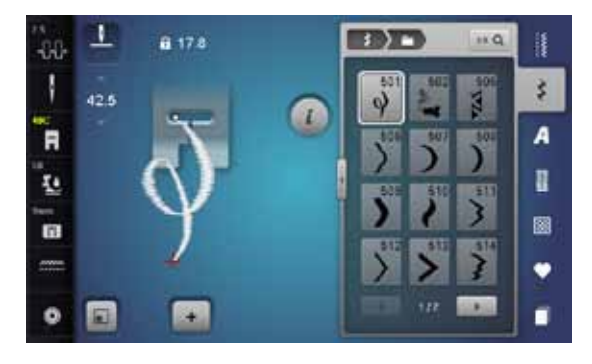

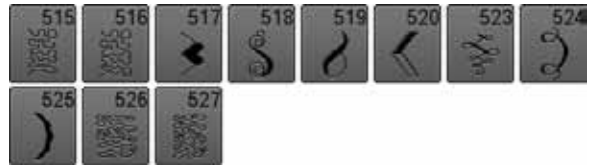

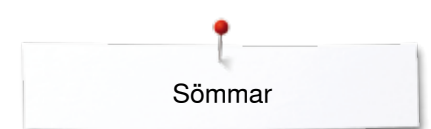

## Ornamentsömmar

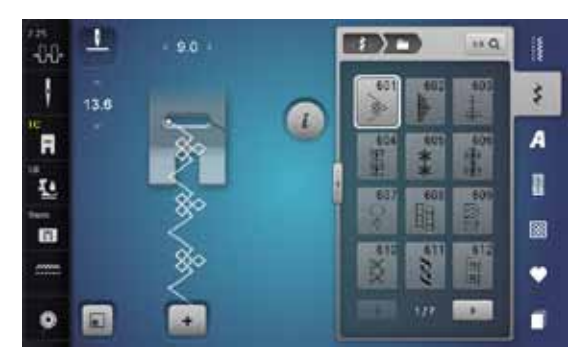

| 613<br>5151 | 614         | 615         | 616      | 618           | 619          | 621          | 622<br>297207 |
|-------------|-------------|-------------|----------|---------------|--------------|--------------|---------------|
| 623         | 624<br>米    | 625         | 626      | 627<br>美<br>美 | 628          | 629<br>*     | 630           |
| 631         | 633         | 635         | 636      | 637           | 639          | 640          | 541<br>S      |
| 642<br>**   | 643         | 644         | 646      | 648           | 649<br>///// | 651          | 652           |
| 653         | 654<br>4    | 655<br>**** | 656<br>© | 657           | 658<br>田田    | 660          | 661<br>]<br>] |
| 662         | 663<br>(17) | 664         | 665      | 666           | 671<br>- 当时  | 672          | 674           |
| 675         | 676         | 677<br>     | 679      | 680<br>VVV    | 681          | 682<br>Энний | 683           |
| 684         | 685<br>全    | 686<br>4    | 690      | 692<br>MM     | 696          |              |               |

## Heirloomsömmar

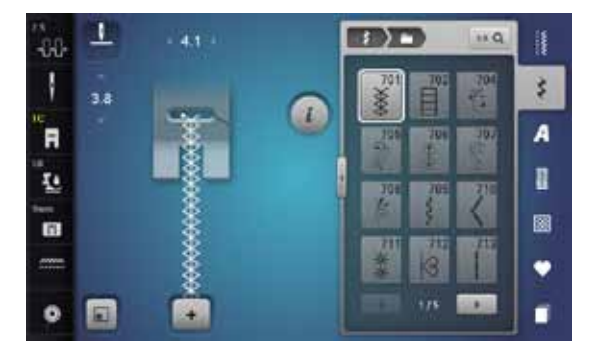

| 714 | 717 | 718 | 719        | 720<br>E          | 721 | 722 | 723 |
|-----|-----|-----|------------|-------------------|-----|-----|-----|
| 724 | 725 | 726 | 727        | 728               | 730 | 731 | 732 |
| 734 | 735 | 736 | 737        | 738<br>(0)<br>(0) | 739 | 740 | 741 |
| 742 | 743 | 745 | 746        | 747<br>\$         | 748 | 749 | 750 |
| 751 | 753 | 756 | 757        | 761               | 763 | 765 | 767 |
| 769 | 770 | *   | 779<br>[1] | 780               | 781 |     |     |

#### Heirloomsömmar tvärmatning

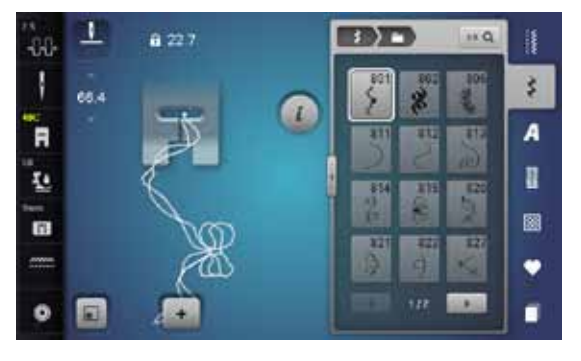

#### Moderna sömmar

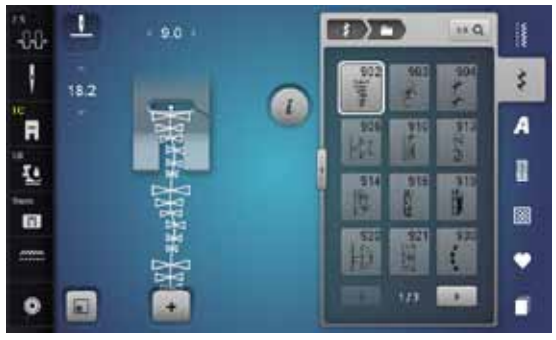

| 933 | 934       | 935       | 936<br>47 | 937 | 938<br>1938 | 939       | 940        |
|-----|-----------|-----------|-----------|-----|-------------|-----------|------------|
| 941 | 942<br>UN | 943<br>11 | 944       | 945 | 946         | 947<br>26 | 948<br>948 |

106

#### Bårdsömmar tvärmatning

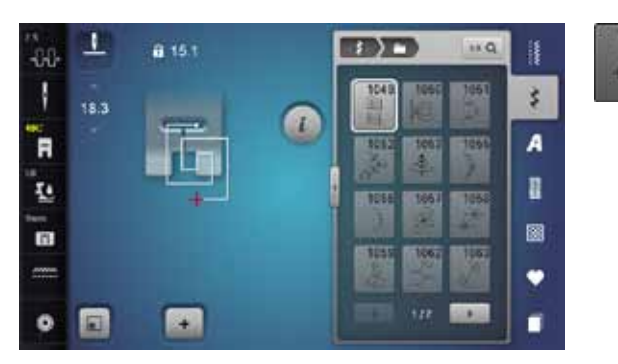

#### Filigransömmar tvärmatning

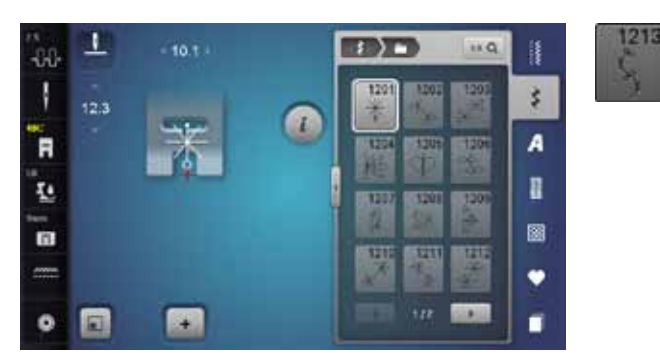

## **Kviltsömmar**

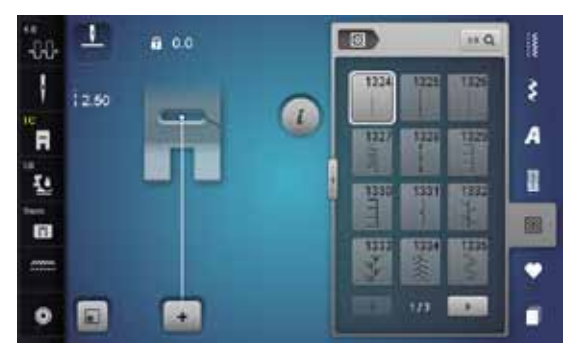

| 1337       | 1338 | 1339<br>'サ'<br>'サ' | 1340 | 1341 | 1342 | 1343<br>1343 | 1344 |
|------------|------|--------------------|------|------|------|--------------|------|
| 1345<br>E  | 1347 | 1348               | 1350 | 1351 | 1352 | 1353<br>#    | 1354 |
| 1355<br>** | 1356 | 1357               | 1358 | 1359 |      | 8            |      |

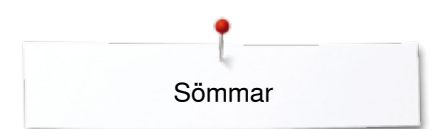

## Avsmalningssömmar

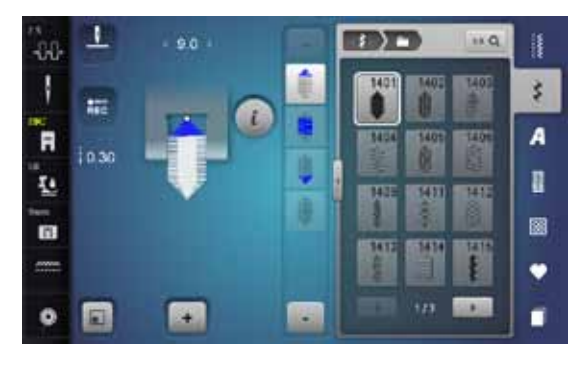

| 1416 | 1417 | 1418 | 1419 | 1420 | 1422 | 1423 | 1424 |
|------|------|------|------|------|------|------|------|
| 1430 | 1431 | 1446 | 1447 | 1448 | 1450 | 1460 | 1462 |

## Specialsömmar Skyline

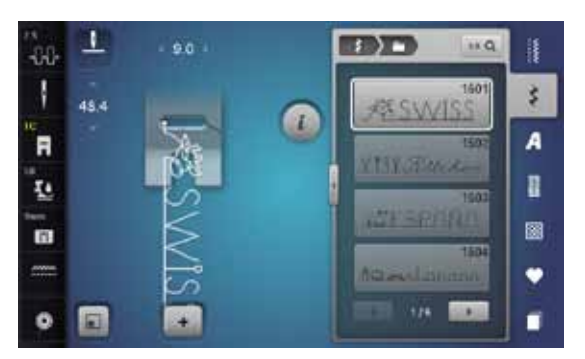

| 1505<br>AUSTRALIA                                                                                        | Sa Alcica                                                                                          |
|----------------------------------------------------------------------------------------------------|----------------------------------------------------------------------------------------------------|
| 1508<br>Sa Naw Zealand                                                                                   | 1509<br>TT TOKYO                                                                                   |
| DELLUMAÊGM                                                                                               | 1511<br>CGYPL                                                                                      |
| 1512<br>Golden Gales                                                                                     | 1513<br>Romo classed little Torne                                                                  |
| 1514<br>1 1 1 1 1 1 1 1 1 1 1 1 1 1 1 1 1 1 1                                                            | 1515<br>Jamik BERLIN                                                                               |
| C                                                                                                    |                                                                                                    |
| 1516<br>Москна.Фара                                                                                      | A Panta                                                                                            |
| 1516<br>MOCKHANASAA<br>1518<br>Clutezerlend #S                                                           | 1517<br>A.Bardo<br>1519                                                                            |
| 1516<br>MOCKBAAAAAA<br>1518<br>Autoretanata<br>1520<br>MARAMA                                            | 1517<br>A. Banks<br>1519<br>S. F. S.<br>1521<br>Synney, stilsze                                    |
| 1516<br>Москважева<br>1518<br>Слассевание<br>1520<br>Фланкование<br>1522<br>Фланкова<br>Фланкова<br>1522 | 1517<br>A. Banks<br>1519<br>A. Banks<br>1521<br>Svanev, st Doze<br>1524<br>Svanev, st Doze<br>1524 |

#### Internationell

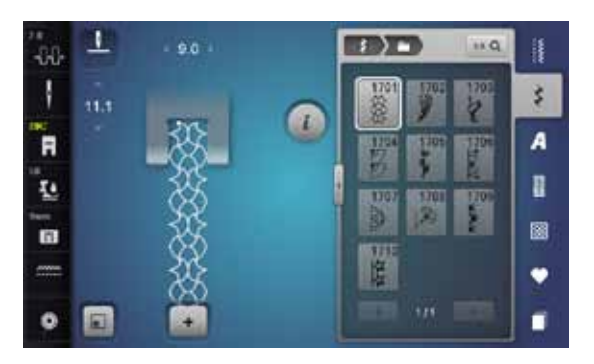

Alfabet Blockskrift, Tryckbokstäver

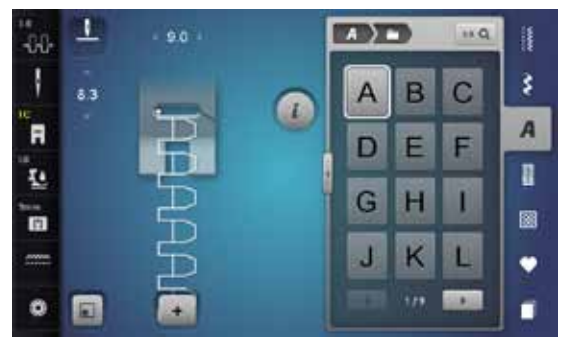

| Μ | Ν | 0 | Ρ | Q | R | S | Т |
|---|---|---|---|---|---|---|---|
| U | V | W | Х | Y | Ζ | Ä | À |
| Â | Å | Æ | Ç | È | É | Ê | Ñ |
| Ö | Œ | Ø | Ü | 1 | 2 | 3 | 4 |
| 5 | 6 | 7 | 8 | 9 | 0 |   | - |
| • | * | ! | + | = | & | ÷ | ? |
| % | @ | ( | ) | [ | ] |   |   |

| -80- | 1   | • 4.1 |   |   | 3   | in Q |   |
|------|-----|-------|---|---|-----|------|---|
| 1    | 7.3 |       | 0 | а | b   | С    | 3 |
| R    |     |       | - | d | е   | f    | A |
| 10   |     | 2     |   | g | h   | i    |   |
|      |     | 0.0   |   | j | k   | 1    | • |
| •    |     |       |   |   | •17 |      |   |

| m | n | 0 | р | q | r | S | t |
|---|---|---|---|---|---|---|---|
| u | v | w | x | у | z | ä | à |
| â | å | æ | ç | è | é | ê | ñ |
| ö | œ | ø | ü |   |   |   |   |

#### Double Block, Konturskrift

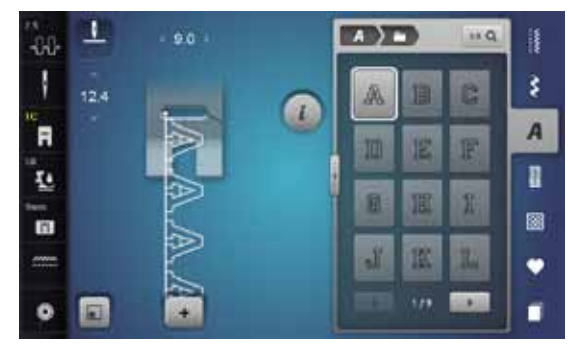

| M              | M | 0 | P | C | R | 5 | T  |
|----------------|---|---|---|---|---|---|----|
| U              | V | W | X | Y | Z | Ä | Â  |
| Â              | Å | Æ | Ç | Ē | É | Ê | Ŵ  |
| Ö              | Œ | Ø | Ü | 1 | 2 | 3 | 4  |
| 5              | 6 | 7 | 8 | 9 | 0 | - |    |
| (( <b>#</b> ]) |   | g | 4 | 2 | 8 | 2 | Pa |
| %              | 0 | [ | ] | [ | ] |   |    |

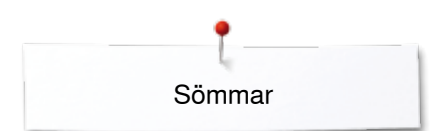

| -68      | L   | + 4.5 + |  | 2   | H Q | 1      | m   | m  |
|----------|-----|---------|--|-----|-----|--------|-----|----|
| i<br>R   | 8.4 |         |  | b   | 8   | 3<br>A | 0.0 | W  |
| , 22 J B |     | 120     |  | h   |     |        | đ   | å  |
| •        | ۰   | a       |  | •/* |     | -      | Ö   | 08 |

| m | m  | 0 | p | q | llo | 8 | C |
|---|----|---|---|---|-----|---|---|
| W | W  | W | x | y | 22  | ä | à |
| â | å  | œ | Ģ | ò | é   | ê | ñ |
| ö | 02 | 0 | ü |   |     |   |   |

## Skrivstil

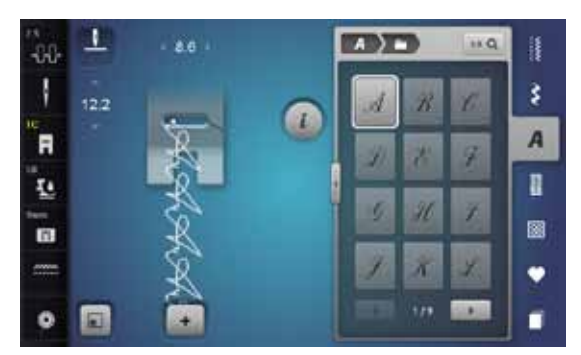

| M | N | Ø | P  | Q | R | S | Ţ |
|---|---|---|----|---|---|---|---|
| U | V | W | X. | y | I | Ä | Å |
| Â | 1 | Æ | Ç  | E | É | Ê | Ň |
| Ö | Œ | Ø | Ü  | 1 | 2 | 3 | 4 |
| 5 | 6 | 7 | 8  | 9 | 0 |   | - |
|   | • | ! | +  | = | d | ÷ | 2 |
| % | @ | C | )  | 1 | 1 |   |   |

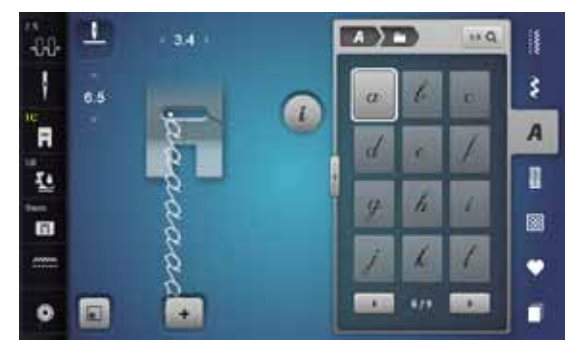

| m | n  | e  | þ | 9 | r | 5 | 1 |
|---|----|----|---|---|---|---|---|
| u | v  | a. | x | 4 | z | ä | à |
| â | â  | æ  | 2 | è | é | ê | ñ |
| ë | ce | ¢  | ü |   |   |   |   |

~~~~~~

## **Comic Sans**

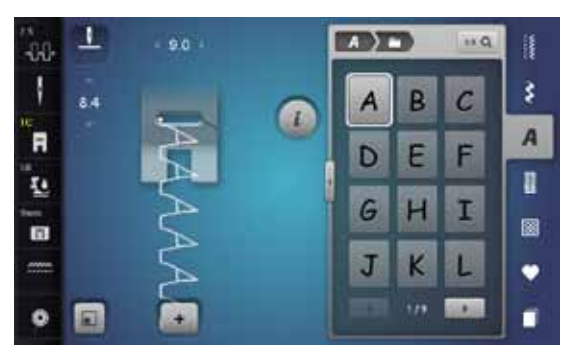

| M | Ν | 0 | Ρ | Q | R | S | Т |
|---|---|---|---|---|---|---|---|
| U | V | W | X | У | Ζ | Ä | À |
| Â | Å | Æ | Ç | È | É | Ê | Ñ |
| Ö | Œ | Ø | Ü | 1 | 2 | 3 | 4 |
| 5 | 6 | 7 | 8 | 9 | 0 |   | - |
|   | * | İ | + | = | & | + | ? |
| % | @ | ( | ) | I | ] |   |   |

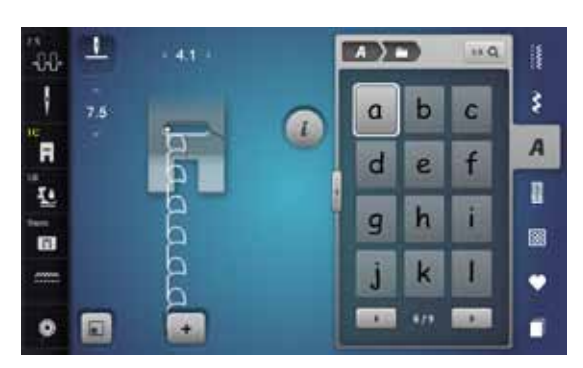

| m | n | 0 | p | 9 | r | S | + |
|---|---|---|---|---|---|---|---|
| u | v | w | × | У | z | ä | à |
| â | å | æ | ç | è | é | ê | ñ |
| ö | œ | ø | ü |   |   |   |   |

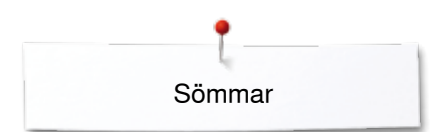

## Kyrillisk

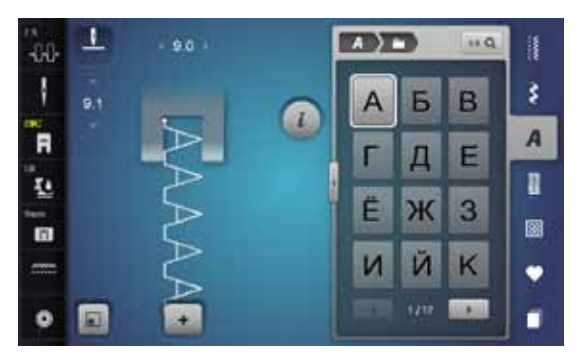

| Л | М | Н | 0 | П | Ρ | С | Т      |
|---|---|---|---|---|---|---|--------|
| У | Φ | Х | Ц | Ч | Ш | Щ | Ъ      |
| Ы | Ь | Э | Ю | Я | Ð | F | қ      |
| Ą | θ | ¥ | Y | h | 1 | Ъ | J      |
| љ | њ | Ћ | Ų | ۲ | e | Ï | У      |
| È | ŕ | S | Ŕ | Ņ | 1 | 2 | 3      |
| 4 | 5 | 6 | 7 | 8 | 9 | 0 |        |
| - |   |   | ! | + | = | & | ÷      |
| ? | % | @ | ( | ) | ] | ] | 94<br> |

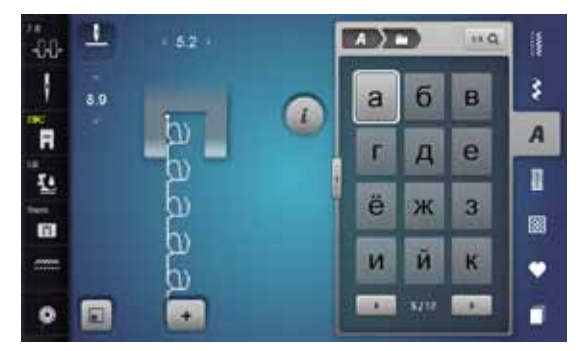

| л  | М | H | 0 | П | р | С | τ |
|----|---|---|---|---|---|---|---|
| у  | ф | x | Ц | ч | ш | щ | Ъ |
| ы  | ь | Э | ю | я | ə | F | Ķ |
| H, | Θ | ¥ | γ | h | i | ħ | j |
| љ  | њ | ħ | Ų | ſ | Э | ï | ÿ |
| è  | ŕ | s | Ŕ | Ņ |   |   | 9 |

## Hiragana

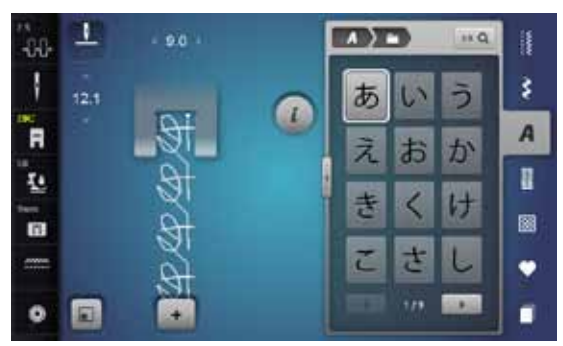

| す | せ | そ         | た  | 5 | 0       | τ      | と   |
|---|---|-----------|----|---|---------|--------|-----|
| な | に | \$        | ね  | の | は       | ひ      | ふ   |
|   | ほ | ま         | み  | む | 85      | も      | や   |
| ゆ | よ | 5         | り  | る | れ       | 3      | わ   |
| を | h | あ         | 5  | 5 | z       | お      | や   |
| ゆ | よ | 0         | が  | ぎ | ¢       | げ      | ご   |
| ざ | じ | ず         | ぜ  | ぞ | だ       | ぢ      | づ   |
| で | ど | ば         | び  | 5 | べ       | ぼ      | ぱ   |
| V | ぷ | $\sim$    | ぼ  | 1 | 2       | 3      | 4   |
| 5 | 6 | 7         | 8  | 9 | 0       | _      |     |
| - | ? | !         | 0  | 3 | Г       | L      | ſ   |
| 1 |   | 59 - 19 · | 20 |   | o — — > | v - 10 | 7.8 |

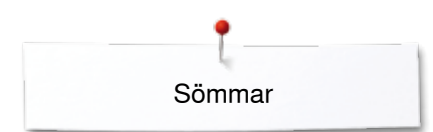

## Katakana

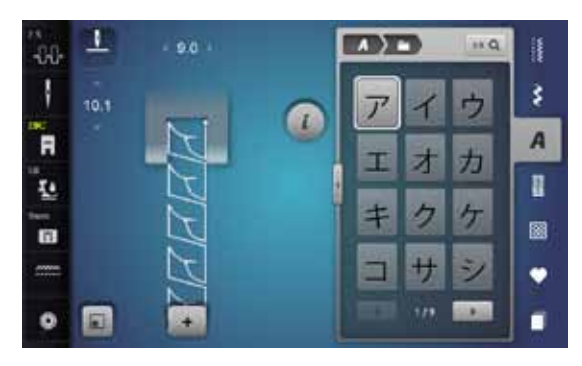

| ス | セ | ソ      | タ           | チ  | ッ  | テ | 1  |
|---|---|--------|-------------|----|----|---|----|
| ナ | - | z      | ネ           | 1  | 11 | E | フ  |
| ~ | 朩 | マ      | 111         | 4  | ×  | Ŧ | ヤ  |
| Г | Е | ラ      | IJ          | ル  | V  |   | ワ  |
| F | ソ | 7      | 1           | ゥ  | I  | オ | ヤ  |
| ュ | Е | ッ      | ガ           | ギ  | グ  | ゲ | Ĭ  |
| ザ | ジ | ズ      | ゼ           | ゾ  | ダ  | ヂ | ヅ  |
| デ | ド | バ      | ビ           | ブ  | ~  | ボ | 13 |
| Ľ | プ | $\sim$ | ポ           | 1  | 2  | 3 | 4  |
| 5 | 6 | 7      | 8           | 9  | 0  | _ |    |
|   | ? | !      | 0           | 35 | Г  | L | ſ  |
| ] |   |        | 34 <u>7</u> |    |    |   | 74 |

## Monogram

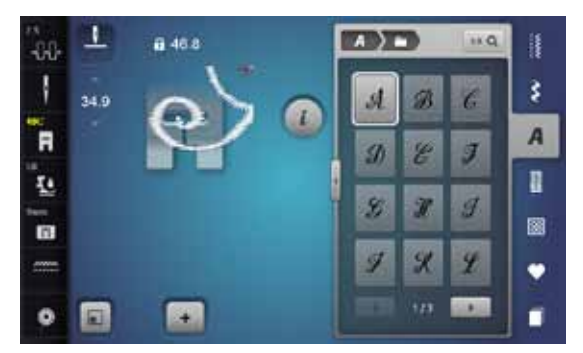

| M | N | 9 | Р  | 2  | R  | d             | I    |
|---|---|---|----|----|----|---------------|------|
| U | V | N | x  | IJ | Zo | Ä             | Ö    |
| A | £ | Ø | 96 |    |    | 578 - 575<br> | art. |

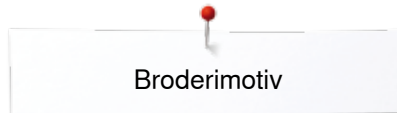

# Översikt broderimotiv

## Utsmyckning

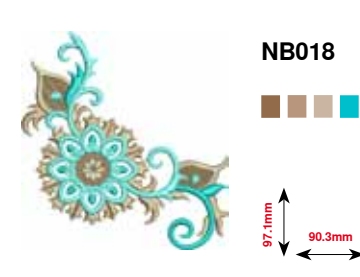

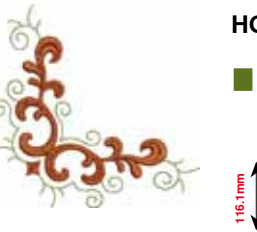

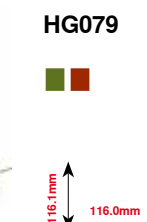

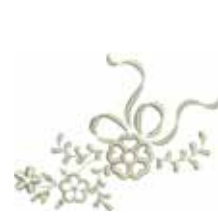

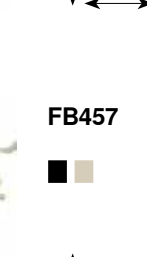

NB728

112.6mm 97.5mm

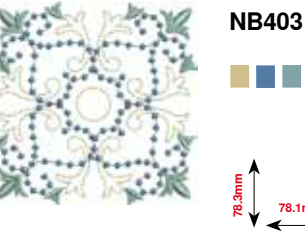

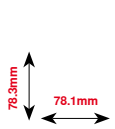

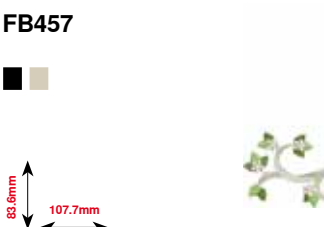

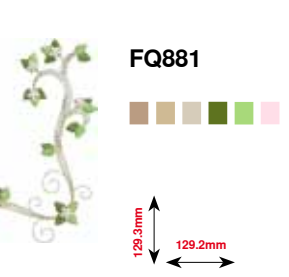

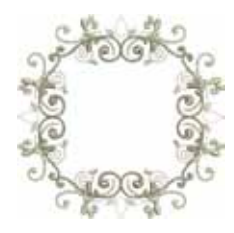

FB336 122.0mn

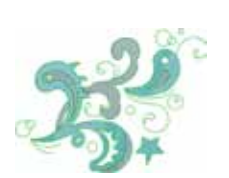

FB377 Eu.9 8 121.0mm

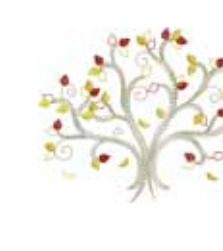

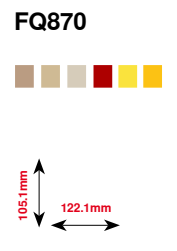

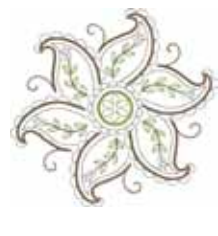

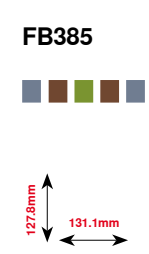

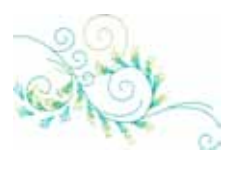

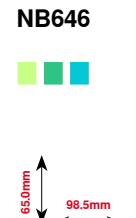

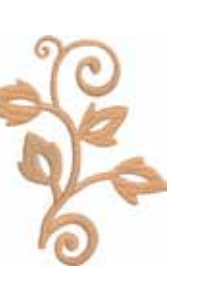

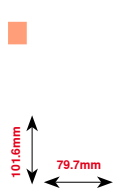

FQ072

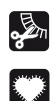

## Fransar

Applikation

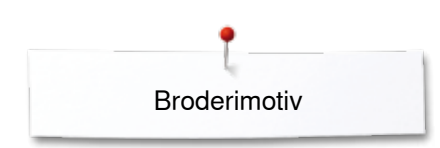

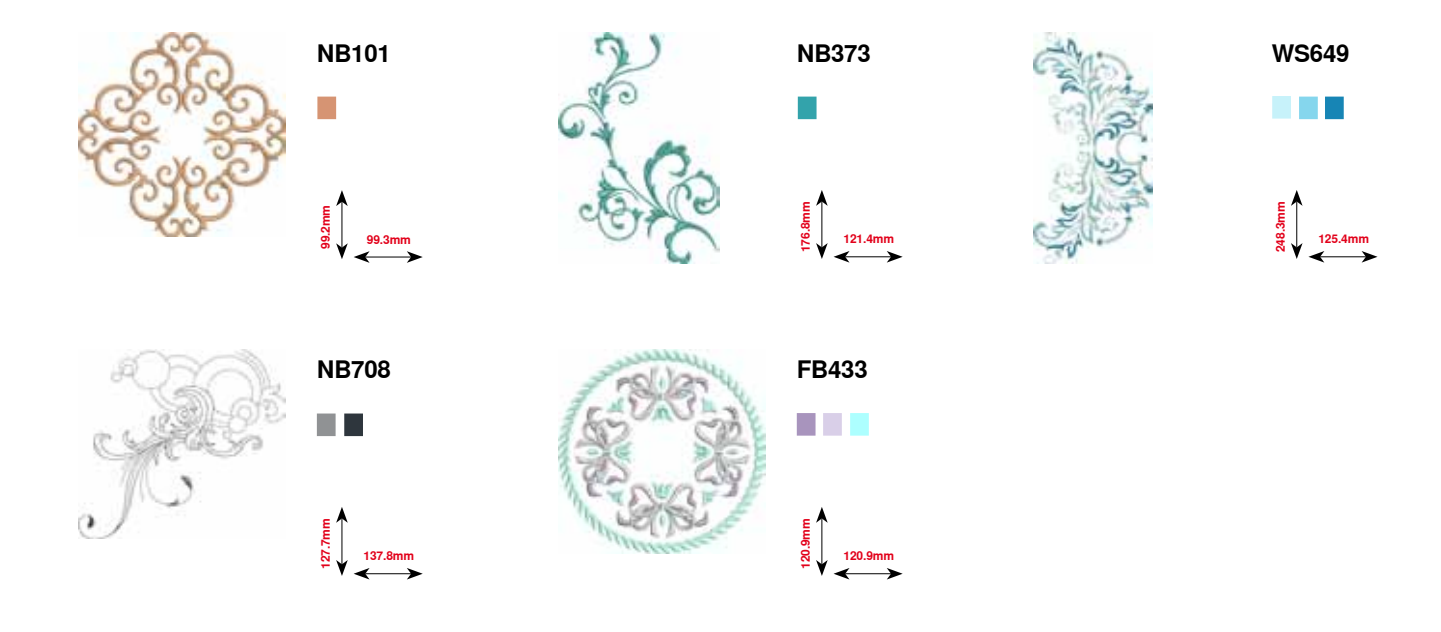

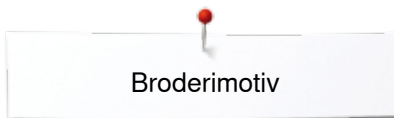

## Kviltar

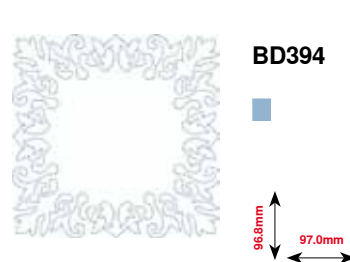

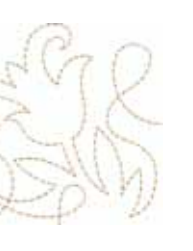

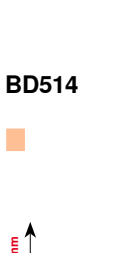

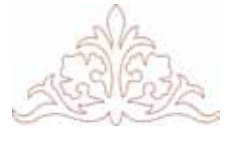

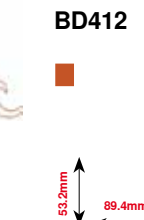

BD553

121.1mm

113.8mm

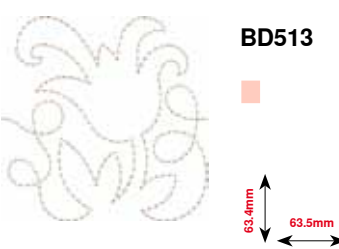

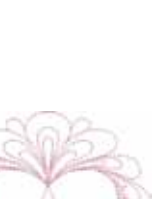

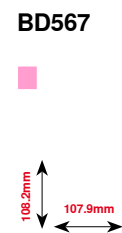

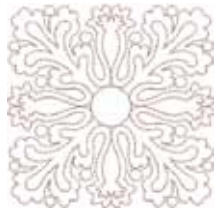

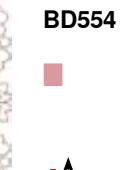

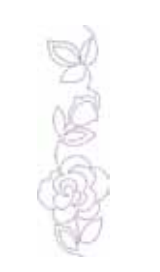

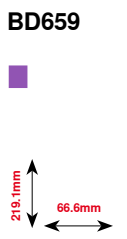

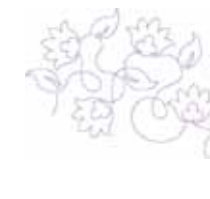

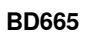

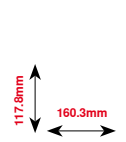

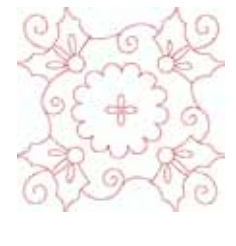

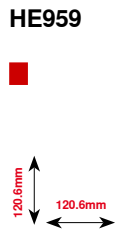

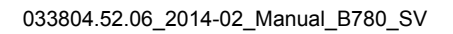

······ 201

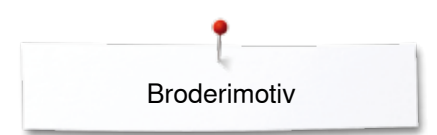

## Bårder och spetsar

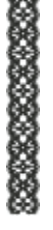

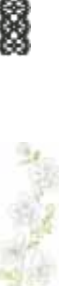

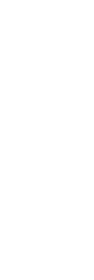

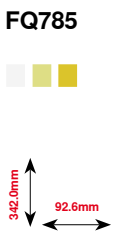

OC33411

24.2mm

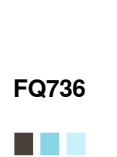

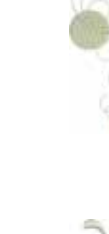

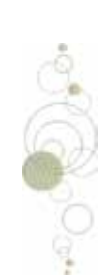

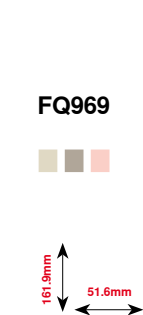

CM471

59.1mm

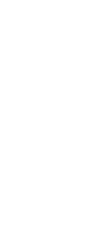

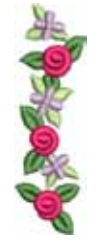

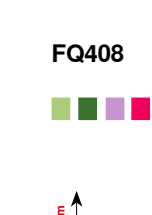

FB403

52.2mm

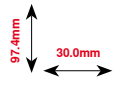

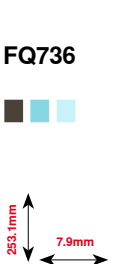

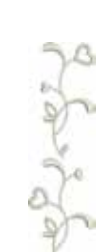

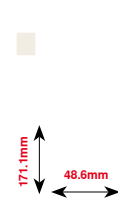

BD582

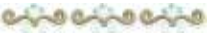

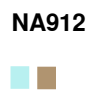

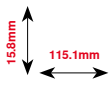

8-3 8-3 8-3

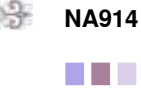

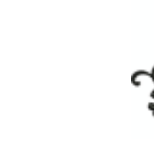

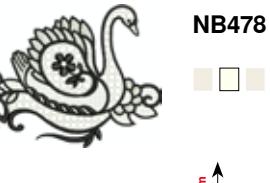

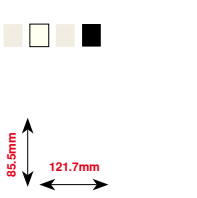

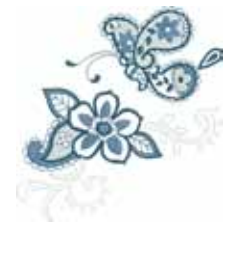

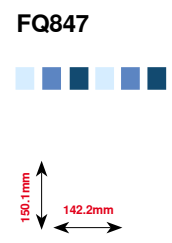

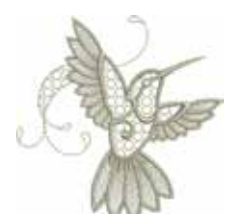

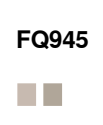

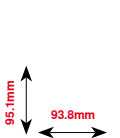

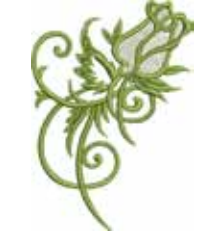

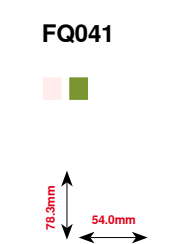

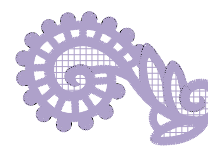

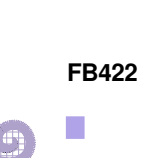

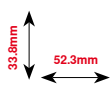

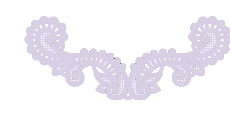

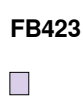

E 9. 132.9mm

202 ~~~~

## Asia

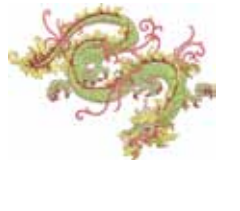

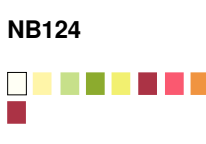

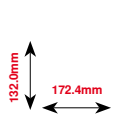

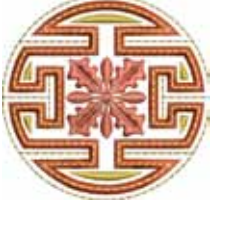

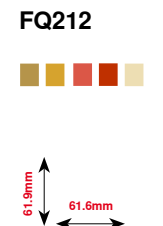

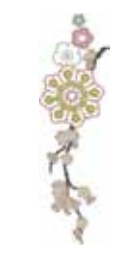

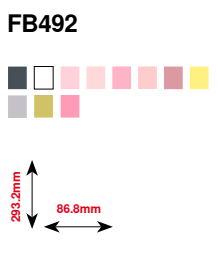

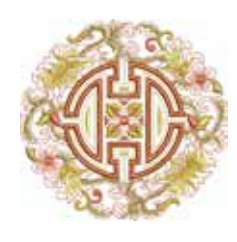

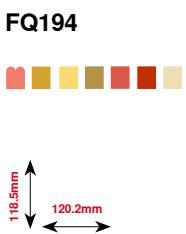

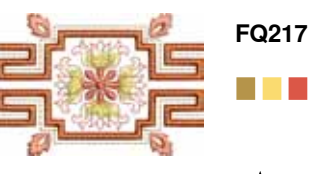

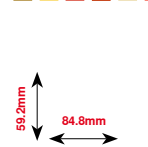

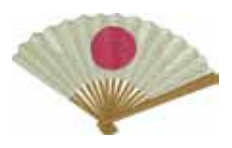

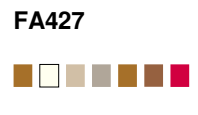

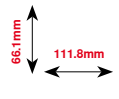

FB490

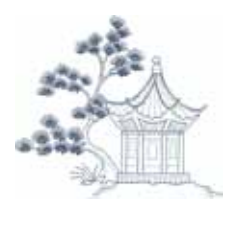

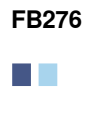

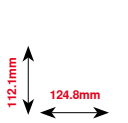

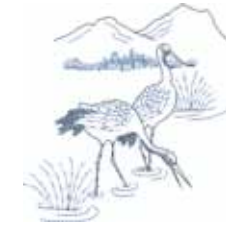

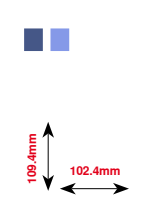

FB283

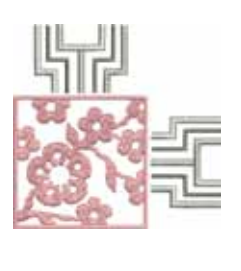

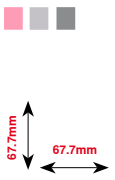

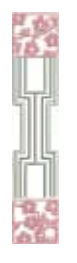

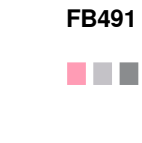

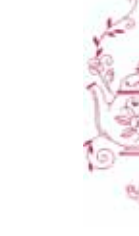

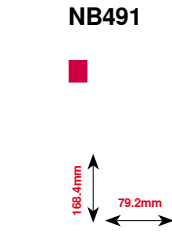

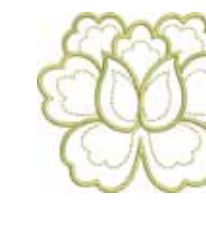

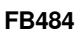

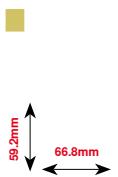

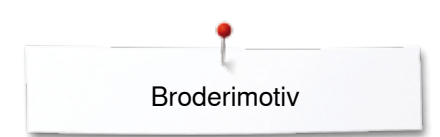

## Blommor

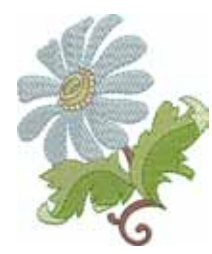

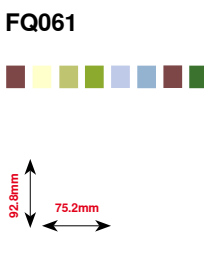

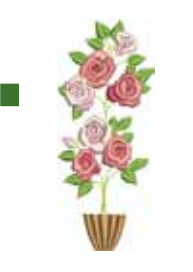

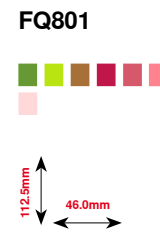

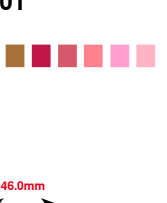

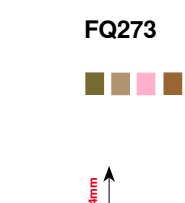

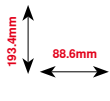

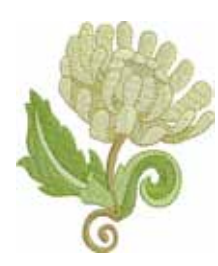

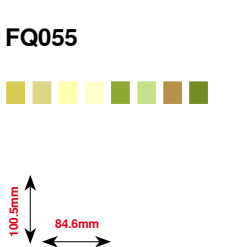

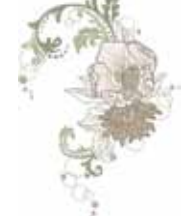

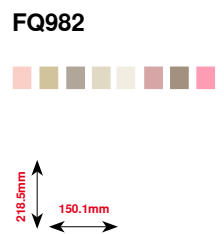

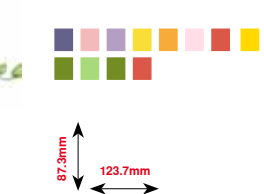

FB268

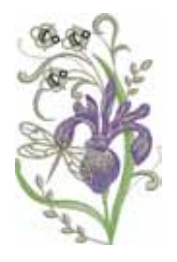

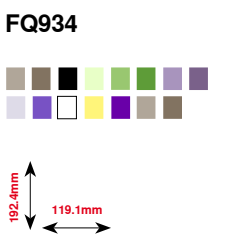

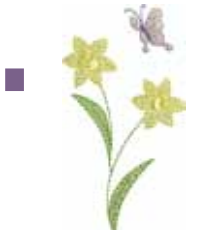

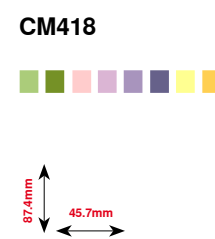

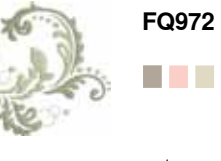

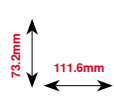

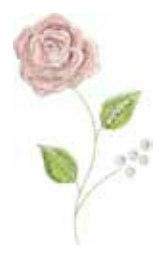

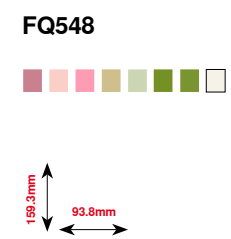

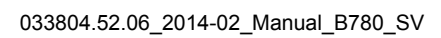

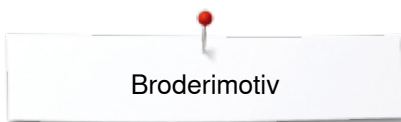

BD603

80.7mm

# Årstider

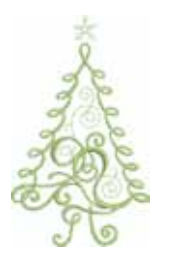

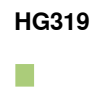

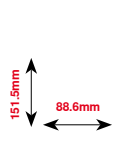

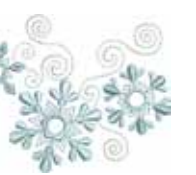

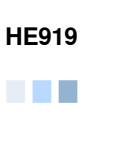

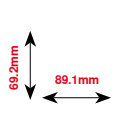

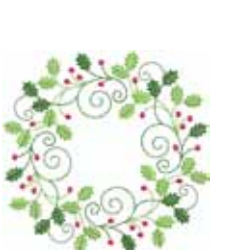

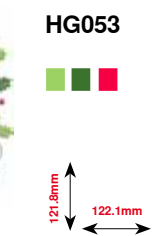

HG301

122.4mm

123.9

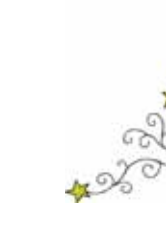

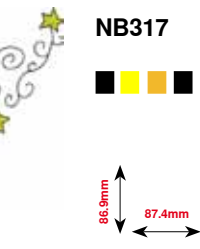

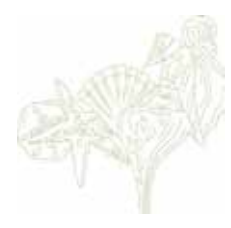

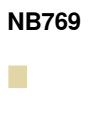

124.7mm

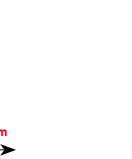

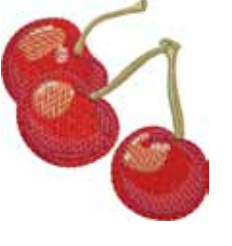

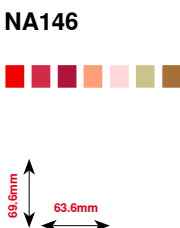

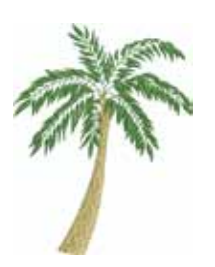

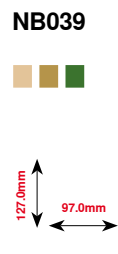

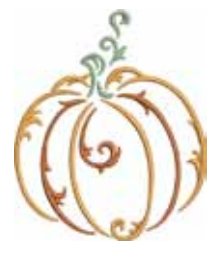

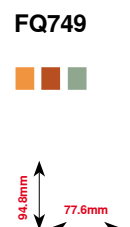

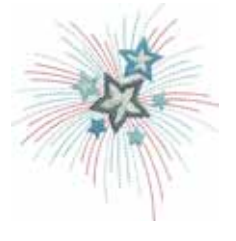

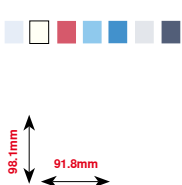

HG460

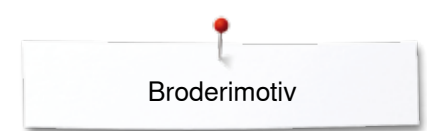

## Barn

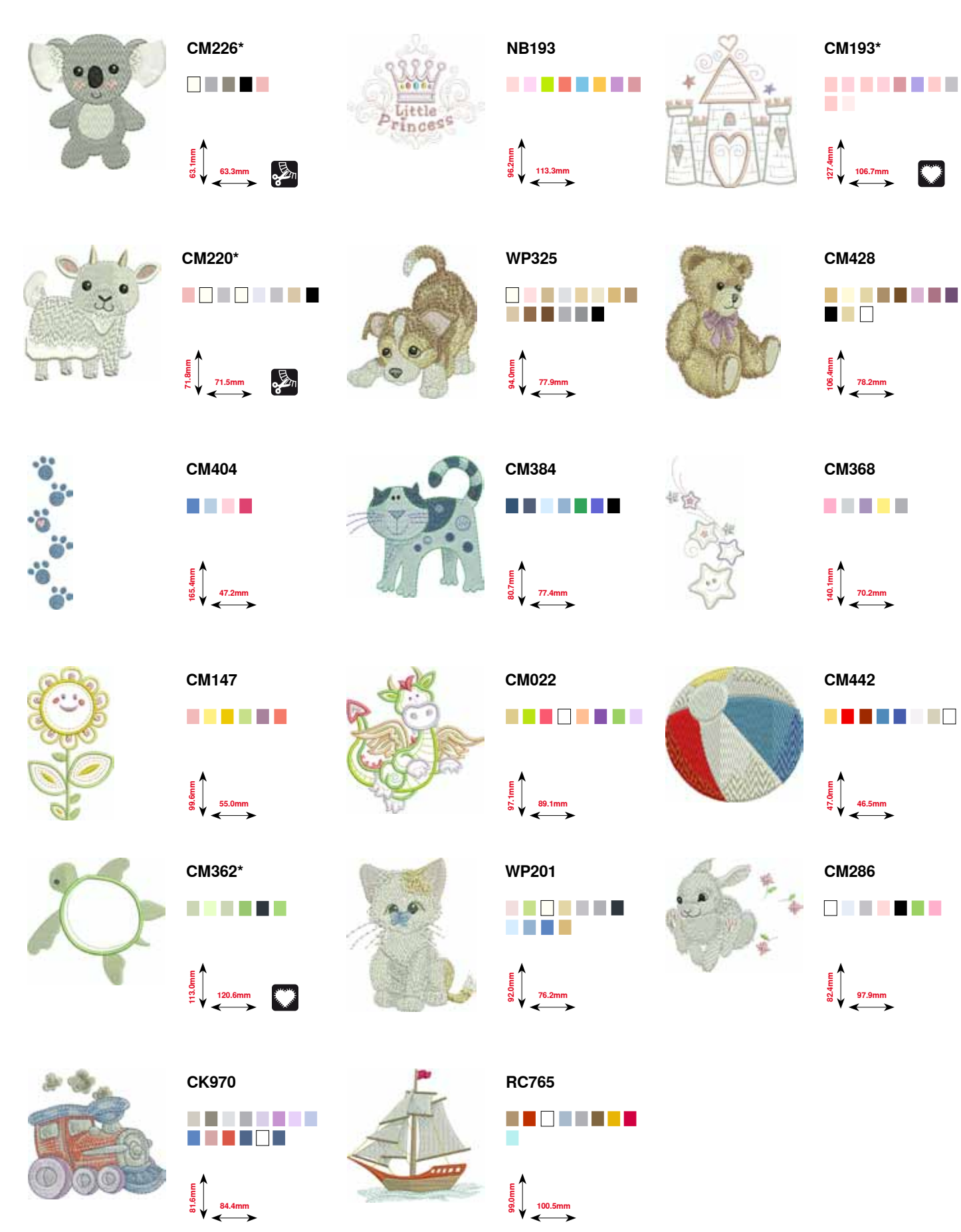

\* Detta broderimotiv har speciella effekter. Ytterligare information finns på www.bernina.com/7series

206 .....

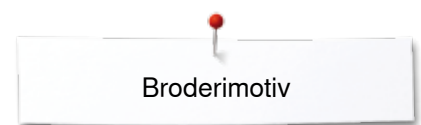

## Sport och Hobby

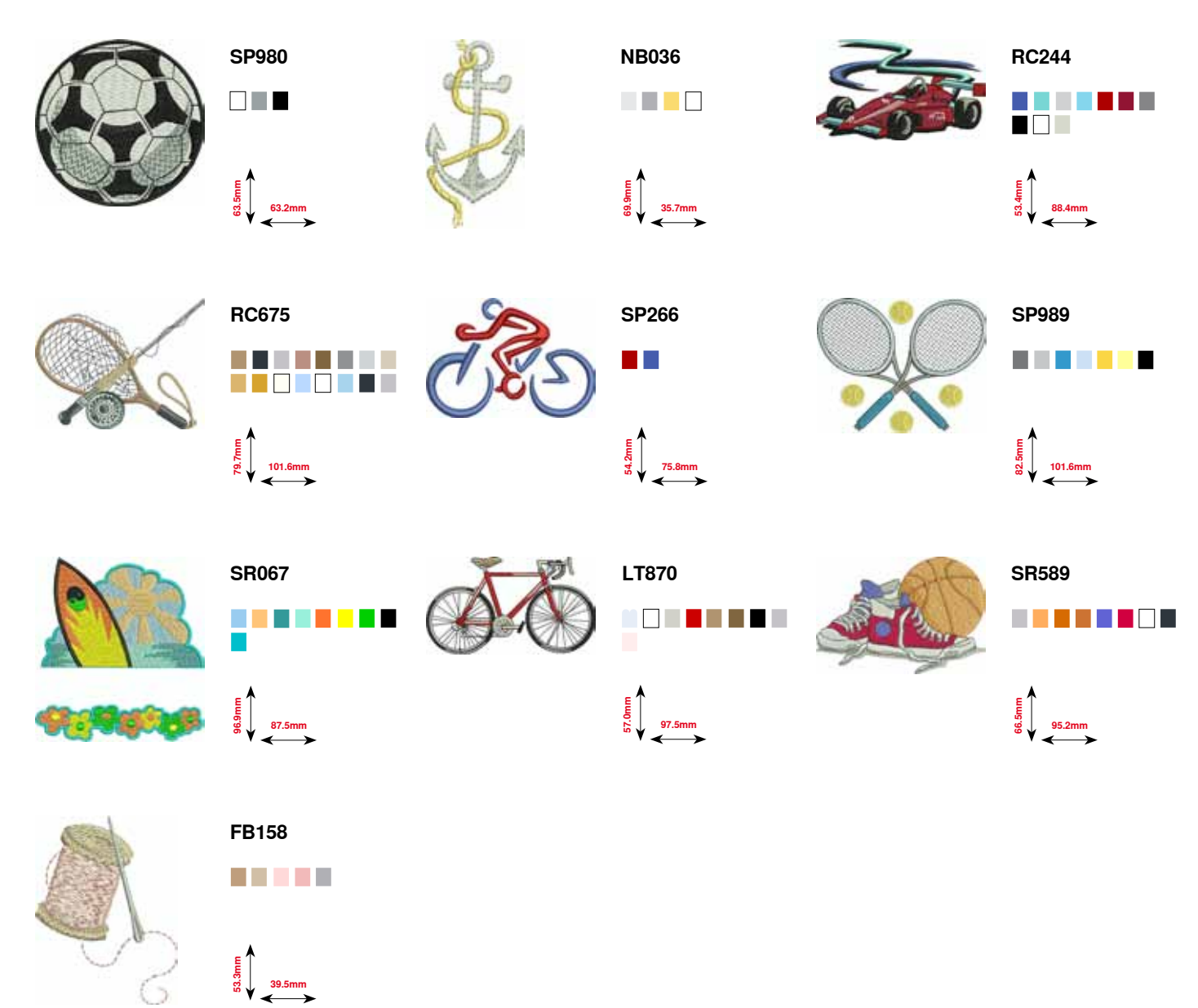

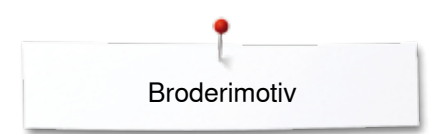

Djur

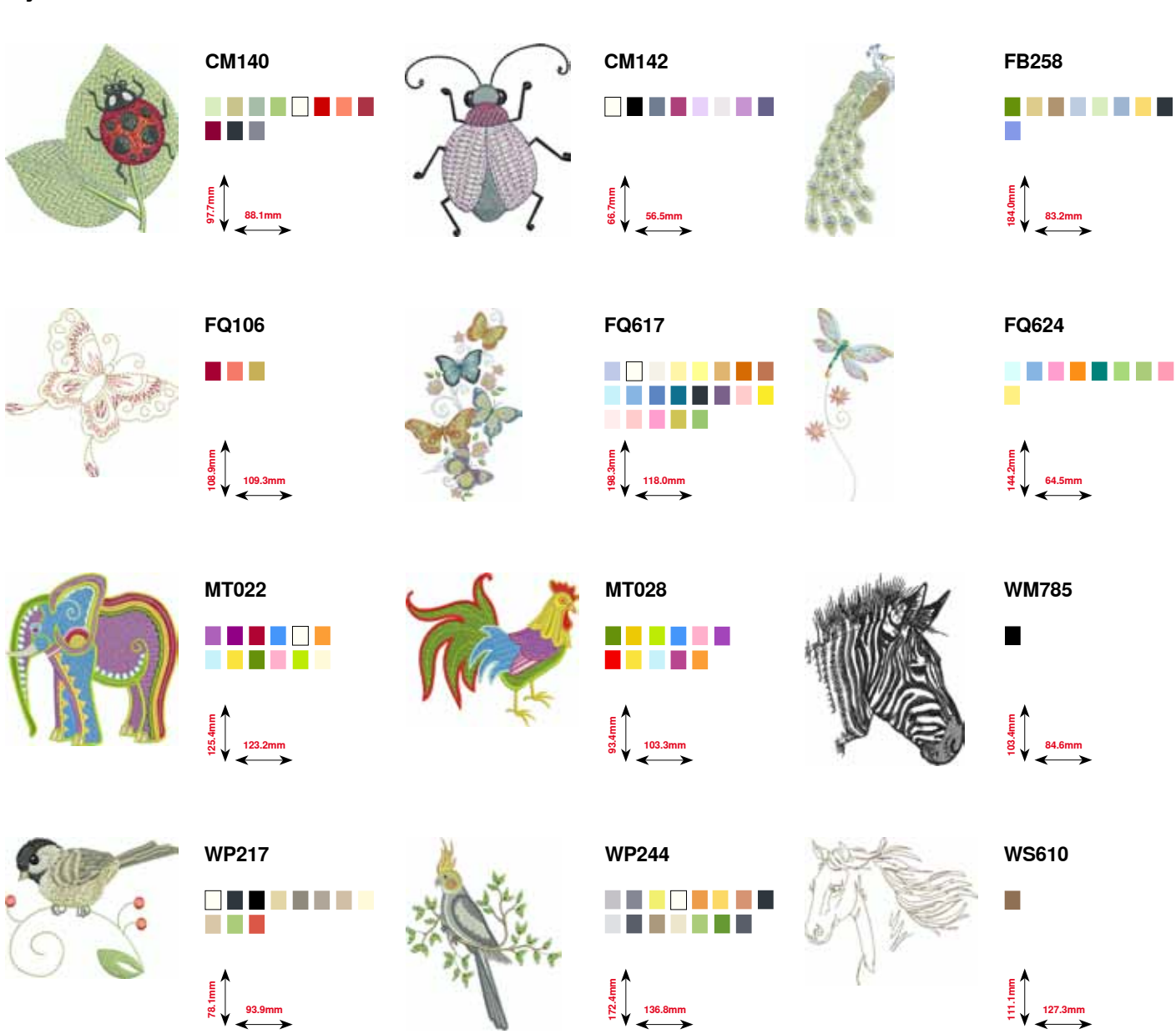

## **Blommor kontur**

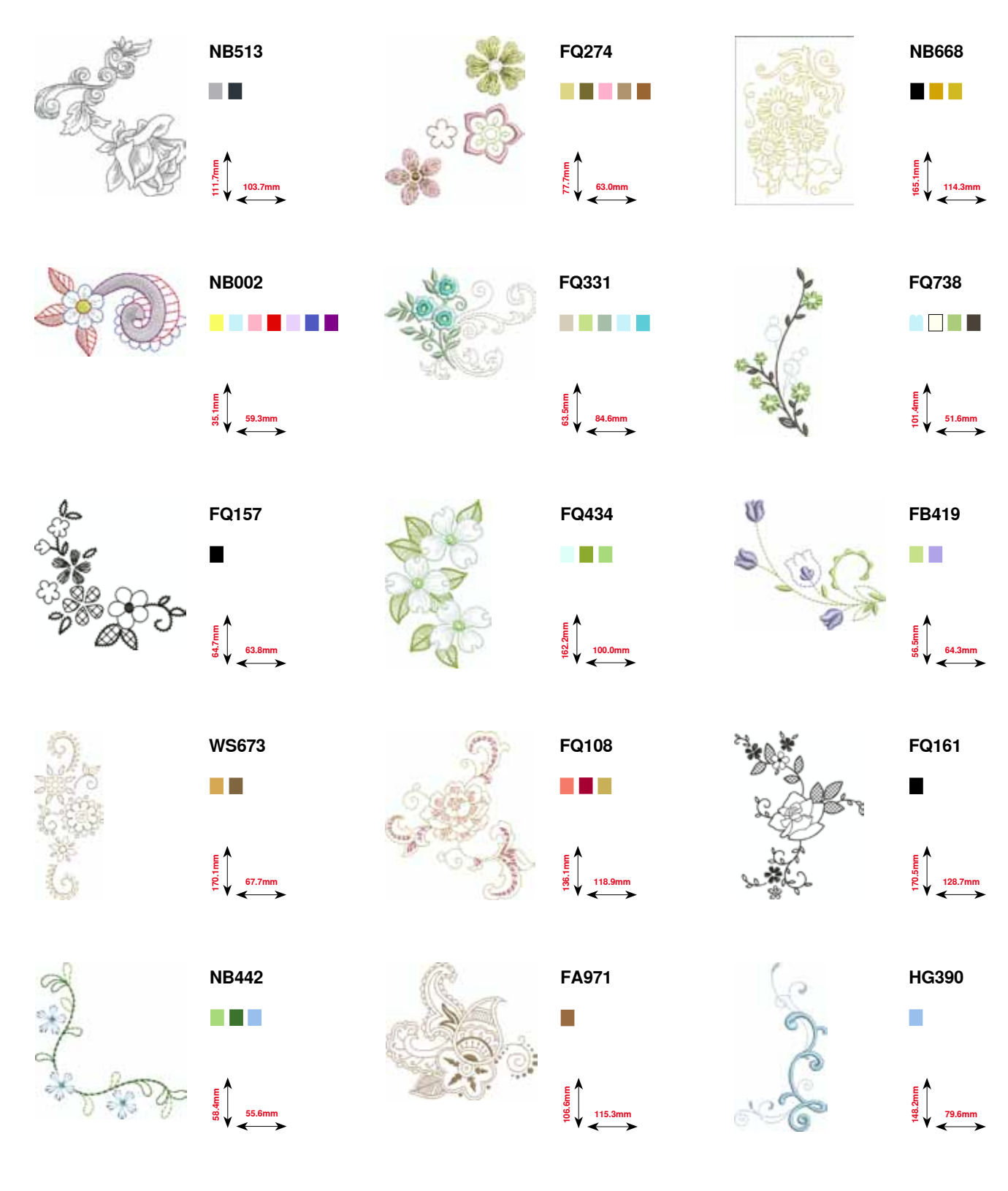

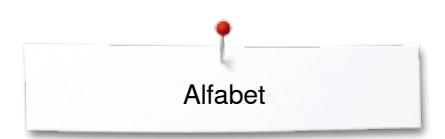

Alfabet

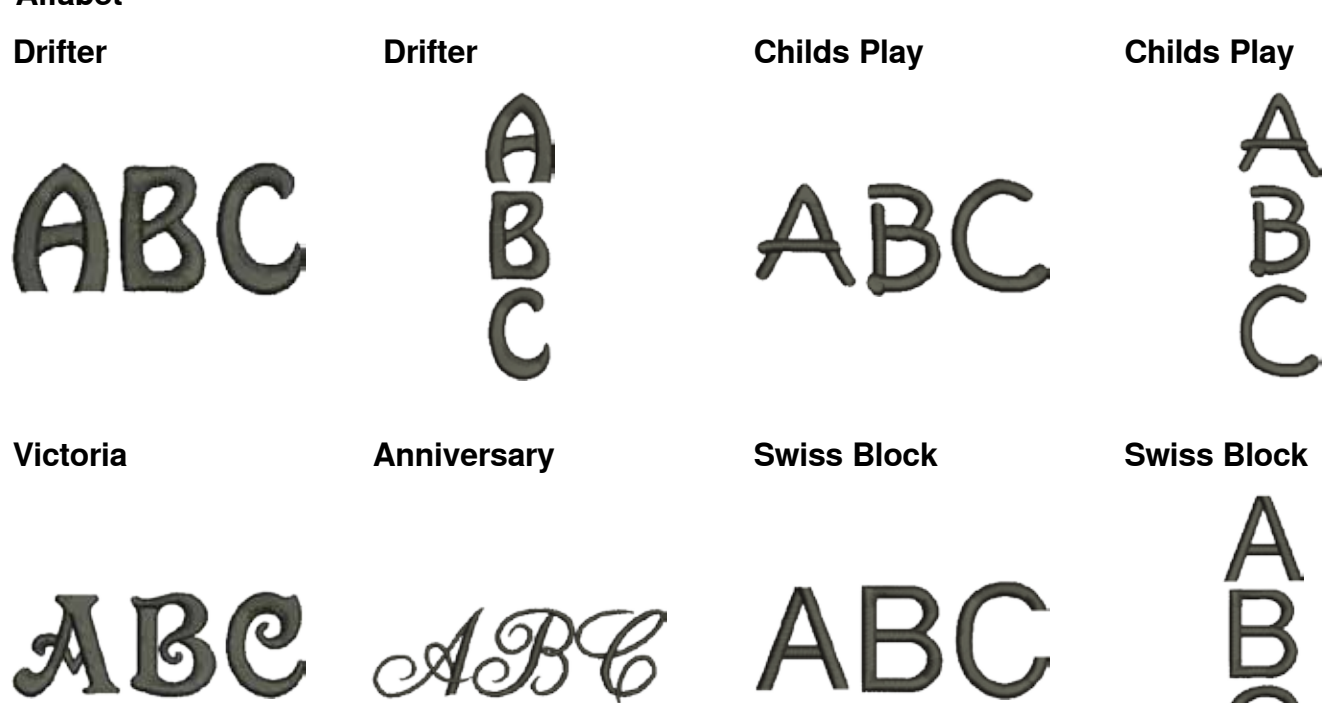

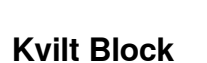

**Old English** 

**Russian Textbook** 

**Russian Textbook** 

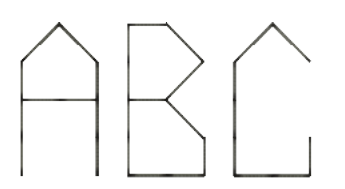

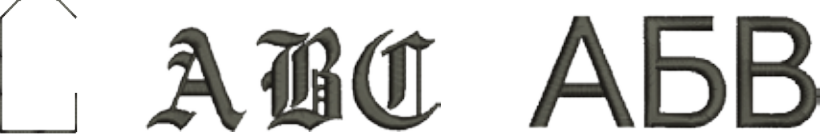

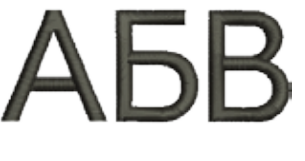

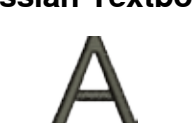

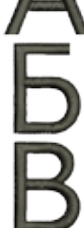

# Index

# Index

| Alfabet         • Alfabet-typer       113, 143         • Funktioner       39, 115         • Kombinera tecken/bokstäver       114         • Korrigera kombinationen       115         • Med funktioner       115         • Monogram       116-117, 198         • Perfekt stygnbildning       113         • Radera tecken/bokstäver       114         • Stor displayindikator       114         • Stor displayindikator       114         • Stor displayindikator       114         • Stor displayindikator       113         • Tilbaka       143         • Välja       113, 143         • Ändra storlek       115         • Översikt       113, 143         • Andra storlek       115         • Översikt       113, 143         • Andra storlek       115         • Översikt       113, 17         • Kräspak (FHS)       13, 17         • Kräspak (FHS)       13, 17         • Kvitsömmar       100-102         • Kvitsömmar       100-102         • Kvitsömmar       100-102         • Kvitsömmar       104-105         • Nyttosömmar       36, 37, 39, 40         B                                                                                                    | Α                                                                          |                 |  |  |  |
|----------------------------------------------------------------------------------------------------|----------------------------------------------------------------------------|-----------------|--|--|--|
| Affabe-typer         113, 143           Funktioner         39, 115           Huvuddisplay/Menyval         34           Kombinera tecken/bokstäver         114           Korrektur         155           Korrigera kombinationen         115           Med funktioner         115           Monogram         116-117, 198           Perfekt stygnbildning         113           Radiera tecken/bokstäver         40, 115           Stor display/indikator         114           Stora/Små bokstäver         40, 115           Tecken/Bokstäver         113           Tillbaka         143           Välja         113, 143           Marka storlek         115           Översikt         113, 143           Andra storlek         115           Översikt         13, 107           Extratillbehör         13           Fotpedal         13, 17           Kräspak (FHS)         13, 18           Nätsladd         13, 17           VBB         13, 17           Arvändningsexempel         100-102           Kviltsömmar         100-102           Kviltsömmar         104-105           Nyttosömmar         9                                                                      | Alfabet                                                                    |                 |  |  |  |
| Funktioner         39, 115           Huvuddisplay/Menyval         34           Kombinera tecken/bokstäver         114           Korrigera kombinationen         115           Med funktioner         115           Monogram         116-117, 198           Perfekt stygnbildning         116-117, 198           Perfekt stygnbildning         113           Radera tecken/bokstäver         114           Stor displayindikator         114           Stora/Små bokstäver         40, 115           Tecken/Bokstäver         103           Tillbaka         143           Välja         113, 143           Ändra storlek         115           Översikt         113, 143           Andra storlek         115           Översikt         13, 107           Extratillbehör         13           BSR         13, 107           Extratillbehör         13           Potpedal         13, 17           VBB         13, 17           VusB         13, 17           VusB         13, 17           Veratoringssom         98-99           Programmering         99           Tillbaka         99      <                                                                                    | Alfabet-typer                                                              | 113, 143        |  |  |  |
| • Huvuddisplay/Menyval         34           • Korrektur         114           • Korrektur         155           • Korrektur         155           • Monogram         116           • Med funktioner         115           • Monogram         116           • Perfekt stygnbildning         113           • Radera tecken/bokstäver         114           • Stora/Små bokstäver         40, 115           • Tecken/Bokstäver         113           • Tillbaka         143           • Välja         113, 143           • Tillbaka         143           • Välja         113, 143           • Andra storlek         115           • Översikt         113, 143           • Knäspak (FHS)         13, 107           • Extratillbehör         13, 17           • Knäspak (FHS)         13, 17           • Nätsladd         13, 17           • Dekorsömmar         100-102           • Kviltsömmar         100-102           • Kviltsömmar         104-105           • Nyttosömmar         70-81           Avsmalningssöm         98           • Per för broderi mjukvara         36, 37, 39, 40           Balans                                                                        | Funktioner                                                                 | 39, 115         |  |  |  |
| • Kombinera tecken/bokstäver         114           • Korrigera kombinationen         115           • Med funktioner         115           • Med funktioner         115           • Monogram         116-117, 198           • Perfekt stygnbildning         113           • Radera tecken/bokstäver         114           • Stor displayindikator         114           • Stora/Små bokstäver         40, 115           • Tecken/Bokstäver         113           • Tilbaka         143           • Välja         113, 143           • Ändra storlek         115           • Översikt         113, 143           Andra storlek         113, 143           • Knäspak (FHS)         13, 107           • Extratillbehör         13, 17           • Pc för broderi mjukvara         13, 17           • Dekorsömmar         100-102           • Kviltsömmar         100-102           • Kviltsömmar         100-102           • Kviltsömmar         104-105           • Nyttosömmar         20-102           • Kviltsömmar         104-105           • Nyttosömmar         20           • Dekorsömmar         100-102           • Kviltsömmar         3                                   | <ul> <li>Huvuddisplay/Menyval</li> </ul>                                   | 34              |  |  |  |
| Korrigera kombinationen         155           Korrigera kombinationen         115           Med funktioner         115           Monogram         116-117, 198           Perfekt stygnbildning         113           Radera tecken/bokstäver         114           Stor displayindikator         114           Stora/Små bokstäver         40, 115           Tecken/Bokstäver         40, 115           Tecken/Bokstäver         113           Tillbaka         143           Välja         113, 143           Åndra storlek         115           Översikt         113, 143           Anslutning         132           BSR         13, 107           Extratillbehör         13           Fotpedal         13, 17           Knäspak (FHS)         13, 18           Nätsladd         13, 17           PC för broderi mjukvara         13, 17           Avsmalningssexempel         0           Dekorsömmar         100-102           Kvittsömmar         70-81           Avsmalningssöm         99           Programmering         99           Programmering         99           Ändra vinkel         98 <td><ul> <li>Kombinera tecken/bokstäver</li> </ul></td> <td>114</td>     | <ul> <li>Kombinera tecken/bokstäver</li> </ul>                             | 114             |  |  |  |
| • Korrigera kombinationen         115           • Med funktioner         115           • Monogram         116-117, 198           • Perfekt stygnbildning         113           • Radera tecken/bokstäver         114           • Stor displayindikator         114           • Stor displayindikator         114           • Stor displayindikator         114           • Stor displayindikator         113           • Tillbaka         143           • Välja         113, 143           • Välja         113, 143           • Välja         113, 143           • Andra storlek         115           • Översikt         113, 107           • Extratillbehör         13, 107           • Extratillbehör         13, 107           • Fotpedal         13, 17           • Pc för broderi mjukvara         13, 17           • USB         13, 17           • USB         13, 17           • USB         13, 17           • Vätsömmar         100-102           • Kvittsömmar         100-102           • Kvitsömmar         100-102           • Kvitsömmar         104-105           • Nyttosömmar         70-81           <                                                         | Korrektur                                                                  | 155             |  |  |  |
| • Med funktioner         115           • Monogram         116-117, 198           • Perfekt stygnbildning         113           • Radera tecken/bokstäver         114           • Stor displayindikator         114           • Stora/Små bokstäver         40, 115           • Tecken/Bokstäver         113           • Tillbaka         143           • Välja         113, 143           • Ändra storlek         115           • Översikt         113, 143           Anslutning         1           • Broderimodul         132           • BSR         13, 107           • Extratillbehör         13           • Fotpedal         13, 17           • C för broderi mjukvara         13, 17           • USB         13, 17           • USB         13, 17           • USB         13, 17           • USB         13, 17           • USB         13, 17           • USB         13, 17           • USB         13, 17           • USB         13, 17           • USB         13, 17           • USB         13, 17           • USB         13, 17           • Dekorsömmar                                                                                                    | Korrigera kombinationen                                                    | 115             |  |  |  |
| • Monogram         116-117, 198           • Perfekt stygnbildning         113           • Radera tecken/bokstäver         114           • Stor displayindikator         114           • Stor displayindikator         114           • Stor displayindikator         114           • Stor displayindikator         113           • Tiecken/Bokstäver         113           • Tieken/Bokstäver         113           • Tieken/Bokstäver         113           • Tilbaka         143           • Välja         113, 143           • Andra storlek         115           • Översikt         113, 143           Anslutning         132           • BSR         13, 107           • Extratillbehör         13           • Fotpedal         13, 17           • Knäspak (FHS)         13, 18           • Nätsladd         13, 17           • USB         13, 17           • Dekorsömmar         100-102           • Kviltsömmar         100-102           • Kviltsömmar         104-105           • Nyttosömmar         104-105           • Nyttosömmar         28           B         2           Back-knapp <td< th=""><td>Med funktioner</td><td>115</td></td<>                         | Med funktioner                                                             | 115             |  |  |  |
| Pertek stypnolulning         113           Radera tecken/bokstäver         114           Stor displayindikator         114           Stor displayindikator         114           Stor displayindikator         113           Tecken/Bokstäver         10           Tillbaka         113           Välja         113, 143           Åndra storlek         115           Översikt         113, 143           Anslutning         132           BSR         13, 107           Extratillbehör         13           Fotpedal         13, 17           Knäspak (FHS)         13, 18           Nätsladd         13, 17           VBB         13, 17           Arvändningsexempel         0           Dekorsömmar         100-102           Kviltsömmar         100-102           Kviltsömmar         104-105           Nyttosömmar         20-81           Avsmalningssöm         98-99           Programmering         99           Ändra vinkel         98           B         11           Balans         86           Korrektur         60, 61           Korrektur         60,                                                                                                    | <ul> <li>Monogram</li> <li>Porfokt styanbildning</li> </ul>                | 110-117, 198    |  |  |  |
| Ander a (excern/boxslave)         114           Stor d/splayindikator         114           Stor d/splayindikator         113           Tillbaka         113           Tillbaka         113           Välja         113, 143           Ändra storlek         115           Översikt         113, 143           Anslutning         113, 143           BSR         113, 107           Extratillbehör         13           Fotpedal         13, 17           Knäspak (FHS)         13, 18           Nätsladd         13, 17           VBB         13, 17           VBB         13, 17           Arvändningsexempel         00-102           Ekvittsömmar         100-102           Kvittsömmar         100-102           Kvittsömmar         104-105           Nyttosömmar         20           Programmering         99           Programmering         99           Andra vinkel         98           B         36, 37, 39, 40           Balans         60, 61           Korrektur         60, 61           Nyto- och dekorsömmar         60           Ordförklaring <t< th=""><td><ul> <li>Periekt styghblidning</li> <li>Padera teeken/beketäver</li> </ul></td><td>113</td></t<> | <ul> <li>Periekt styghblidning</li> <li>Padera teeken/beketäver</li> </ul> | 113             |  |  |  |
| Stora/Små bokståver       40, 115         Tecken/Bokståver       113         Tillbaka       143         Välja       113, 143         Ändra storlek       115         Översikt       113, 143         Andra storlek       115         Översikt       113, 143         Anslutning       132         BSR       13, 107         Extratillbehör       13         Fotpedal       13, 17         Knäspak (FHS)       13, 18         Nätsladd       13, 17         PC för broderi mjukvara       13, 17         USB       13, 17         Användningsexempel       0         Dekorsömmar       100-102         Kvittsömmar       104-105         Nyttosömmar       70-81         Avsmalningssöm       98-99         Programmering       99         Tillbaka       99         Andra vinkel       98         B       113         Balans       86         Krapphål       86         Korrektur       60, 61         Nytto- och dekorsömmar       60         Ordförklaring       8         Tvärmatning       <                                                                                                    | Stor displayindikator                                                      | 114             |  |  |  |
| Tecken/Bokstäver       113         Tillbaka       143         Välja       113, 143         Ändra storlek       115         Översikt       113, 143         Anslutning       122         BSR       13, 107         Extratillbehör       13         Fotpedal       13, 17         Knäspak (FHS)       13, 18         Nätsladd       13, 17         VBB       13, 17         Användningsexempel       100-102         Ektratillsehör       13, 17         Mätsladd       13, 17         Användningsexempel       104-105         Nyttosömmar       100-102         Kviltsömmar       100-102         Kviltsömmar       104-105         Nyttosömmar       70-81         Avsmalningssöm       98-99         Programmering       99         Tillbaka       99         Åndra vinkel       98         B       113         Balans       86         Knapphål       86         Korektur       60, 61         Nytto- och dekorsömmar       60         Ordförklaring       61         BERNINA Broderimotiv                                                                                                    | <ul> <li>Stora/Små bokstäver</li> </ul>                                    | 40 115          |  |  |  |
| 11       143         Välja       113, 143         Välja       113, 143         Ándra storlek       115         Översikt       113, 143         Anslutning       132         BSR       13, 107         Extratillbehör       13         Fotpedal       13, 17         Knäspak (FHS)       13, 17         VUSB       13, 17         PC för broderi mjukvara       13, 17         VUSB       13, 17         Användningsexempel       100-102         Kviltsömmar       100-102         Kviltsömmar       104-105         Nyttosömmar       70-81         Avsmalningssöm       98-99         Programmering       99         Tillbaka       99         Ändra vinkel       98         B       111         Balans       8         Korrektur       60, 61         Nytto- och dekorsömmar       60         Väll grundinställning       61         BERNINA Broderimotiv       144         BERNINA Övermatningsfunktion       111-112         BERNINA Sömmotiv       144                                                                                                    | Tecken/Bokstäver                                                           | 113             |  |  |  |
| • Välja       113, 143         • Åndra storlek       115         • Översikt       113, 143         Andra storlek       115         • Översikt       113, 143         Anslutning       132         • Broderimodul       132         • BSR       13, 107         • Extratilibehör       13         • Knäspak (FHS)       13, 17         • Kräspak (FHS)       13, 17         • Nätsladd       13, 17         • VBB       13, 17         • USB       13, 17         • USB       13, 17         • USB       13, 17         • USB       13, 17         • USB       13, 17         • USB       13, 17         • USB       13, 17         • USB       13, 17         • USB       13, 17         • USB       13, 17         • Vissommar       100-102         • Kviltsömmar       104-105         • Nyttosömmar       70-81 <b>Avsmalningssöm</b> 98-99         • Programmering       99         • Ändra vinkel       98 <b>B</b>                                                                                                    | <ul> <li>Tillbaka</li> </ul>                                               | 143             |  |  |  |
| • Åndra storlek       115         • Översikt       113, 143         Anslutning       132         • Broderimodul       132         • BSR       13, 107         • Extratillbehör       13         • Fotpedal       13, 17         • Knäspak (FHS)       13, 17         • Nätsladd       13, 17         • Oc för broderi mjukvara       13, 17         • USB       13, 17         Användningsexempel       00-102         • Kviltsömmar       100-102         • Kviltsömmar       104-105         • Nyttosömmar       70-81         Avsmalningssöm       98-99         • Programmering       99         • Tillbaka       99         • Ändra vinkel       98         B                                                                                                    | <ul> <li>Välja</li> </ul>                                                  | 113, 143        |  |  |  |
| • Översikt       113, 143         Anslutning       132         • Broderimodul       132         • BSR       13, 107         • Extratillbehör       13         • Fotpedal       13, 17         • Knäspak (FHS)       13, 18         • Nätsladd       13, 17         • Knäspak (FHS)       13, 18         • Nätsladd       13, 17         • PC för broderi mjukvara       13, 17         • USB       13, 17         Användningsexempel       0         • Dekorsömmar       100-102         • Kviltsömmar       104-105         • Nyttosömmar       70-81         Avsmalningssöm       98-99         • Programmering       99         • Ändra vinkel       98         B                                                                                                    | Ändra storlek                                                              | <sup></sup> 115 |  |  |  |
| Anslutning       132         BSR       13, 107         Extratilibehör       13         Fotpedal       13, 17         Knäspak (FHS)       13, 18         Nätsladd       13, 17         PC för broderi mjukvara       13, 17         USB       13, 17         Användningsexempel       100-102         Dekorsömmar       100-102         Kviltsömmar       104-105         Nyttosömmar       70-81         Avsmalningssöm       98-99         Programmering       99         Tillbaka       99         Andra vinkel       98         B       13         Balans       36, 37, 39, 40         Elains       8         Korrektur       60, 61         Nyto- och dekorsömmar       60         Ordrörklaring       8         Tvärmatning       60, 61         Nyto- och dekorsömmar       60         Ordrörklaring       8         Tvärmatning       61         BERNINA Broderimotiv       144         BERNINA Övermatningsfunktion       111-112         BERNINA Sömmotiv       144                                                                                                    | Översikt                                                                   | 113, 143        |  |  |  |
| Anslutning       132         BSR       13, 107         Extratilbehör       13         Fotpedal       13, 17         Knäspak (FHS)       13, 18         Nätsladd       13, 17         PC för broderi mjukvara       13, 17         USB       13, 17         Användningsexempel       100-102         Kviltsömmar       100-102         Kviltsömmar       104-105         Nyttosömmar       70-81         Avsmalningssöm       98-99         Programmering       99         Tillbaka       99         Ändra vinkel       98         B       100-102         Balans       98         Korrektur       60, 61         Nytto- och dekorsömmar       60         Odrörklaring       8         Tvärmatning       60, 61         Attergå till grundinställning       61         BERNINA Broderimotiv       144         BERNINA Sömmotiv       144                                                                                                    |                                                                            |                 |  |  |  |
| Broderimodul       132         BSR       13, 107         Extratillbehör       13         Fotpedal       13, 17         Kräspak (FHS)       13, 18         Nätsladd       13, 17         PC för broderi mjukvara       13, 17         USB       13, 17         Användningsexempel       100-102         Kviltsömmar       100-102         Kviltsömmar       104-105         Nyttosömmar       70-81         Avsmalningssöm       98-99         Programmering       99         Tillbaka       99         Ändra vinkel       98         B       100-102         Balans       9         Korrektur       60, 61         Nytto- och dekorsömmar       60         Odförklaring       8         Tvärmatning       60, 61         Attergå till grundinställning       61         BERNINA Broderimotiv       144         BERNINA Sömmotiv       144                                                                                                    | Anslutning                                                                 | 100             |  |  |  |
| • BSR       13, 107         • Extratillbehör       13         • Fotpedal       13, 17         • Kråspak (FHS)       13, 18         • Nätsladd       13, 17         • Nörsömmar       13, 17         • USB       13, 17         Användningsexempel       100-102         • Dekorsömmar       100-102         • Kviltsömmar       104-105         • Nyttosömmar       70-81         Avsmalningssöm       98-99         • Programmering       99         • Ändra vinkel       98         B       2         Bakåtsömnad       99         • Permanent       36, 37, 39, 40         Balans       86         • Korrektur       60, 61         • Nytto- och dekorsömmar       60         • Ordförklaring       8         • Tvärmatning       60, 61         • Attergå till grundinställning       61         BERNINA Broderimotiv       144         BERNINA Sömmotiv       144                                                                                                    | Broderimodul                                                               | 132             |  |  |  |
| • Extratiliberior       13         • Fotpedal       13, 17         • Knäspak (FHS)       13, 17         • Nätsladd       13, 17         • Nätsladd       13, 17         • PC för broderi mjukvara       13, 17         • USB       13, 17         Användningsexempel       100-102         • Lösömmar       100-102         • Kviltsömmar       104-105         • Nyttosömmar       70-81         Avsmalningssöm       98-99         • Programmering       99         • Ändra vinkel       98         B                                                                                                    | BSR     Fretoretille of the                                                | 13, 107         |  |  |  |
| • Folgedal       13, 17         • Knäspak (FHS)       13, 18         • Nätsladd       13, 17         • PC för broderi mjukvara       13, 17         • USB       13, 17         Användningsexempel       13, 17         • Dekorsömmar       100-102         • Kviltsömmar       104-105         • Nyttosömmar       70-81         Avsmalningssöm       98-99         • Programmering       99         • Tillbaka       99         • Ändra vinkel       98         B                                                                                                    | Extratilibenor                                                             | 13              |  |  |  |
| • Nitsipak (FFIS)       13, 16         • Nätsladd       13, 17         • PC för broderi mjukvara       13, 17         • USB       13, 17         Användningsexempel       13, 17         • Dekorsömmar       100-102         • Kviltsömmar       104-105         • Nyttosömmar       70-81         Avsmalningssöm       98-99         • Programmering       99         • Tillbaka       99         • Ändra vinkel       98         B                                                                                                    | <ul> <li>Fotpedal</li> <li>Knäenek (EUS)</li> </ul>                        | 13, 17          |  |  |  |
| Industadu13, 17PC för broderi mjukvara13, 17USB13, 17Användningsexempel100-102Dekorsömmar104-105Nyttosömmar70-81Avsmalningssöm98-99Programmering99Tillbaka99Ändra vinkel98B32Bakåtsömnad36, 37, 39, 40Balans86Korrektur60, 61Nytto- och dekorsömmar60Ordförklaring8Tvärmatning60, 61Nytto- oth dekorsömmar60ERNINA Broderimotiv144BERNINA Övermatningsfunktion111-112BERNINA Sömmotiv144                                                                                                    | Niaspak (FIIS)                                                             | 13, 10          |  |  |  |
| <ul> <li>USB 10, 17</li> <li>USB 13, 17</li> <li>Användningsexempel</li> <li>Dekorsömmar 100-102</li> <li>Kviltsömmar 70-81</li> <li>Avsmalningssöm 98-99</li> <li>Programmering 99</li> <li>Tillbaka 99</li> <li>Ändra vinkel 98</li> <li>B</li> <li>Back-knapp 32</li> <li>Bakåtsömnad</li> <li>Permanent 36, 37, 39, 40</li> <li>Balans</li> <li>Korrektur 60, 61</li> <li>Nytto- och dekorsömmar 60</li> <li>Ordförklaring 8</li> <li>Tvärmatning 60, 61</li> <li>Återgå till grundinställning 61</li> <li>BERNINA Broderimotiv 144</li> <li>BERNINA Övermatningsfunktion 111-112</li> <li>BERNINA Sömmotiv 144</li> </ul>                                                                                                    | <ul> <li>PC för broderi miukvara</li> </ul>                                | 13, 17          |  |  |  |
| Användningsexempel• Dekorsömmar100-102• Kviltsömmar104-105• Nyttosömmar70-81Avsmalningssöm98-99• Programmering99• Tillbaka99• Ändra vinkel98BBack-knapp32Bakåtsömnad• Permanent36, 37, 39, 40Balans• Knapphål86• Korrektur60, 61• Nytto- och dekorsömmar60• Ordförklaring8• Tvärmatning60, 61• Återgå till grundinställning61BERNINA Broderimotiv144BERNINA Övermatningsfunktion111-112BERNINA Sömmotiv144                                                                                                    | <ul> <li>USB</li> </ul>                                                    | 13 17           |  |  |  |
| Användningsexempel• Dekorsömmar100-102• Kviltsömmar104-105• Nyttosömmar70-81Avsmalningssöm98-99• Programmering99• Tillbaka99• Ändra vinkel98B98Back-knapp32Bakåtsömnad36, 37, 39, 40• Permanent36, 37, 39, 40Balans86• Korrektur60, 61• Nytto- och dekorsömmar60• Ordförklaring8• Tvärmatning60, 61• Återgå till grundinställning61BERNINA Broderimotiv144BERNINA Sömmotiv144                                                                                                    | 002                                                                        | 10, 17          |  |  |  |
| <ul> <li>Dekorsömmar 100-102</li> <li>Kviltsömmar 104-105</li> <li>Nyttosömmar 70-81</li> </ul> Avsmalningssöm 98-99 <ul> <li>Programmering 99</li> <li>Tillbaka 99</li> <li>Ändra vinkel 98</li> </ul> B                                                                                                    | Användningsexempel                                                         |                 |  |  |  |
| <ul> <li>Kviltsömmar</li> <li>Nyttosömmar</li> <li>Nyttosömmar</li> <li>70-81</li> </ul> Avsmalningssöm <ul> <li>98-99</li> <li>Programmering</li> <li>99</li> <li>Tillbaka</li> <li>99</li> <li>Ändra vinkel</li> <li>98</li> </ul> B Back-knapp <ul> <li>32</li> <li>Bakåtsömnad</li> <li>Permanent</li> <li>36, 37, 39, 40</li> </ul> Balans <ul> <li>Knapphål</li> <li>60, 61</li> <li>Nytto- och dekorsömmar</li> <li>60</li> <li>Ordförklaring</li> <li>Tvärmatning</li> <li>60, 61</li> <li>Återgå till grundinställning</li> <li>BERNINA Broderimotiv</li> <li>BERNINA Sömmotiv</li> <li>144</li> </ul>                                                                                                    | <ul> <li>Dekorsömmar</li> </ul>                                            | 100-102         |  |  |  |
| <ul> <li>Nyttosömmar 70-81</li> <li>Avsmalningssöm 98-99</li> <li>Programmering 99</li> <li>Tillbaka 99</li> <li>Ändra vinkel 98</li> <li>B</li> <li>Back-knapp 32</li> <li>Bakåtsömnad</li> <li>Permanent 36, 37, 39, 40</li> <li>Balans</li> <li>Knapphål 86</li> <li>Korrektur 60, 61</li> <li>Nytto- och dekorsömmar 60</li> <li>Ordförklaring 8</li> <li>Tvärmatning 60, 61</li> <li>Återgå till grundinställning 61</li> <li>BERNINA Broderimotiv 144</li> <li>BERNINA Övermatningsfunktion 111-112</li> <li>BERNINA Sömmotiv 144</li> </ul>                                                                                                    | <ul> <li>Kviltsömmar</li> </ul>                                            | 104-105         |  |  |  |
| Avsmalningssöm98-99• Programmering99• Tillbaka99• Ändra vinkel98B32Back-knapp32Bakåtsömnad36, 37, 39, 40• Permanent36, 37, 39, 40Balans86• Knapphål86• Korrektur60, 61• Nytto- och dekorsömmar60• Ordförklaring8• Tvärmatning61BERNINA Broderimotiv144BERNINA Övermatningsfunktion111-112BERNINA Sömmotiv144                                                                                                    | <ul> <li>Nyttosömmar</li> </ul>                                            | 70-81           |  |  |  |
| <ul> <li>Programmering</li> <li>Programmering</li> <li>Tillbaka</li> <li>99</li> <li>Ändra vinkel</li> <li>98</li> <li>B</li> <li>Back-knapp</li> <li>Back-knapp</li> <li>32</li> <li>Bakåtsömnad</li> <li>Permanent</li> <li>36, 37, 39, 40</li> <li>Balans</li> <li>Knapphål</li> <li>86</li> <li>Korrektur</li> <li>60, 61</li> <li>Nytto- och dekorsömmar</li> <li>60</li> <li>Ordförklaring</li> <li>Tvärmatning</li> <li>60, 61</li> <li>Återgå till grundinställning</li> <li>BERNINA Broderimotiv</li> <li>H44</li> <li>BERNINA Sömmotiv</li> <li>144</li> </ul>                                                                                                    | Avsmalningssöm                                                             | 98-99           |  |  |  |
| <ul> <li>Tillbaka 99</li> <li>Ändra vinkel 98</li> <li>B</li> <li>Back-knapp 32</li> <li>Bakåtsömnad</li> <li>Permanent 36, 37, 39, 40</li> <li>Balans <ul> <li>Knapphål 86</li> <li>Korrektur 60, 61</li> <li>Nytto- och dekorsömmar 60</li> <li>Ordförklaring 8</li> <li>Tvärmatning 60, 61</li> </ul> </li> <li>BERNINA Broderimotiv 144</li> <li>BERNINA Övermatningsfunktion 111-112</li> <li>BERNINA Sömmotiv 144</li> </ul>                                                                                                    | Programmering                                                              | 99              |  |  |  |
| <ul> <li>Åndra vinkel 98</li> <li>B</li> <li>Back-knapp 32</li> <li>Bakåtsömnad <ul> <li>Permanent 36, 37, 39, 40</li> </ul> </li> <li>Balans <ul> <li>Knapphål 86</li> <li>Korrektur 60, 61</li> <li>Nytto- och dekorsömmar 60</li> <li>Ordförklaring 8</li> <li>Tvärmatning 60, 61</li> </ul> </li> <li>BERNINA Broderimotiv 144</li> <li>BERNINA Övermatningsfunktion 111-112</li> <li>BERNINA Sömmotiv 144</li> </ul>                                                                                                    | <ul> <li>Tillbaka</li> </ul>                                               | 99              |  |  |  |
| BBack-knapp32Backåtsömnad36, 37, 39, 40Balans36, 37, 39, 40Balans86Knapphål86Korrektur60, 61Nytto- och dekorsömmar60Ordförklaring8Tvärmatning60, 61BERNINA Broderimotiv144BERNINA Övermatningsfunktion111-112BERNINA Sömmotiv144                                                                                                    | <ul> <li>Ändra vinkel</li> </ul>                                           | 98              |  |  |  |
| Back-knapp32Bakåtsömnad36, 37, 39, 40Balans36, 37, 39, 40Balans86Knapphål86Korrektur60, 61Nytto- och dekorsömmar60Ordförklaring8Tvärmatning60, 61Återgå till grundinställning61BERNINA Broderimotiv144BERNINA Övermatningsfunktion111-112BERNINA Sömmotiv144                                                                                                    | В                                                                          |                 |  |  |  |
| Back-knapp32Bakåtsömnad• Permanent36, 37, 39, 40Balans• Knapphål86• Korrektur60, 61• Nytto- och dekorsömmar60• Ordförklaring8• Tvärmatning60, 61• Återgå till grundinställning61BERNINA Broderimotiv144BERNINA Övermatningsfunktion111-112BERNINA Sömmotiv144                                                                                                    | D                                                                          |                 |  |  |  |
| Bakåtsömnad• Permanent36, 37, 39, 40Balans86• Knapphål86• Korrektur60, 61• Nytto- och dekorsömmar60• Ordförklaring8• Tvärmatning60, 61• Återgå till grundinställning61BERNINA Broderimotiv144BERNINA Övermatningsfunktion111-112BERNINA Sömmotiv144                                                                                                    | Back-knapp                                                                 | 32              |  |  |  |
| Bakatsomnad• Permanent36, 37, 39, 40Balans86• Knapphål86• Korrektur60, 61• Nytto- och dekorsömmar60• Ordförklaring8• Tvärmatning60, 61• Återgå till grundinställning61BERNINA Broderimotiv144BERNINA Övermatningsfunktion111-112BERNINA Sömmotiv144                                                                                                    | <b>_</b>                                                                   |                 |  |  |  |
| <ul> <li>Permanent 36, 37, 39, 40</li> <li>Balans <ul> <li>Knapphål 86</li> <li>Korrektur 60, 61</li> <li>Nytto- och dekorsömmar 60</li> <li>Ordförklaring 8</li> <li>Tvärmatning 60, 61</li> <li>Återgå till grundinställning 61</li> </ul> </li> <li>BERNINA Broderimotiv 144</li> <li>BERNINA Övermatningsfunktion 111-112</li> <li>BERNINA Sömmotiv 144</li> </ul>                                                                                                    | Bakatsomnad                                                                | 00 07 00 40     |  |  |  |
| Balans• Knapphål86• Korrektur60, 61• Nytto- och dekorsömmar60• Ordförklaring8• Tvärmatning60, 61• Återgå till grundinställning61BERNINA Broderimotiv144BERNINA Övermatningsfunktion111-112BERNINA Sömmotiv144                                                                                                    | Permanent                                                                  | 36, 37, 39, 40  |  |  |  |
| <ul> <li>Knapphål 86</li> <li>Korrektur 60, 61</li> <li>Nytto- och dekorsömmar 60</li> <li>Ordförklaring 8</li> <li>Tvärmatning 60, 61</li> <li>Återgå till grundinställning 61</li> <li>BERNINA Broderimotiv 144</li> <li>BERNINA Övermatningsfunktion 111-112</li> <li>BERNINA Sömmotiv 144</li> </ul>                                                                                                    | Balans                                                                     |                 |  |  |  |
| <ul> <li>Korrektur</li> <li>Korrektur</li> <li>Nytto- och dekorsömmar</li> <li>Ordförklaring</li> <li>Tvärmatning</li> <li>Tvärmatning</li> <li>60, 61</li> <li>Återgå till grundinställning</li> <li>BERNINA Broderimotiv</li> <li>144</li> <li>BERNINA Övermatningsfunktion</li> <li>111-112</li> <li>BERNINA Sömmotiv</li> <li>144</li> </ul>                                                                                                    | Knapphål                                                                   | 86              |  |  |  |
| <ul> <li>Nytto- och dekorsömmar</li> <li>Ordförklaring</li> <li>Tvärmatning</li> <li>Återgå till grundinställning</li> <li>BERNINA Broderimotiv</li> <li>144</li> <li>BERNINA Övermatningsfunktion</li> <li>111-112</li> <li>BERNINA Sömmotiv</li> <li>144</li> </ul>                                                                                                    | Korrektur                                                                  | 60, 61          |  |  |  |
| <ul> <li>Ordförklaring</li> <li>Tvärmatning</li> <li>Återgå till grundinställning</li> <li>BERNINA Broderimotiv</li> <li>144</li> <li>BERNINA Övermatningsfunktion</li> <li>111-112</li> <li>BERNINA Sömmotiv</li> <li>144</li> </ul>                                                                                                    | <ul> <li>Nytto- och dekorsömmar</li> </ul>                                 | 60              |  |  |  |
| Tvärmatning 60, 61     Återgå till grundinställning 61     BERNINA Broderimotiv 144     BERNINA Övermatningsfunktion 111-112     BERNINA Sömmotiv 144                                                                                                    | Ordförklaring                                                              | 8               |  |  |  |
| <ul> <li>Atergå till grundinställning</li> <li>BERNINA Broderimotiv</li> <li>BERNINA Övermatningsfunktion</li> <li>BERNINA Sömmotiv</li> <li>144</li> </ul>                                                                                                    | • Tvärmatning                                                              | 60, 61          |  |  |  |
| BERNINA Broderimotiv144BERNINA Övermatningsfunktion111-112BERNINA Sömmotiv144                                                                                                    | <ul> <li>Atergå till grundinställning</li> </ul>                           | 61              |  |  |  |
| BERNINA Övermatningsfunktion 111-112<br>BERNINA Sömmotiv 144                                                                                                    | BERNINA Broderimotiv                                                       | 144             |  |  |  |
| BERNINA Sömmotiv 144                                                                                                    | BERNINA Övermatningsfunktion                                               | 111-112         |  |  |  |
|                                                                                                    | BERNINA Sömmotiv 144                                                       |                 |  |  |  |

~~~~~~~~~~~~~~~~~~

| Broderi                                              | 129-180       |
|------------------------------------------------------|---------------|
| <ul> <li>Alfabet</li> </ul>                          | 143           |
| <ul> <li>Broderimotiv</li> </ul>                     | 144           |
| <ul> <li>Med «Start/Stopp»-knapp</li> </ul>          | 178           |
| <ul> <li>Med fotpedal</li> </ul>                     | 179           |
| Meny                                                 | 178           |
| Start                                                | 177           |
| <ul> <li>Trådbrott</li> </ul>                        | 180           |
| Broderi-/Sydator                                     |               |
| <ul> <li>Inställningar sydator</li> </ul>            | 51-53         |
| <ul> <li>Skötsel</li> </ul>                          | 181-182       |
| <ul> <li>Smörjning</li> </ul>                        | 182           |
| <ul> <li>Åtgärda fel</li> </ul>                      | 183-187       |
| Översikt                                             | 12-13         |
| Broderidator                                         |               |
| «Funktions»-knappar                                  | 141           |
| • Broderinål                                         | 131, 133, 137 |
| <ul> <li>Broderitråd</li> </ul>                      | 133           |
| <ul> <li>Förberedelse</li> </ul>                     | 137           |
| <ul> <li>Komma till broderiläget</li> </ul>          | 142           |
| Minne                                                | 172           |
| <ul> <li>Raksöms-/CutWork stygnplåt</li> </ul>       | 137           |
| <ul> <li>Sänka mataren</li> </ul>                    | 137           |
| Broderifot/Broderinål                                | 137           |
| Broderihastighet                                     | 141           |
| Broderijnställningar                                 |               |
| Aktivera eller inaktivera fäststvon                  | 49            |
| lustera broderiram                                   | 40            |
|                                                      | 40            |
| <ul> <li>Tvatiocklek</li> </ul>                      | 49            |
| - Iygijoonen                                         |               |
| Broderimall                                          | 48, 131, 138  |
| Broderimeny                                          |               |
| Antal färger                                         | 152           |
| <ul> <li>Brodera motiv enligt färgföljden</li> </ul> | 152           |
| Broderimeny                                          | 152           |
| <ul> <li>En- eller flerfärgsmotiv</li> </ul>         | 152           |
| Flytta broderiram                                    | 152           |
| <ul> <li>Fårgprovindikator</li> </ul>                | 152           |
| <ul> <li>Minska färgbyten</li> </ul>                 | 152           |
| Redigera                                             | 152           |
| <ul> <li>Skära av hoppstygn</li> </ul>               | 152           |
| • Tråckla                                            | 152           |
| <ul> <li>Trådbrott</li> </ul>                        | 152           |
| Urval                                                | 152           |
| Broderimodul                                         |               |
| <ul> <li>Detaljerad bild</li> </ul>                  | 132           |
| • Montera                                            | 136           |
| Parkera                                              | 150           |
| <ul> <li>Ta bort</li> </ul>                          | 136           |
| <ul> <li>Översikt</li> </ul>                         | 132           |
|                                                      |               |

| Br                 | oderimotiv                                                                                                    |                              |                                                                                                    |
|--------------------|----------------------------------------------------------------------------------------------------|------------------------------|----------------------------------------------------------------------------------------------------|
| •                  | En- eller flerfärgad                                                                                                    | 152,                         | 170                                                                                                    |
| •                  | Flytta                                                                                                    | 149,                         | 157                                                                                                    |
| •                  | Flytta motivets bild                                                                                                    | 148,                         | 161                                                                                                    |
| •                  | Från BERNINA                                                                                                    | 142,                         | 144                                                                                                    |
| •                  | Från USB-minnet                                                                                                    | 142,                         | 145                                                                                                    |
| •                  | Färger                                                                                                    | 169                          | -170                                                                                                    |
| •                  | Förstora/Minska                                                                                                    |                              | 134                                                                                                    |
| •                  | Importera sömmar från svläget till broderiläget                                                                                                    |                              | 172                                                                                                    |
| •                  | Justera motivet i tvär- eller längdriktningen                                                                                                    |                              | 157                                                                                                    |
| •                  | Kontrollera                                                                                                    |                              | 160                                                                                                    |
| •                  | Motivets mitt                                                                                                    | 150.                         | 159                                                                                                    |
| •                  | Motivstorlek och broderingstid                                                                                                    | ,                            | 161                                                                                                    |
| •                  | Badera                                                                                                    | 175                          | -176                                                                                                    |
| •                  | Botera 148                                                                                                    | 149                          | 157                                                                                                    |
| •                  | Skriva över                                                                                                    | ,                            | 174                                                                                                    |
| •                  | Spara                                                                                                    | 153                          | 172                                                                                                    |
|                    | Specelvända                                                                                                    | 149                          | 158                                                                                                    |
|                    | Sömmar                                                                                                    | 1/2                          | 1//                                                                                                    |
|                    | Tecken/Bokstäver 1/3 165                                                                                                    | -166                         | 170                                                                                                    |
|                    |                                                                                                    | 1///                         | 152                                                                                                    |
|                    | 700m                                                                                                    | 1/18                         | 161                                                                                                    |
|                    | Ändra proportioner                                                                                                    | 1/0                          | 158                                                                                                    |
|                    | Ändra trådmärke                                                                                                    | 140,                         | 160                                                                                                    |
|                    |                                                                                                    | 134,                         | 153                                                                                                    |
| •                  | Oppila                                                                                                    |                              | 155                                                                                                    |
| Br                 | oderingstid                                                                                                    |                              | 161                                                                                                    |
| _                  |                                                                                                    |                              | _                                                                                                    |
| Br                 | oderiprov                                                                                                    |                              | 134                                                                                                    |
|                    |                                                                                                    |                              |                                                                                                    |
| Br                 | oderiram                                                                                                    |                              |                                                                                                    |
| Br                 | oderiram<br>Bestämma mitten                                                                                                    |                              | 138                                                                                                    |
| Br                 | oderiram<br>Bestämma mitten<br>Broderiramval/-indikator                                                                                                    |                              | 138                                                                                                    |
| Bre                | <b>oderiram</b><br>Bestämma mitten<br>Broderiramval/-indikator<br>Elvtta                                                                                                    |                              | 138<br>150<br>152                                                                                                    |
| Br                 | <b>oderiram</b><br>Bestämma mitten<br>Broderiramval/-indikator<br>Flytta<br>Elvtta broderiramen åt vänster                                                                                                    |                              | 138<br>150<br>152<br>150                                                                                                    |
| Br                 | oderiram<br>Bestämma mitten<br>Broderiramval/-indikator<br>Flytta<br>Flytta broderiramen åt vänster<br>Elvtta broderiramen bakåt                                                                                                    |                              | 138<br>150<br>152<br>150                                                                                                    |
| Br                 | oderiram<br>Bestämma mitten<br>Broderiramval/-indikator<br>Flytta<br>Flytta broderiramen åt vänster<br>Flytta broderiramen bakåt                                                                                                    |                              | 138<br>150<br>152<br>150<br>150<br>48                                                                                                   |
| Br                 | oderiram<br>Bestämma mitten<br>Broderiramval/-indikator<br>Flytta<br>Flytta broderiramen åt vänster<br>Flytta broderiramen bakåt<br>Justera<br>Motivets mitt                                                                                                    |                              | 138<br>150<br>152<br>150<br>150<br>48<br>150                                                                                            |
| Br                 | oderiram<br>Bestämma mitten<br>Broderiramval/-indikator<br>Flytta<br>Flytta broderiramen åt vänster<br>Flytta broderiramen bakåt<br>Justera<br>Motivets mitt<br>Parkera broderimodulen                                                                                                    |                              | 138<br>150<br>152<br>150<br>150<br>48<br>150<br>150                                                                                     |
| Br4                | oderiram<br>Bestämma mitten<br>Broderiramval/-indikator<br>Flytta<br>Flytta broderiramen åt vänster<br>Flytta broderiramen bakåt<br>Justera<br>Motivets mitt<br>Parkera broderimodulen<br>Spänna unp materialet                                                                                                    |                              | 138<br>150<br>152<br>150<br>150<br>48<br>150<br>150<br>138                                                                              |
| Br4                | oderiram<br>Bestämma mitten<br>Broderiramval/-indikator<br>Flytta<br>Flytta broderiramen åt vänster<br>Flytta broderiramen bakåt<br>Justera<br>Motivets mitt<br>Parkera broderimodulen<br>Spänna upp materialet<br>Ta isär                                                                                                    |                              | 138<br>150<br>152<br>150<br>150<br>48<br>150<br>150<br>138<br>138                                                                       |
| Br<br>•<br>•       | oderiram<br>Bestämma mitten<br>Broderiramval/-indikator<br>Flytta<br>Flytta broderiramen åt vänster<br>Flytta broderiramen bakåt<br>Justera<br>Motivets mitt<br>Parkera broderimodulen<br>Spänna upp materialet<br>Ta isär                                                                                                    | 152                          | 138<br>150<br>152<br>150<br>150<br>48<br>150<br>150<br>138<br>138<br>138                                                                |
| Br4                | oderiram<br>Bestämma mitten<br>Broderiramval/-indikator<br>Flytta<br>Flytta broderiramen åt vänster<br>Flytta broderiramen bakåt<br>Justera<br>Motivets mitt<br>Parkera broderimodulen<br>Spänna upp materialet<br>Ta isär<br>Tråckla                                                                                                    | 152,<br>147                  | 138<br>150<br>152<br>150<br>150<br>48<br>150<br>150<br>138<br>138<br>138<br>171                                                         |
| Br4                | oderiram<br>Bestämma mitten<br>Broderiramval/-indikator<br>Flytta<br>Flytta broderiramen åt vänster<br>Flytta broderiramen bakåt<br>Justera<br>Motivets mitt<br>Parkera broderimodulen<br>Spänna upp materialet<br>Ta isär<br>Tråckla<br>Urval 146,<br>Virtuell placering                                                                                                    | 152,<br>147,                 | 138<br>150<br>152<br>150<br>150<br>150<br>150<br>138<br>138<br>171<br>150<br>150                                                        |
| Br4<br>•<br>•<br>• | oderiram<br>Bestämma mitten<br>Broderiramval/-indikator<br>Flytta<br>Flytta broderiramen åt vänster<br>Flytta broderiramen bakåt<br>Justera<br>Motivets mitt<br>Parkera broderimodulen<br>Spänna upp materialet<br>Ta isär<br>Tråckla<br>Urval 146,<br>Virtuell placering                                                                                                    | 152,<br>147,                 | 138<br>150<br>152<br>150<br>150<br>150<br>138<br>138<br>171<br>150<br>150                                                               |
| Br4                | oderiram<br>Bestämma mitten<br>Broderiramval/-indikator<br>Flytta<br>Flytta broderiramen åt vänster<br>Flytta broderiramen bakåt<br>Justera<br>Motivets mitt<br>Parkera broderimodulen<br>Spänna upp materialet<br>Ta isär<br>Tråckla<br>Urval 146,<br>Virtuell placering                                                                                                    | 152,<br>147,                 | 138<br>150<br>152<br>150<br>150<br>150<br>138<br>138<br>171<br>150                                                                      |
| Bra                | oderiram<br>Bestämma mitten<br>Broderiramval/-indikator<br>Flytta<br>Flytta broderiramen åt vänster<br>Flytta broderiramen bakåt<br>Justera<br>Motivets mitt<br>Parkera broderimodulen<br>Spänna upp materialet<br>Ta isär<br>Tråckla<br>Urval 146,<br>Virtuell placering                                                                                                    | 152,<br>147,                 | 138<br>150<br>152<br>150<br>150<br>150<br>138<br>138<br>171<br>150<br>150                                                               |
| Bru                | oderiram<br>Bestämma mitten<br>Broderiramval/-indikator<br>Flytta<br>Flytta broderiramen åt vänster<br>Flytta broderiramen bakåt<br>Justera<br>Motivets mitt<br>Parkera broderimodulen<br>Spänna upp materialet<br>Ta isär<br>Tråckla<br>Urval 146,<br>Virtuell placering<br>oderitråd<br>Metalltråd<br>Polyestertråd med lyster                                                                                                    | 152,<br>147,                 | 138<br>150<br>152<br>150<br>150<br>150<br>138<br>138<br>171<br>150<br>133<br>133                                                        |
| Bra                | oderiram<br>Bestämma mitten<br>Broderiramval/-indikator<br>Flytta<br>Flytta broderiramen åt vänster<br>Flytta broderiramen bakåt<br>Justera<br>Motivets mitt<br>Parkera broderimodulen<br>Spänna upp materialet<br>Ta isär<br>Tråckla<br>Urval 146,<br>Virtuell placering<br>oderitråd<br>Metalltråd<br>Polyestertråd med lyster<br>Undertråd                                                                                                    | 152,<br>147,                 | 138<br>150<br>152<br>150<br>150<br>150<br>138<br>138<br>171<br>150<br>150<br>133<br>133                                                 |
| Bra                | oderiram<br>Bestämma mitten<br>Broderiramval/-indikator<br>Flytta<br>Flytta broderiramen åt vänster<br>Flytta broderiramen bakåt<br>Justera<br>Motivets mitt<br>Parkera broderimodulen<br>Spänna upp materialet<br>Ta isär<br>Tråckla<br>Urval 146,<br>Virtuell placering<br>oderitråd<br>Metalltråd<br>Polyestertråd med lyster<br>Undertråd                                                                                                    | 152,<br>147,                 | 138<br>150<br>152<br>150<br>150<br>150<br>138<br>138<br>171<br>150<br>150<br>133<br>133<br>133                                          |
| Bra                | oderiram<br>Bestämma mitten<br>Broderiramval/-indikator<br>Flytta<br>Flytta broderiramen åt vänster<br>Flytta broderiramen bakåt<br>Justera<br>Motivets mitt<br>Parkera broderimodulen<br>Spänna upp materialet<br>Ta isär<br>Tråckla<br>Urval 146,<br>Virtuell placering<br>oderitråd<br>Metalltråd<br>Polyestertråd med lyster<br>Undertråd                                                                                                    | 152,<br>147,                 | 138<br>150<br>152<br>150<br>150<br>150<br>138<br>138<br>171<br>150<br>133<br>133<br>133                                                 |
| Bra                | oderiram<br>Bestämma mitten<br>Broderiramval/-indikator<br>Flytta<br>Flytta broderiramen åt vänster<br>Flytta broderiramen bakåt<br>Justera<br>Motivets mitt<br>Parkera broderimodulen<br>Spänna upp materialet<br>Ta isär<br>Tråckla<br>Urval 146,<br>Virtuell placering<br>Oderitråd<br>Metalltråd<br>Polyestertråd med lyster<br>Undertråd<br>Viskostråd                                                                                                   | 152,<br>147,                 | 138<br>150<br>152<br>150<br>150<br>150<br>138<br>138<br>171<br>150<br>133<br>133<br>133<br>133<br>133                                   |
| Br                 | oderiram<br>Bestämma mitten<br>Broderiramval/-indikator<br>Flytta<br>Flytta broderiramen åt vänster<br>Flytta broderiramen bakåt<br>Justera<br>Motivets mitt<br>Parkera broderimodulen<br>Spänna upp materialet<br>Ta isär<br>Tråckla<br>Urval 146,<br>Virtuell placering<br>Oderitråd<br>Metalltråd<br>Polyestertråd med lyster<br>Undertråd<br>Viskostråd                                                                                                   | 152,<br>147,<br>106-         | 138<br>150<br>152<br>150<br>150<br>150<br>138<br>138<br>171<br>150<br>133<br>133<br>133<br>133<br>133<br><b>-110</b>                    |
| Br                 | oderiram<br>Bestämma mitten<br>Broderiramval/-indikator<br>Flytta<br>Flytta broderiramen åt vänster<br>Flytta broderiramen bakåt<br>Justera<br>Motivets mitt<br>Parkera broderimodulen<br>Spänna upp materialet<br>Ta isär<br>Tråckla<br>Urval 146,<br>Virtuell placering<br>Oderitråd<br>Metalltråd<br>Polyestertråd med lyster<br>Undertråd<br>Viskostråd                                                                                                   | 152,<br>147,<br>106-         | 138<br>150<br>152<br>150<br>150<br>150<br>138<br>138<br>171<br>150<br>133<br>133<br>133<br>133<br>133<br><b>-110</b>                    |
| Bra                | oderiram<br>Bestämma mitten<br>Broderiramval/-indikator<br>Flytta<br>Flytta broderiramen åt vänster<br>Flytta broderiramen bakåt<br>Justera<br>Motivets mitt<br>Parkera broderimodulen<br>Spänna upp materialet<br>Ta isär<br>Tråckla<br>Urval 146,<br>Virtuell placering<br>Oderitråd<br>Metalltråd<br>Polyestertråd med lyster<br>Undertråd<br>Viskostråd<br>SR<br>Aktivera/Lämna<br>Beeper/Signaltonsval<br>Display                                        | 152,<br>147,<br><b>106</b> - | 138<br>150<br>152<br>150<br>150<br>150<br>138<br>138<br>171<br>150<br>133<br>133<br>133<br>133<br>133<br>133<br>133<br>133              |
| Bra                | oderiram<br>Bestämma mitten<br>Broderiramval/-indikator<br>Flytta<br>Flytta broderiramen åt vänster<br>Flytta broderiramen bakåt<br>Justera<br>Motivets mitt<br>Parkera broderimodulen<br>Spänna upp materialet<br>Ta isär<br>Tråckla<br>Urval 146,<br>Virtuell placering<br>Oderitråd<br>Metalltråd<br>Polyestertråd med lyster<br>Undertråd<br>Viskostråd<br>SR<br>Aktivera/Lämna<br>Beeper/Signaltonsval<br>Display<br>Funktioner                          | 152,<br>147,<br><b>106</b> - | 138<br>150<br>152<br>150<br>150<br>150<br>138<br>138<br>171<br>150<br>133<br>133<br>133<br>133<br>133<br>133<br>133<br>133<br>133       |
| Bra                | oderiram<br>Bestämma mitten<br>Broderiramval/-indikator<br>Flytta<br>Flytta broderiramen åt vänster<br>Flytta broderiramen bakåt<br>Justera<br>Motivets mitt<br>Parkera broderimodulen<br>Spänna upp materialet<br>Ta isär<br>Tråckla<br>Urval 146,<br>Virtuell placering<br>oderitråd<br>Metalltråd<br>Polyestertråd med lyster<br>Undertråd<br>Viskostråd<br>SR<br>Aktivera/Lämna<br>Beeper/Signaltonsval<br>Display<br>Funktioner<br>Fästa                 | 152,<br>147,<br><b>106</b> - | 138<br>150<br>152<br>150<br>150<br>150<br>138<br>138<br>171<br>150<br>133<br>133<br>133<br>133<br>133<br>133<br>133<br>133<br>133<br>13 |
| Bra                | oderiram<br>Bestämma mitten<br>Broderiramval/-indikator<br>Flytta<br>Flytta broderiramen åt vänster<br>Flytta broderiramen bakåt<br>Justera<br>Motivets mitt<br>Parkera broderimodulen<br>Spänna upp materialet<br>Ta isär<br>Tråckla<br>Urval 146,<br>Virtuell placering<br>oderitråd<br>Metalltråd<br>Polyestertråd med lyster<br>Undertråd<br>Viskostråd<br>SR<br>Aktivera/Lämna<br>Beeper/Signaltonsval<br>Display<br>Funktioner<br>Fästa<br>Förberedelse | 152,<br>147,<br><b>106</b> - | 138<br>150<br>152<br>150<br>150<br>150<br>138<br>138<br>171<br>150<br>133<br>133<br>133<br>133<br>133<br>133<br>133<br>133<br>133<br>13 |

#### Rvta

| ъ  | y la       |    |
|----|------------|----|
| •  | Nålar      | 22 |
| •  | Spole      | 21 |
| •  | Spolkapsel | 21 |
| •  | Stygnplåt  | 25 |
| •  | Syfot      | 24 |
| Bà | ärhandtag  | 13 |
|    |            |    |

#### Börja brodera 177

# D\_\_\_\_\_

| Dekorsömmar<br>Avsmalningssöm<br>Biesen<br>Kategorier<br>Korsstygn<br>Undertrådsdekorering<br>Välja<br>Översikt                                                                                                    | 98-99<br>101<br>97<br>100<br>102<br>97<br>97                                                                                                    |
|----------------------------------------------------------------------------------------------------|----------------------------------------------------------------------------------------------------|
| Detaljer<br>• Broderimodul<br>• Sydator<br>• Tillbehör                                                                                                    | 132<br>12-13<br>9-11, 131                                                                                                    |
| <ul> <li>Alfabet</li> <li>Balans</li> <li>Broderialfabet</li> <li>Broderiläge</li> <li>BSR</li> <li>Dekorsömmar</li> <li>Funktioner</li> <li>Historik</li> <li>Hjälpprogram</li> <li>Huvuddisplay</li> <li>Inställningar</li> <li>Kalibrera</li> <li>Knapphål</li> <li>Kombiläge</li> <li>Kviltsömmar</li> <li>Menyval</li> <li>Nyttosömmar</li> <li>Redigera</li> <li>Setup</li> <li>Syguide</li> <li>Sömindikator</li> <li>Sömöversikt</li> <li>Urval</li> <li>Vägledning</li> <li>Välja färg</li> <li>Översikt</li> </ul> | $\begin{array}{c} 34,39,66,113\\ & 60\\ & 143\\ & 142\\ & 107\\ & 97\\ 36-43,148-152\\ & 128\\ & 59\\ 34-35,142-147\\ & 44-56\\ & 52\\ & 38,82\\ & 40-43\\ & 103\\ & 34\\ & 64\\ & 146-148\\ & 44-56\\ & 58\\ & 35\\ & 35\\ & 34-35\\ & 57\\ & 50\\ & 34-43,142-152\\ \end{array}$ |

## Ε

106

106

107

108

107

| есо                                                 | 13, 34, 62 |
|-----------------------------------------------------|------------|
| Enkel-/Kombiläge                                    | 35         |
| <ul><li>Extratillbehör</li><li>Anslutning</li></ul> | 13         |

•

•

•

•

•

Med raksöm nr. 1

Nålstopp

Med sick-sacksöm nr. 2

Montera syfoten på sydatorn

Ta bort/Montera syfotsulan

| 033804.52.06 | 2014-02 | Manual | B780 | SV |
|--------------|---------|--------|------|----|
| _            |         |        |      |    |

Index

| F                                        |                   |
|------------------------------------------|-------------------|
| Fåll                                     |                   |
| Kanter                                   | //                |
| Osynlig                                  | /8<br>70          |
| Synlig                                   | 78                |
| Flatsöm                                  | 168               |
| Fliselin                                 | 139               |
| Flytta                                   |                   |
| Nålposition                              | 33                |
| Fotpedal                                 |                   |
| <ul> <li>Ansluta</li> </ul>              | 17                |
| <ul> <li>Anslutning</li> </ul>           | 13, 17            |
| <ul> <li>Höja/Sänka nålen</li> </ul>     | 17                |
| Kabel: rulla ut/linda upp                | 17                |
| Reglera syhastighet                      | 17                |
| Framsida                                 | 10                |
| Sydator                                  | 12                |
| Funktioner alfabet                       | 00                |
| Bakatsomnad steg-tor-steg                | 39                |
| Balans<br>Balatavaatavlaki alfabat       | 39                |
| Bokslavssloriek i allabel                | 39                |
| Grundvardet sommar                       | 39                |
| Justera monsteriango                     | 39                |
| Nonsterupprepring                        | 39                |
| Permanent bakatsomnad                    | 39                |
| Rikiningssomnad                          | 39                |
| Spegelvända vänster/höger/ner/upp        | 39<br>39          |
|                                          |                   |
| Bakåtsömnad stag för stag                | 20                |
| Balans                                   | 30<br>20          |
| Grundvärdet sömmar                       | 38                |
| Inställning av knapphålslängd            | 38                |
| Knapphälsbreddsöppning                   | 38                |
| Manuellt knapphål                        | 38                |
| Programmera knapphälslängd               | 38                |
| Personligt minne permanent               | 38                |
| Stygnräknat knapphål                     | 38                |
| unktioner kombiläget                     | 40-43             |
| Anpassa bredden i kombinationen          | 42                |
| Anpassa längden i kombinationen          | 42                |
| Bakåtsömnad steg-för-steg                | 40                |
| Balans                                   | 40. 43            |
| Bokstavsstorlek i alfabet                | 40, 43            |
| Flytta delar av en kombination           | 43                |
| Flytta individuella motiv eller delar av | en kombination 43 |
| Fästa                                    | 41                |
| Hoppstygn                                | 43                |
| Justera mönsterländd                     | 40                |
| Kombinations-avbrott                     | 41                |
| Kombinations-indelning                   | 41                |
| Långa stygn (utan alfabet)               | 40, 43            |
| Permanent bakåtsömnad                    | 40                |
| Radera                                   | 40. 42. 43        |
| Redigera hela kombinationen              | 40, 43            |
|                                          | ,                 |

~~~~~~

| <ul> <li>Redigera kombinationen vid cursor positionen</li> <li>Riktningssömnad</li> <li>Spegelvända vänster/höger/ner/upp</li> <li>Upprepning av kombinationer</li> </ul>                                                                                                    | 40<br>40, 42, 43<br>40, 42, 43<br>42                                                                                                    |
|----------------------------------------------------------------------------------------------------|----------------------------------------------------------------------------------------------------|
| Funktioner sömnad<br>Bakåtsömnad steg-för-steg<br>Balans<br>Grundvärdet sömmar<br>Justera mönsterlängd<br>Justera stygntäthet<br>Långa stygn<br>Mönsterupprepning<br>Nålstopp nere/uppe (permanent)<br>Permanent bakåtsömnad<br>Riktningssömnad<br>Personligt minne permanent<br>Spegelvända vänster/höger/ner/upp<br>Stygnräknare | <b>36-37</b><br>37<br>37<br>37<br>37<br>36<br>36<br>36<br>36<br>37<br>37<br>37<br>37<br>37                                                                         |
| FunktionsknapparAutomatisk fästprogramAutomatisk trådavskärareBakåtHastighetsregleringMönsterstartNålpositionNålstoppProgrammerbar mönsterslut/fästningStart/StoppStygnbredds- och stygnlängdsknappSyfotsposition                                                                                                    | <b>32-33, 141</b><br>13, 33<br>13, 32, 141<br>13, 32<br>13, 32, 141<br>13, 32<br>13, 33<br>13, 32<br>13, 32<br>13, 32<br>13, 32, 141<br>13, 33, 141<br>13, 32, 141 |
| Fyllnadssömmar                                                                                                    | 168                                                                                                    |
| Fästa                                                                                                    | 33, 41                                                                                                    |
| Fästprogram                                                                                                    | 33, 46                                                                                                    |
| Förberedelse<br>Brodori                                                                                                    | 126 129                                                                                                    |
| <ul><li>Broderimodul</li><li>Sydator</li></ul>                                                                                                    | 132, 136<br>17-30                                                                                                    |
| Förlängningsbord                                                                                                    |                                                                                                    |
| Montera/Ta bort<br>Sömguide                                                                                                    | 18, 136<br>9, 18                                                                                                    |
| Förspänning för spolning                                                                                                    | 13, 20                                                                                                    |
| Förstärkt raksöm                                                                                                    | 64, 70                                                                                                    |
| Förstärkt sick-sacksöm                                                                                                    | 64, 71                                                                                                    |
| G                                                                                                    |                                                                                                    |
| Griparlucka                                                                                                    | 13                                                                                                    |
| Grundinställning<br>Broderiinställningar<br>Syfotstryck<br>Syinställningar<br>Trådspänning                                                                                                    | 44, 48-49<br>29<br>44, 45-47<br>26                                                                                                    |

## Η

| Handhjul                                                                                                    | 13                            |
|----------------------------------------------------------------------------------------------------|-------------------------------|
| Handsytt knapphål (Heirloom)                                                                                      | 82, 91                        |
| Hastighet<br>• Fotpedal<br>• Reglera                                                                              | 17<br>13, 17, 32, 45, 48, 141 |
| Historik                                                                                                    | 66, 128                       |
| Hjälp                                                                                                    | 59                            |
| <ul><li>Hjälpprogram</li><li>Funktioner</li><li>Sömmar</li></ul>                                                  | 59<br>59                      |
| Hoppstygn                                                                                                    | 43, 123, 135                  |
| Huvudströmbrytare                                                                                                 | 13, 17                        |
| Hål för stoppningsring                                                                                            | 13                            |
| I/ <u>J</u>                                                                                                    |                               |
| <ul> <li>Iläggstråd</li> <li>Fästa</li> <li>Knapphålsfot med släde nr. 3A</li> <li>Knapphålsfot nr. 3C</li> </ul> | 85<br>85<br>85                |

#### Innehållsförteckning

Information

| •  | Broderi   | 129-130 |
|----|-----------|---------|
| •  | Sömnad    | 4-7     |
| In | ställning | 00 140  |
| •  | Bekrafta  | 36, 148 |

14-16, 35, 36, 51, 56, 133-135, 148

36, 148

#### Inställningar sydator

Radera

|     | Sammigar Sydator     |    |
|-----|----------------------|----|
| •   | Displayinställningar | 52 |
| •   | Grundinställning     | 53 |
| •   | Kalibrera displayen  | 52 |
| •   | Radera användardata  | 53 |
| •   | Språkval             | 51 |
| •   | Syljus               | 52 |
|     |                      |    |
| Isc | omnad av blixtlas    | 72 |
|     |                      |    |

#### Justera Broderiram

| Broderiram                                 | 48             |
|--------------------------------------------|----------------|
| <ul> <li>Mönsterlängd</li> </ul>           | 36, 37, 39, 40 |
| Stygnbredden                               | 69             |
| <ul> <li>Stygnlängd</li> </ul>             | 69             |
| <ul> <li>Stygntäthet</li> </ul>            | 36-37          |
| Justera/Ändra                              |                |
| <ul> <li>Broderiinställningar</li> </ul>   | 48-49          |
| Broderiram                                 | 48             |
| <ul> <li>Displayinställningar</li> </ul>   | 52             |
| <ul> <li>Ljusstyrka</li> </ul>             | 52 •           |
| <ul> <li>Mönsterlängd</li> </ul>           | 36, 37, 39, 40 |
| <ul> <li>Signaltoninställningar</li> </ul> | 51             |

| • | Spolhastighet     | 20              |
|---|-------------------|-----------------|
| • | Stygnbredd        | 69              |
| • | Stygnlängd        | 69              |
| • | Stygntäthet       | 36-37           |
| • | Syfotstryck       | 29              |
| • | Syljus            | 52              |
| • | Välkomsttext      | 50              |
| • | Övertrådsspänning | 26, 45, 48, 146 |

## Κ

| Kabel <ul> <li>Ansluta</li> <li>Anslutning</li> <li>Rulla ut/Linda upp</li> </ul>                                                                                                   | 17<br>13, 17<br>17          |
|----------------------------------------------------------------------------------------------------|-----------------------------|
| <ul><li>Kalibrera</li><li>Display</li><li>Knapphålsfot med släde nr. 3A</li></ul>                                                                                                   | 52<br>54                    |
| Kantlinjal<br>• Som guide                                                                                                    | 77                          |
| Kantstickning<br>Kanter<br>Smal/Bred                                                                                                    | 77<br>77                    |
| <ul> <li>Knapphål</li> <li>5-stegs, manuellt</li> <li>7-stegs, manuellt</li> </ul>                                                                                                  | <b>82-96</b><br>94<br>94    |
| <ul> <li>Automatisk</li> <li>Automatiskt nyckelknapphål och avrundat knapphå</li> <li>Avrundat knapphål med normal träns</li> <li>Avrundat knapphål med tvärgående träns</li> </ul> | 87-89<br>àl 89<br>82<br>82  |
| <ul> <li>Balans</li> <li>Dekorativt nyckelknapphål med tvärgående träns</li> <li>Dekorknapphål med fluga</li> </ul>                                                                 | 86<br>82<br>82              |
| <ul> <li>Handsytt knapphal (Heirloom)</li> <li>Hjälp för matning</li> <li>I långtidsminnet</li> <li>lläggstråd</li> </ul>                                                           | 82, 91<br>83<br>92-93<br>85 |
| <ul> <li>Justera stolpens bredd</li> <li>Justera stygnlängd</li> <li>Knapphålsfot med släde nr. 3A</li> </ul>                                                                       | 83<br>83<br>85-91           |
| <ul> <li>Knappisyningsprogram</li> <li>Kopiera</li> <li>Manuellt</li> <li>Markera</li> </ul>                                                                                        | 82, 95<br>89<br>94<br>83    |
| <ul> <li>Markera</li> <li>Med direktmätning</li> <li>Med dubbel spetsträns, smal</li> <li>Mellanlägg</li> </ul>                                                                     | 88<br>82<br>84              |
| <ul> <li>Nivåplattor</li> <li>Nyckelknapphål</li> <li>Nyckelknapphål med spetsig träns</li> <li>Nyckelknapphål med träns</li> </ul>                                                 | 83<br>82<br>82              |
| <ul> <li>Nyckeikhapphär med tvargaende trans</li> <li>Programmering</li> <li>Raksömsknapphål</li> <li>Smalt knapphål</li> </ul>                                                     | 87-91<br>82<br>82           |
| <ul> <li>Standard- och stretchknapphål</li> <li>Standardknapphål</li> <li>Stretchknapphål</li> </ul>                                                                                | 87<br>82<br>82              |
| <ul> <li>Stygnräknat knapphål</li> <li>Syprov</li> <li>Viktig information</li> </ul>                                                                                                | 91<br>83<br>83              |

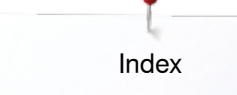

Komma till

| <ul><li>Öljetter</li><li>Öppna</li><li>Översikt</li></ul>                                                                                                    | 82, 96<br>85<br>82                               |
|----------------------------------------------------------------------------------------------------|--------------------------------------------------|
| Knappisyningsprogram                                                                                                    | 82, 95                                           |
| <ul><li>Knappmätning</li><li>Automatisk</li></ul>                                                                                                    | 88                                               |
| Knäspak (FHS)                                                                                                    | 9, 13, 18, 101                                   |
| <ul> <li>Kombiläge</li> <li>Anpassa bredden i kombinationen</li> <li>Anpassa längden inom kombinationen</li> <li>Avbrott av kombinationen</li> <li>Balans</li> <li>Bokstavsstorlek i alfabet</li> </ul>                                                                                     | 126<br>125<br>126<br>123<br>123                  |
| <ul> <li>Flytta delar av en kombination</li> <li>Flytta individuella sömmar eller delar av en kombination</li> <li>Elytta kombinationens individuella sömmar</li> </ul>                                                                                                    | 127<br>123<br>127                                |
| <ul> <li>Hytta Kombinationens individuella sommar</li> <li>Hoppstygn</li> <li>Indelning av kombinationen</li> <li>Korrigera sömkombination</li> <li>Långa stygn</li> </ul>                                                                                                    | 127<br>123<br>126<br>125<br>123                  |
| <ul> <li>Lägga till söm</li> <li>Programmera och spara</li> <li>Radera</li> <li>Radera individuella sömmar eller hela koml</li> </ul>                                                                                                    | 125<br>122<br>128<br>pinationer 123              |
| <ul> <li>Redigera hela kombinationen</li> <li>Riktningssömnad av hela kombinationen</li> <li>Riktningssömnad av kombinationen</li> <li>Riktningssömnad av kombinationens individ</li> </ul>                                                                                                 | 123<br>127<br>123<br>duella                      |
| sommar<br>Skapa sömkombination<br>Skriva över<br>Spegelvända hela kombinationen                                                                                                    | 127<br>122<br>128<br>126                         |
| <ul> <li>Spegelvanda vanster/noger/ner/upp</li> <li>Tömma sömindikator-fältet</li> <li>Ändra söm</li> <li>Öppna sparad kombination</li> <li>Översikt kombination</li> </ul>                                                                                                    | 123<br>123<br>125<br>124<br>123                  |
| Kombination                                                                                                    | 40-43                                            |
| <ul> <li>Anpassa bredden i kombinationen</li> <li>Anpassa längden i kombinationen</li> <li>Bakåtsömnad steg-för-steg</li> <li>Balans</li> <li>Bokstavsstorlek i alfabet</li> <li>Flytta delar av en kombination</li> <li>Elytta individuella motiv eller delar av en kombination</li> </ul> | 42<br>42<br>40<br>40<br>40<br>43<br>mbination 43 |
| <ul> <li>Fästa</li> <li>Hoppstygn</li> <li>Justera mönsterlängd</li> <li>Kombinations-avbrott</li> <li>Kombinations-indelning</li> </ul>                                                                                                    | 41<br>43<br>40<br>41<br>41                       |
| <ul> <li>Langa stygn (utan anabet)</li> <li>Permanent bakåtsömnad</li> <li>Radera</li> <li>Redigera hela kombinationen</li> <li>Redigera kombinationen vid cursor position</li> <li>Riktningssömnad</li> <li>Spegelvända vänster/höger/ner/upp</li> </ul>                                   | 40<br>40<br>40<br>40<br>40<br>40<br>40           |
| <ul> <li>Upprepning av kombination</li> </ul>                                                                                                    | 42                                               |

| М            |                                                                                                |                                        |
|--------------|------------------------------------------------------------------------------------------------|----------------------------------------|
| Lä           | mna den aktiva displayen                                                                       | 36                                     |
| Låi<br>•     | <b>ngtidsminne</b><br>Knapphål                                                                 | 92                                     |
| Lå           | nga stygn                                                                                      | 36, 40, 43                             |
| Lu           | ftöppningar                                                                                    | 13                                     |
| Lo           | drät trådrullshållare                                                                          | 13, 19                                 |
| Lju          | ısstyrka                                                                                       | 52                                     |
| Lig          | gande trådrullshållare                                                                         | 13, 20, 22, 137                        |
| L            |                                                                                                |                                        |
| Kå<br>•      | <b>pa</b><br>Trådtilldragare                                                                   | 13, 22                                 |
| • • • • •    | Lapptäckssöm/Raksöm<br>Osynlig fållsöm (smal)<br>Satinsöm<br>Stippelsöm/Mäandersöm<br>Översikt | 103<br>103<br>103<br>103<br>103<br>103 |
| •            | Kviltsöm/Raksöm<br>Langett<br>Langett (dual)                                                   | 103<br>103<br>103                      |
| •            | Kråkspark - varianter<br>Kvilsöm/Handsöm - varianter<br>Kviltning/Fästprogram                  | 103<br>103<br>103<br>103               |
| •            | Dekorativ kviltsöm - varianter<br>Dubbel langett<br>Dubbel langett (dual)<br>Handkviltsöm      | 103<br>103<br>103<br>103<br>103        |
| Kv<br>•<br>• | <b>iltning</b><br>Frihandskviltning<br>Handkviltsöm<br>Med BSR<br>Mäanderkviltning             | 105<br>104<br>106-110<br>105           |
| Ko<br>•      | <b>rrigera</b><br>Nytto-/Dekorsömmar                                                           | 60                                     |
| Ko<br>•      | ntrollinställningar<br>Undertrådsindikator<br>Övertrådsindikator                               | 50<br>50                               |
| •            | Broderiläge<br>Syläge                                                                          | 142<br>142                             |

| Magnetiskt fäste för pekpenna |               | 12-13, 17    |
|-------------------------------|---------------|--------------|
| Mata                          | re            |              |
| • Kl                          | ar för sömnad | 30           |
| • Ko                          | oppla ur      | 30, 107, 137 |
| • Po                          | osition       | 30           |
| • Ту                          | /gmatning     | 30           |
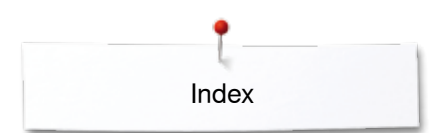

| Fästprogram                                                                | 64, 79         | Ordförklaring                                                     | 8                    |
|----------------------------------------------------------------------------|----------------|-------------------------------------------------------------------|----------------------|
| <ul><li>Dubbel overlock</li><li>Enkel raksöm</li></ul>                     | 64, 76<br>65   | Olja                                                              | 182                  |
| <ul> <li>o-stegs sick-sacksom</li> <li>Blixtlås</li> <li>Bågsöm</li> </ul> | 65<br>72<br>64 | Oändligt broderi                                                  | 148-149, 162-163     |
| Nyttosömmar                                                                | <b>64-81</b>   | 0                                                                 |                      |
| Nivåplattor                                                                | 9, 81, 83      | Nätsladd <ul> <li>Anslutning</li> </ul>                           | 13, 17               |
| N                                                                          |                | Nal-trad-kombination                                              | 15                   |
| Mönsterupprepning                                                          | 36, 39         |                                                                   | 13, 24               |
| Mönsterstart                                                               | 13, 32         | Nålpåträdare                                                      | 13 24                |
| Mäanderkviltning                                                           | 103, 105       | <ul><li>Viktig syinformation</li><li>Översikt</li></ul>           | 14-16<br>16          |
|                                                                            |                | Tvilling- och Trillingnål                                         | 16, 23               |
| <ul> <li>Ändra trådmärke</li> </ul>                                        | 169            | <ul> <li>Trädning</li> </ul>                                      | 24                   |
| <ul> <li>Tilldela på nvtt</li> </ul>                                       | 169            | <ul> <li>Siopp here/uppe</li> <li>Sätta i/Ta bort</li> </ul>      | 10, 02, 00, 00<br>22 |
| Motivfärg<br>Brodera med en färg                                           | 170            | <ul> <li>Riktlinjer</li> <li>Stopp pere/uppe</li> </ul>           | 15<br>13 32 33 36    |
|                                                                            |                | Position                                                          | 13, 33               |
| • Sömguide                                                                 | 18             | Nål-tråd-kombination                                              | 15                   |
| Syfot                                                                      | 23             | <ul> <li>Höja/Sänka</li> </ul>                                    | 17, 32, 36           |
| <ul> <li>Kriaspak (FHS)</li> <li>Stvannlåt</li> </ul>                      | 18<br>25       | <ul> <li>Byta</li> <li>Fäste</li> </ul>                           | 22<br>12             |
| Förlängningsbord     Knäcspak (EUS)                                        | 18             | Broderinăl                                                        | 131, 133, 137        |
| BSR syfotssula                                                             | 107            | Nålar                                                             | 101 100 10-          |
| Broderiram                                                                 | 177            |                                                                   |                      |
| Broderimodul                                                               | 136            | Nål, tråd och tyg                                                 | 14                   |
| Montera                                                                    |                | - vaija                                                           | 00                   |
| wjukvaruversion                                                            | 56             | <ul> <li>vanelsom</li> <li>Välia</li> </ul>                       | 64<br>66             |
| Miulavoruvorojan                                                           | FC             | <ul> <li>Vari-overlock</li> <li>Våffelsäm</li> </ul>              | 64                   |
| Sydator                                                                    | 122-128        | Universalsöm                                                      | 65                   |
| Broderidator                                                               | 172            | Tränsprogram                                                      | 65                   |
| Minne                                                                      |                | • Tråckelsöm                                                      | 65, 79               |
|                                                                            | Ũ              | <ul> <li>Tre-stegs enkel raksöm</li> </ul>                        | 65                   |
| Miljöskydd                                                                 | 3              | Super stretchsöm                                                  | 64                   |
| wetalliau                                                                  | 133            | Stretchsöm                                                        | 64<br>65             |
| Metalltråd                                                                 | 122            | <ul> <li>Stor Ilugsom</li> <li>Stretch-overlock</li> </ul>        | 65<br>64             |
| <ul> <li>Sömval med nummer</li> </ul>                                      | 34             | Stoppningssöm                                                     | 65                   |
| Personligt program/minne                                                   | 34             | <ul> <li>Stoppningsprogram förstärkt</li> </ul>                   | 75                   |
| Nyttosömmar                                                                | 34             | Stoppningsprogram                                                 | 74, 75               |
| <ul> <li>Knapphål</li> </ul>                                               | 34             | Stoppningsprogram                                                 | 65                   |
| <ul> <li>Dekorsömmar</li> </ul>                                            | 34             | <ul> <li>Stoppning manuell/automatisk/förstärkt</li> </ul>        | 73-75                |
| wenyvai<br>• Δlfabet                                                       | ٩٨             | <ul> <li>Small osynlig railsom</li> <li>Stick-overlock</li> </ul> | 65<br>65             |
| Monunal                                                                    |                | <ul> <li>Sick-sacksöm</li> <li>Smal equality fålla äm</li> </ul>  | 64                   |
| <ul> <li>Vattenlösligt mellanlägg</li> </ul>                               | 140            | Rynksöm                                                           | 64                   |
| Spraylim                                                                   | 139            | Raksöm                                                            | 64, 70               |
| <ul> <li>Påpressbart mellanlägg</li> </ul>                                 | 140            | <ul> <li>Osynlig fållsöm</li> </ul>                               | 64, 78               |
| <ul> <li>Mellanlägg (fliselin)</li> </ul>                                  | 139            | <ul> <li>Lycrasöm</li> </ul>                                      | 65                   |
| Mellanlägg för broderi                                                     |                | <ul> <li>Jerseysonn</li> <li>Liten flugsöm</li> </ul>             | 64<br>65             |
| Mellanlagg                                                                 | 84             | <ul> <li>Förstärkt stoppningsprogram</li> </ul>                   | 65                   |
|                                                                            | <b>-</b> -     | Förstärkt sick-sacksöm                                            | 64, 71               |
| Material, nål och tråd                                                     | 14-16, 133-135 | <ul> <li>Förstärkt raksöm med långa stygn</li> </ul>              | 65                   |
| Material                                                                   | 56             | <ul> <li>Forstarkt overlock</li> <li>Förstärkt raksöm</li> </ul>  | 64. 70               |
| Matarial                                                                   | 50             | <ul> <li>Förstärkt overlock</li> </ul>                            | 65                   |

xxxxxxxxxxxxxxxx

×

Syfotsindikator/Syfotsval Säkerhetsprogram - Nål

Urval

Säkerhetsprogram - Stygnplåt

146-147

146

146

146

| Ove        | rlock                              |                         |
|------------|------------------------------------|-------------------------|
| • [        | Dubbel overlock                    | 76                      |
| • 5        | Sömmar                             | 64-65                   |
| <b>P</b> _ |                                    |                         |
| PC-/       | Anslutning                         | 17                      |
| Pek        | penna                              | 13                      |
| Pers       | sonliga inställningar              | 50                      |
| Pers       | sonligt minne                      |                         |
| • F        | Permanent                          | 68                      |
| • 1        | Fillfälligt                        | 67                      |
| • Å        | Atergå till grundinställning       | 67                      |
| Pers       | sonligt program                    | 118-121                 |
| • F        | Förbereda sömmar                   | 118                     |
| • F        | -<br>örbereda/Programmera sömmar   | 118, 119                |
| • F        | Radera sömmar                      | 121                     |
| • 5        | Skapa en personlig display         | 118                     |
| • 5        | Sömval i personliga programmet     | 119                     |
| • /        | Andra/Skriva över sömmar           | 120                     |
| Poly       | vestertråd                         | 14, 133                 |
| R_         |                                    |                         |
| Rad        | era                                |                         |
| • /        | Användardata                       | 53                      |
| • E        | Balans                             | 61,86                   |
| • E        | Broderimotiv                       | 148, 149, 153, 175, 176 |
| • 5        | Sömmar                             | 40, 43, 121             |
| -          |                                    | 04.70                   |
| Rak        | som                                | 64, 70                  |
| Rak        | söms-/CutWork stygnplåt            | 137                     |
| Ray        | on-/Viskostråd                     | 14                      |
| Red        | igera                              |                         |
| • /        | Antal färger                       | 146                     |
| • E        | Broderimeny                        | 146                     |
| • E        | Broderiramval/-indikator           | 146-147, 150            |
| • [        | Display                            | 146                     |
| • F        | lytta broderimotiv                 | 148-149                 |
| • F        | -lytta broderiram bak              | 150                     |
| • F        | Flytta broderiram åt vänster       | 150                     |
| • F        | Flytta motivets bild               | 148                     |
| • F        | Ivtta motivets bild inom broderira | amen 148                |

Fylla spolen

Motivets mitt

Redigera

Rutnät

Oändligt broderi

Justera motiv i höjd och bredd

Kopiera broderimotiv

Lägga till broderimotiv

Matarläge uppe/nere

Parkera broderimodulen

Spegelvända vänster/höger/ner/upp

Radera broderimotiv

Rotera brodrimotiv

Kontrollera broderiram och motivstorlek (check)

•

•

•

•

•

•

•

•

•

•

•

•

| Virtuell placering                                                                         | 150                    |
|--------------------------------------------------------------------------------------------|------------------------|
| Zoom minus                                                                                 | 148                    |
| Zoom plus                                                                                  | 148                    |
| <ul> <li>Ändra motiv proportionellt</li> </ul>                                             | 148-149                |
| <ul> <li>Ändra sömtyp</li> </ul>                                                           | 148-149                |
| <ul> <li>Ändra tecken/bokstäver</li> </ul>                                                 | 148-149                |
| Översikt                                                                                   | 146-152                |
| <ul> <li>Övertrådsspänning</li> </ul>                                                      | 146                    |
| Rengöring<br>• Se skötsel                                                                  |                        |
| Biktlinier                                                                                 |                        |
| <ul> <li>Material/Tråd/Nålstorlek</li> </ul>                                               | 15                     |
| Rulla ner/upp                                                                              | 35                     |
| Rutnät                                                                                     | 159                    |
| S                                                                                          |                        |
| Satinsöm                                                                                   | 135                    |
| Saunson                                                                                    | 135                    |
| Servicedata                                                                                | 56                     |
| Setup-program                                                                              | <b>44-56</b>           |
| Aktivera eller maktivera lasistygn                                                         | 49                     |
| Deeper IOI DSR     Prodorijnstöllninger                                                    |                        |
| <ul> <li>Drodeninstaliningar</li> <li>Displayförg</li> </ul>                               | 40-49                  |
| <ul> <li>Displaylarg</li> <li>Displaylarg</li> </ul>                                       | 50                     |
| <ul> <li>Displayinstaliningar</li> <li>Lästara automotiokt</li> </ul>                      | 52                     |
| <ul> <li>Fastprogram automatiskt</li> <li>Grundingtällning</li> </ul>                      | 46                     |
|                                                                                            | 53                     |
| Hoja sylot                                                                                 | 40                     |
| <ul> <li>Information</li> <li>Inställninger evdeter</li> </ul>                             | 50<br>E1 E0            |
| Installningar sydator                                                                      | 51-53                  |
| <ul> <li>Justera proderiram</li> <li>Justera ävertrådeenäpping</li> </ul>                  | 48                     |
| Justera oventrausspanning     Kelibrere dienleven                                          | 40, 40                 |
| <ul> <li>Kalibrera uispiäyeri</li> <li>Kalibrera kraanphålafat med aläda pr. 24</li> </ul> | 52                     |
| <ul> <li>Kalibrera knappnalsiot med slade nr. 3A</li> </ul>                                | 54                     |
| Kontrollinstaliningar                                                                      | 50                     |
|                                                                                            | 52                     |
|                                                                                            | 52<br>55               |
| Packposition     Packposition                                                              | 55                     |
| Personniga instanningar     Programmera - Backy knoppen                                    | 50<br>47               |
| Frogrammera «Back»-Kilappeli                                                               | 41<br>tionou fältot 46 |
| Frogrammera «Funktions»-knappal/«Funk     Programmera «Funktions»-knappan                  | 10115»-1411EL 40       |
| Programmera föststygn ofter trådklipp                                                      | 47                     |
| Programmera lasisiygin eller trauklipp     Poglora sybastighotop                           | 4J<br>45               |
| Rengöring/Lindate                                                                          | 4J<br>54-55            |
| <ul> <li>Servicedata</li> </ul>                                                            | 56                     |
| <ul> <li>Signaltoninställningar</li> </ul>                                                 | 50                     |
| <ul> <li>Språkval</li> </ul>                                                               | 51                     |
| <ul> <li>Svfotens «Svävarläge»</li> </ul>                                                  | 46                     |
| <ul> <li>Svinställningar</li> </ul>                                                        | 40<br><u>1</u> 5_17    |
| <ul> <li>Sylins</li> </ul>                                                                 | 4J-47<br>50            |
| <ul> <li>Trådavskärare automatisk</li> </ul>                                               | 52<br>/6               |
|                                                                                            | 40<br>/Q               |
| <ul> <li>Tradicipp</li> <li>Tratiocklek</li> </ul>                                         | 45                     |
| <ul> <li>Indatering av sv-/broderidator</li> </ul>                                         | 4J<br>5/               |
| - oppositioning av sy-brouendator                                                          | J4                     |
|                                                                                            |                        |

146-147

148-149

148-149

148-149

146-147

148-149

148-149

146-148

148-149

148-149

148

150

150

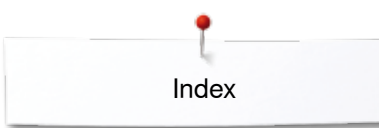

| <ul> <li>Version</li> <li>Välkomsttexten</li> <li>Återförsäljarinformation</li> <li>Återställ</li> <li>Översikt display</li> </ul>                                        | 56<br>50<br>56<br>53<br>44                            | Stygnplåt<br>Markering<br>Som guid<br>Sätta i/Ta                                                                 |
|----------------------------------------------------------------------------------------------------|-------------------------------------------------------|----------------------------------------------------------------------------------------------------|
| Signaltoninställningar<br>BSR<br>Funktion<br>Sömmar<br>Ändra                                                                                                    | 51<br>51<br>51<br>51                                  | Sy hôrn<br>Sy i knapp<br>Sy-/Broderic<br>• Funktions                                                             |
| <ul> <li>Skrift</li> <li>Kombinera</li> <li>Korrigera kombinationen</li> <li>Teckensnitt</li> <li>Välja små bokstäver</li> <li>Ändra storlek</li> <li>Översikt</li> </ul> | 114<br>114<br>113, 143<br>115<br>115, 123<br>113, 143 | Syfot<br>Byta<br>Grundins<br>Höja/Sän<br>Indikator<br>Optionala<br>Som guic<br>Spara                             |
| Skumplastdynor<br>Skötsel<br>Display och sydator<br>Gripare<br>Matarområde<br>Smörining                                                                                   | 9<br>181<br>181<br>181<br>182                         | <ul> <li>Standard</li> <li>Sätta fast</li> <li>Tryck</li> <li>Välja</li> <li>Översikt</li> </ul>                 |
| <ul> <li>Spara</li> <li>Broderimotiv</li> <li>Sömkombination</li> <li>Sömmar</li> <li>Syfotstryck</li> </ul>                                                              | 172<br>122<br>118-119<br>29                           | <ul> <li>Indikator</li> <li>Spara</li> <li>Öka/Mins</li> <li>Syguide</li> <li>Lämna</li> <li>Dalassen</li> </ul> |
| <ul><li>Spegelvända</li><li>Vänster/Höger/Ner/Upp</li></ul>                                                                                                    | 36, 39, 40, 42, 43, 123,<br>126, 148, 149, 158        | <ul> <li>Recommended</li> <li>Sömnads</li> <li>Typ av ty</li> <li>Översikt</li> </ul>                            |
| Spolbricka                                                                                                    | 9, 20, 22                                             | Syhastighet                                                                                                    |
| Spole Spolkapsel Sätta i/Ta bort                                                                                                    | 11                                                    | Syinställning<br>Fästprogr<br>Fäststygr<br>Höja syto                                                             |
| Sprättare                                                                                                    | 9. 85                                                 | <ul> <li>Justera ö</li> <li>Programr</li> </ul>                                                                  |
| Spänning                                                                                                    | 26, 45, 48                                            | <ul><li>Programm</li><li>Programm</li></ul>                                                                      |
| Standardtillbehör                                                                                                    | 9-11, 131                                             | <ul><li>Reglera s</li><li>Syfotens</li></ul>                                                                     |
| Start-/Stopp-knapp                                                                                                    | 32, 141                                               | <ul> <li>Sytotspos</li> <li>Trådavsk</li> <li>Trådavsk</li> </ul>                                                |
| Stickning av ytterkanterna                                                                                                    | 77                                                    | Syline                                                                                                    |
| Stopp- och broderitråd                                                                                                    | 133                                                   | Symbolförki                                                                                                    |
| <ul> <li>Stoppning</li> <li>Automatisk</li> <li>Manuell</li> <li>Stoppningsring; sätta fast</li> </ul>                                                                    | 74-75<br>73<br><b>13</b>                              | Systeminstä<br>eco<br>Hjälp<br>Home<br>Radera ir<br>Setup-pro<br>Syguide                                         |

25 gar 77 le 25 a bort 81 95 dator 32-33, 141 sknappar 24 ställning 28 13, 18, 32 ıka 34, 146-147 a syfötter 28 le 77 28 ltillbehör 10 24 t/Ta bort 29, 34 28 10 29 29 29 ska 58 endationer 58 stekniker 58 58 /g 58 17, 32, 45 gar ram automatiskt 46 n efter trådklipp 45 46 ot övertrådsspänning 45 mera «Back»-knappen 47 mera «Funktions»-knappar/«Funktions»-fältet 46 mera «Fästning»-knappen 47 syhastighet 45 «Svävarläge» 46 sition vid nål-stopp-position nere 47 kärare automatisk 46 ärare automatisk och fäststygn 46

/ljus 52

8

## Symbolförklaring

## Systeminställningareco13, 34, 62Hjälp34, 59Home34Radera inställningar34Setup-program34, 44-56Syguide34, 58Vägledning34, 57

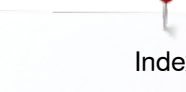

| Säkerhetsinstruktioner                   | 2-3        |
|------------------------------------------|------------|
| Säkerhetsprogram                         |            |
| • Nålar                                  | 27         |
| Spara                                    | 27         |
| • Stygnplåt                              | 27         |
| Sätta fast                               |            |
| • Knäspak (FHS)                          | 18         |
| Sätta i                                  |            |
| Nålar                                    | 22         |
| Spole                                    | 21         |
| Spolkapsel                               | 21         |
| <ul> <li>Stygnplåt</li> </ul>            | 25         |
| Sätta i/Ta bort spolen                   | 21         |
| Sömguide                                 | 9, 18      |
| Sömmar                                   |            |
| <ul> <li>Anpassa individuellt</li> </ul> | 67         |
| Anpassa storlek till displayen           | 35         |
| Indikator                                | 35         |
| Personligt minne                         | 67-68      |
| • Radera                                 | 121        |
| • Välja                                  | 35, 66     |
| Sömmar vid aktiverat broderiläge         | 144        |
| Sömnad                                   |            |
| Alfabet                                  | 113        |
| Av hörn                                  | 81         |
| Av kombinationer                         | 122-128    |
| Bakåt                                    | 13, 32, 47 |
| Blixtlås                                 | 72         |
| <ul> <li>Flat omlottsöm</li> </ul>       | 80         |
| <ul> <li>Funktionsknappar</li> </ul>     | 32-33      |
| Kanter                                   | 77         |
| Knapphål                                 | 82-94      |
| Osynlig fåll                             | 64, 78     |
| Sy i knapp                               | 95         |
| Synlig söm                               | 78         |
| <ul> <li>Sömnadstekniker</li> </ul>      | 58         |
| Tillbehör                                | 9-11       |
| Öljetter                                 | 96         |
| Sömtyp                                   |            |
| Flatsöm                                  | 135        |
| Hoppstygn                                | 135        |
| Satinsöm                                 | 135        |
| Underlagssöm                             | 135        |
| Sömval                                   |            |
| Annullera                                | 66         |
| Direkt                                   | 66         |
| Med sömnummer                            | 66         |
| Т                                        |            |
| Ta bort                                  |            |
| Broderimodul                             | 136        |
| Broderiram                               | 177        |
| Förlängningsbord                         | 18         |
|                                          |            |

| <ul><li>Nålar</li><li>Spolkapsel</li><li>Stygnplåt</li><li>Syfot</li></ul>                                                        | 22<br>21<br>25<br>24                                                    |
|----------------------------------------------------------------------------------------------------|-------------------------------------------------------------------------|
| Tillbaka-fält                                                                                                    | 36, 148                                                                 |
| Tillbehör<br>• Broderi<br>• Inredningsexempel<br>• Syfötter<br>• Sömnad                                                           | 131<br>11<br>10<br>9-11                                                 |
| Tillbehörsskåp                                                                                                    | 11                                                                      |
| Trillingnål, trädning                                                                                                    | 23                                                                      |
| Tråckelsöm                                                                                                    | 65, 79                                                                  |
| Tråd<br>• Broderitråder<br>• Brott<br>• Går av<br>• Nål-tråd-kombination<br>• Viktig broderiinformation<br>• Viktig syinformation | 15, 26, 133<br>152, 160, 180<br>105, 180, 183<br>15<br>133-135<br>14-16 |
| Tråd, nål och material                                                                                                    | 14                                                                      |
| <b>Trådavskärare</b> <ul> <li>Automatisk</li> <li>Undertråd</li> <li>Vid frontkåpan</li> <li>Vid spolanordningen</li> </ul>       | 13, 32, 46, 141<br>13, 21<br>13, 24<br>13, 20                           |
| Trådklipp                                                                                                    | 45, 49                                                                  |
| Trådledare<br>• Bak<br>• Spolkapsel<br>• Öljett<br>Trådledare bak                                                                 | 13, 22<br>21<br>13, 20<br><b>13, 20</b>                                 |
|                                                                                                    | 10, 20                                                                  |
| <ul><li>Liggande</li><li>Lodrät</li></ul>                                                                                         | 13, 20, 22, 137<br>13, 19, 23                                           |
| <ul> <li>Trådspänning</li> <li>Broderimotiv</li> <li>Återgå till grundinställning</li> <li>Övertråd</li> </ul>                    | 146<br>26<br>26, 34, 45                                                 |
| Trådtilldragarskydd                                                                                                    | 13, 22                                                                  |
| Trädare                                                                                                    | 13, 24                                                                  |
| Trädning<br>• Nålar<br>• Tvilling-/Trillingnål<br>• Undertråd<br>• Övertråd<br>Tvillingnål, trädning                              | 24<br>23<br>21, 137<br>22, 137<br><b>23</b>                             |
|                                                                                                    | 23                                                                      |

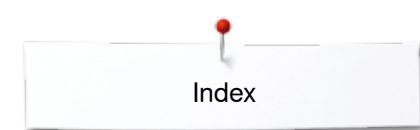

| Tvärmatning                                                                                                    | 116, 117, 188-191                                                                                                    |
|----------------------------------------------------------------------------------------------------|----------------------------------------------------------------------------------------------------|
| Tyg<br>BERNINA Övermatningsfunktion<br>Bestämma mitten<br>Nål och tråd<br>Spänna upp i broderiramen<br>Tygmatning                                                                                                    | 112<br>138<br>14-16<br>138<br>30                                                                                          |
| <ul><li>Tygmatning</li><li>Matare</li></ul>                                                                                                    | 30                                                                                                    |
| U                                                                                                    |                                                                                                    |
| Underlagsstygn                                                                                                    | 135                                                                                                    |
| Undertråd<br>Bobbin Fill<br>Frihandssömnad<br>Fyllning<br>Indikator<br>Med dekorsömmar<br>Skära av<br>Spolning<br>Spolning under sömnaden<br>Stopp- och broderitråd<br>Sätta i/Ta bort spole<br>Sömnad<br>Trädning<br>Undertrådsavskärare<br>Uppdatering | 133<br>102<br>146, 147<br>50<br>102<br>13, 21<br>20<br>20<br>133<br>21<br>102<br>21, 137<br><b>12-13, 21</b><br><b>54</b> |
| <ul> <li>Urvalsmeny</li> <li>Lägga till motiv</li> <li>Radera motiv</li> <li>Spara</li> <li>Öppna nytt motiv</li> </ul>                                                                                                    | 153<br>153<br>153<br>153                                                                                                  |
| Utjämna/Sömnad med nivåplattor<br>Material<br>Sömsmån<br>Tyglager<br>V                                                                                                    | 81, 83<br>81<br>81                                                                                                    |
| Viskostråd                                                                                                    | 14, 133                                                                                                    |
| Vridknapp<br>• Stygnlängd/-bredd                                                                                                    | 13, 33                                                                                                    |

| Vä | igledning       | 34, 57 |
|----|-----------------|--------|
| •  | Broderi         | 57     |
| •  | BSR             | 57     |
| •  | Diverse         | 57     |
| •  | Knapphål        | 57     |
| •  | Knäspak (FHS)   | 57     |
| •  | Kviltning       | 57     |
| •  | Nålar           | 57     |
| •  | Syfot           | 57     |
| •  | Sömnadstekniker | 57     |
| •  | Tråd/Trädning   | 57     |
| •  | Åtgärda fel     | 57     |
|    |                 |        |

| Välja                                                     |                                   |
|-----------------------------------------------------------|-----------------------------------|
| Broderimotiv                                              | 142-145                           |
| <ul> <li>Displayfarg</li> <li>Enkol /Kombilägo</li> </ul> | 50<br>35                          |
| <ul> <li>Rulla höger/vänster</li> </ul>                   | 35                                |
| • Språk                                                   | 51                                |
| Sömmar                                                    | 35, 66                            |
| Välja söm                                                 |                                   |
| Direkt                                                    | 66                                |
| <ul> <li>Sömnummer</li> </ul>                             | 66                                |
| Välja språk                                               | 51                                |
| Välkomsttext                                              |                                   |
| <ul> <li>Inmatning/Korrektur</li> </ul>                   | 50                                |
| Ζ                                                         |                                   |
| Zoom                                                      |                                   |
| Minus                                                     | 148, 161                          |
| • Plus                                                    | 148, 161                          |
| Å                                                         |                                   |
| Återförsäljarinformation                                  | 56                                |
| Återgå till grundinställning                              | 26, 46, 53, 61, 68                |
| Åtorställ                                                 |                                   |
| <ul> <li>Radera användardata</li> </ul>                   | 53                                |
| Återgå till grundinställningen                            | 53                                |
| Åtgärda fel                                               | 183-187                           |
| in the                                                    |                                   |
| Andra<br>Sufotstruck                                      | 20                                |
| <ul> <li>Övertrådsspänning</li> </ul>                     | 29                                |
|                                                           |                                   |
| Andra som                                                 | 60                                |
| <ul> <li>Längd</li> </ul>                                 | 69<br>69                          |
|                                                           |                                   |
| Ö                                                         |                                   |
| Öljett                                                    |                                   |
| • Med raksöm                                              | 82, 96                            |
| Med smal sick-sack                                        | 82, 96                            |
| Överkasta tygkanter                                       | 76                                |
| Övermatningsfunktion                                      | 111-112                           |
| Översikt                                                  |                                   |
| Alfabet                                                   | 113, 143, 193-198, 209            |
| Broderiläge                                               | 142                               |
| Broderimeny     Broderimetiv                              | 152                               |
| Dekorsömmar                                               | 144-140, 199-208<br>64-65 188-192 |
| <ul> <li>Display</li> </ul>                               | 34-43. 142-152                    |
| Funktioner alfabet                                        | 39                                |
| Funktioner brodering                                      | 148-152                           |
| <ul> <li>Funktioner knapphål</li> </ul>                   | 38                                |

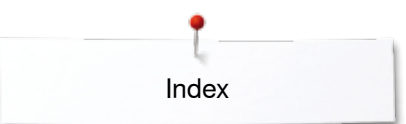

| •  | Funktioner kombiläge | 40-43      |
|----|----------------------|------------|
| •  | Funktioner sömnad    | 36-37      |
| •  | Funktionsknappar     | 32-33, 141 |
| •  | Färgdisplay          | 154        |
| •  | Huvuddisplay         | 34-35      |
| •  | Knapphål             | 82, 188    |
| •  | Kombination          | 123        |
| •  | Kviltsömmar          | 103, 191   |
| •  | Nålar                | 16         |
| •  | Nyttosömmar          | 64-65, 188 |
| •  | Redigera             | 148-150    |
| •  | Setup-display        | 44         |
| •  | Sydator              | 12-13      |
| •  | Syguide              | 58         |
| •  | Sömnadstekniker      | 58         |
| •  | Urvalsmeny           | 153        |
| •  | Vägledning           | 57         |
| Öv | vertråd              |            |

## Övertråd Indikate

| Overtråd |           |                     |  |
|----------|-----------|---------------------|--|
| •        | Indikator | 50                  |  |
| •        | Spänning  | 26, 34, 45, 48, 146 |  |
| •        | Trädning  | 22, 137             |  |

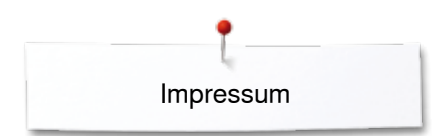

**Text** Herbert Stolz/Susanne Ribi

Ritningar

Fotografier Patrice Heilmann, Winterthur

**Sättning, Layout, DTP** Susanne Ribi

Copyright 2012 BERNINA International AG, CH-Steckborn

2014/02 sv 033804.52.06

~~~~~~~

In partnership with Hettler AMANN GROUP INT PO made to create BERNINA